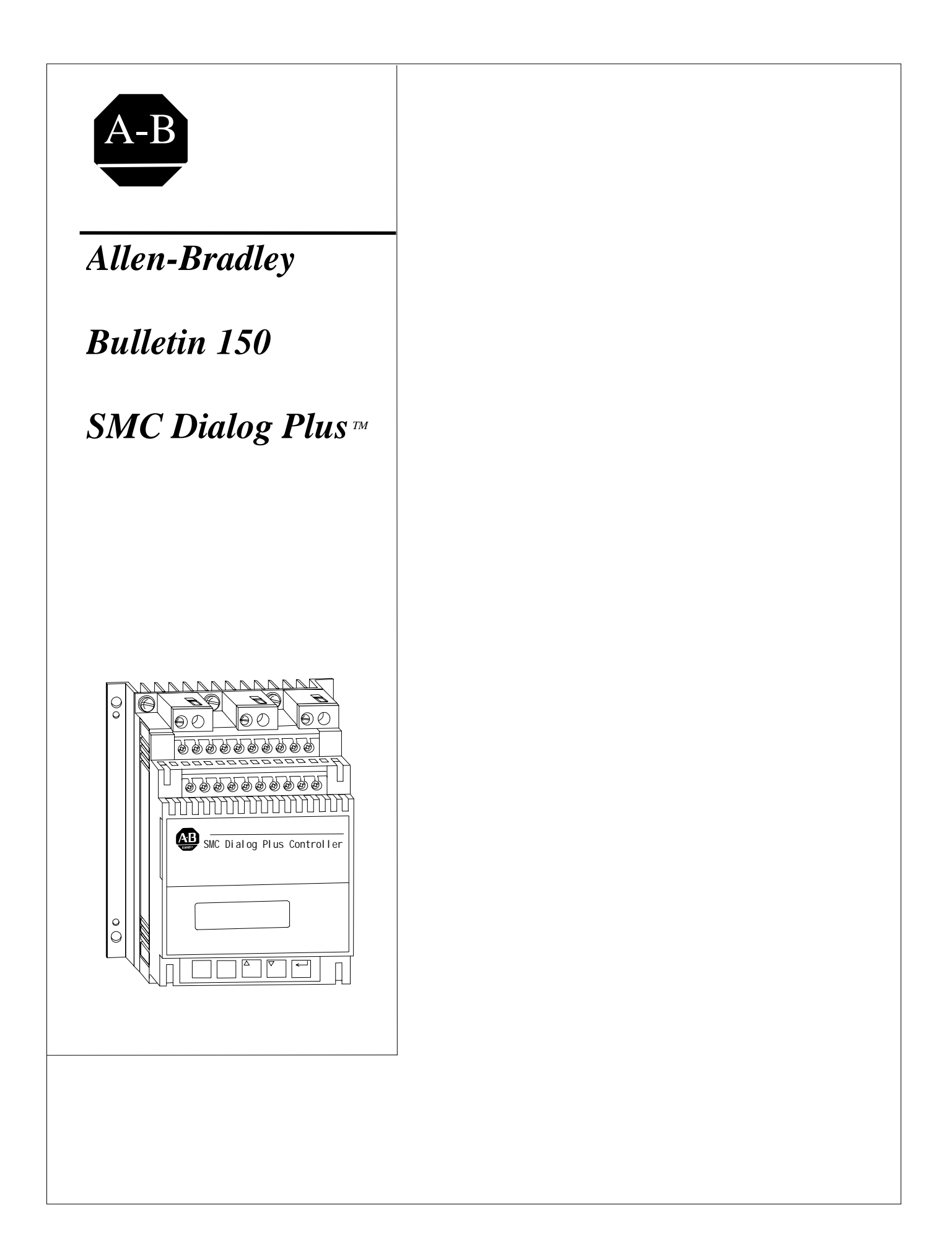

本手册向获得资格认证的技术人员,提供产品的安装和使用方法。由 于静态固体开关设备和机电设备的不同,以及它们不同的应用场合, 使用这种设备的用户,必须在每一个应用场合获得令人满意的效果。 对于因为应用场合和使用不当而造成的间接和伴随产生的设备损坏, 艾伦-布拉德利公司不负责任。

本手册的插图,对手册所涉及的主题分别加以说明。由于涉及特殊设备 有许多变化因素和不同的技术要求,对于根据例证性应用场合和使用 的实际应用,艾伦-布拉德利公司不承担责任和义务。

关于本手册中叙述的信息、电路和设备的使用,未经艾伦-布拉德利公司的书面许可,不得翻印。

注意事项

本手册的内容编成数章。当您接受培训时,请按先后顺序阅读每一章和 完成其中的操作步骤。未完成所有操作步骤之前,请不要开始下一章。

贯穿本手册的注意事项的叙述,使您了解设备运行的安全条件:

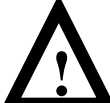

注意: 从这里可以发现可能导致人员伤亡、设备损坏或经 济损失的实际运行或环境原因 。

注意事项有助于您:

- 识别事故
- 避免事故
- 分辨影响因素

**重要提示:**这些注意事项,对于成功地应用和理解产品是特别重要的。

SMC Dialog Plus, SMB, SCANport, 和 Accu - Stop 是艾伦 - 布拉德利公司的商标。 DeviceNet 是开放式设备网络卖主协会 (O.D.V.A.) 的商标。

对于 Bulletin 150 SMC 智能电动机控制器的起动,或安装的技术支持,请与您附近的 Allen - Bradley 代理商联系。在美国和加拿大,从星期一到星期五上午8:00 - 12:00,下午 1:00 - 4:30(中央时区),您可以打电话 1 - 800 - 765 SMCS (765 - 7627)请求帮助。美国 及加拿大以外的地区可以拨打001-414-382-4650寻求帮助

SMC Dialog Plus 用户手册 目录

产品概述

### 第1章

| 产品类型说明        | 1-1     |
|---------------|---------|
| 运行方式          | 1-1     |
| 起动方式          | 1-2     |
| 软起动           | 1-2     |
| 可选择的快速起动      | 1-3     |
| 限流起动          | 1-3     |
| 双斜坡起动         | 1-4     |
| 全压起动          | 1-4     |
| 节能器           | 1-5     |
| 相间平衡          | 1-5     |
| 保护和诊断         | 1-5     |
| 过载            | 1-5     |
| 堵转保护和失速检测     | 1-8     |
| 门极开路          | 1-9     |
| 路线故障          | 1-9     |
| 欠载            | 1-9     |
| 过频繁起动         | 1-10    |
| 过热            | 1-10    |
| 参数检测          | 1-10    |
| 通讯            | 1-11    |
| 参数设置          | 1-11    |
| 状态指示          | 1-11    |
| 可选控制功能        | 1-12    |
| 软停机功能         | 1-12    |
| 泵控制功能         | 1-13    |
| 预置的低速功能       | 1-13    |
| SMB 智能电动机制动功能 | 1-14    |
| 准 确 停 机 功 能   | 1 - 1 5 |
| 加入制动的低速功能     | 1-15    |

安装

### 第2章

| 收货      | 2-1 |
|---------|-----|
| 拆箱      | 2-1 |
| 检查      | 2-1 |
| 贮存      | 2-1 |
| 注意事项    | 2-2 |
| 热损耗     | 2-2 |
| 机箱      | 2-2 |
| 推荐的机箱尺寸 | 2-2 |
| 机箱通风    | 2-3 |
| 不通风的机箱  | 2-3 |

| 安装            | 2-4   |
|---------------|-------|
| 尺寸            | 2 - 4 |
| 功率因数补偿电容器     | 2-9   |
| 快速限流熔断器       | 2-10  |
| 保护模块          | 2-11  |
| 电动机过载保护       | 2-11  |
| 旁路            | 2-11  |
| 双速电动机         | 2-11  |
| 多电动机保护        | 2-11  |
| 人机界面模块        | 2-12  |
| 人机界面模块同控制器的连接 | 2-13  |
| 使用人机界面模块      | 2-13  |
| A系列人机界面模块     | 2-14  |
| B系列人机界面模块     | 2-15  |
| 通讯模块          | 2-16  |
| 转换器模块         | 2-16  |
| 电磁兼容性(EMC)    | 2-18  |
| 机箱            | 2-18  |
| 接地            | 2-18  |
| 布线            | 2-19  |
| 附件            | 2-19  |

接线

# **第**3章

| 接线端子位置   | 3 - 1 |
|----------|-------|
| 电源线接线    | 3-3   |
| 24-54A   | 3 - 3 |
| 97-1000A | 3-3   |
| 控制电源     | 3 - 4 |
| 控制电压     | 3-4   |
| 控制线接线    | 3-4   |
| 风扇电源     | 3 - 5 |
| 风扇接线端子图  | 3-5   |
| 控制线端子说明  | 3 - 6 |
| 接地装置     | 3 - 6 |
| 标准控制器接线图 | 3 - 7 |

编程

# 第4章

| 概述   | 4 - 1 |
|------|-------|
| 键盘说明 | 4 - 1 |
| 编程菜单 | 4 - 1 |
| 密码   | 4 - 5 |
| 搜索   | 4 - 5 |
| 参数管理 | 4 - 6 |

|        | SMC Dialo<br>目录                                                        | g Plus 用户手册  |
|--------|------------------------------------------------------------------------|--------------|
|        | 防机在现在哈姆(DAN)                                                           | A /          |
|        | 随机仔珠(仔监器(KAM)<br>口法方时器(DOM)                                            | 4-6          |
|        | 只读存贮器(KUM)<br>中物除可炉积口法方购器(FEDDAM)                                      | 4-0          |
|        | 电捺际引编性只读仔烂器(LEPROM)<br>使用会物管理                                          | 4-0          |
|        | ) (C) (C) (C) (C) (C) (C) (C) (C) (C) (C                               | 4 - 7        |
|        | 参文 19 CX<br>たた キューカ                                                    | 4-0          |
|        | もなりたちも                                                                 | 4-9          |
|        | ·····································                                  | 4-9          |
|        | ᄶᆊᄶᇣᄳ<br>今도된쿼                                                          | 4-10         |
|        | 上下。<br>主法。<br>二、<br>二、<br>二、<br>二、<br>二、<br>二、<br>二、<br>二、<br>二、<br>二、 | 4-10<br>11   |
|        | —————————————————————————————————————                                  | 4-11<br>1-12 |
|        | 设置实例                                                                   | 4-12         |
|        |                                                                        | 4-13         |
|        | 过压                                                                     | 4-13         |
|        | 失谏                                                                     | 4-13         |
|        | 欠载                                                                     | 4-13         |
| 校验     | 第5章                                                                    |              |
|        | 概述                                                                     | 5-1          |
|        | 输入电动机数据                                                                | 5-1          |
|        | 校验过程                                                                   | 5-3          |
| 参数检测   | 第6章                                                                    |              |
|        | 概述                                                                     | 6-1          |
|        | 观察检测数据                                                                 | 6-1          |
| 可选控制功能 | 第7章                                                                    |              |
|        | 概述                                                                     | 7-1          |
|        | 手动操作器                                                                  | 7-1          |
|        | 编程参数                                                                   | 7-3          |
|        | SCANport 的控制接线                                                         | 7 - 4        |
|        | 软停机、泵控制和 SMB 智能电动机制动功能                                                 | 7-5          |
|        | 软停机功能                                                                  | 7-11         |
|        | 泵控制功能                                                                  | 7-12         |
|        | SMB 智能电动机制动功能                                                          | 7-13         |
|        | 预置低速和准确停机功能                                                            | 7-14         |
|        | 预置低速运行功能                                                               | 7-19         |
|        | 准确停机功能                                                                 | 7-20         |
|        | 加入制动的低速运行功能                                                            | 7-21         |

# 串行通讯

### 第8章

| 概述                        | 8-1     |
|---------------------------|---------|
| 逻辑控制数据                    | 8-1     |
| 控制线连接                     | 8-1     |
| 控制功能选通                    | 8-2     |
| SMC 状态数据                  | 8-3     |
| 参数表                       | 8-3     |
| 换算系数                      | 8-3     |
| 显示单元                      | 8-3     |
| 数据链/SLC数据块传送              | 8 - 4   |
| 接口                        | 8-4     |
| 过程时间                      | 8-4     |
| 例1-SLC控制器的无块传送方式          | 8-5     |
| Remote I/O <b>实例</b>      | 8-5     |
| 系统配置                      | 8-5     |
| 1203 通讯模块开关的设置            | 8 - 6   |
| 开关的设置                     | 8-6     |
| G文件的配置                    | 8-7     |
| I/0地址                     | 8-7     |
| 地址格式                      | 8-7     |
| 例1-梯形逻辑编程                 | 8-9     |
| 例2-SLC的块传送方式              | 8-10    |
| 系统配置                      | 8-10    |
| 1203 通讯模块开关的设置            | 8-10    |
| 开关的设置                     | 1       |
| 软件的配置的设定                  | 8-11    |
| SLC梯形逻辑编程                 | 8-12    |
| BT(块传送)控制的数据文件            | 8-13    |
| BTW( 块传送写 )数据文件           | 8-13    |
| BTR( 块传送读 )数据文件           | 8-14    |
| 例2-梯形逻辑编程                 | 8-15    |
| 例3-PLC5/20,5/40,5/60和5/80 | 8-18    |
| 系统配置                      | 8-18    |
| 1203 通讯模块                 | 8-19    |
| 开关设置                      | 8 - 1 9 |
| I/0地址                     | 8-19    |
| 地址格式                      | 8-20    |
| 块传送指导                     | 8-21    |
| 块传送的数据文件                  | 8-22    |
| 例3-梯形逻辑编程                 | 8-23    |

SMC Dialog Plus 用户手册 目录

# 故障诊断

# 第9章

| 概述      | 9-1 |
|---------|-----|
| 保护功能设置  | 9-1 |
| 故障显示    | 9-1 |
| 故障清除    | 9-1 |
| 故障存贮缓冲区 | 9-2 |
| 故障代码    | 9-2 |
| 故障辅助接点  | 9-2 |
| 故障说明    | 9-3 |
| 电源断电    | 9-3 |
| 线路故障    | 9-3 |
| 相序反向    | 9-3 |
| 过压和欠压保护 | 9-3 |
| 电压不平衡   | 9-4 |
| 失速保护    | 9-4 |
| 堵转检测    | 9-4 |
| 过载保护    | 9-4 |
| 欠载      | 9-4 |
| 晶闸管门极开路 | 9-5 |
| 过频繁起动   | 9-5 |
| 控制器过热   | 9-5 |
| 通讯故障    | 9-5 |
|         |     |

# 故障排除

# 第10章

| 概述              | 10-1  |
|-----------------|-------|
| 控制模块拆卸          | 10-6  |
| 24-135A 控制器     | 10-6  |
| 180-360A 控制器    | 10-7  |
| 500-1000A 控制器   | 10-9  |
| 控制器模块更换         | 10-10 |
| 保护盖拆卸           | 10-10 |
| 650-100A 控制器    | 10-10 |
| 熔断器(MOV)更换      | 10-11 |
| 500-1000A 控制器   | 10-11 |
| 功率模块和接口板电阻检测    | 10-11 |
| 24-135A 控制器     | 10-12 |
| <b>瞐闸管短路测</b> 试 | 10-12 |
| 反馈电阻            | 10-12 |
| 门极引线电阻          | 10-12 |
| 热敏元件电阻          | 10-12 |
| 180-1000A 控制器   | 10-13 |

| 晶闸管短路测试 | 10-13 |
|---------|-------|
| 反馈电阻    | 10-13 |
| 门极引线电阻  | 10-13 |
| 热敏元件电阻  | 10-14 |

| 技术规范       | 附录A  | A-1 |
|------------|------|-----|
| 参数表        | 附录 B | B-1 |
| 拉夕西州       | 附录 C | C-1 |
| 换备更件<br>附件 | 附录 D | D-1 |

术语汇编索引

图号

| 图1.1 软起动                          | 1-2  |
|-----------------------------------|------|
| 图1.2 可选择的突跳起动                     | 1-3  |
| 图1.3 限流起动                         | 1-3  |
| 图1.4 双斜坡起动                        | 1-4  |
| 图1.5 全压起动                         | 1-4  |
| 图1.6 过载脱扣曲线                       | 1-7  |
| 图1.7 自动复位后的重新起动脱扣曲线               | 1-7  |
| 图1.8 堵转保护                         | 1-8  |
| 图1.9 失速检测                         | 1-8  |
| 图1.10 SCANport接口的位置               | 1-11 |
| 图1.11 机内键盘和液晶显示器(LCD)             | 1-11 |
| 图1.12 软停机                         | 1-12 |
| 图1.13 泵的控制                        | 1-13 |
| 图1.14 预置的低速                       | 1-13 |
| 图1.15 SMB 智能电动机制动                 | 1-14 |
| 图1.16 准确停机                        | 1-15 |
| 图1.17 加入制动的低速                     | 1-15 |
| 图2.1 24、35和54A 控制器尺寸              | 2-4  |
| 图2.2 97和135A 控制器尺寸                | 2-5  |
| 图2.3 180到360A 控制器尺寸               | 2-6  |
| 图2.4 500A控制器尺寸                    | 2-7  |
| 图2.5 650-1000A 控制器尺寸              | 2-8  |
| 图2.6 电源功率因数补偿电容器典型接线图             | 2-9  |
| 图2.7 SMC Dialog Plus 控制器同手动操作器的连接 | 2-13 |
| 图2.8 SMC Dialog Plus 控制器与通讯模块的连接  | 2-16 |
| 图2.9 转换器模块连接接口                    | 2-17 |
| 图2.10 电流互感器与转换器的连接                | 2-18 |
| 图3.1 接线端子位置(24-54A)               | 3-1  |

|                                 | SMC Dialog Plus                             | 用户手册         |
|---------------------------------|---------------------------------------------|--------------|
|                                 | 目录                                          |              |
| 图3.2 接线端子位置(97-135A)            |                                             | 3-1          |
| 图3.3 接线端子位置(180-360A)           |                                             | 3-2          |
| 图3.4 接线端子位置(500A)               |                                             | 3-2          |
| 图3.5 接线端子位置(650-1000A)          |                                             | 3-3          |
| 图3.6 97-135A电扇端子                |                                             | 3-5          |
| 图3.7 180A-500A电扇端子              |                                             | 3-5          |
| 图3.8 650A-1000A电扇端子             |                                             | 3-5          |
| 图3.9 SMC Dialog Plus 控制器控制线端    | 子排                                          | 3-6          |
| 图3.10 接地符号                      |                                             | 3-7          |
| 图3.11 标准控制器的接线图                 |                                             | 3-7          |
| 图3.12 两线控制或可编程序控制器接口的           | 典型接线图                                       | 3-8          |
| 图3.13 双斜坡运行的典型接线图               |                                             | 3-9          |
| 图3.14 通过SCANport接口执行起动-停机指      | 控制的典型接线图                                    | 3-10         |
| 图3.15 旧设备改型运行的典型接线图             |                                             | 3-11         |
| 图3.16 隔离运行时的典型接线图               |                                             | 3-12         |
| 图3.17 劳路运行的典型接线图                |                                             | 3-13         |
| 图3.18 采用隔离的旁路运行的典型接线图           |                                             | 3-14         |
| 图3.19 短路脱扣运行的典型接线图              |                                             | 3-15         |
| 图3.20 里速反转运行的典型接线图              |                                             | 3-16         |
|                                 | 曲刑按绊囚                                       | 3-1/<br>2 10 |
| 图3.22 SCANPOIL 按口时于4月7日4月671619 | <b>典</b> 型按线图                               | 3-18         |
|                                 |                                             | 4-Z          |
| 图4.2 计则部门性图<br>图7.1 曲刑控线图       |                                             | 4-0<br>7 5   |
| 图7.2 旧设各改刑的曲刑接线图                |                                             | 7-5          |
| 图7.3 采田隔离接触器的曲型接线图              |                                             | 7-7          |
| 图7.4 采用旁路接触器的典型接线图              |                                             | , ,<br>7-8   |
| 图7.5 两线控制或可编程序控制器接口的            | 曲型接线图                                       | 7-9          |
| 图7.6 手动-自动控制(SCANport)的典型       | · 法认为 · · · · · · · · · · · · · · · · · · · | 7-10         |
| 图7.7 软停机运行时序图                   |                                             | 7-11         |
| 图7.8 泵控制运行时序图                   |                                             | 7-12         |
| 图7.9 SMB 智能电动机制动运行时序图           |                                             | 7-13         |
| 图7.10 预置低速运行典型接线图               |                                             | 7-14         |
| 图7.11 旧设备改型运行的典型接线图             |                                             | 7-15         |
| 图7.12 采用隔离接触器的典型接线图             |                                             | 7-16         |
| 图7.13 采用旁路接触器的典型接线图             |                                             | 7-17         |
| 图7.14 手动-自动控制(SCANport)的典型      | 」接线图                                        | 7-18         |
| 图7.15 预置低速运行时序图                 |                                             | 7-19         |
| 图7.16 准确停机运行时序图                 |                                             | 7-20         |
| 图7.17 加入制动的低速运行典型接线图            |                                             | 7-21         |
| 图7.18 旧设备改型、加入制动的低速运行           | 典型接线图                                       | 7-22         |
| 图7.19 采用隔离接触器、加入制动的低速;          | 运行典型接线图                                     | 7-23         |
| 图7.20 采用旁路接触器、加入制动的低速;          | 运行典型接线图                                     | 7-24         |
| 图7.21 加入制动的低速运行时序图              |                                             | 7-25         |
| 图9.1 故障显示                       |                                             | 9-1          |

| 图10.1 | 排除故障流程图                   | 10-2  |
|-------|---------------------------|-------|
| 图10.2 | 控制模块的拆除(24-135A)          | 10-6  |
| 图10.3 | 控制模块的拆除(180-360A)         | 10-8  |
| 图10.4 | 控制模块的拆除(500-1000A)        | 10-9  |
| 图10.5 | 保护盖的拆卸(500-1000A)         | 10-10 |
| 图10.6 | 熔断器的更换                    | 10-11 |
| 图10.7 | 检测功率模块电阻的管脚位置             | 10-12 |
| 图10.8 | 检测电极电阻的管脚位置(180-1000A)    | 10-13 |
| 图10.9 | 晶闸管门极和热敏元件引线识别(180-1000A) | 10-14 |
|       |                           |       |

表

| 表2.A 最大热损耗          | 2-2   |
|---------------------|-------|
| 表2.B 最小通风口尺         | 2-3   |
| 表2.C 推荐使用的熔断器       | 2-10  |
| 表2.D 转换器模块选择表       | 2-16  |
| 表3.A 接线头接线容量        | 3-3   |
| 表3.B 扭紧力矩           | 3-3   |
| 表3.C 接线头接线容量和扭紧力矩   | 3-4   |
| 表3.D 散热电扇的功率        | 3-4   |
| 表3.E 控制线容量和扭紧力矩     | 3-4   |
| 表4.A 参数排序表          | 4 - 4 |
| 表5.A 电动机代码          | 5-2   |
| 表8.A 逻辑控制数据         | 8-1   |
| 表8.B SMC 状态数据       | 8-3   |
| 表9.A 故障代码对照表        | 9-2   |
| 表10.A SMC 故障显示代码说明  | 10-3  |
| 表10.B 电动机不起动-电动机无电压 | 10-4  |
| 表10.C 电动机转动但未达到额定速度 | 10-4  |
| 表10.D 电动机在运行期间停机    | 10-4  |
| 表10.E 各种故障情况        | 10-5  |
| 表B.1 参数表            | B-1   |
| 表B.2 参数文本/显示单元对照表   | B-5   |
|                     |       |

第1章

# 产品概述

## 产品类型说明

SMC Dialog Plus控制器按标准提供全范围的起动方式:

- 具有可选突跳起动功能的软起动
- 具有可选突跳起动功能的限流起动
- 双斜坡起动
- 全压起动

提供更多有益于用户的其它性能包括:

- 扩展的保护性能
- 参数检测
- 通讯能力

多种改进的起动和制动方式选择,提供了强化功能:

- 软起动
- 泵控制
- 预置低速
- SMB 智能电动机制动
- 准确停机
- 加入制动的低速运行

以上方式、性能和功能选择,在本章均有详细的叙述。

SMC Dialog Plus 控制器能控制三相鼠笼式电动机,额定电流 1~1000A;额定电压200~480VAC或200~600VAC;频率50/60Hz。 按照产品定货目录,该控制器的控制电压为100~240VAC或 24VAC/DC。如果控制电压是100~240VAC,控制器内的微处理器 将自动调节以适应该输入电压。

#### 软起动

该方式是最常用的起动方式,电动机得到预设定的初始转矩。该 转矩可在转子堵转转矩的 0~90% 范围内,由用户调节。在按斜 坡加速期间,输出给电动机的电压,从初始转矩相对应的电压开 始无级地增加。加速度时间从0~30秒,可由用户调节。在电压升 高的过程中,当SMC Dialog Plus控制器检测到电动机已达到额定 转速状态,输出电压将会自动切换到全电压。

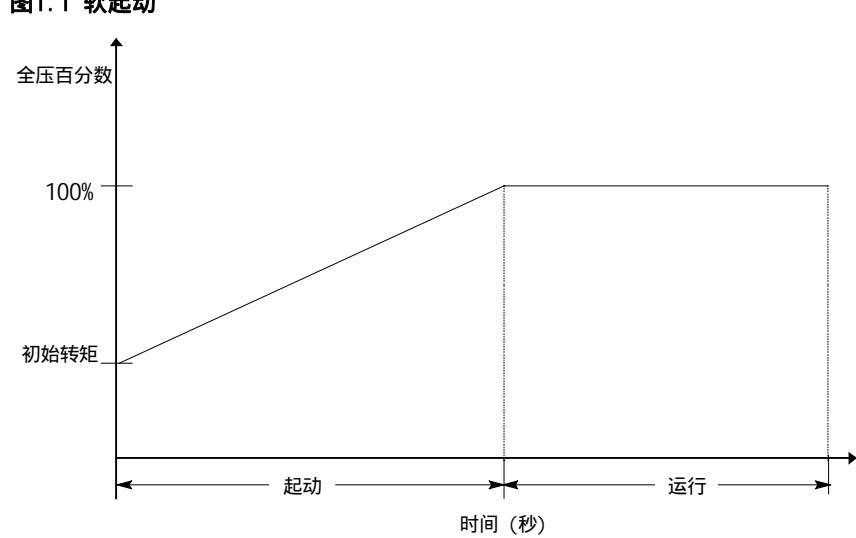

图1.1 软起动

#### 可选择的突跳起动 ●

该功能为电动机起动提供一个提升电压以克服负载的惯性,该负载需要一个附加的高转矩方能起动。它能提供的附加电流是满载电流的 550%。由用户调节的可选择突跳起动时间范围从0.0至2.0秒。

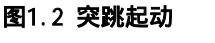

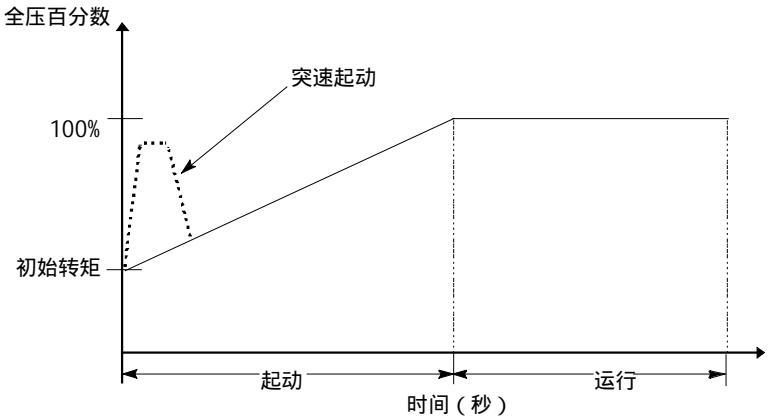

#### 限流起动 ❷

该方式为电动机提供一个固定电压的减压起动。当必须限制最大起动 电流时,可使用该方式。电流限制水平可由用户在电动机满载电流的 50~600%之间调节;同时限流时间可从0~30秒由用户调节。在限流起 动方式中,一旦SMC Dialog Plus控制器检测到电动机已达到额定转速 状态,输出电压将会自动切换成全压输出。

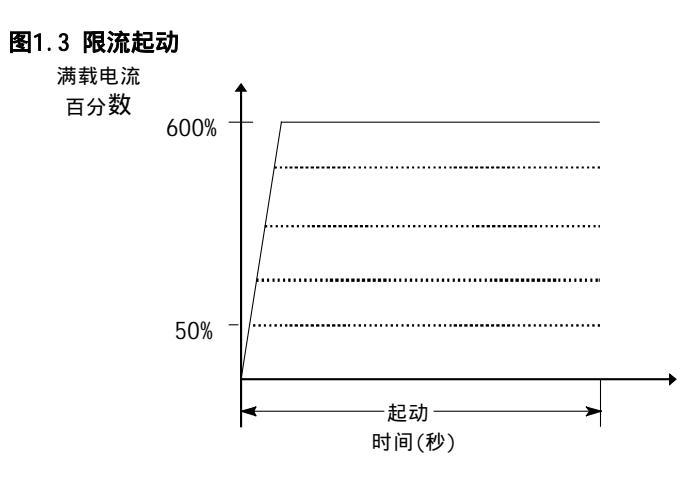

突跳起动在限流起动方式中也能提供。

限流起动方式是根据电动机的转子堵转电流数值设计的,该电流是满载电流的600%。

() 双彩

# 双斜坡起动❶

该起动方式在负载变化的情况下是有用的,此时要求起动转矩变化。 双斜坡起动允许用户从两个相互独立的软起动斜坡出作选择,分别设 定起动时间和初始转矩。

#### 图1.4 双斜坡起动

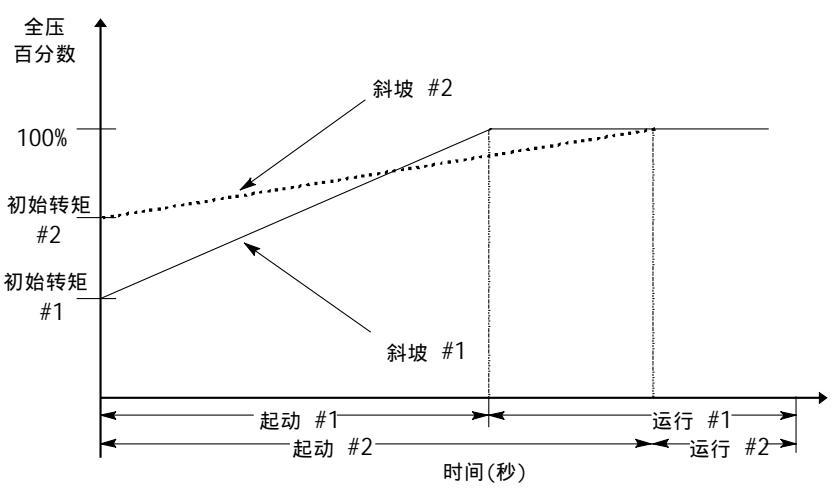

#### 全压起动

该起动方式用于要求全电压起动的场合,输送到电动机的电压在1/4 秒内达到全压。

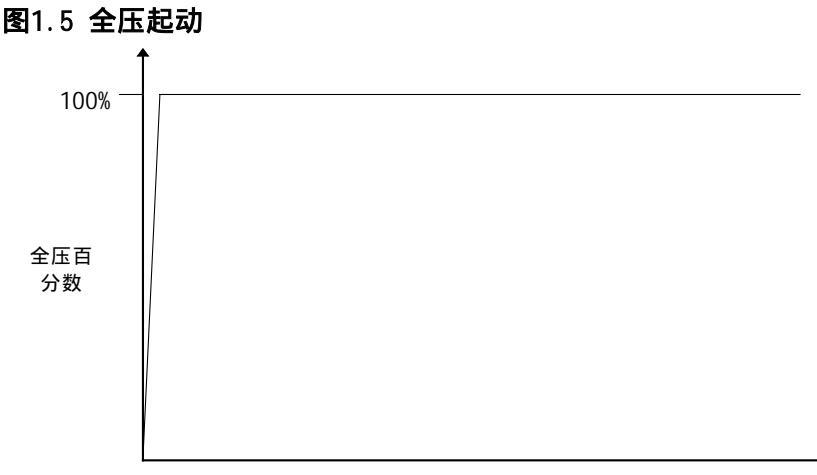

时间(秒)

节能器最典型的应用,是用于在一段时间内电动机轻载或欠载的 应用场合。具有节能器功能的SMC Dialog Plus控制器,用它内置 的反馈电路连续监测电动机负载。因为晶闸管控制输出电压,电 动机的功率损耗将由减少电动机端子电压而降低。

**注:** (1) 使用旁路接触器时,控制器不提供节能器功能。

(2) 当节能器和相间平衡同时使用时,相间平衡功能在运行时优先。

相间平衡 由于有相间平衡的功能, SMC Dialog Plus控制器能连续监测的三相线电压,并自动调节输出电压以平衡电动机的三相电流。

注: (1) 相间平衡要求使用 Bulletin 825 转换器。

- (2) 相间平衡在旁路工作时不起作用。
- (3) 当相间平衡和节能器同时工作时,相间平衡功能优先。

保护和诊断

SMC Dialog Plus 控制器具有下面的保护和诊断功能:

#### 过载

SMC Dialog Plus控制器能满足作为电动机过载保护装置的应用要求。热记忆功能附加的保护,当控制电压断开时仍能保持。内置的过载算法自动修改存贮在电动机热使用参数11的数值;当该数值达到100%,过载故障将出现。下面的设置参数可用于有灵活性要求和便于调整的场合。

| 参数   | 范围                  |
|------|---------------------|
| 过载级别 | 0ff, 10, 15, 20, 30 |
| 过载复位 | 手工/自动               |
| 过载复位 | 1.0-999.9 A         |
| 负荷系数 | 0.01-1.99           |

**注意:** 在低速或制动运行时,电流波形的特征是非正弦的。这种非正弦特性影响控制器的电流测量能力。为了补偿可能产生的电动机额外温升,控制器使用电动机热模式,它增加了电动机的热使用参数值。这种补偿在下列情况下产生:预置的低速运行、智能电动机制动、准确停机和加入制动的低速运行。

- **注:** (1) 出厂时设置的过载等级为 OFF,无过载保护。为了能够进行过载 保护,必须设置一种过载脱扣等级和电动机的满载电流。
  - (2) SMC Dialog Plus 控制器的电流检测功能在旁路工作时是无效的。 在这种应用场合,推荐使用 Bulletin 825 转换器以提供电流反馈, 否则要求一个独立的过载继电器。
  - (3) 满载电流 5A 以下的电动机要求使用转换器(产品目录编号 No.825-MCM20),以提高电流的测量精度。
  - (4) 一次过载故障的自动复位,要求起动输入信号按两线控制方法 实现一个操作过程。这种情况随后由硬件脱扣:标准的1.07、 软制动1A07L和泵控制的1B05L或更早些的模块。
  - 图1.6和1.7 提供了现有脱扣等级的过载脱扣曲线。

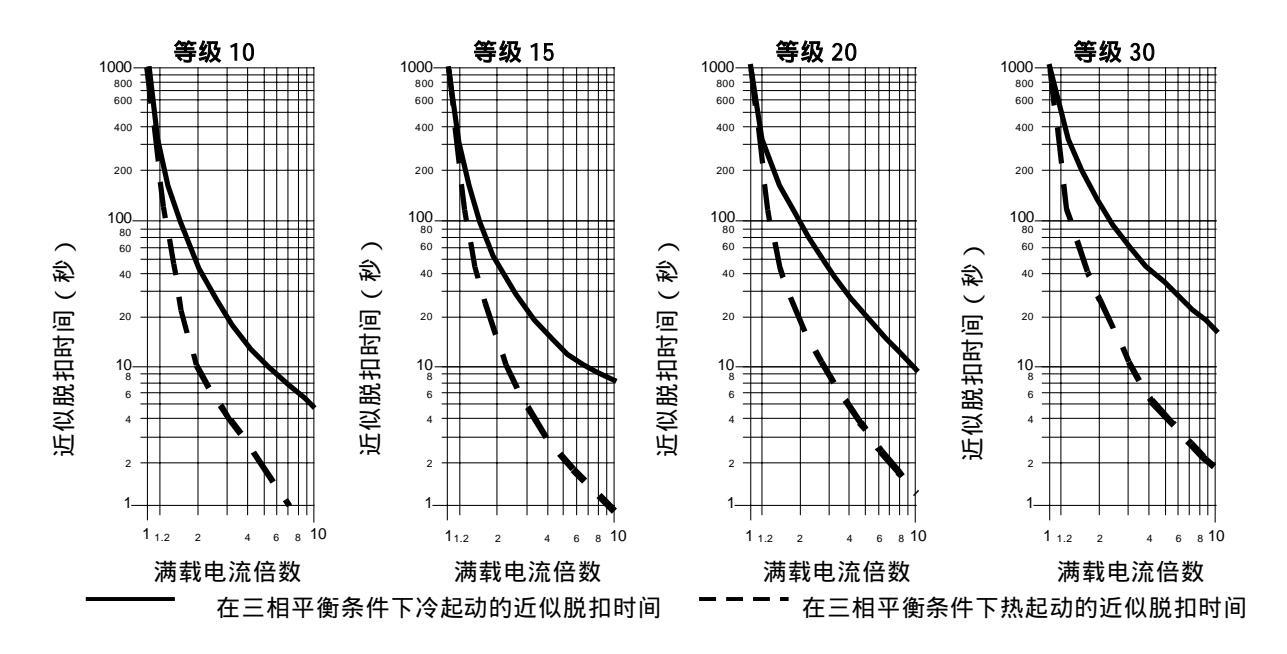

图1.6 过载脱扣曲线

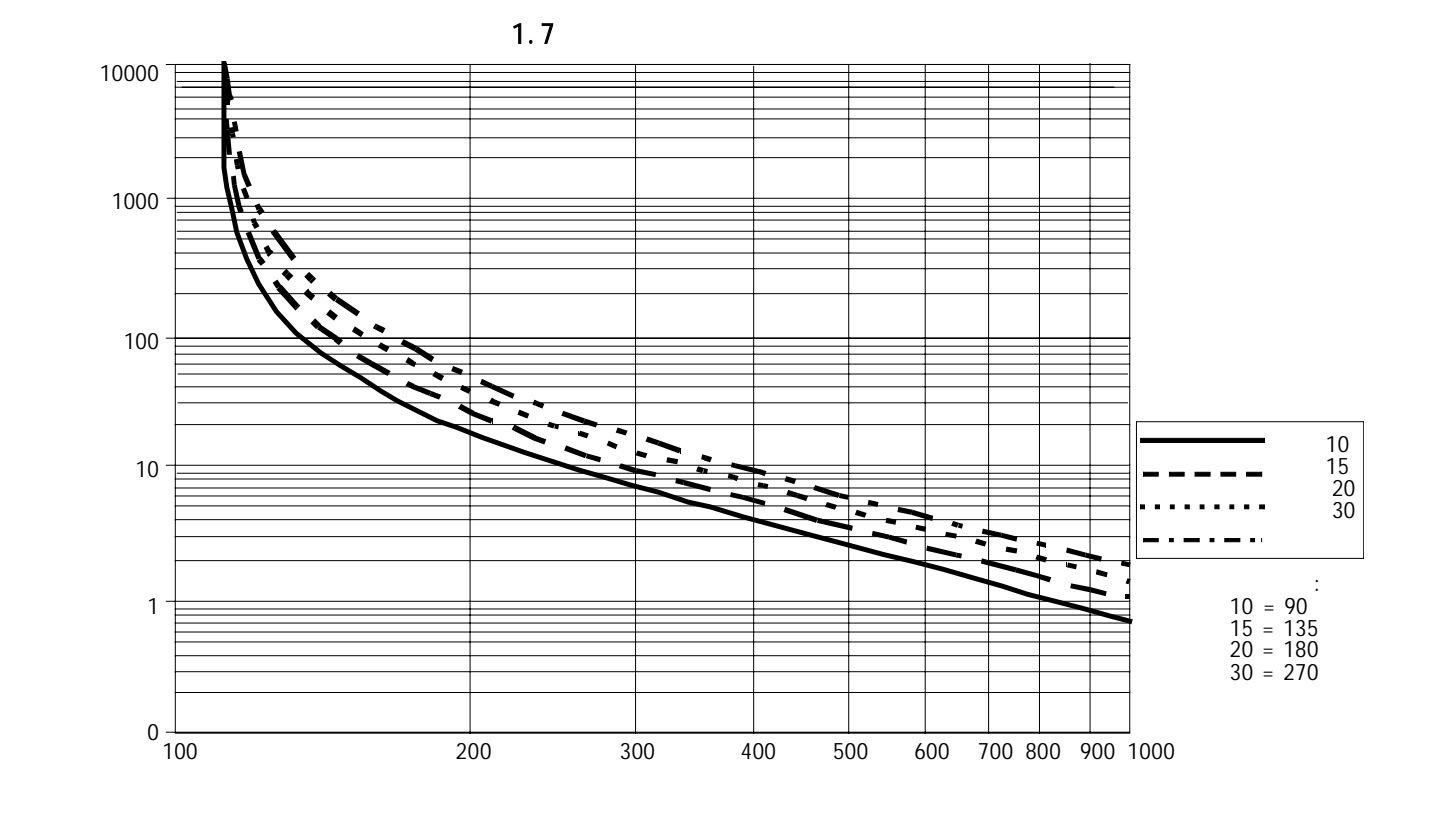

### 失速保护和堵转检测

为了加强电动机和系统的保护功能,SMC Dialog Plus控制器具 有失速保护和堵转检测的功能。

● 失速保护可供用户调节的时间从0.0~10.0秒(不计斜坡减速 的设置时间)。

● 堵转检测允许用户确定堵转的基准(最大达电动机的满载电 流额定值的999%),同时确定延时时间(最长达10秒),以便灵活 应用。

图1.8失速保护

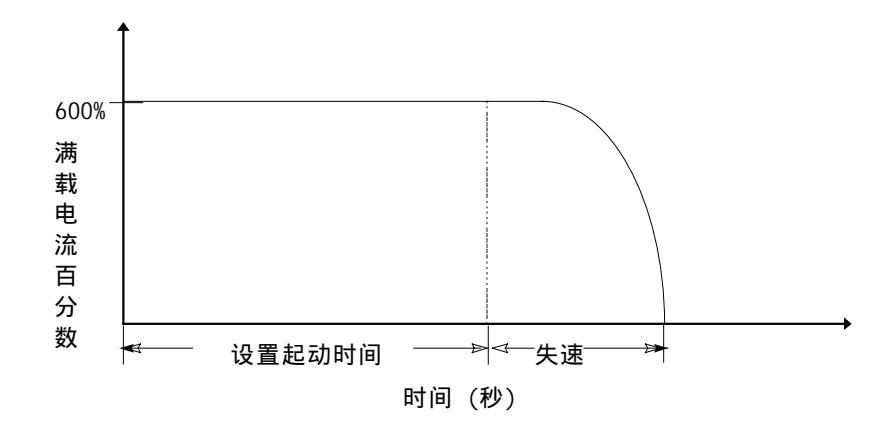

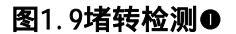

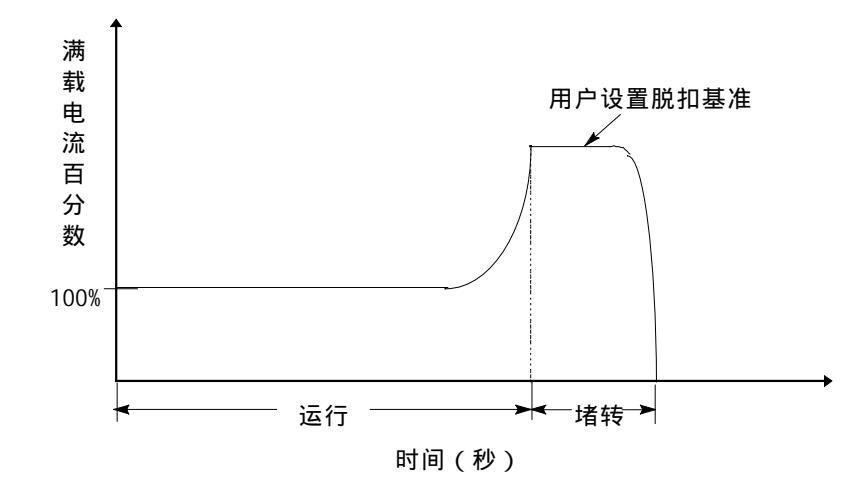

注 ●:在低速和制动运行时堵转检测无效。

保护和诊断(续)

#### 门极开路

门极故障表明晶闸管不恰当地被触发了,典型的原因是晶闸管 门极开路,这种现象可在阴极被检测出来。在控制器关闭前, 它将会尝试着起动电动机一共三次。

#### 线路故障

SMC Dialog Plus控制器连续检测线路情况,以监视其异常因素。起动前的保护包括:

- 电源断电(有相电压指示)
- 线路故障(有相电压指示)
  - -电源断电
- -与负载连接错误
- -晶闸管短路

运行期间的保护包括:

- 线路故障(无相电压指示)
  - 电源断电
  - 与负载连接错误
  - 晶闸管短路

附加的可设置参数有下列保护性能:

● 欠压●可被调节到设置线电压的0~99%,并且可设置的延时时间为0~99秒。

● 过压●可调节到设置线电压的0~199%,并且可设置的延时时间为0~99秒。

● 反相保护❷既可拔向ON也可拔向OFF。

● 电压不平衡●保护可以设置的脱扣值为 0 到 25%,延时时间 0~99 秒。

#### 欠载❸

利用有欠载保护的SMC Dialog Plus控制器,如果检测到电流突然下降,电动机能被停止运行。

SMC Dialog Plus控制器提供一个可调节的欠载脱扣装置,调节范围是设定的电动机满载电流的0~99%。脱扣延时时间可在 0~99秒之间调整。

●欠压、过压和电压不平衡保护在制动过程中无效。

❷反相保护仅在起动之前起作用。

●欠载保护在低速和制动时无效。

#### 过频繁起动

SMC Dialog Plus控制器允许用户设置每小时起动的次数 (高达99次),这有助于消除由于在短时间内反复起动所造成的电动机冲击应力。

#### 过热

SMC Dialog Plus控制器采用内部热传感器监测晶闸管的温度。当 到达阴极最高额定温度时, 晶闸管被禁止触发。

过热情况表明通风不良、高环境温度、过载或过份频繁起动。当 晶闸管的温度降低到允许的水平时,故障将被消除(见第 9-1页的 说明)。

### 检测参数

电源检测参数包括:

- 三相电流
- 三相电压
- 电源功率 kW
- 耗电度数 kWH
- 功率因数
- 电动机热使用参数
- 运行时间
- **注:** (1) SMC Dialog Plus控制器的电流检测能力在旁路运行时无效, 要求用一个Bulletin 825 转换器来保持对三相电流、功率、耗电 度数和电动机热使用参数的测量。
  - (2) 在低速、预置低速的制动运行、SMB智能电动机制动、准确停机和加入制动的低速运行情况下不提供电流测量。

(3) 在SMB智能电动机制动、准确停机和加入制动选择的低速运行期间,不提供电压测量。

(4) 功率因数参数是作为一个换算的功率因数值提供的。在旁路运行时功率因数测量无效。

(5) 运行时间和耗电度数,每12小时自动贮存一次。

# 通讯

控制器提供一个标准的串行接口,称为SCANport TM。它允许同一个Bulletin 1201手动操作器或各种各样的Bulletin 1203通讯模块相连接。

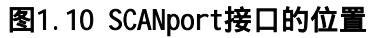

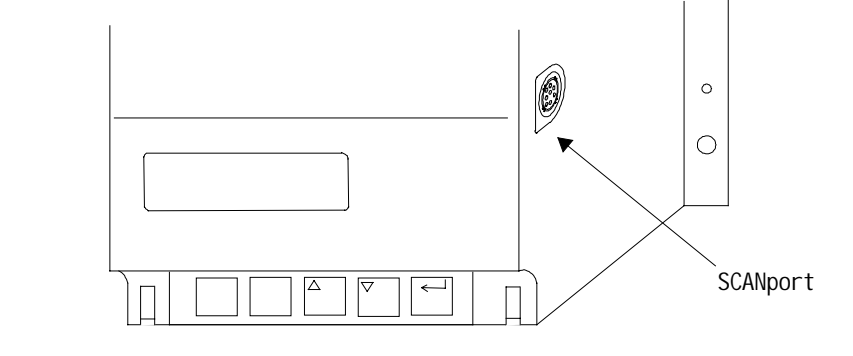

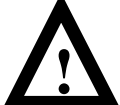

**注意:** 仅一个外部设备可同 SCANport 接口连接, SCANport 接口的最大输出电流为 100mA。

参数设置

参数设置是容易的,可通过机器本身的键盘、两排 16 位数的背亮式 LCD 显示器来完成。各参数按四层菜单结构安排,使用一个文本格 式供直接设置编程。

图1.11 机内键盘和液晶显示器(LCD)

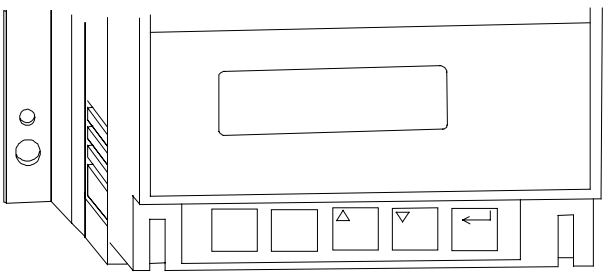

状态指示

控制器按标准提供三个可编程的硬件接点。前两个接点是 C 型, 并且可设置成正常或达到额定速度状态,第三个接点可设置成正常 或故障状态。

可选控制功能

SMC Dialog Plus控制器提供的可选控制功能如下: **注:** 本节列举的可选控制功能是相互独立的,定货时要求注明。 现有的控制器可通过更换控制模块升级。用户可同附近或当地的 销售商联系。

#### 软停机功能

此项选择可用于需要一个延长从滑行到停机时间的应用场合。电压 下降时间可由用户调节从 0~60 秒,并且该项调整是同起动时间调 整相互分开的。当输出电压降低使负载转矩大于电动机转矩时,负 载将停机。

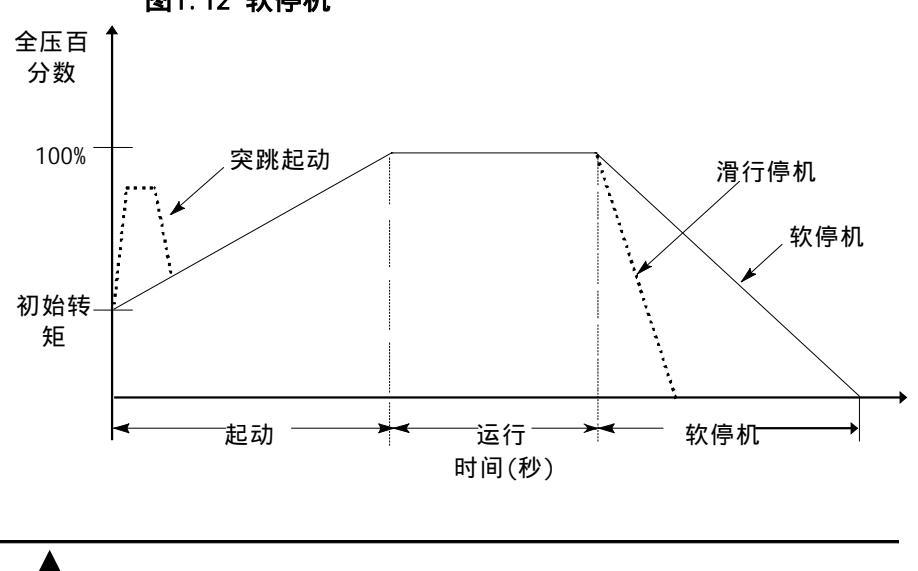

图1.12 软停机

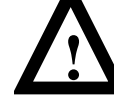

**注意:**软停机不应被用于紧急制动,对有紧急制动要求的应用场合,请参考相关的标准。

#### 泵控制功能

该选择功能通过平滑地对电动机加速和减速,使离心泵在起动和 停机期间减少喘振。微处理器分析电动机转速的变化,并发出指 令控制电动机和降低在系统中产生喘振的可能性。

起动时间可在0~30秒范围内设置,停机时间可在0~120秒范围内设置。

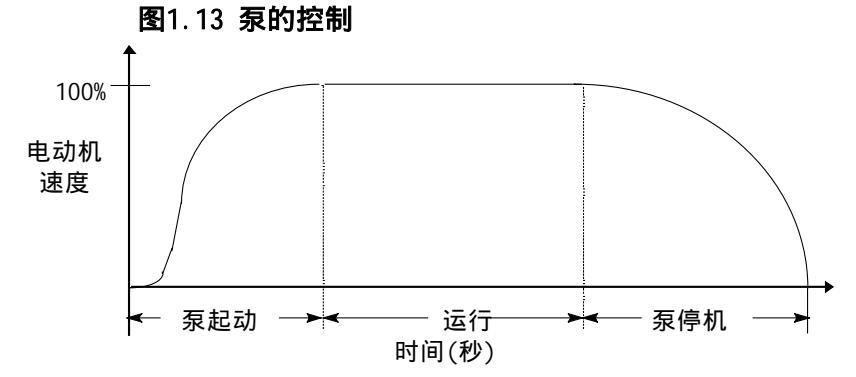

#### 预置的低速功能

该选择功能可应用于要求一般定位目的的低速运行。预置的低速在 正转方向,既可设置成额定速度的7%(低)或额定速度的15%(高),在 反转方向也可设置成额定速度的10%(低)或额定速度的20%(高)。

图1.14预置的低速

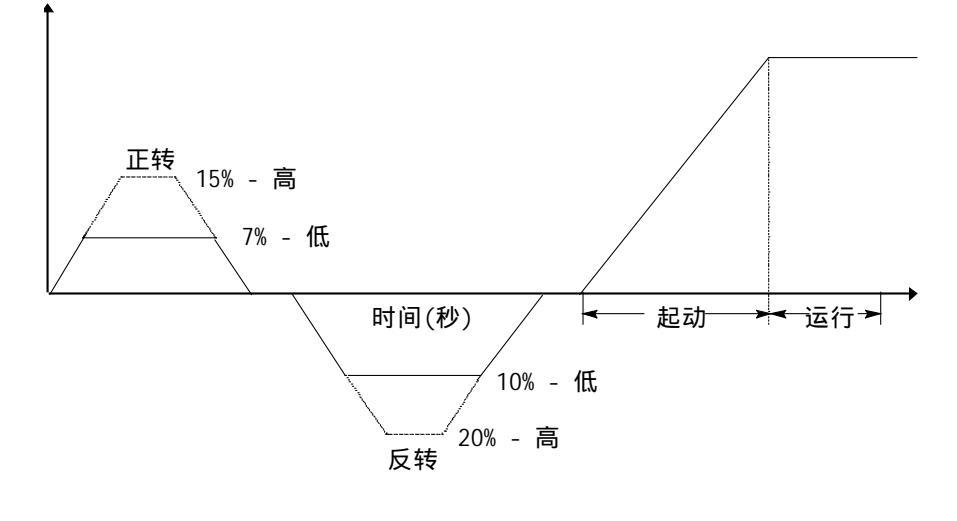

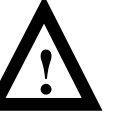

**注意:** 低速运行不适用于连续工作,因为它减弱了电动机的 冷却能力。

#### SMB 智能电动机制动功能

该选择功能可用于要求减少停机时间的场合。SMC Dialog Plus控制器与一个基于微处理器的系统结合,在标准的鼠笼感应电动机上加入制动电流而不用任何其它设备。该选择提供用户可调节的制动电流设定值,从电动机满载电流值的0%~400%。此外,它还具有在检测到零速时有自动停机的功能。

图1.15 SMB智能电动机制动

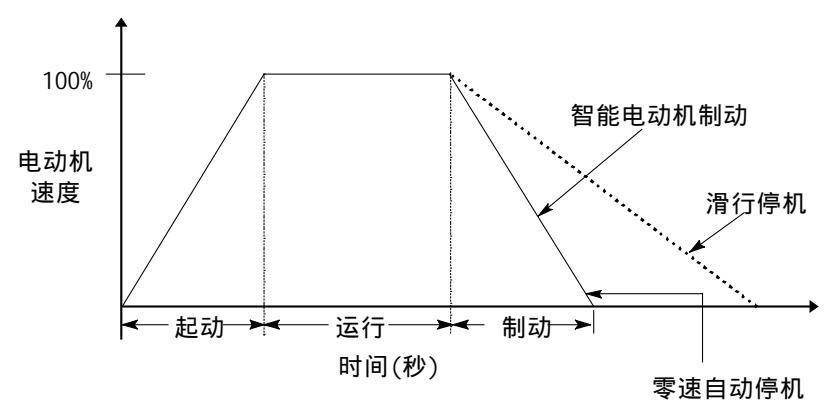

**注:** 在1~100%范围的所有制动电流设定值,都为电动机提供100% 的制动电流。

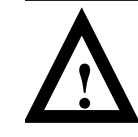

**注意:** SMB 智能电动机制动不应被用于紧急制动。有紧急制动 要求的应用场合,请参考相关的标准。

### 准确停机功能

该选择功能结合智能电动机制动和预置低速选择的优点,对一般 目的的定位,准确停机功能提供一种制动,可从额定速度降到预 置低速范围内,然后制动到停机。

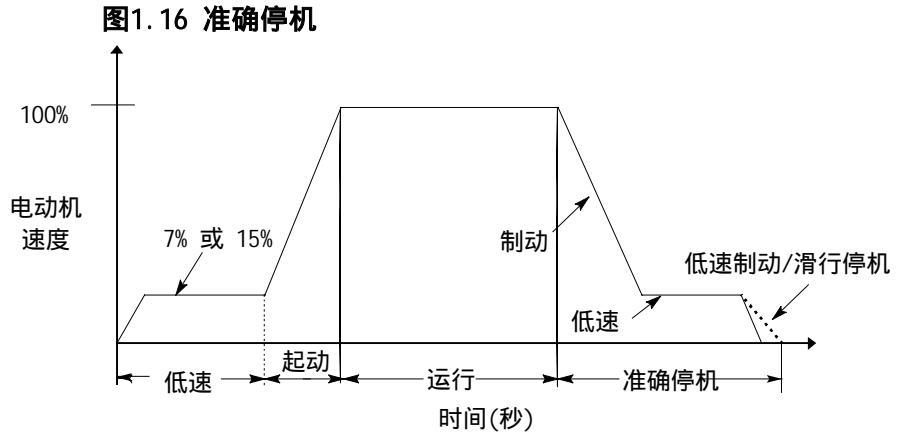

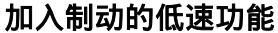

加入制动的低速选择对起动过程和从工作循环的后期制动到停机, 提供一个平滑的低速。

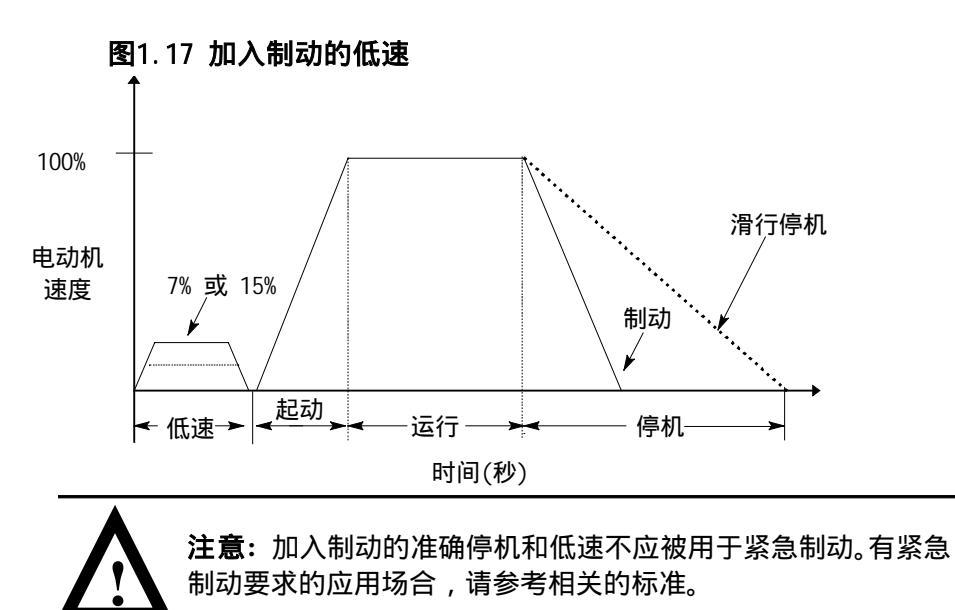

第2章

安装

| 收货 | 订货用户有责任在签收货运公司送来的货物前认真检查货品,查对<br>收到货品同定货单上项目是否相同。如果发现有货品被损坏,用户<br>有权拒绝签收,直到货运商在货运单上注明有损坏。如果在拆箱时<br>发现有隐藏着的损坏,用户也有责任通知货运商。货物包装容器必<br>须完整地保留,应该要求货运商目检货品。                                                  |
|----|----------------------------------------------------------------------------------------------------|
| 拆箱 | 打开包装箱 , 拆除控制器周围的支承物 , 取出散热器上的所有包装<br>材料。                                                                                                    |
| 检查 | 拆箱后,按照定货单对装箱单上项目进行逐项核查。                                                                                                    |
| 贮存 | 在安装之前,控制器应该存放在货运时盛放它的容器内。如果设备<br>不是马上使用,并要存放一段时间,应该按照下列要求贮存以保证<br>其保用期有效。<br>• 贮存在干净、干燥的环境里。<br>• 环境温度要求在-20 到70 (-4 °F 到167 °F)内。<br>• 相对湿度要求在0%到95%范围内,无凝结。<br>• 贮存的设备不可曝露在有腐蚀性气体的环境中。<br>不可贮存设备在建设现场。 |

## 注意事项

除了本手册中列举的注意事项外,下列的注意事项对整个系统有效,必 须阅读和理解其含义。

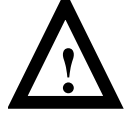

注意:本控制器包含有静电敏感零件和部件。在安装、测试、运行或维修时要求有控制静电的措施。如果不遵守预防措施,将会 \*造成元器件损坏。如果不熟悉静电预防措施,可参阅 A-B 公司出版的 8000-4.5.2 "防静电损坏指南",或任何其它适用的防静电手册。

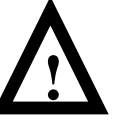

**注意**:不正确的使用和安装控制器会损坏元器件和缩短产品寿命。错误的布线或使用,例如:它与电动机容量不匹配、不正确或不恰当的电源电压、以及环境温度过高都会导致系统的功能失常。

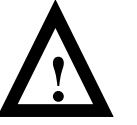

**注意:** 仅能由熟悉控制器和相关机械系统的人员规划或从事安装、调试,以及随后的系统维护工作,否则可能造成人员伤害或设备损坏。

热损耗

控制器在额定电流时的最大热损耗由下表列出,低于额定电流时热损耗会随之降低。

表2.A 最大热损耗

| 控制器额定<br>电流 | 24A | 35A | 54A | 97A | 135A | 180A | 240A | 360A | 500A | 650A | 720A | 850A | 1000A |
|-------------|-----|-----|-----|-----|------|------|------|------|------|------|------|------|-------|
| 最大瓦数        | 110 | 150 | 200 | 285 | 410  | 660  | 935  | 1170 | 1400 | 2025 | 2250 | 2400 | 2760  |

机箱

SMC Dialog Plus控制器的开放式设计要求将其安装在一个机箱内。机箱内的温度必须保持在0~50内。

#### 推荐的机箱尺寸

参照产品手册 150-1.4.1中的机箱尺寸表。

SMC Dialog Plus 用户手册 第 2 章 安 装

#### 机箱通风

对于1型机箱(IP42),推荐按下列方法以限制控制器的环境温度。

在控制器上方和下方各留至少6英寸(15cm)的空间,该空间可让空气流过 散热器,上下空间要求有通风口。

通风口出口应位于控制器上方至少6英寸(15cm)的地方,通风入口位于机箱的底部,通风口要求有滤网以避免污物进入机箱。

按下列表中数据确定最小的通风口尺寸和所需要的排风扇。

| 控制器额定电<br>流 | 顶部开口❶❸                                       | 底部开口❶❸                                       | 风扇尺寸❶       |
|-------------|----------------------------------------------|----------------------------------------------|-------------|
| 24-54A      | 65 cm <sup>2</sup><br>(10 in <sup>2</sup> )  | 65 cm <sup>2</sup><br>(10 in <sup>2</sup> )  | 110 CFM     |
| 97和135A     | 233 cm <sup>2</sup><br>(36 in <sup>2</sup> ) | 233 cm <sup>2</sup><br>(36 in <sup>2</sup> ) | 110 CFM     |
| 180A        | 13×51<br>(5 ×20)                             | 0                                            | 100 CFM     |
| 240A        | 13 × 51<br>(5 × 20)                          | 0                                            | 250 CFM     |
| 360A        | $13 \times 51$ $(5 \times 20)$               | 0                                            | (2) 250 CFM |
| 500A        | 13 × 41<br>(5 × 16)                          | 0                                            | 275 CFM     |
| 650A        | 0                                            | 13 × 76<br>(5 × 30)                          | 240 CFM     |
| 720A        | 0                                            | 13 × 76<br>(5 × 30)                          | (3) 240 CFM |
| 850A        | 0                                            | 13 × 76<br>(5 × 30)                          | (3) 240 CFM |
| 1000A       | 0                                            | $13 \times 76$ $(5 \times 30)$               | (3) 240 CFM |

#### 表2.B 最小通风口尺寸

●开口尺寸假设为滤网或固定百叶窗尺寸的50%。

❷开口尺寸与将使用的风扇或通风机要求相同。

€尺寸以厘米为单位(括号中的单位是英寸)。

不通风的机箱

对于2型机箱(IP54)或不通风的机箱,建议使用旁路接触器。SMC Dialog Plus控制器可控制电动机到达最高速度,当控制器输出到全电压时将被 旁路掉。注意此时控制器将不再有节能、相间平衡、某些测量和一些保 护的功能。详见第3-13页的图3.17。

## 安装

控制器采用对流原理冷却。对于额定电流97A或以上的控制器,要用风扇降温。控制器的安装位置很重要,该位置要能让气流流过其功率模块。装有散热风扇的控制器要求安装在垂直的机箱板上,其上方和下放各有至少6英尺(15cm)的空间。

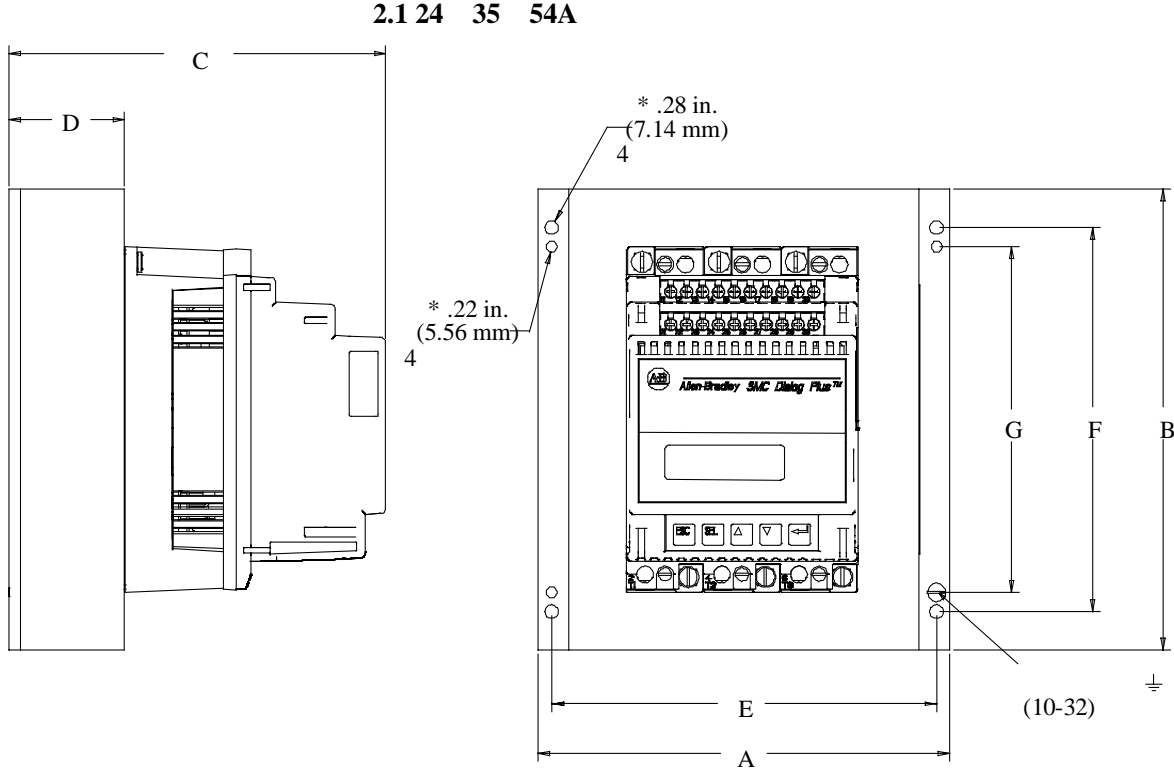

#### 尺寸 图2.1 24、35和54A控制器尺寸

|     | 单位  | A<br>宽  | B<br>高   | C<br>深  | D       | E       | F       | G       | Н     | J       | 发货重量<br>约 |
|-----|-----|---------|----------|---------|---------|---------|---------|---------|-------|---------|-----------|
| 24A | mm  | 154     | 180      | 185     | 50      | 140     | 160     | 140     | 10    | 20      | 4.5 kg    |
| 控制器 | in. | 6-1/16  | 7-3/32   | 7-19/64 | 1-31/32 | 5-33/64 | 6-5/16  | 5-33/64 | 13/32 | 51/64   | 10 lbs.   |
| 35A | mm  | 214     | 240      | 195     | 60      | 200     | 200     | 180     | 20    | 30      | 6.8 kg    |
| 控制器 | in. | 8-7/16  | 9-39/64  | 7-11/16 | 2-23/64 | 7-7/8   | 7-7/8   | 7-3/32  | 51/64 | 1-3/16  | 15 lbs.   |
| 54A | mm  | 244     | 290      | 225     | 90      | 230     | 240     | 200     | 25    | 45      | 11.3 kg   |
| 控制器 | in. | 9-39/64 | 11-22/64 | 8-7/8   | 3-35/64 | 9-1/64  | 9-29/64 | 7-7/8   | 63/64 | 1-25/32 | 25 lbs.   |

SMC Dialog Plus 用户手册 第 2 章 安 装

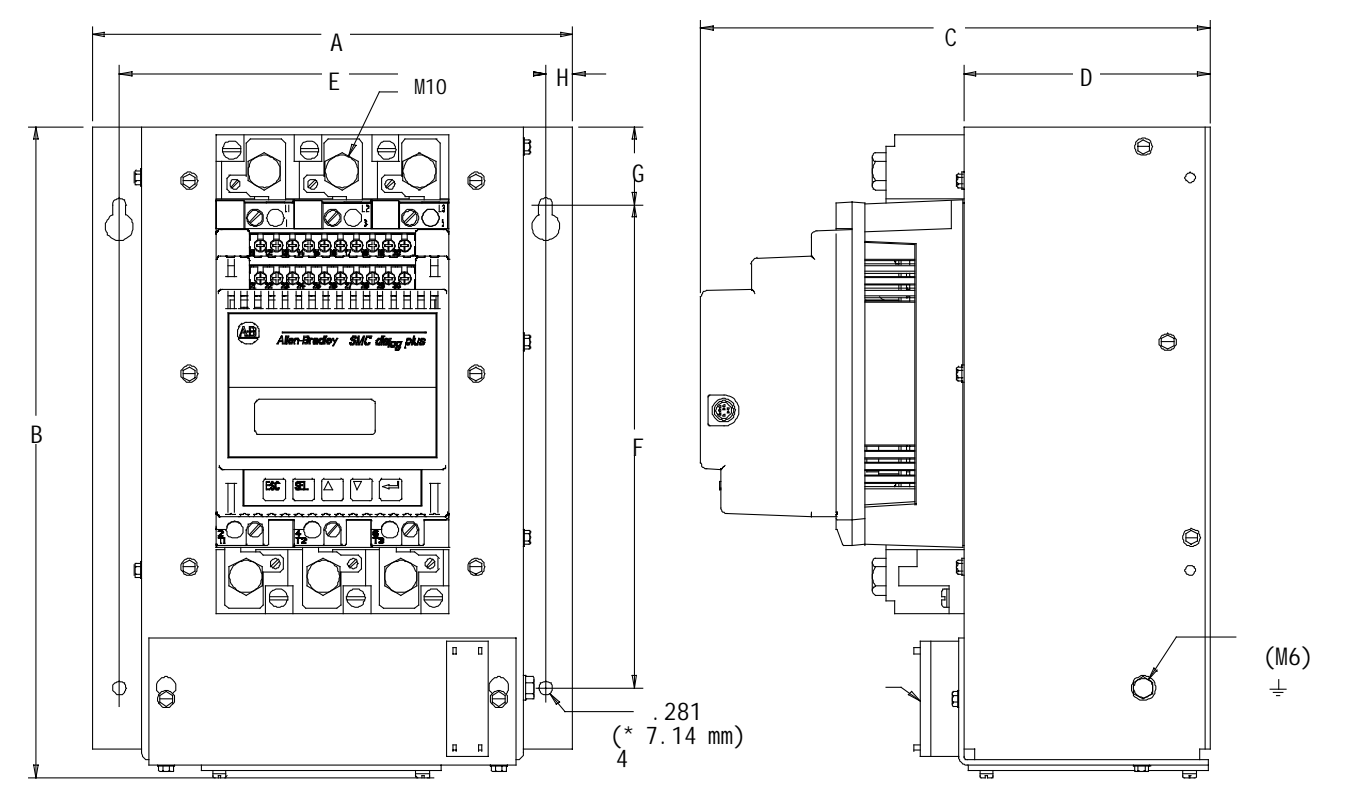

图2.2 97和135A控制器尺寸

|             | 单位  | A<br>宽  | B<br>高   | C<br>深  | D      | E       | F       | G       | Н    | 发货重量<br>约 |
|-------------|-----|---------|----------|---------|--------|---------|---------|---------|------|-----------|
| 97A<br>控制器  | mm  | 248     | 336      | 256.2   | 128    | 220     | 250     | 40.4    | 14   | 10.4 kg   |
|             | in. | 9-49/64 | 13-15/64 | 10-3/32 | 5-3/64 | 8-21/32 | 9-27/32 | 1-39/64 | 9/16 | 23 lbs.   |
| 135A<br>控制器 | mm  | 248     | 336      | 256.2   | 128    | 220     | 250     | 40.4    | 14   | 11.8 kg   |
|             | in. | 9-49/64 | 13-15/64 | 10-3/32 | 5-3/64 | 8-21/32 | 9-27/32 | 1-39/64 | 9/16 | 26 lbs.   |

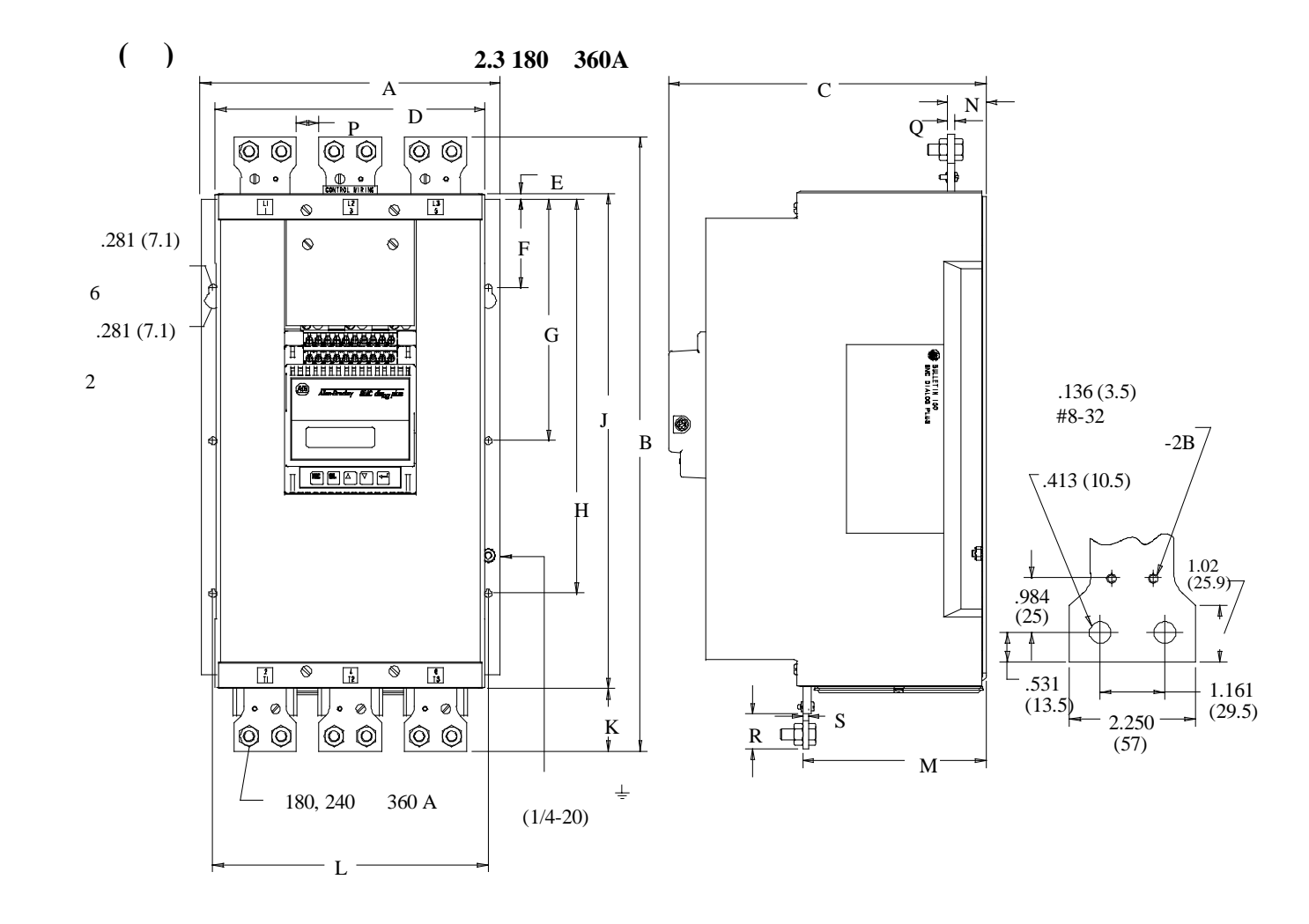

|              | 单位  | A<br>宽 | B<br>高 | C<br>深 | D     | Е    | F     | G     | Н      | J      | К     | L     | М     | N     | Р    | Q    | R   | S    | 发货<br>重量<br>约 |
|--------------|-----|--------|--------|--------|-------|------|-------|-------|--------|--------|-------|-------|-------|-------|------|------|-----|------|---------------|
| 180A         | mm  | 273    | 580    | 294.2  | 245   | 5    | 81    | 221   | 361    | 453    | 56    | 251   | 167   | 35    | 19.3 | 8.4  | 28  | 4.7  | 25 kg         |
| 控制<br>器      | in. | 10.750 | 22.063 | 11.583 | 9.647 | .207 | 3.195 | 8.695 | 14.195 | 17.817 | 2.213 | 9.880 | 6.562 | 1.375 | .76  | .250 | 1.1 | .187 | 55 lbs        |
| 240-<br>360A | mm  | 273    | 580    | 294.2  | 245   | 5    | 81    | 221   | 361    | 453    | 56    | 251   | 167   | 35    | 19.3 | 8.4  | 28  | 4.7  | 30 kg         |
| 控制<br>器      | in. | 10.750 | 22.063 | 11.583 | 9.647 | .207 | 3.195 | 8.695 | 14.195 | 17.817 | 2.213 | 9.880 | 6.562 | 1.375 | .76  | .250 | 1.1 | .187 | 65 lbs.       |

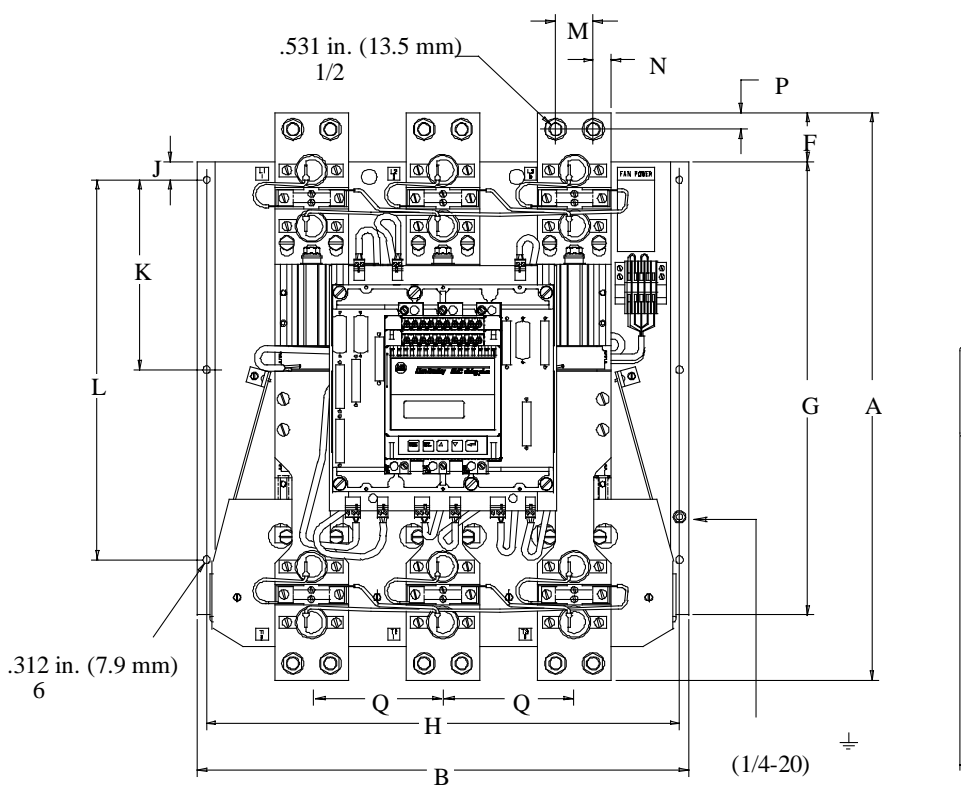

图2.4 500A控制器尺寸

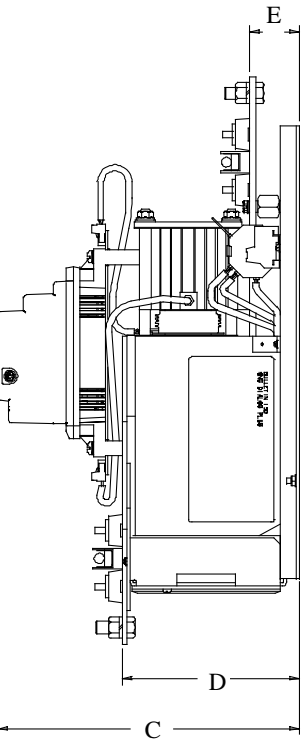

|          | 单位  | A 宽   | B<br>高   | C 深          | D       | E          | F    | G          | Н          | J   | К     | L      | Μ           | N     | Р     | Q           | 发货重量约       |
|----------|-----|-------|----------|--------------|---------|------------|------|------------|------------|-----|-------|--------|-------------|-------|-------|-------------|-------------|
| 500<br>A | mm  | 588.4 | 508      | 310.7        | 183     | 51.4       | 50.8 | 469.9      | 489        | 19  | 196.9 | 393.7  | 38.9        | 18.6  | 17.5  | 136         | 40.8<br>kg. |
| 控制<br>器  | in. | 20    | 23-11/64 | 12-15/<br>64 | 7-13/16 | 2-1/3<br>2 | 2    | 18-1/<br>2 | 19-1/<br>4 | 3/4 | 7-3/4 | 15-1/2 | 1-17/3<br>2 | 47/64 | 11/16 | 5-11/3<br>2 | 90<br>lbs.  |

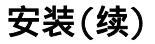

#### 图2.5 650-1000A控制器尺寸

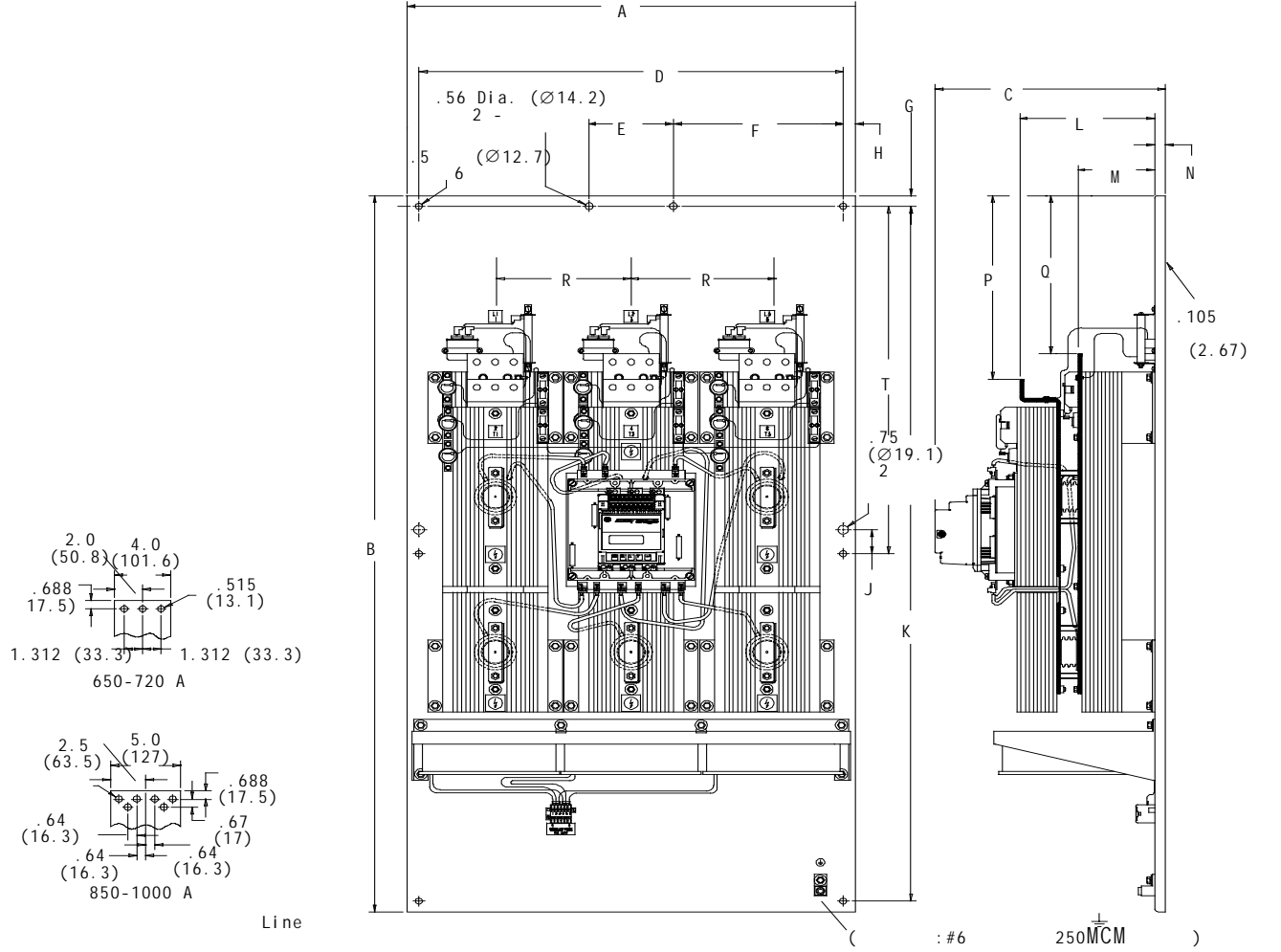

| 2.0 $4.0(50.8)(101.6)$                   |
|------------------------------------------|
| . 688 515<br>17.5) - + + + + (13.1)      |
| 1.312 (33.3) <sup>1-1</sup> 1.312 (33.3) |
| 650-720 A                                |
| 2 5 . 5.0                                |

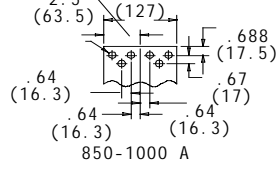

|                          | 单位  | A<br>宽 | B<br>高 | C<br>深 | D      | Е     | F     | G     | Н     | J    | K           | L      | М      | Ν     | Р   | Q     | R     |
|--------------------------|-----|--------|--------|--------|--------|-------|-------|-------|-------|------|-------------|--------|--------|-------|-----|-------|-------|
| 650和<br>720A<br>控制器      | mm  | 32.0   | 60.0   | 15.83  | 30.25  | 6.0   | 12.13 | .875  | .875  | 2.0  | 58.25       | 9.935  | 5.475  | .75   | 329 | 317.5 | 246.1 |
|                          | in. | 812.8  | 1524.0 | 402.1  | 768.35 | 152.4 | 308.0 | 22.22 | 22.23 | 50.8 | 1479.5<br>5 | 252.35 | 139.06 | 19.05 | 13  | 12.5  | 9.69  |
| 850<br>和<br>1000A<br>控制器 | mm  | 32.0   | 60.0   | 15.83  | 30.25  | 6.0   | 12.13 | .875  | .875  | 2.0  | 58.25       | 9.935  | 5.475  | .75   | 383 | 375   | 246.1 |
|                          | in. | 812.8  | 1524.0 | 402.1  | 768.35 | 152.4 | 308.0 | 22.22 | 22.23 | 50.8 | 1479.5<br>5 | 252.35 | 139.06 | 19.05 | 15  | 14.75 | 9.69  |

SMC Dialog Plus 用户手册 第 2 章 安 装

### 功率因数补偿电容器

控制器可安装在有功率因数补偿电容器的系统中,电容器必须位于 控制器的电源进线一侧,以避免电容器放电损坏SMC Dialog Plus 控制器的晶闸管。

放电后,电容器实际上是零阻抗。当接通时要求有足够的阻抗与 电容器串联,以限制浪涌电流。限制浪涌电流的一个方法是在电 容器电路

中加进电感器,即在电源和电容之间接入线圈。

- 250V 6 英寸直径的线圈 6匝
- 480~600V 6 英寸直径的线圈 6匝

小心安装线圈,不要让它们互相头对着头,否则会产生抵消效应。 同时安装线圈到绝缘的支承架上,并远离金属零件,以免成为感 应热源。如果使用隔离的接触器,应将电容安装在接触器前面。

注: 详细的要求请咨询电容器销售商。

#### 隔离接触器❶❷ IC -| |-T1/2 L1/1 电动机 +T2/4 Μ L2/3 0 L3/5 T3/6 支路保护❶ 控制器 A A ● 用户提供 ❷ 不需要 补偿电容器❶

#### 图 2.6 电源功率因数补偿电容器的典型接线图

## 快速限流熔断器

建议使用快速熔断器并应与晶闸管容量匹配。它能使晶闸管在连接负载时发生的短路时受到保护。可参考表2.C推荐的熔断器:

| 控制器额定电流 | 熔断器                                          |                   |                   |  |  |  |  |  |  |
|---------|----------------------------------------------|-------------------|-------------------|--|--|--|--|--|--|
|         | Bussman 产品目录编号                               | Shawmut 产品目录编号    | Brush 产品目录编号      |  |  |  |  |  |  |
| 24A     | SPP-4F60<br>170M 3610-63                     | A70P70            | XL70F080          |  |  |  |  |  |  |
| 35A     | SPP-4F100<br>170M 3612-100                   | A70P100           | XL70F125          |  |  |  |  |  |  |
| 54A     | SPP-4F150<br>170M 3614-160                   | A70P200           | XL70F200          |  |  |  |  |  |  |
| 97A     | SPP-4F300<br>170M 3617-315                   | A70P300           | XL70F300          |  |  |  |  |  |  |
| 135A    | SPP-4F300<br>170M 3617-315                   | A70P300           | XL70F300          |  |  |  |  |  |  |
| 180A    | SPP-4F400<br>170M 3619-400                   | A70P400           | XL70F400          |  |  |  |  |  |  |
| 240A    | SPP-6F400<br>170M 5608-400                   | A70P500           | XL70F500          |  |  |  |  |  |  |
| 360A    | SPP-6F600<br>170M 5612-630                   | A70P800           | XL70F600          |  |  |  |  |  |  |
| 500A    | SPP-6F800<br>170M 6613-900                   | A70P1000          | XL70F500 0        |  |  |  |  |  |  |
| 650A    | SPP-6F800<br>170M 6613-900                   | A70P1000          | XL70F500 <b>0</b> |  |  |  |  |  |  |
| 720A    | SPP-5F600 <b>0</b><br>170M 5612-630 <b>0</b> | A70P1200          | XL70F600 <b>0</b> |  |  |  |  |  |  |
| 850A    | SPP-7F1200<br>170M 6615-1100                 | A70P1000 <b>0</b> | -                 |  |  |  |  |  |  |
| 1000A   | SPP-6F800 <b>0</b><br>170M 6613-900 <b>0</b> | A70P1000 <b>0</b> | -                 |  |  |  |  |  |  |

#### 表2.C 推荐使用的熔断器

注: 表中所列熔断器容量大小适用于230V、460V和570V电源。

● 每相两个熔断器是该控制器额定电流要求的容量。

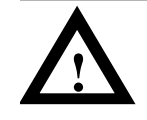

**注意:**上面的快速限流熔断器不能提供支路电路保护。尽管使用了快速限流熔断器,支路电流保护仍要按照相应的电气数据, 采用支路熔断器(或一个断路器)保护。
SMC Dialog Plus 用户手册 第 2 章 安 装

## 保护模块

包含有金属氧化膜电阻(MOVs)和电容的保护模块,可以装入额定电流 24A~360A的控制器中,以便在电气突变和高电气噪声的情况下保护功率 组件。保护模块限制在线电压的突变,以避免浪涌损坏晶闸管。保护模块 中的电容用于短路掉控制器电路中的噪声,为500~1000A的控制器提供标 准的浪涌保护。

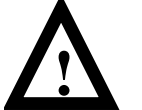

**注意:**当安装和检查保护模块时,注意切断控制器同电源的连接。保护模块应定期检查,看是否损坏或变色,若有损坏应及时更换。

电动机过载保护

电动机的热过载保护,是作为标准功能提供给SMC Dialog Plus控制器的 (尽管要预先设置参数)。若过载脱扣等级低于电动机的加速时间,将出 现不恰当的脱扣保护。

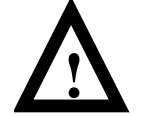

注意: 过载保护应该同电动机正确匹配。

这里应该考虑三个特殊的应用: 旁路、双速电动机和多电动机保护。

#### 旁路

在旁路情况下,SMC Dialog Plus控制器失去电流检测能力。在这种应用场合,为了使控制器具有热记忆和对电源的检测能力,建议使用Bulletin 825转换器为控制器提供电流反馈。如果可能,旁路工作方式中也可使用传统的机电式过载继电器。

## 双速电动机

SMC Dialog Plus控制器对单速电动机可提供过载保护。当控制器用于控制双速电动机时,过载参数必须设置成OFF,并且每一速度绕组都要分别安装过载继电器。

#### 多电动机保护

如果SMC Dialog Plus控制器用于控制多于一台电动机,每台电动机都要装上单独的过载保护装置。

# 手动操作器

Bulletin 1201 手动操作器,可用于编程和控制SMC Dialog Plus控制器。 该手动操作器有两部分:显示板和操作板。显示面板上有相同的两行16 位数字的背亮式LCD显示,编程键盘在操作器的前面。参阅第四章有关 编程键的说明;也可参考附录D关于手动操作器部分的产品目录编号, 该编号与控制器型号相对应。

操作面板提供控制器的操作接口,控制起动和停机的按钮说明如下:

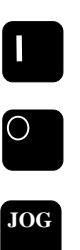

起动按钮 起动按钮是绿色,当按下后,电动机开始运转。 停机按钮 停机按钮是红色,当按下后,电动机停止运转。 点动按钮 只有设置了可选控制功能后,该按钮才有效。当按下后,开始 所选择的控制动作(例如:停泵)。

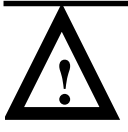

**注意:** Bulletin 1201 中的手动操作器的停机按钮不应被用于紧急制动;要求紧急制动的应用场合,可参考相关的标准。

除上述控制作用外,各种手动操作器提供的所有其它控制功能对SMC Dialog Plus控制器是无效的。

SMC Dialog Plus 用户手册 第 2 章 安 装

## 手动操作器同控制器的连接

SMC Dialog Plus控制器同手动操作器的连接如图2.7所示。按第3-10页中的接线图连线,可使用手动操作器控制起动和停机。

## 图2.7 SMC Dialog Plus控制器同手动操作器的连接

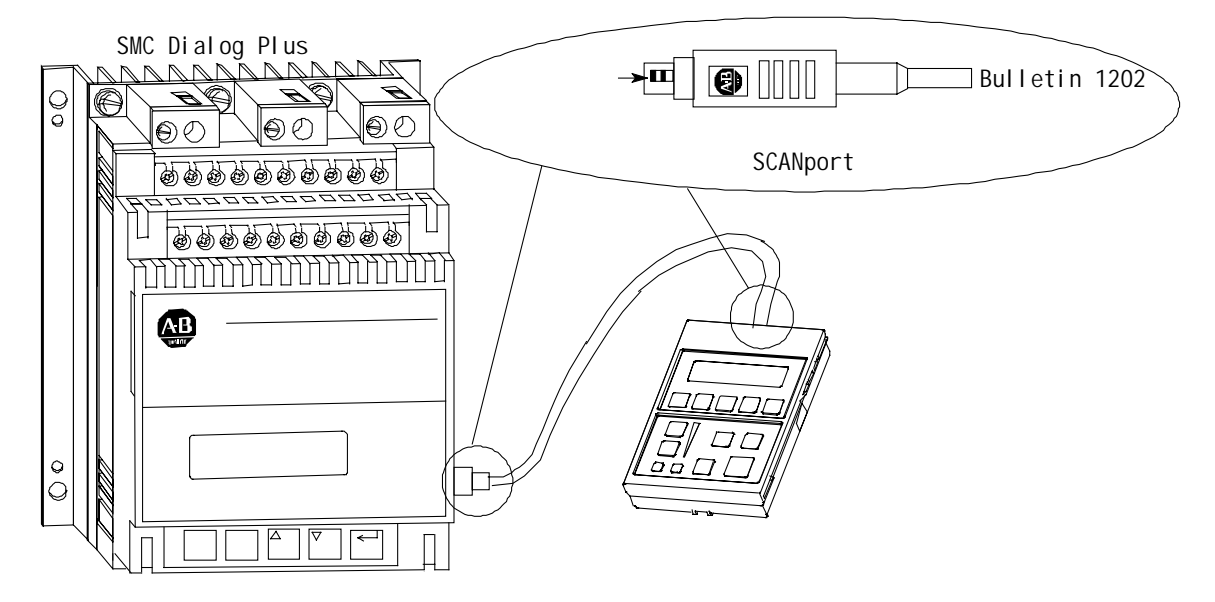

#### 使用手动操作器

为了让电动机受手动操作器的控制,请按下面的步骤操作手动操作器上的按钮。

注: A系列和B系统手动操作器需要不同的步骤,注意正确使用的步骤。

# 手动操作器

## A系列手动操作器

|                                        | 操作            | 显示                           |
|----------------------------------------|---------------|------------------------------|
| -                                      | -             | STOPPED<br>0.0AMPS           |
| 1. 按任一键获得选择方式。                         | ESC SEL 🔺 🔽 🛃 | CHOOSE MODE                  |
| 2.按上下滚动键直到"Program<br>Option"项目出现。     | 🛆 或 🔽         | CHOOSE MODE<br>PROGRAM       |
| 3.按回车键选定" Program<br>                  | •             | PROGRAM                      |
| 4.按上下滚动键直到显示" Linear<br>List Option "。 | \Lambda 或 🚺   | PROGRAM<br>LINEAR LIST       |
| 5. 按回车键确认。                             | 4             | VOLTS PHASE A-B<br>0 VOLTS 1 |
| 6.按滚动键将"Logic Mask"的<br>参数设置成85。       | 🛆 或 🔽         | LOGIC MASK<br>0 85           |
| 7.按选择键移动光标到第二行修<br>改参数 <b>●</b> 。      | SEL           | LOGIC MASK<br>0 85           |
| 8. 按向上滚动键直到出现"4"。                      |               | LOGIC MASK<br>4 85           |
| 9. 按回车键确认新的参数。                         | <             | LOGIC MASK<br>4 85           |

● 0和4 是仅有的有效参数。

**注意:** 如果断开手动操作器与SMC Dialog Plus控制器的连接,而此时若 逻辑掩码的设置为4,将会出现一个通讯(Comm)的错误。

SMC Dialog Plus 用户手册 第 2 章 安 装

## B系列手动操作器

| 说明                                 | 操作                  | 显示                            |
|------------------------------------|---------------------|-------------------------------|
| -                                  | -                   | STOPPED<br>0.0AMPS            |
| 1. 按任一键获得选择方式。                     | ESC SEL \Lambda 🚺 🗣 | CHOOSE MODE                   |
| 2.按上下滚动键直到" Control<br>Logic"项目出现。 | 🛆 或 🖌               | CHOOSE MODE<br>CONTROL STATUS |
| 3.按回车键确认选择" Control<br>Logic"项目。   | •                   | CONTROL LOGIC<br>DISABLE      |
| 4.按下选择键选择所提供的参数。                   | SEL                 | CONTROL LOGIC<br>DISABLE      |
| 5.按向上滚动键,直到出现<br>"Enable"。         | 🖸 或 🔽               | CONTROL LOGIC<br>ENABLE       |
| 6. 按回车键确认。                         | 4                   | CONTROL LOGIC<br>ENABLE       |

**注意:** 如果断开手动操作器与SMC Dialog Plus控制器的连接,而此时若 控制逻辑处于选通状态,将会出现一个通讯(Comm)的错误。

# 通讯模块

Bulletin 1203中的通讯模块,可供用户将SMC Dialog Plus控制器同各种通讯网络和网络通讯协议联系起来。下图表示控制器如何同通讯模块联接。

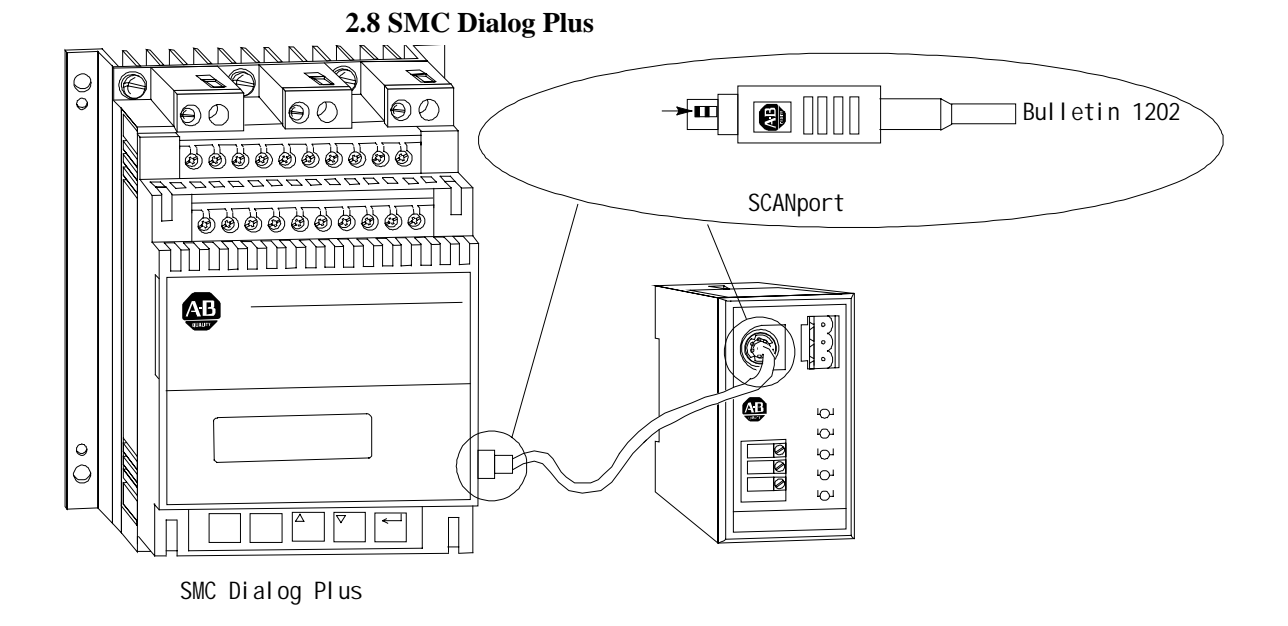

# 转换器模块

Bulletin 825 转换器模块,为SMC Dialog Plus控制器提供三相电流反馈 信号,可用于相间平衡和旁路工作时的参数测量和过载保护。

选择转换器要以电动机满载时额定电流为依据,正确选择的详细资料见 表2.D。

## 表2.D 转换器模块选择表

| 电动机满载电流<br>范围 | 产品目录编号     |
|---------------|------------|
| 1-12.5A       | 825-MCM20  |
| 9-100A        | 825-MCM180 |
| 64-360A       | 825-MCM630 |

| SMC Dialog Plus | 用户手册 |
|-----------------|------|
| 第2章             |      |
| 安 装             |      |

控制器同转换器的连接见图2.9:

## 图2.9 转换器模块连接接口

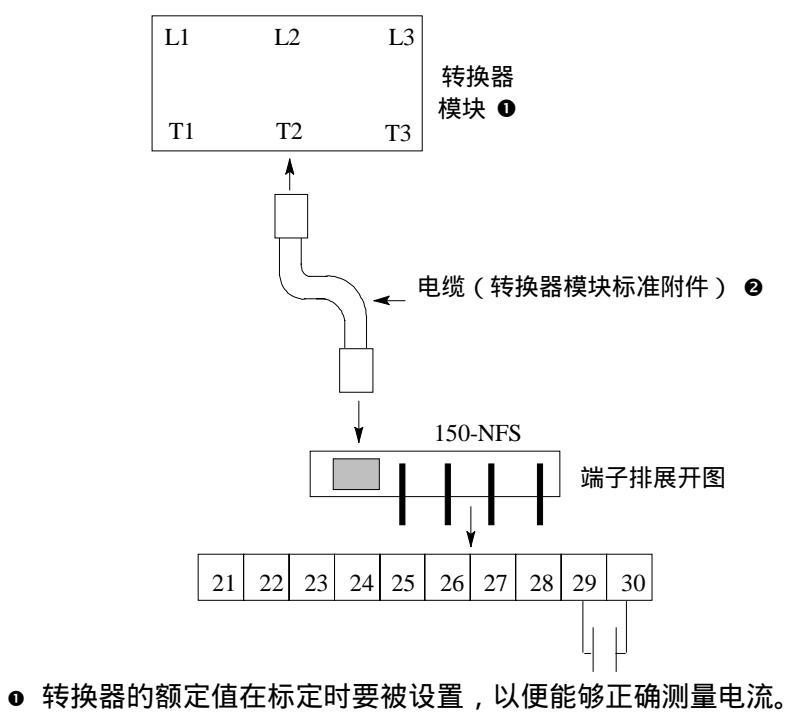

● 只有转换器的电缆能同 SMC Dialog Plus 控制器兼容,使用其它电缆会影响控制器的运行。

转换模块(续)

在电动机满载电流高于360A的场合,需要三个附加的次级电流为5A的 电流互感器,电流互感器同转换器的连接见下图。

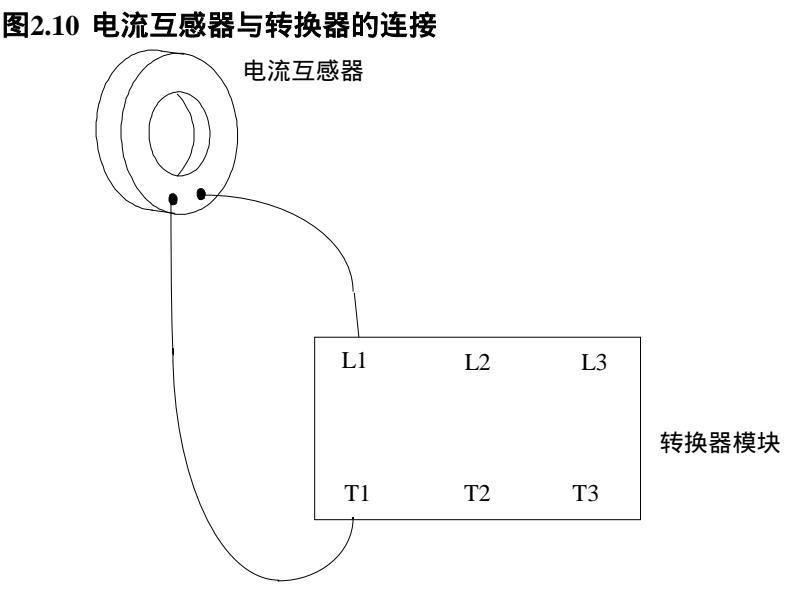

为了正确地核算测量电流,电流互感器的变比在标定时要被设置,参数设置见第 5-2 页的说明。

另一个电流互感器接在 L2 和 T2 上,第三个接在 L3 和 T3 上。 在此应用中必须使用产品目录编号为 No.825-MCM20 中的转换器

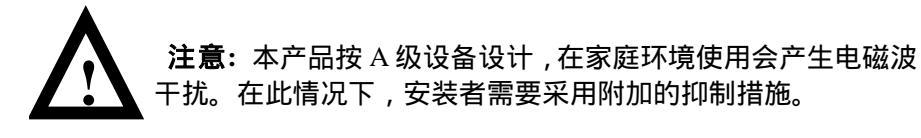

电磁兼容性(EMC)

以下是电磁兼容性的安装指南。

## 机箱

将控制器安装在一个接地的金属机箱内。

### 接地

将一根接地的导线连接到每一个控制器所提供的标准的镙钉或端子上, 见图2.1至图2.5有关接地的位置部分。

#### 布线

在工业控制场合的布线分为三种类型:动力线、控制线和信号线。下面 推荐使三组布线相互独立,旨在减少线间耦合电压的影响。

- 机箱内不同种类的导线应以90°相互跨越。
- 同一平面不同种类的线相互间的最小间隔为6英寸(16cm)。
- 导线在机箱外应套有金属导线管,或是带屏蔽层和有铠装护套的电缆。
- 不同种类的导线用不同的金属导线管。
- 套有不同种类导线的金属导线管的最小间隔应有3英寸(8cm)。

## 附件

 当需要Bulletin 825转换器或Bulletin 1202通讯电缆时,需要连接 一个铁氧体抑制器(Fair-Rite PN 2643802702 或相当的产品)。安 装该抑制器时尽可能靠近控制器,并将电缆在抑制器上缠绕两 圈。

| SMC Dialog Plus | 用户手册 |
|-----------------|------|
| 第2章             |      |
| 安 装             |      |

第3章

# 接线

## 端子位置

SMC Dialog Plus控制器的连线端子位置如图3.1~图3.4所示。请按图中的典型接线图连线。连接电源线到端子的L1/1、L2/3和L3/5上。连接负载线到端子T1/2、T2/4和T3/6上。对于电流为24A~134A的控制器,有一个接地镙钉提供接地点。不同容量的散热器,则螺钉规格不同。对于180A~1000A的控制器,在外壳上有一个接地接线头提供接地点。

图3.1 接线端子位置(24A-54A)

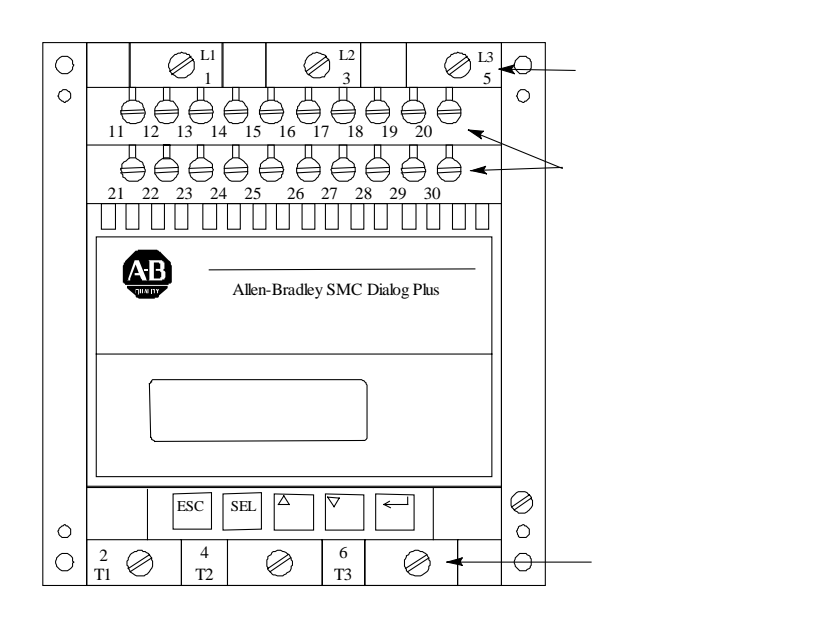

## 图3.2 接线端子位置 (97A-135A)

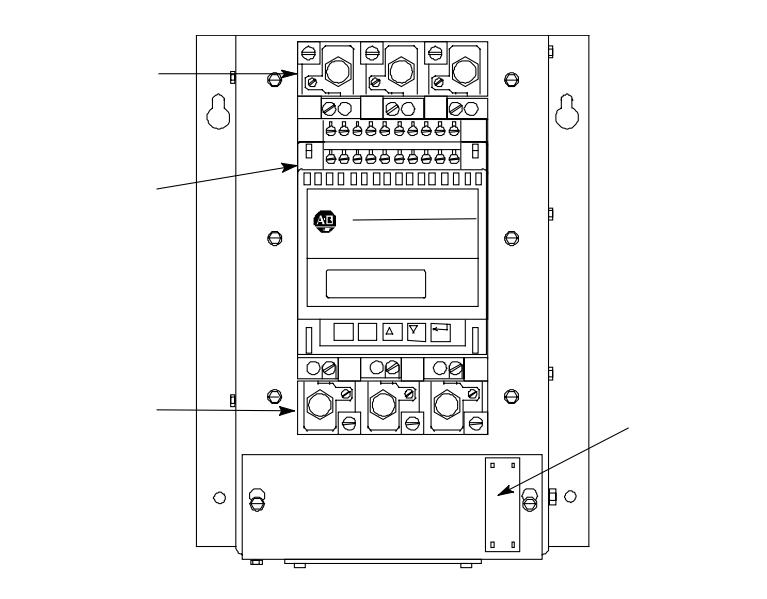

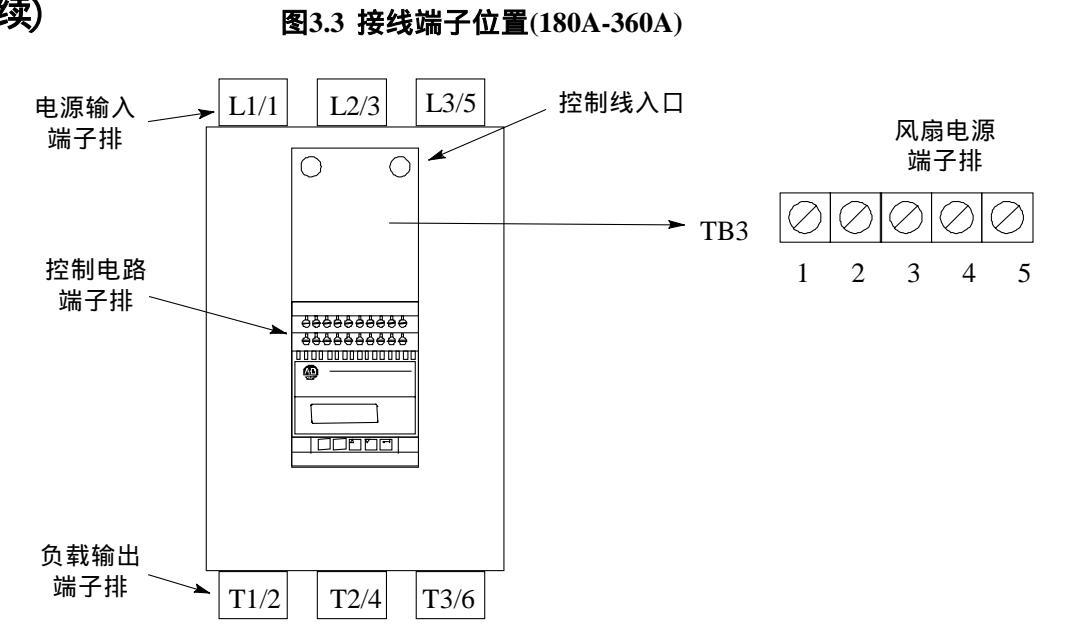

端子位置(续)

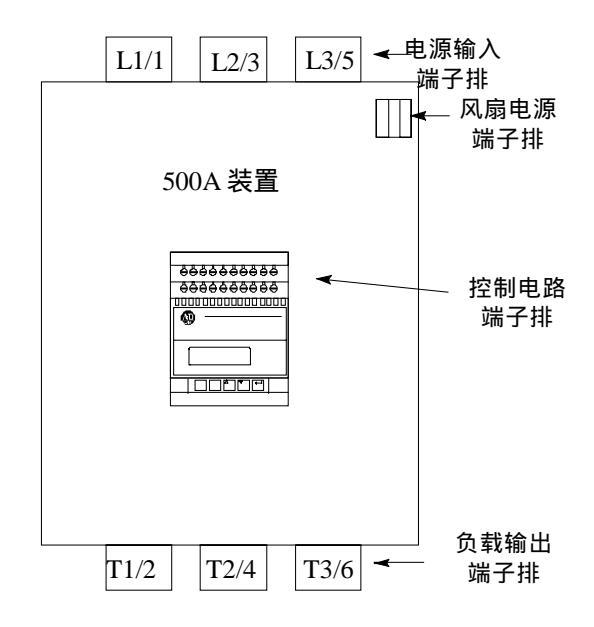

## 图3.4 接线端子位置(500A)

## 图3.5 接线端子位置(650A-1000A)

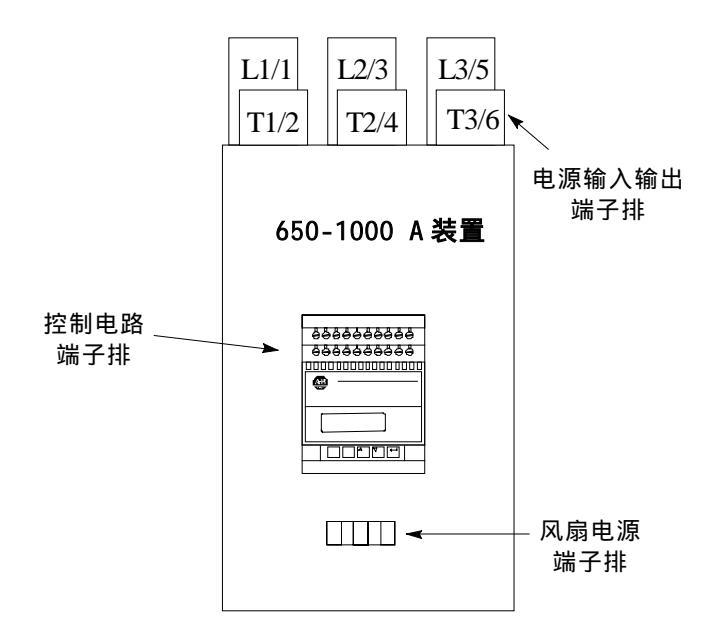

#### 电源线接线

#### 24-54A

24A~54A的控制器的电源部分内部有机械式接头,以连接动力线和负载 线。表3.A和表3.B表示接线头的接线容量和需要的扭紧力矩。

## 表3.A 接线头接线容量

| 公制                     | 美国线制 (AWG) |  |  |
|------------------------|------------|--|--|
| 2.5-25 mm <sup>2</sup> | #14-#4     |  |  |

## 表3.B 扭紧力矩

| 扭紧力矩 |                       |                    |                       |  |
|------|-----------------------|--------------------|-----------------------|--|
| 导线尺寸 | 2.5-6 mm <sup>2</sup> | 10 mm <sup>2</sup> | 16-25 mm <sup>2</sup> |  |
|      | (14-10 AWG)           | (8 AWG)            | (6-4 AWG)             |  |
| 力矩   | 2.80 N-m              | 3.4 N-m            | 3.95 N-m              |  |
|      | (25 Lb-in)            | (30 Lb-in)         | (35 Lb-in)            |  |

#### 97-1000A

电源接线头是作为可选配件提供的,每套有三个接线头,需要的接线 头数量列在下面的表中。表 3.C 标明了接线头接线的容量和所需要的 扭紧力矩。

# 端子位置(续)

| 控制器额<br>定电流 | 接线头组<br>件编号 | 导线截面积<br>范围                                 | 接线头数量   |         | 扭紧力矩                  |                       |
|-------------|-------------|---------------------------------------------|---------|---------|-----------------------|-----------------------|
|             |             |                                             | 输入<br>侧 | 负载<br>侧 | 导线与接线<br>头之间          | 接线头与汇<br>流排之间         |
| 97-135A     | 199-LF1     | 16-120 mm <sup>2</sup><br>(#6-4/0 AWG)      | 3       | 3       | 31 N-m<br>(275 lb-in) | 31 N-m<br>(275 lb-in) |
| 180-360A    | 199-LF1     | 16-120 mm <sup>2</sup><br>(#6-4/0 AWG)      | 6       | 6       | 31 N-m<br>(275 lb-in) | 31 N-m<br>(275 lb-in) |
| 500A        | 199-LG1     | 25-240 mm <sup>2</sup><br>(#4-500 AWG)      | 6       | 6       | 42 N-m<br>(375 lb-in) | 45 N-m<br>(400 lb-in) |
| 650-720A    | 199-LG1     | 50-240 mm <sup>2</sup><br>(1/0-500 AWG)     | 9       | 9       | 42 N-m<br>(375 lb-in) | 45 N-m<br>(400 lb-in) |
| 850-1000A   | 199-LJ1     | 50-240 mm <sup>2</sup><br>[(2) 1/0-500 AWG] | 6       | 6       | 42 N-m<br>(375 lb-in) | 45 N-m<br>(400 lb-in) |

控制电源

## 控制电压

根据定货的产品目录编号, SMC Dialog Plus控制器的控制电压有:

- 100~240VAC,(-15/+10%),単相,50/60Hz。
- 24VAC , (-20/+10%), 単相 , 50/60Hz。
- 24VDC, (-20/+10%), 单相。

#### 具体参阅产品的铭牌。

连接控制电源线到控制器端子11和12,控制部分的功率要求是40VA。 对97A~1000A的控制器,散热器的风扇也有功率要求,见表3.D。根据 特殊的用途,附加的电流互感器所耗功率也有要求。

#### 表3.D散热风扇的功率

| 控制器额定电流   | 散热器风扇功率 |  |  |
|-----------|---------|--|--|
| 97-360A   | 45      |  |  |
| 500A      | 145     |  |  |
| 650-1000A | 320     |  |  |

#### 控制线接线

表3.E 标明了控制线端子接线容量和要求的扭紧力矩,每个控制端子最多可接两条线。

#### 表3.E 控制线容量和扭紧力矩

| 导线尺寸                               | 力矩                  |
|------------------------------------|---------------------|
| 0.75-2.5 mm <sup>2</sup> (#18-#14) | .8 N - m (7 Lb-in.) |

# 风扇电源

97A~100A的控制器装有散热器风扇,风扇所需要的功率参见表3.D。

## 风扇端子排

风扇电源端子排位置见图3.2~图3.4。

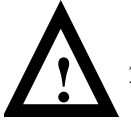

**注意**: 风扇的输入电压出厂前已跳接成 110/120VAC 。 220/240VAC 的电扇连接见图 3.6~图 3.8。注意: 对 650A~1000A 的控制器不提供 220/240VAC 的风扇端子。为 97A~135A 的控制 器接线后,应盖上端子排盖子。

## 图3.6 97A-135A风扇端子

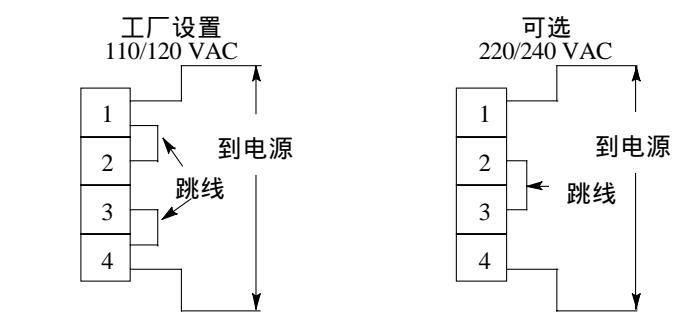

图3.7 180A-500A风扇端子

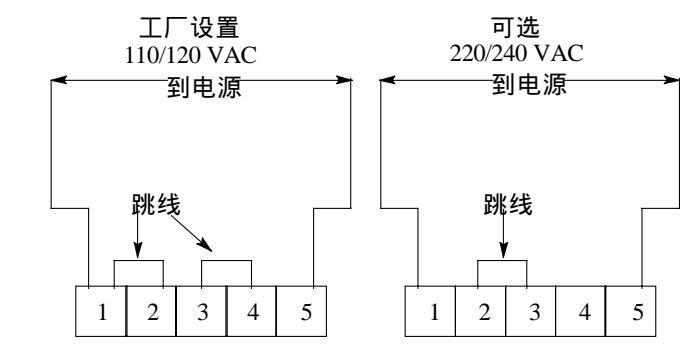

SMC Dialog Plus 用户手册 第3章 接线

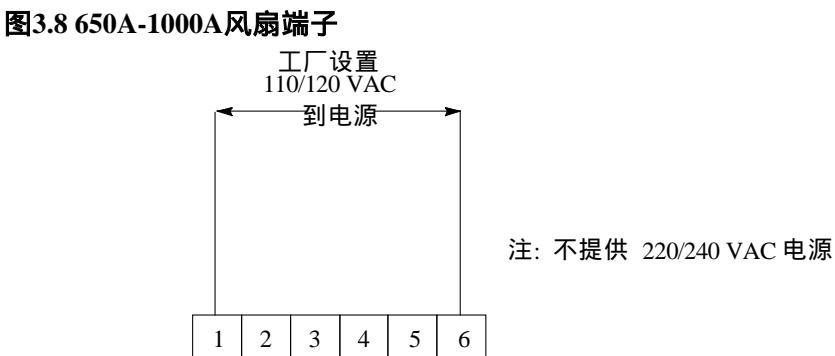

控制线端子说明

如图 3.9 所示, SMC Dialog Plus 控制器在其正面有 20 个控制线端子。

#### 图3.9 SMC Dialog Plus控制器控制线端子排

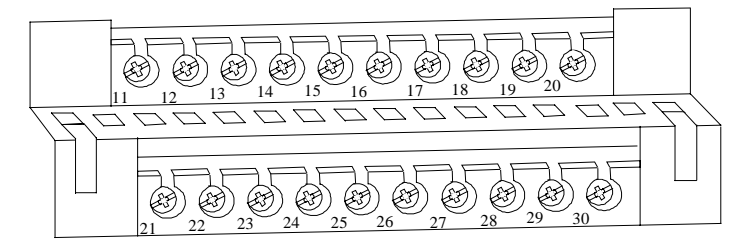

| 端子号 | 说明                  | 端子号    | 说明                  |
|-----|---------------------|--------|---------------------|
| 11  | 控制电源                | 21     | 未用                  |
| 12  | 控制电源公共端             | 22     | 未用                  |
| 13  | 控制器使能输入 ●           | 23     | 未用                  |
| 14  | 逻辑接地                | 24     | 未用                  |
| 15  | 双斜坡/选择输入❶           | 25     | 转换器模块扩展端子排 ❶        |
| 16  | 起动输入 ❶              | 26     | 转换器模块扩展端子排 ❶        |
| 17  | 停机输入 0              | 27     | 转换器模块扩展端子排 ❶        |
| 18  | 辅助继电器公共端            | 28     | 转换器模块扩展端子排 ❶        |
| 19  | 常开辅助接点#1(正常/达到额定速度) | <br>29 | 常开/常闭辅助接点#3(正常/故障)❷ |
| 20  | 常闭辅助接点#2(正常/达到额定速度) | <br>30 | 常开/常闭辅助接点#3(正常/故障)❷ |
|     |                     |        |                     |

● 不允许连接任何额外的负载到这些接点上,这种"寄生"的负载会使运行中出现问题,导致起动和停机故障.

❷ 当控制电源同接点11和12脱离,控制器将正常起动;当接上控制电源,控制器将按设置处于正常起动和停机状态。

## 接地装置

每个控制器都备有一个地方安装与地联接的导线,如图3.10所示,它位 于散热器上。该符号表示的接地连接是由IEC Publication 417、符号5019 定义的。

如果地线不是连接在散热器上,四个安装孔上的镀层或油漆必须清除, 或者使用四个星状的垫圈(有锁紧齿的垫圈)。

图3.10 接地符号

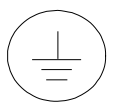

SMC Dialog Plus 用户手册 第3章 接线

标准的控制器接线图

从图3.11到图3.22表示SMC Dialog Plus控制器的典型接线图

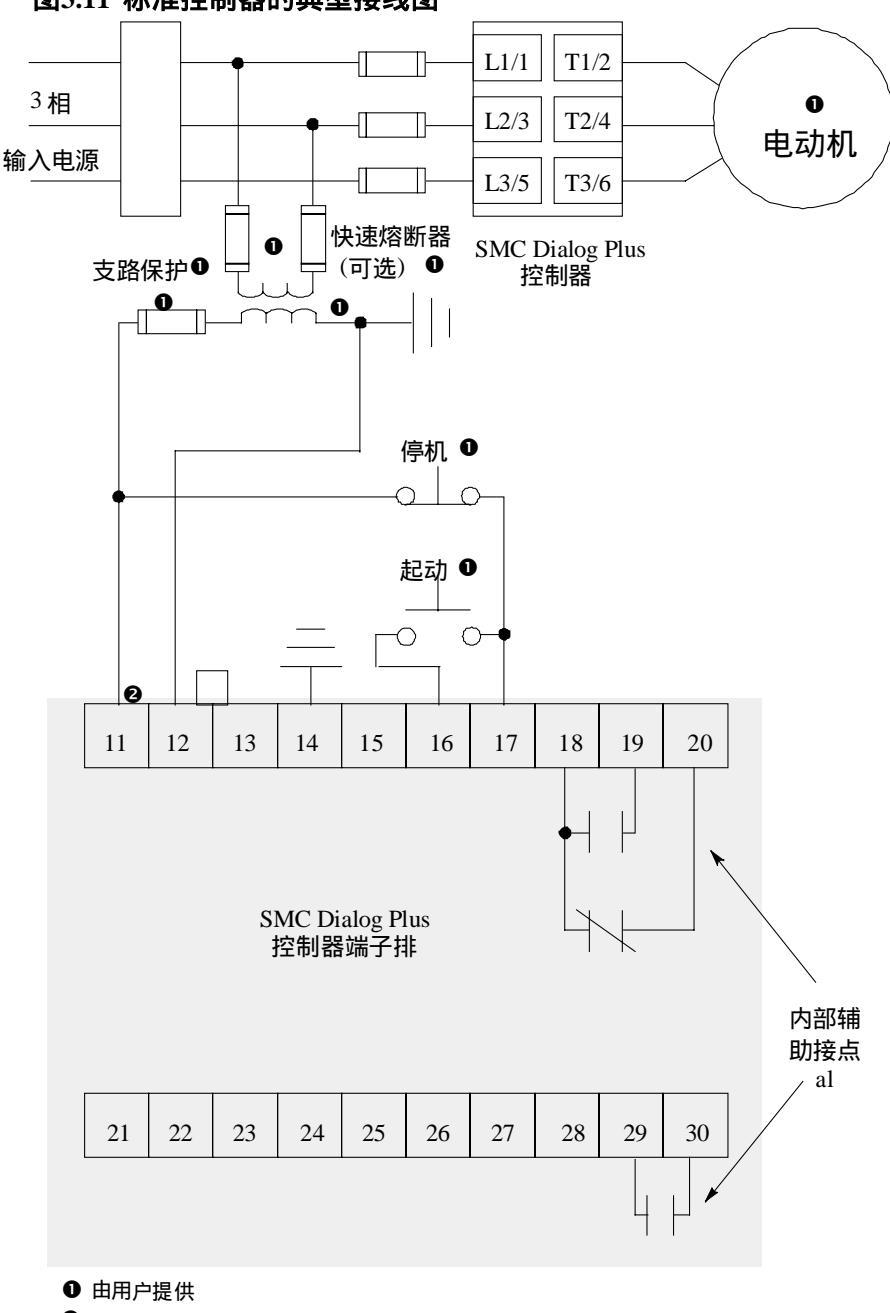

图3.11 标准控制器的典型接线图

❷ 参考控制器铭牌,改变控制电源的输入电压额定值

# 标准的控制器接线图(续)

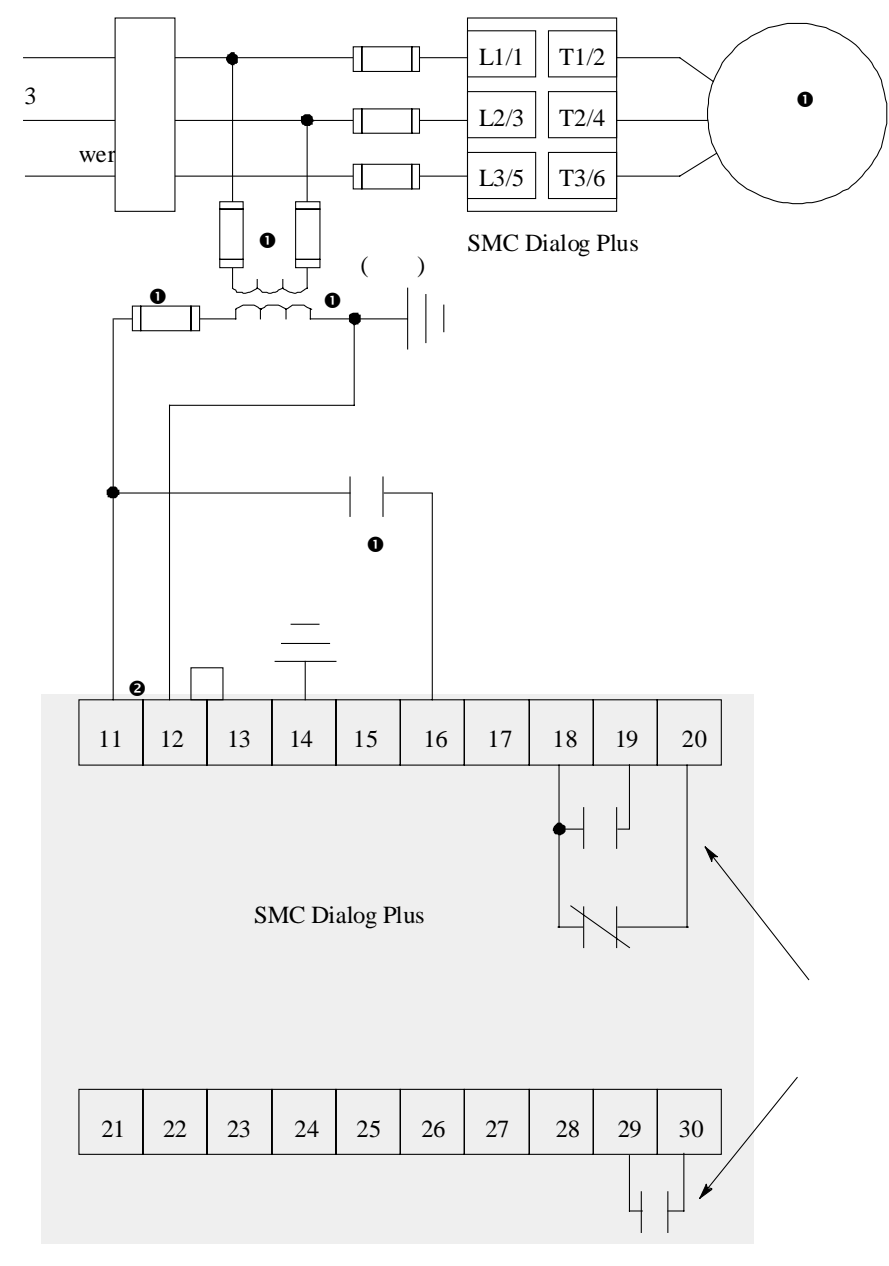

图 3.12 两线控制或可编程序控制器接口的典型接线图

● 由用户提供。

❷ 参考控制器铭牌,改变控制电源的输入电压额定值。

注意(1)该图中的可编程控制器接口采用硬接线,可以参考可编程控制器的输出接点和 SMC Dialog Plus 控制器的控制端子排。有关可编辑控制器接口与 SMC Dialog Plus 控制器的 SCANport 接口的接线图可参阅图 3.14。

(2) 固态组件关断状态的泄漏电流必须小于6mA。

SMC Dialog Plus 用户手册 第3章 接线

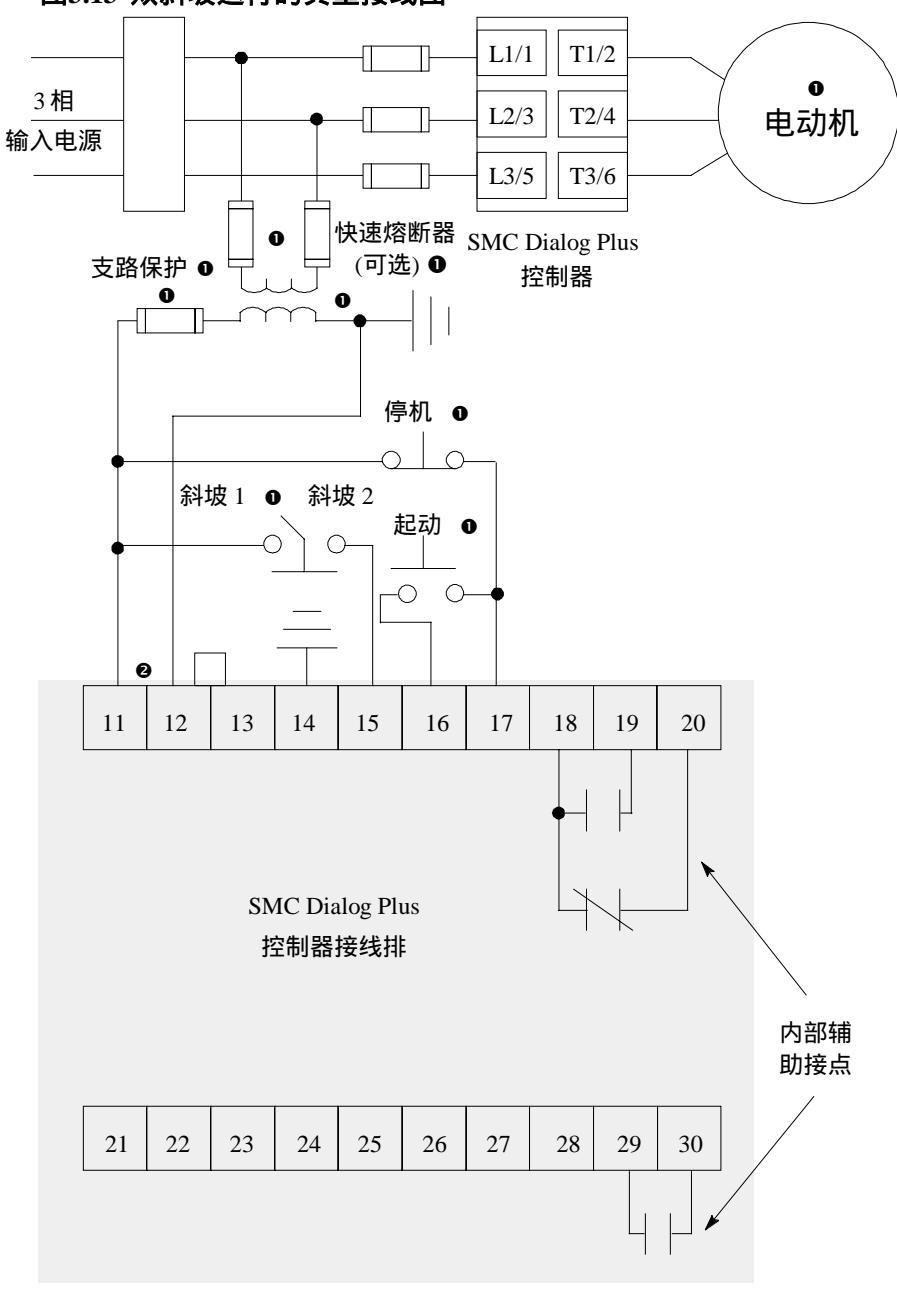

图3.13 双斜坡运行的典型接线图

● 由用户提供。

❷ 参考控制器铭牌,改变控制电源的输入电压额定值。

注意: 双斜坡特性只在标准控制器中提供。

# 标准的控制器接线图(续)

## 图3.14 通过SCANport接口执行起动停车控制的典型接线图

**注意:**采用本图,起动和停车既可受Bulletin 1201手动操作器控制, 也可受与SMC Dialog Plus控制器的SCANport接口连接的Bulletin 1203通讯模块的控制。

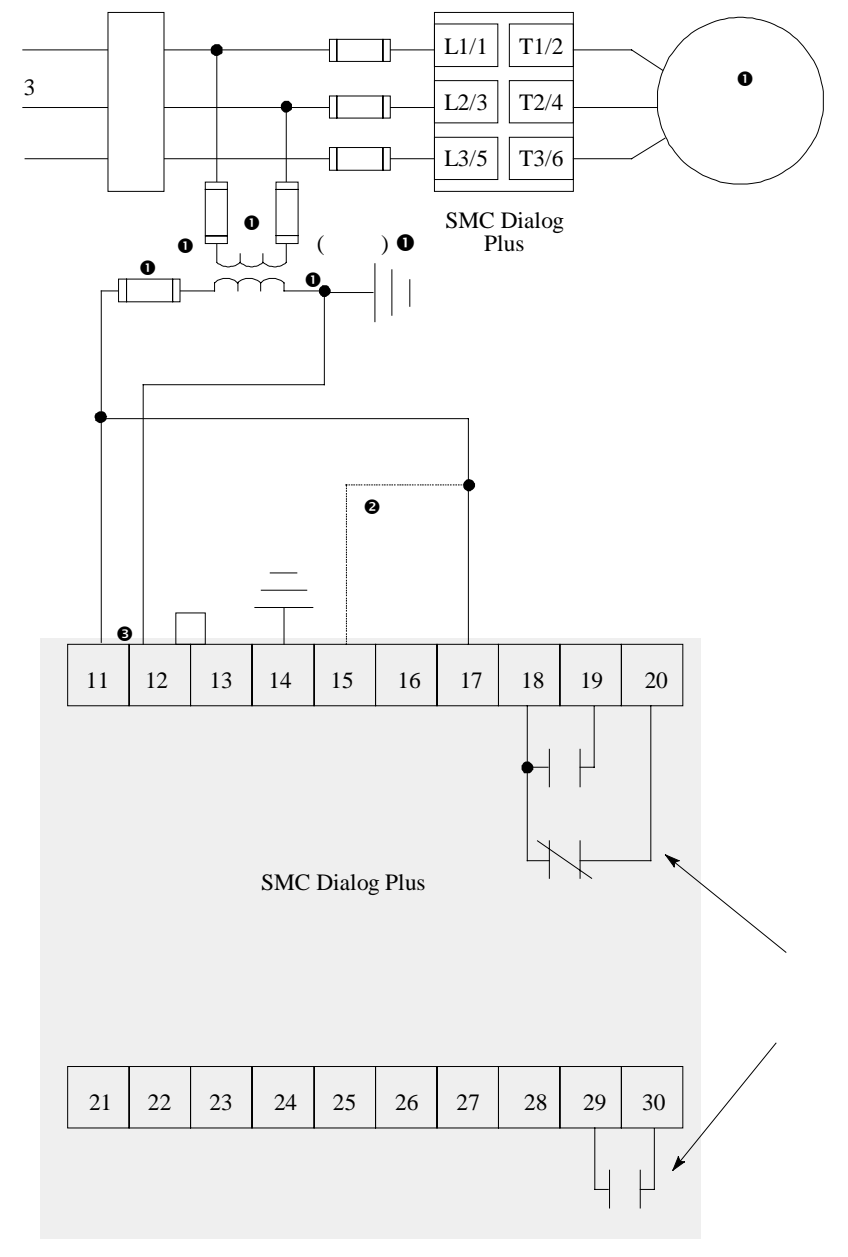

● 由用户提供。

❷ 若选用软停机、泵控制、或 SMB 智能电动机制动,在端子 15 处另接一根跳线。

❸ 参考控制器铭牌,改变控制电源的输入电压额定值。

SMC Dialog Plus 用户手册 第3章 接线

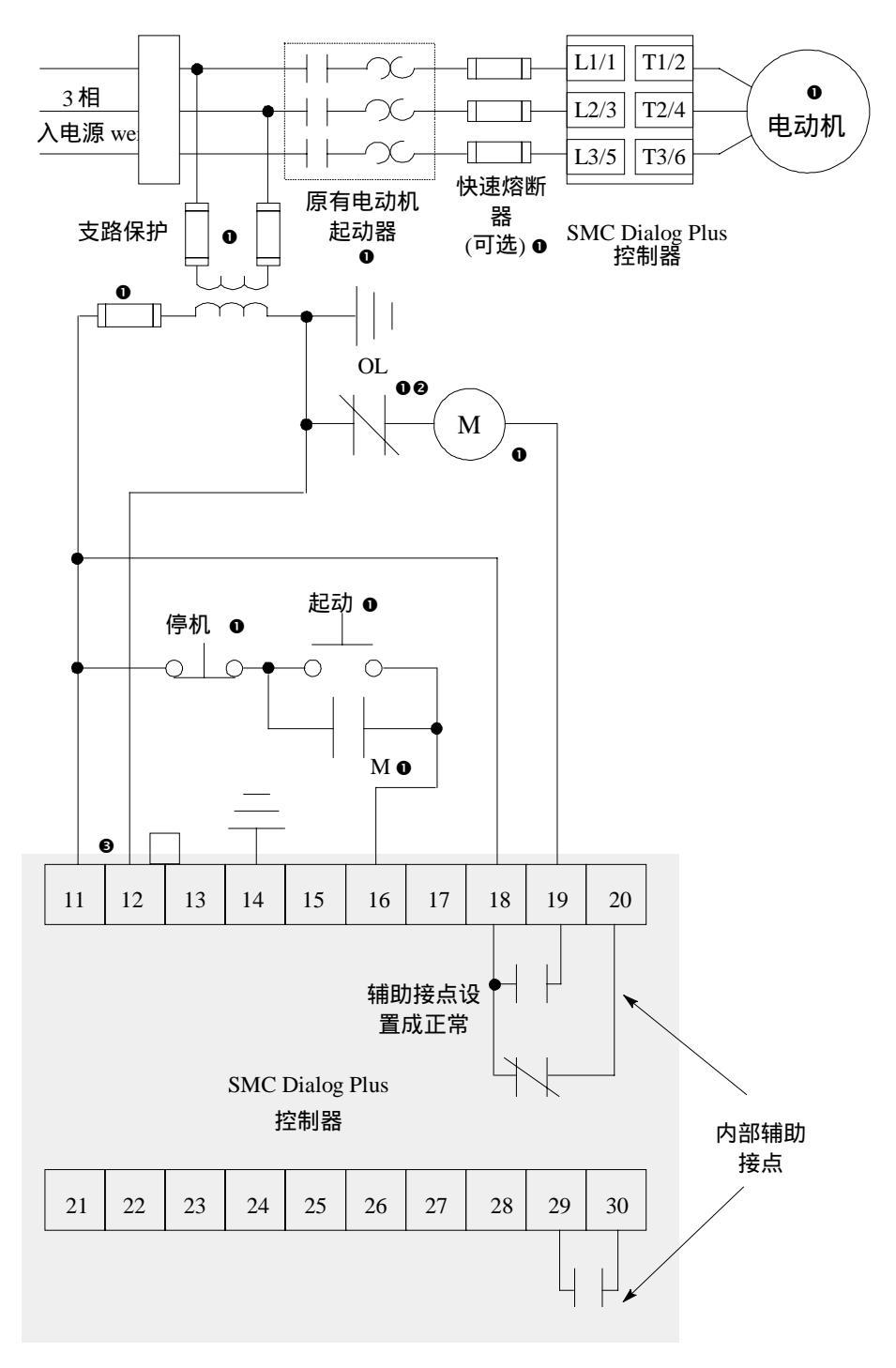

图3.15 旧设备改型运行的典型接线图

- 由用户提供。
   在 SMC Dialog Plus 控制器中的过载保护无效。
   参考控制器铭牌,改变控制电源的输入电压额定值。

# 标准的控制器接线图(续)

ノ 图3.16 隔离运行时的典型接线图

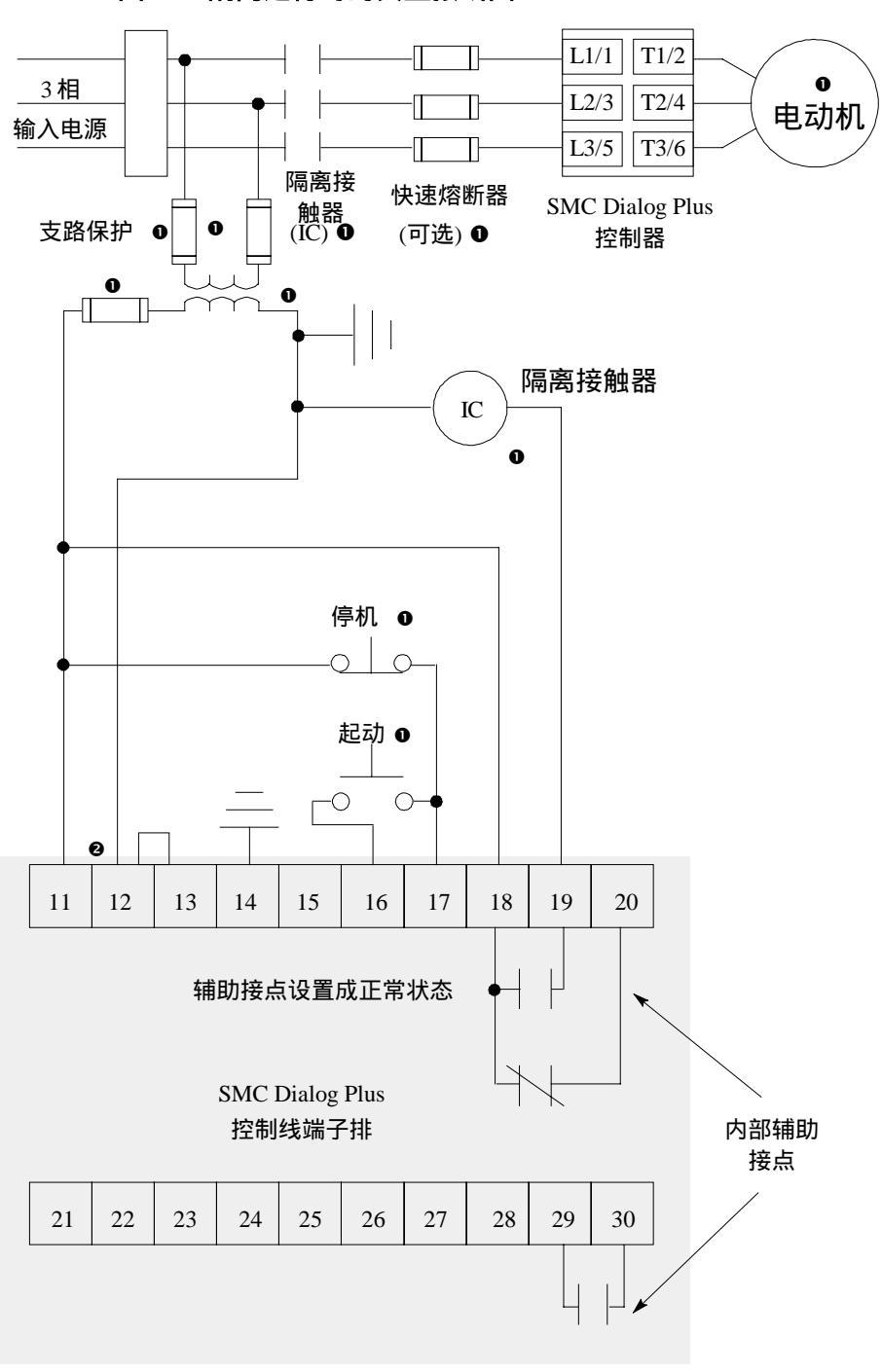

● 由用户提供

❷ 参考控制器铭牌,改变控制电源的输入电压额定值。

SMC Dialog Plus 用户手册 第3章 接 线

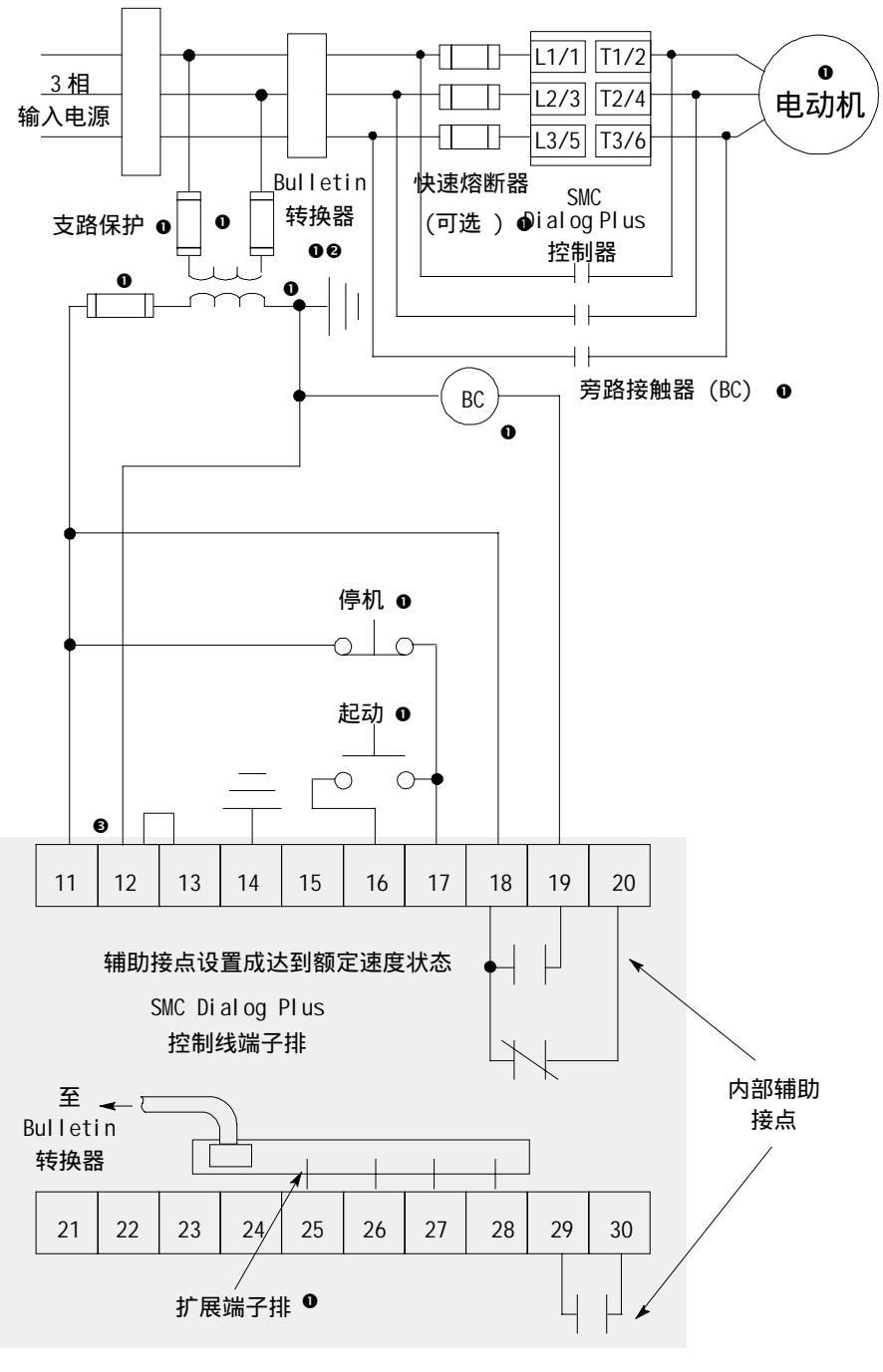

图3.17 旁路运行的典型接线图

- 由用户提供。
   旁路运行时,用 SMC Dialog Plus 控制器提供电动机过载保护,必须使用 Bulletin 825 转换器。
- ❸ 参考控制器铭牌,改变控制电源的输入电压额定值。

标准的控制器接线图(续)

图3.18 采用隔离的旁路运行的典型接线图

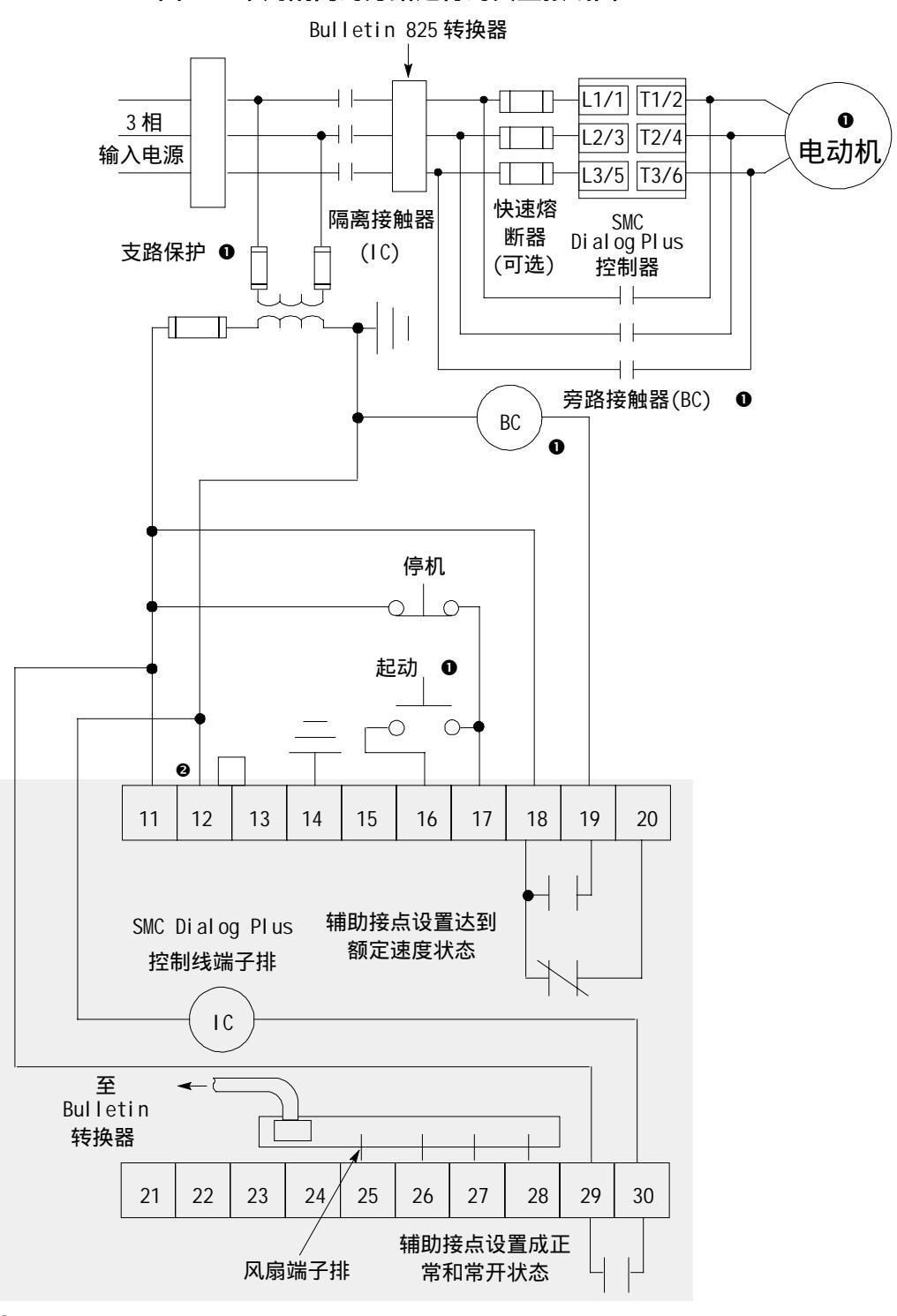

①由用户提供。②参考控制器铭牌,改变控制电源的输入电压额定值。

SMC Dialog Plus 用户手册 第3章 接线

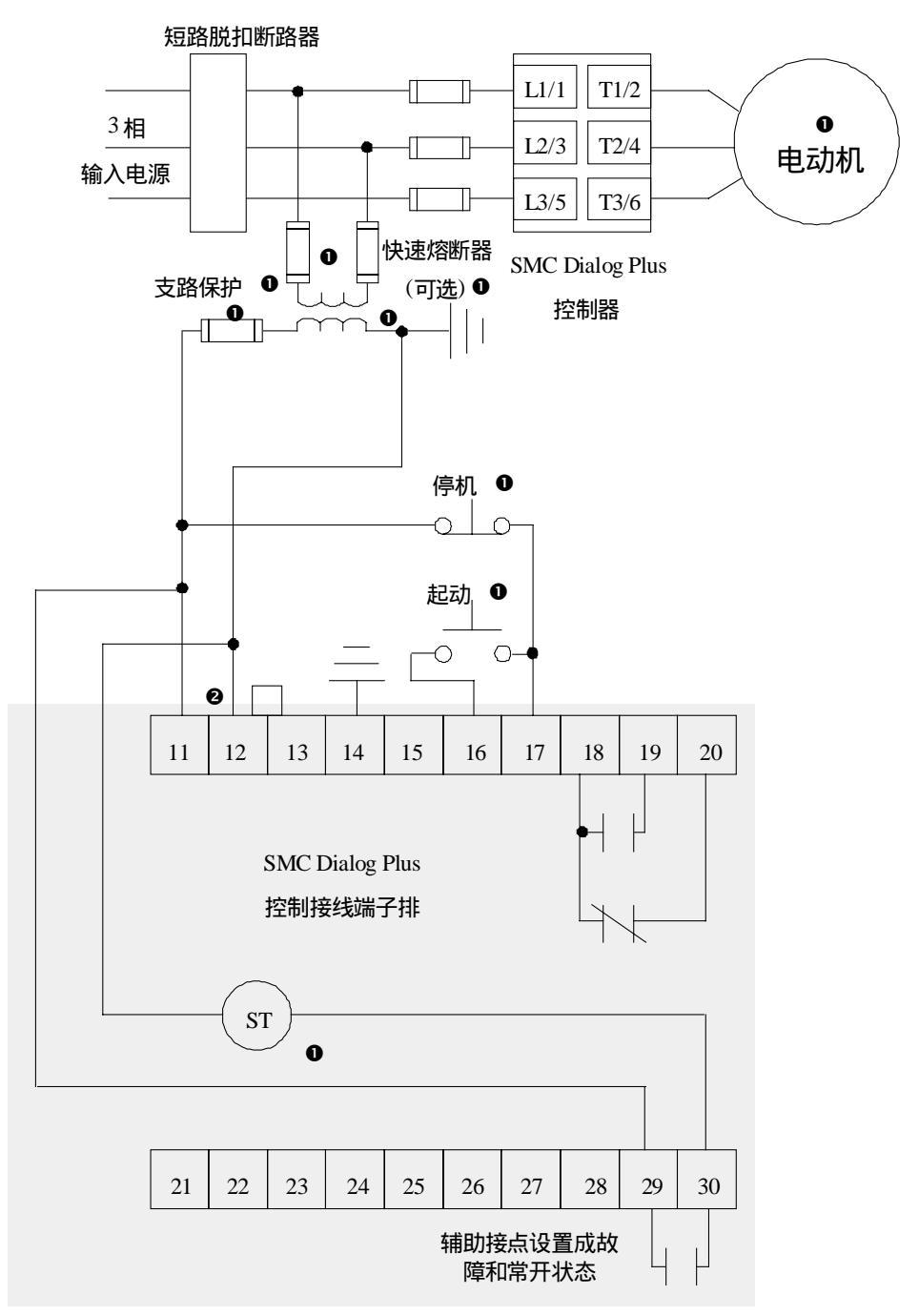

图3.19 短路脱扣运行的典型接线图

● 由用户提供。参考控制器铭牌,

2 改变控制电源的输入电压额定值。

# 标准的控制器接线图(续)

图3.20 单速反转运行的典型接线图

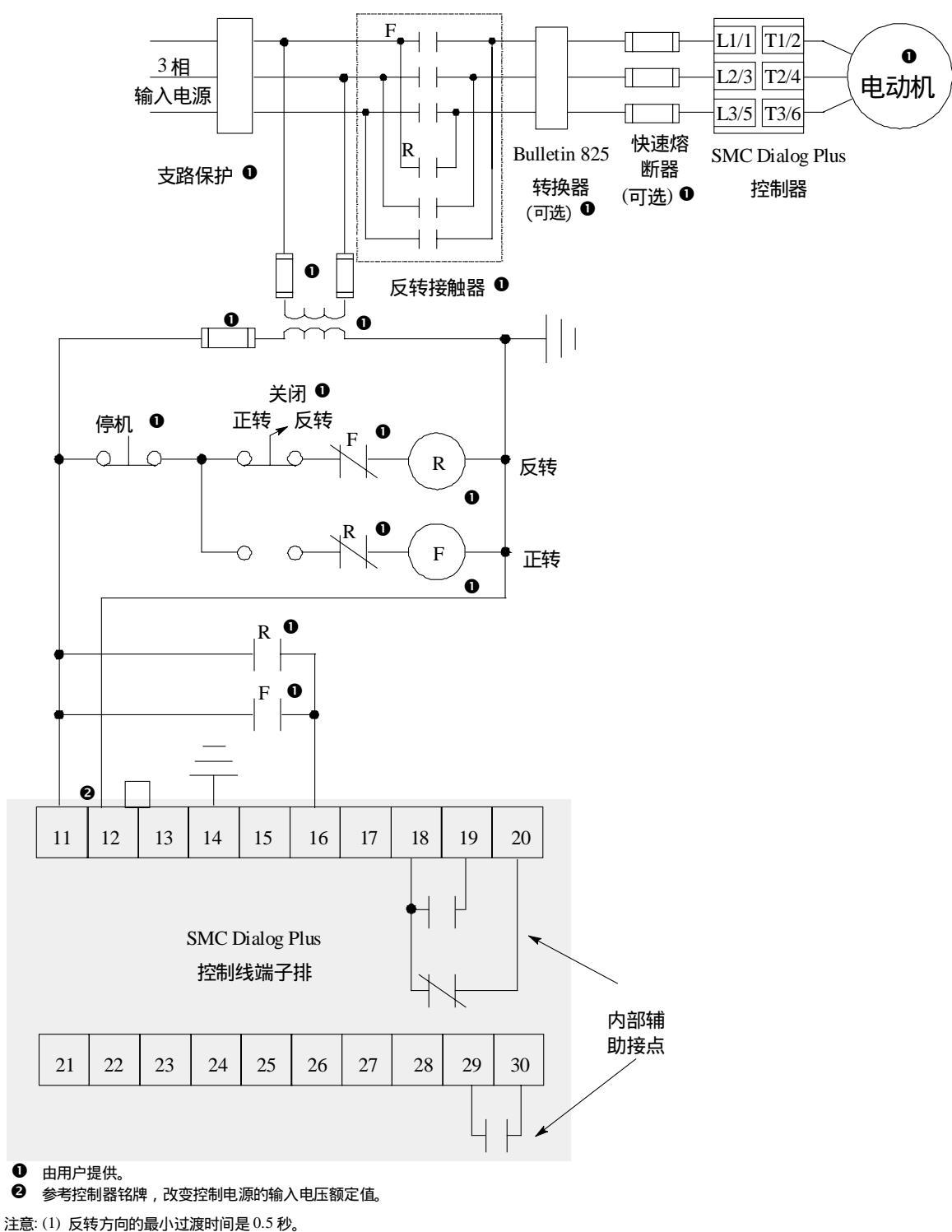

(2) 反转运行时,反相保护必须无效。

SMC Dialog Plus 用户手册 第3章 接 线

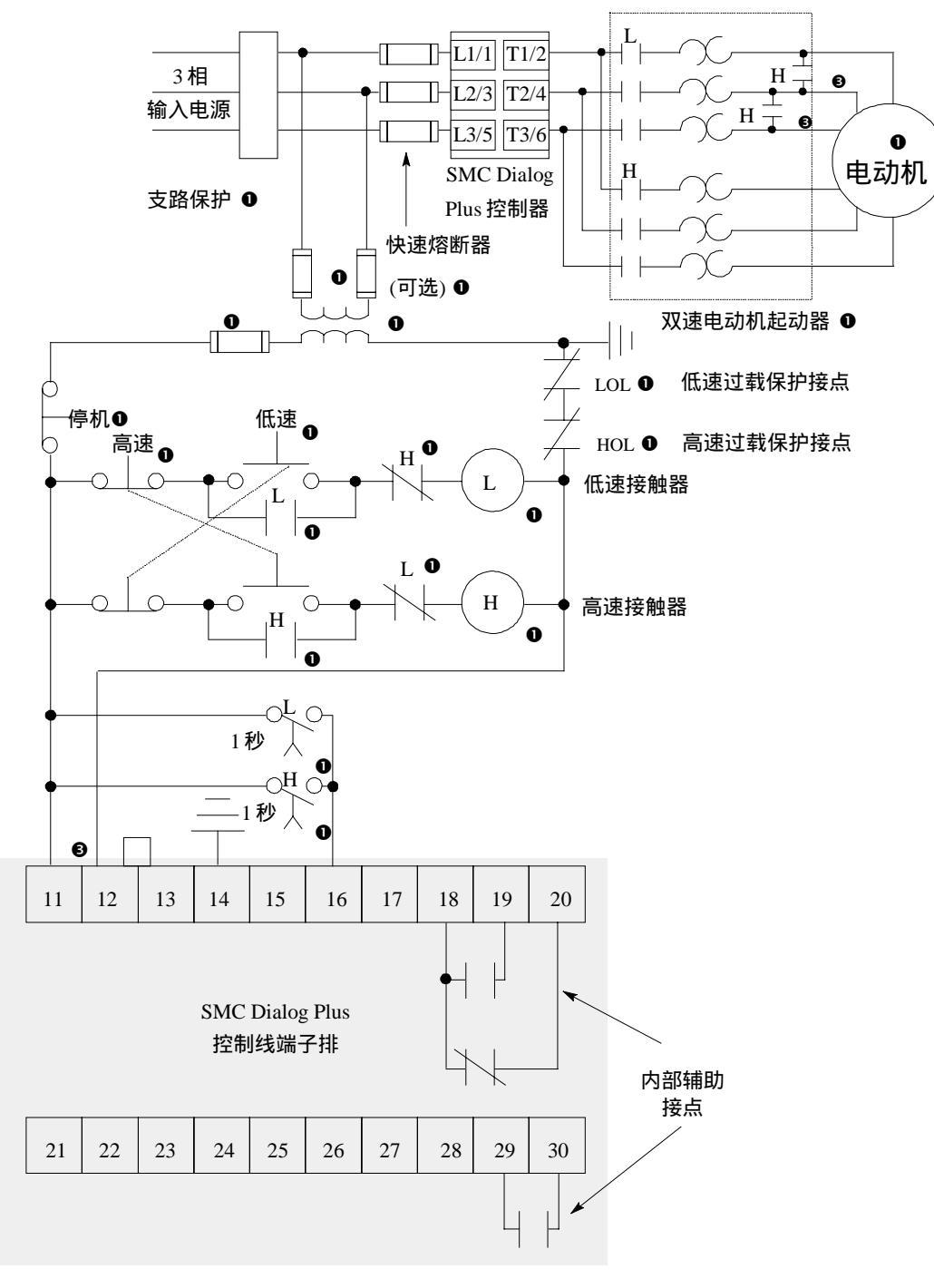

图3.21 双速运行的典型接线图

● 由用户提供。参考控制器铭牌,❷ 双速运行时,必须安装换极装置。

- ❸ 改变控制电源的输入电压额定值。

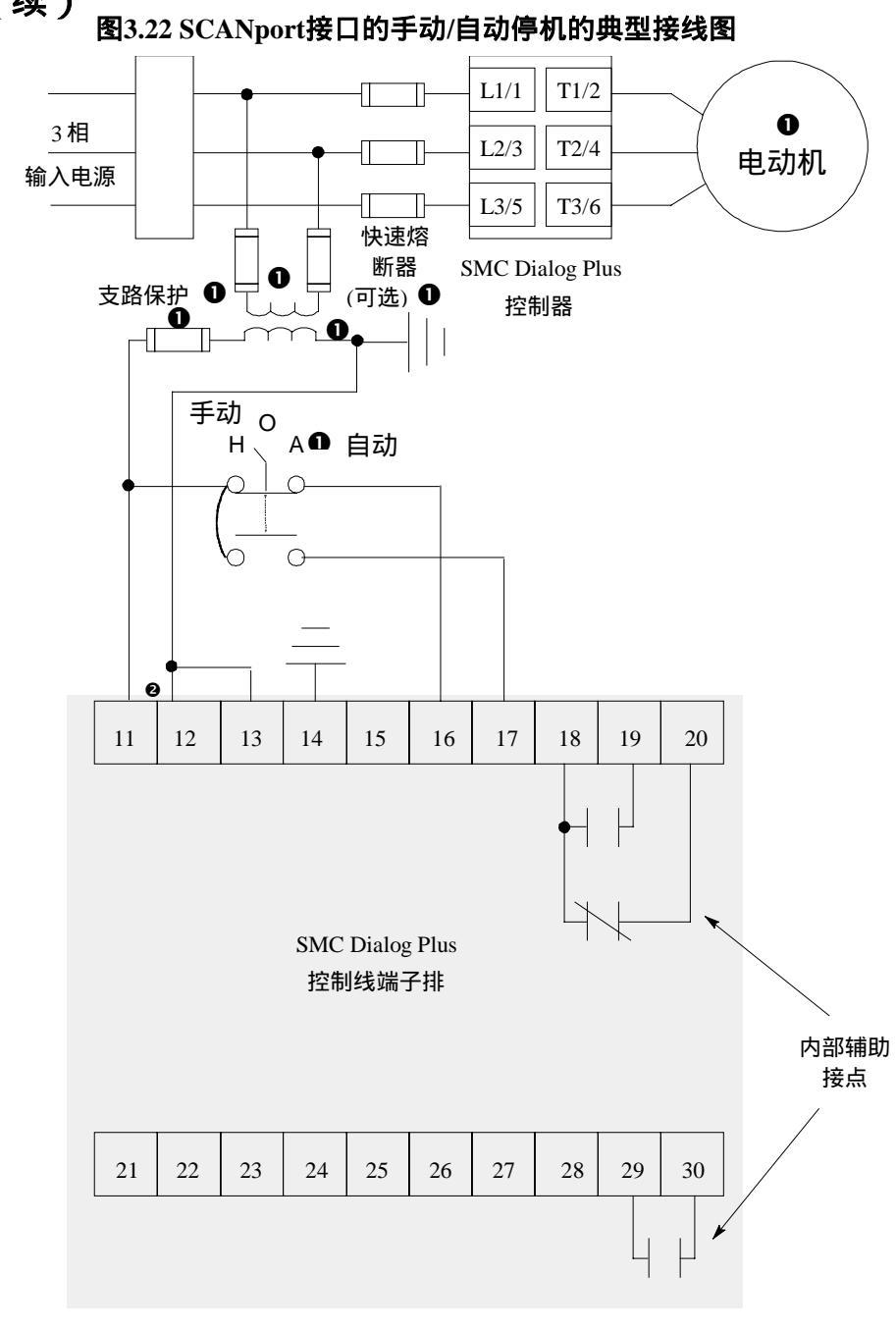

# 标准的控制器接线图(续)

● 由用户提供。 参考控制器铭牌,❷ 改变控制电源的输入电压额定值。

第4章

# 编 程

## 概 述 本章概要地介绍了 SMC Dialog Plus 控制器的机内编程键盘和可选件 Bulletin 1201 手动操作器的编程。同时说明了通过修改参数,可对控制 器进行编程。

# 键盘说明

## SMC Dialog Plus 控制器键盘说明如下。

| ESC | Escape                           | 按 Escape 键,可使编程系统上移一层菜单。                                                                                                    |
|-----|----------------------------------|----------------------------------------------------------------------------------------------------|
| SEL | Select<br>(选择)                   | <ul> <li>Select 键有两种功能:</li> <li>· 交替地按 Select 键,可激活顶行或底行的显示(用第一个闪烁 字符表示)。</li> <li>· 在对 A 系列 FRN 3.00 (或更高版本)和 B 系列手动操作器进行参数修改时, Select 键将光标从最低有效数字位移到最高有效数字位。</li> </ul> |
|     | Up/Down<br>Arrows<br>(向上/向<br>下) | 这两个键用于增加和减小参数值 , 或滚动不同模式、数组<br>和参数。                                                                                                    |
|     | Enter<br>(回车)                    | 当按下该键时,将选择一种模式或数组,或将参数值输入<br>到内存中。参数值输入到内存以后,自动地激活顶行的显<br>示,允许用户输入下一参数。                                                                                                    |

# 编程菜单

参数可在四层菜单下直接编程。图 4.1 详细说明了编程菜单层次。

SMC Dialog Plus 用户手册 第 4 章 编程

#### 图 4.1 菜单结构层次

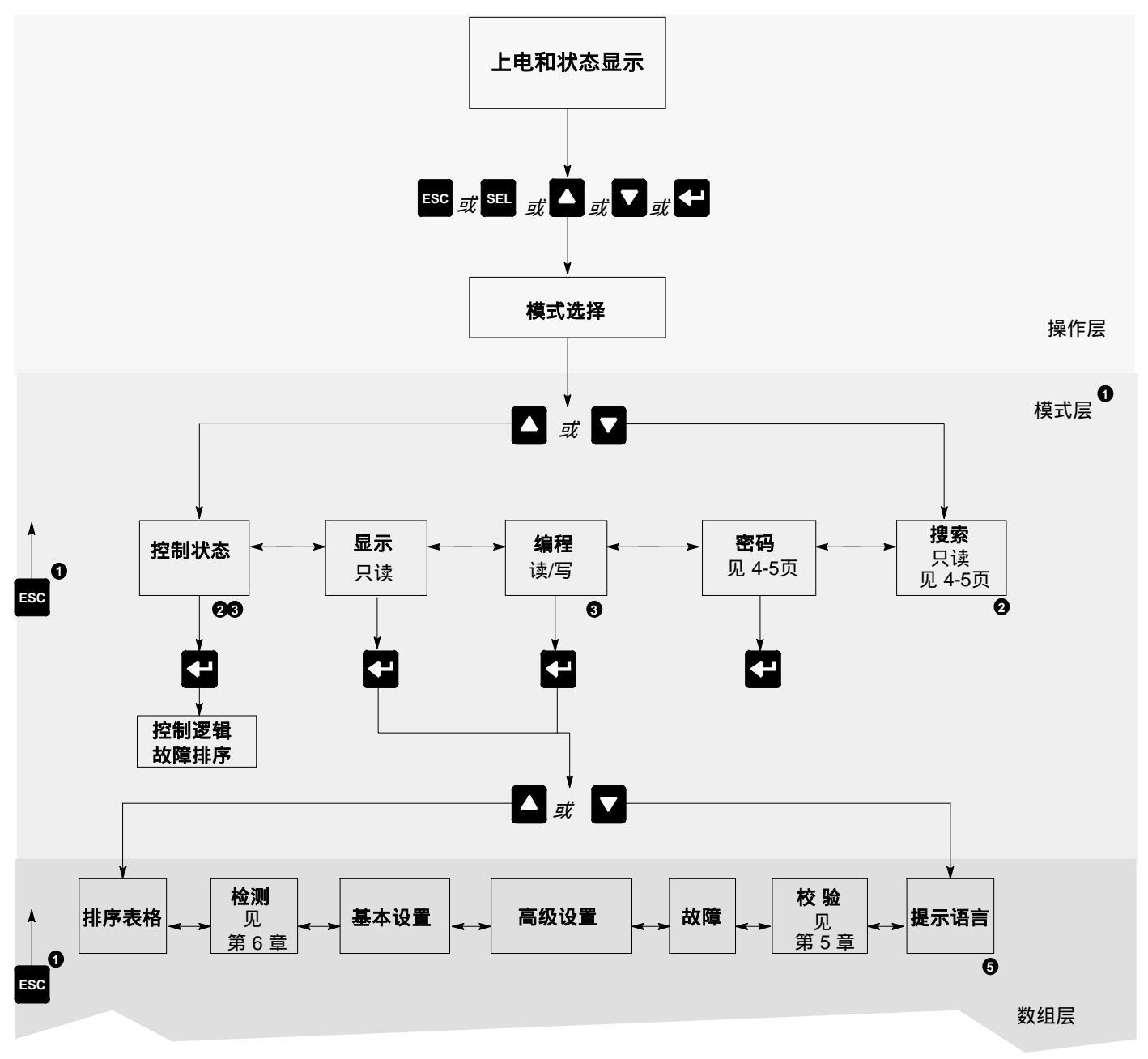

● SMC Dialog Plus 控制器不支持 EEPROM, 通讯链路, 过程, 或起动模式.

❷逐步退回一层。

❸只有当使用 B 系列Bulletin 1201 手动操作器时,控制状态和搜索功能才有效。

❹ 密码保护。

日前仅有英语版本。

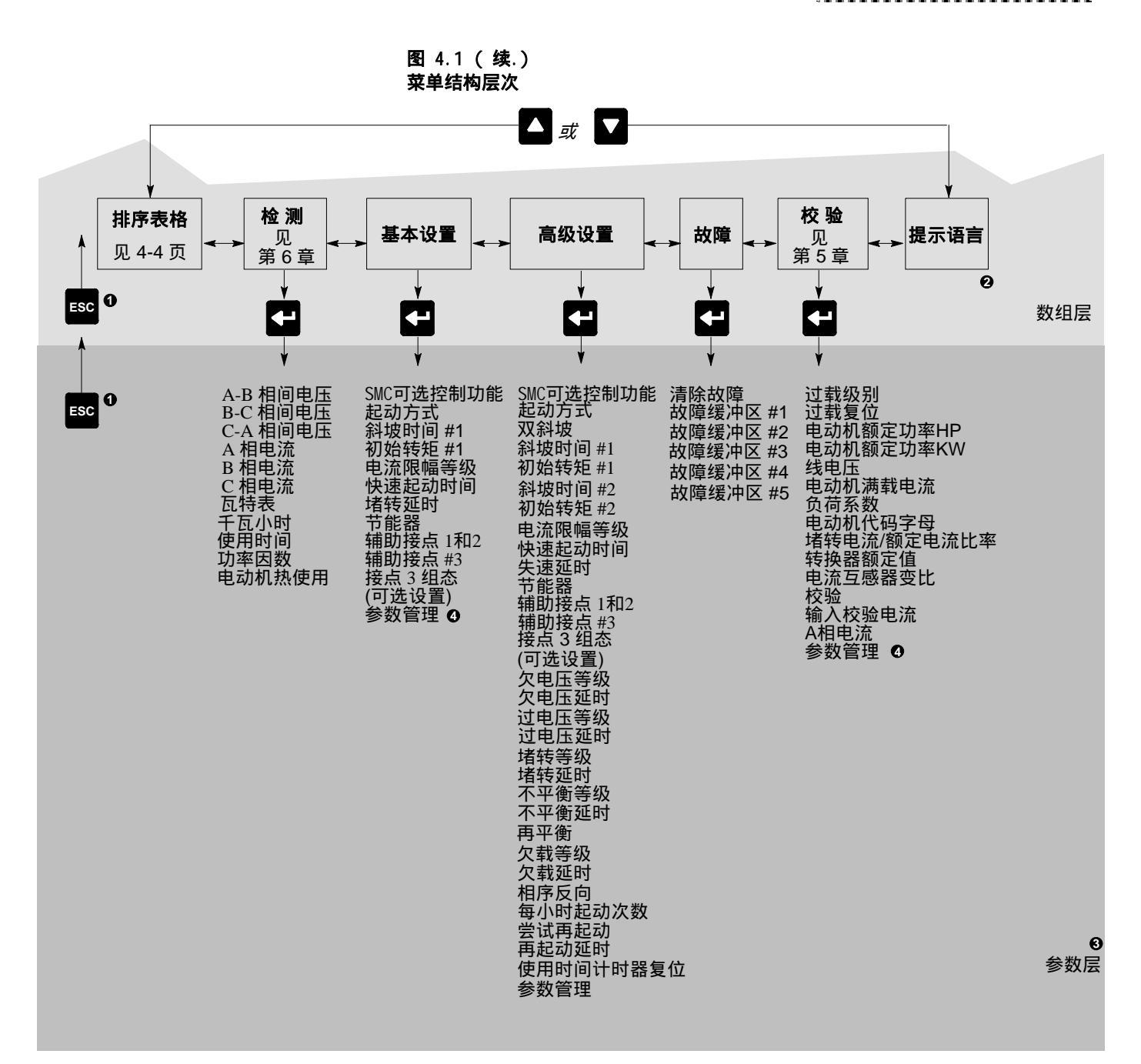

● 逐步退回一层。

日前仅有英语版本。

16 参数的详细说明,见附录B。

3 参数管理的详细说明,见 4-6 和 4-7页。

| SMC Dialog Plus 用户手册 | <br> <br>   |
|----------------------|-------------|
| 第4章                  | ļ           |
| 编程                   | ,<br>,<br>, |

| 表 4.A |  |
|-------|--|
| 参数排序表 |  |

| 参数序号 | 说明         | 参数序号 | 说明          |
|------|------------|------|-------------|
| 1    | A-B 相电压    | 45   | 低速运行方向      |
| 2    | B-C 相电压    | 46   | 低速加速电流      |
| 3    | C-A 相电压    | 47   | 低速运行电流      |
| 4    | A 相电流      | 48   | 制动电流        |
| 5    | B 相电流      | 49   | 制造厂使用       |
| 6    | C 相电流      | 50   | 制造厂使用       |
| 7    | 瓦特表        | 51   | 制动电流        |
| 8    | 千瓦小时       | 52   | 欠压等级        |
| 9    | 使用时间       | 53   | 欠压延时        |
| 10   | 功率因数       | 54   | 过压等级        |
| 11   | 电动机热使用     | 55   | 过压延时        |
| 12   | 制造厂使用      | 56   | 堵转等级        |
| 13   | 制造厂使用      | 57   | 堵转延时        |
| 14   | SMC 可选控制功能 | 58   | 不平衡等级       |
| 15   | 使用时间计时器复位  | 59   | 再平衡         |
| 16   | 制造厂使用      | 60   | 欠载等级        |
| 17   | 参数管理       | 61   | 欠载延时        |
| 18   | 清除故障       | 62   | 相序反向        |
| 19   | 故障缓冲区 #1   | 63   | 每小时起动次数     |
| 20   | 故障缓冲区 #2   | 64   | 尝试再起动       |
| 21   | 故障缓冲区 #3   | 65   | 再起动延时       |
| 22   | 故障缓冲区 #4   | 66   | 制造厂使用       |
| 23   | 故障缓冲区 #5   | 67   | 制造厂使用       |
| 24   | 制造厂使用      | 68   | 制造厂使用       |
| 25   | 制造厂使用      | 69   | 线电压         |
| 26   | 制造厂使用      | 70   | 电动机满载电流     |
| 27   | 制造厂使用      | 71   | 制造厂使用       |
| 28   | 起动方式       | 72   | 检测参数代号      |
| 29   | 双斜坡        | 73   | 制造厂使用       |
| 30   | 斜坡时间 #1    | 74   | 转换器额定值      |
| 31   | 初始转矩 #1    | 75   | 电流互感器变比     |
| 32   | 斜坡时间 #2    | 76   | 校验          |
| 33   | 初始转矩 #2    | 77   | 输入校验电流      |
| 34   | 电流限幅等级     | 78   | 语种选择        |
| 35   | 突跳起动时间     | 79   | 电动机额定功率HP   |
| 36   | 过载等级       | 80   | 电动机额定功率KW   |
| 37   | 失速延时       | 81   | 堵转电流/满载电流比率 |
| 38   | 节能器        | 82   | 制造厂使用       |
| 39   | 辅助接点 #1和2  | 83   | 制造厂使用       |
| 40   | 辅助接点 #3    | 84   | 负荷系数        |
| 41   | 接点 3 组态    | 85   | 逻辑掩码        |
| 42   | 停机时间       | 86   | 不平衡延时       |
| 43   | 制造厂使用      | 87   | 软件版本        |
| 44   | 低速运行选择     | 88   | 过载复位        |

| SMC Dialog Plus 用户手册 | Ī |
|----------------------|---|
| 第4章                  | 1 |
| 编程                   | j |

SMC Dialog Plus 控制器,允许用户通过密码保护,以限制他人越权进入编程系统。但这种 特性不适用于制造厂设置的缺省值。密码被编程以后,要修改密码或记录,可按如下步骤进 行。

| <u> </u> |  |
|----------|--|
|          |  |
| 12.      |  |
| ~        |  |
|          |  |
|          |  |
| ĩТ       |  |

码

| -                                        | 说                 | F       | 月   |   | 操               | 作                | 显               |
|------------------------------------------|-------------------|---------|-----|---|-----------------|------------------|-----------------|
|                                          |                   | _       |     |   | _               | -                | STOPP<br>0.0AMP |
| 1. 按任意键,从状态<br>模式菜单。                     | 5显示转到选择           | ESC SEL |     | Ŧ | CHOO:<br>DISPLA | SE MODE<br>AY    |                 |
| 2. 用向上/向下键翻》<br>码模式。<br>                 | 滚 ,直到出现密          |         | ▲ 或 |   | CHOOS           | SE MODE<br>/ORD  |                 |
| 3. 按回车键,进入密                              | 邵英单。              |         | Ł   |   | PASSW           | /ORD<br>Y        |                 |
| 4. 按回车键,准备输                              | ì入密码。             |         | Ł   |   | ENTER           | PASSWORD         | )               |
| 5. 按向上/向下键输<br>码。如果用户修改<br>此时显示的密码。      | 入所要求的密<br>【密码,应记录 |         | ▲ 或 |   | ENTEF<br>#####  | R PASSWORD       |                 |
| <ol> <li>6. 在完成密码修改以<br/>以确认。</li> </ol> | 人后,按回车键           |         | ł   |   | CHOC            | OSE MODE<br>WORD | ]               |

- 在你已经完成整个编程过程以后,再进入密码模式并注销它,这将会消除越权进入编程系统的限制。
- **注**:如果您丢失或忘记了密码,可与您最近的 Allen-Bradley销售办公室 联系,您也可以打电话 1-800-765-SMCS(765-7627)请求帮助解 开密码。

在搜索模式下,用户只能看到设置的参数,而不是制造厂设置的缺省值。 在这种模式下,只有使用Bulletin 1201 手动操作器时才有效。

搜 索

在您开始编程以前,了解控制器的存储器的相关信息是非常重要的: 参数管理

控制器内部

● 在上电和正常运行期间使用

参考图4.2 和下面的解释。

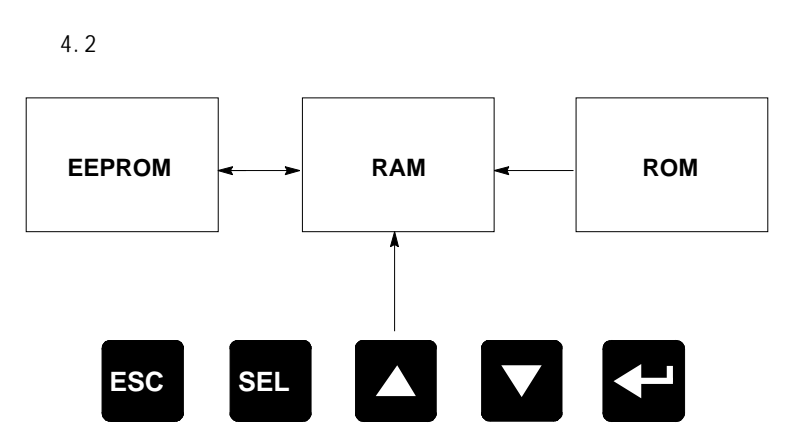

● 存储器安装在SMC Dialog Plus

随机存取存储器 (RAM)

控制器上电以后,RAM 是控制器的工作区。当您在编程模式下 修改参数时,新的参数值存入 RAM 。当控制器上电时,存储在 EEPROM 中的参数值复制到 RAM 中。RAM 是易失性的,当控 制器断电时,存储在 RAM 区中的参数值将丢失。

## 只读存储器 (ROM)

SMC Dialog Plus 控制器具有制造厂缺省参数值。这些设定值存放在非 易失性的 ROM 中,当您第一次进入编程模式时,显示这些参数值。

电擦除可编程只读存储器(EEPROM)

SMC Dialog Plus 控制器,将用户修改的参数值存放在非易失性的 EEPROM 中。
SMC Dialog Plus 用户手册 第 4 章 编程

## 使用参数管理

| 说                                              | 明                        | 操 | 作 | 显                   | 示                |
|------------------------------------------------|--------------------------|---|---|---------------------|------------------|
| 存储到 EEPROM<br>为保证控制器在断<br>参数不丢失,将这<br>EEPROM中。 | f电时,新修改的<br>这些参数值存入      | ¥ |   | PARAMET<br>STORE IN | ER MGMT<br>EE    |
| 从 EEPROM 中再调<br>存储在 EEPROM<br>通过控制器直接复         | 用<br>〔中的参数,可<br>ī制到RAM中。 | ľ | 1 | PARAMET<br>RECALL F | ER MGMT<br>RM EE |
| 再调用缺省值<br>参数修改以后,在<br>中,制造厂设置的<br>初始化。         | 存入 EEPROM<br>缺省值仍可重新     | ł |   | PARAMET<br>DEFUALT  | ER MGMT<br>INIT  |

## 参数修改

所有参数修改都是使用同样的方法。修改参数基本步骤说明如下:

注:在电动机运行过程中,参数值修改操作是无效的,必须在停机情况 下才能修改参数。

| 说                                | 明                                     | 操       | 作        | 显                                       | 示                    |
|----------------------------------|---------------------------------------|---------|----------|-----------------------------------------|----------------------|
|                                  | _                                     |         |          | STOPPED<br>0.0AMPS                      |                      |
| 1. 按任意键,从4<br>模式菜单。              | 伏态显示转到选择                              | ESC SEL |          | CHOOSE M<br>DISPLAY                     |                      |
| 2. 用向上/向下键<br>选编程项。              | 翻滚 ,直到出现所                             |         | ▲ 或 ▼    | CHOOSE M<br>PROGRAM                     | ODE                  |
| 3. 按回车键,进,                       | 入编程菜单。                                | l       | <-       | PROGRAM<br>METERING                     |                      |
| 4. 用向上/向下键<br>所需要的选项(<br>设置等)。例如 | 翻滚 ,直到出现你<br>( 基本设置、高级<br>] , 要用基本设置。 |         | ▲ 或 ▼    | PROGRAM<br>BASIC SET                    | UP                   |
| 5. 按回车键,选排                       | 译基本设置数组。                              |         | <b>↓</b> | SMC OPTIC<br>STANDARD                   | 2<br>2               |
| 6. 用向上键翻滚到                       | 到下一个参数。                               |         |          | STARTING I<br>SOFT STAR<br>可选项:软<br>流限幅 | MODE<br>T<br>起动<br>电 |
| 7. 为修改参数按边<br>到第二行。              | <b>上择键,使光标移</b>                       | 5       | BEL      | STARTING N<br>SOFT STAR                 | MODE<br>T            |
| 8.用向上/向下键打<br>如选择电流限幅            | <sup>找您所选参数。例<br/><sup>記。</sup></sup> |         | 🔨 或 🔽    | STARTING N<br>CURRENT L                 | MODE<br>IMIT         |
| 9.按回车键,确认                        | 新的设定值。                                |         | ←        | STARTING<br>CURRENT I                   |                      |
| 10.用向上键翻滚到<br>续这个过程,重<br>的设定值。   | 削下一个参数,继<br>直到输入所有要求                  |         |          | RAMP TIME<br>10 SEC                     | #1                   |
| 11.按回车键,将新<br>EEPROM。            | 行设定值存入                                |         | <b>←</b> | PARAMETER<br>STORE IN E                 |                      |

如果模式选择菜单不能提供编程的可选项,那么您必须输入您的密码。

显示的第一个参数提醒用户,是否驻留在任何可选控制功能(即:泵控制)。这个参数是制造 厂设置的,用户不能修改。

这个显示通过闪烁第一个字母表明激活了第二行。如果LCD显示不能出现闪烁光标,那么控制器是处在显示模式。

● 您现在会注意到光标已经回到第一行,第一个字母闪烁。

下面参数特别适用于调节供给电动机的电压斜坡。 **软起动** 

| 参数                                                        | 可选控制功能           |
|-----------------------------------------------------------|------------------|
| 起动方式<br>该参数必须编程为软起动。                                      | 软起动, 电流限幅        |
| 斜坡时间 #1                                                   | 0~30秒            |
| 初始转矩 #1<br>供给电动机上的斜坡电压,在开始时所对应的输出<br>电压,由该参数确定和调节。        | 从0 ~ 90% 的转子堵转转矩 |
| 快速起动时间<br>在编程的时间周期内 ,可向电动机提供高达550%的<br>满载电流 , 以产生附加的起动转矩。 | 0.0 ~ 2.0 秒      |

如果控制器检测到电动机在电压斜坡没有结束以前已达到了额定转速,它将自动切换以供给电动机全电压。

电流限幅起动

要施加一个固定的降低的输出电压给电动机 ,下列参数供用户调整:

| 参数                               | 可选控制功能           |
|----------------------------------|------------------|
| 起动方式该参数必须编程为电流限幅方式。              | 软起动,电流限幅         |
| 斜坡时间 #1                          | 0~30秒            |
| 电流限幅等级<br>这个参数用于施加给电动机的降低的输出电压。  | 50% ~ 600% 的满载电流 |
| 突跳起动时间<br>可向电动机提供高达550%的满载电流的时间。 | 0.0 ~ 2.0 秒      |

如果控制器检测到电动机在电压斜坡没有结束以前已达到了额定转速,它将自动切换以供给电动机全电压。

### SMC Dialog Plus 用户手册 第 4 章 编程

SMC Dialog Plus 控制器使用户能在两个软起动设定值间选择。下列参数适用于高级编程模式,以获得双斜 坡起动。

## 双斜坡起动

| 参            | 数                                                                                                    |
|--------------|----------------------------------------------------------------------------------------------------|
| _            |                                                                                                    |
| —            |                                                                                                    |
| 否 , 是        |                                                                                                    |
| 0 ~ 30 秒     |                                                                                                    |
| 0 ~ 90% 堵转转矩 |                                                                                                    |
| 0 ~ 30 秒     |                                                                                                    |
| 0 ~ 90% 堵转转矩 |                                                                                                    |
|              | 参         一         一         一         一         否,是         0,~200 秒         0,~200 均         0,~200 均         0,~200 均         0,~200 均         0,~200 均         0,~200 均         0,~200 均         0,~200 均 |

● 双斜坡特性仅适用于标准控制器。

## 全压起动

SMC Dialog Plus 控制器,可按下列说明编程,提供全电压起动(供给电动机的输出电压,在1/4秒达到全电压):

| 参                        | 数              | 可选控制功能 |
|--------------------------|----------------|--------|
| 起动方式<br>该参数 <b>必须</b> 编程 | 为软起动。          | _      |
| 斜坡时间 #1<br>对于全压起动,       | 该参数必须编程为 0 秒。  | _      |
| 初始转矩 #1<br>对于全压起动,       | 该参数必须编程为 90% 。 | _      |
| 突跳起动时间<br>对于全压起动,        | 该参数必须编程为 0 秒。  | —      |

| SMC Dialog Plus 用户手册 | ļ |
|----------------------|---|
| 第4章                  | ł |
| 编程                   | ] |

基本设置编程数组提供了有限的参数设置,允许设备在最少的调节后迅速起动。如果用户要实现更高级的功能(即,双斜坡,相间再平衡等等),那么就要选择高级设置编程数组,它提供了所有基本设置的参数组和 高级设置参数组。

## 基本设置

|                                                                                |                         | 参                                  | 数           |
|--------------------------------------------------------------------------------|-------------------------|------------------------------------|-------------|
|                                                                                | SMC 可选打<br>显示控制<br>不能调整 | <sup>空制功能</sup><br>器的控制类型。这个ؤ<br>。 | 参数是制造厂设定的   |
| 起动方式<br>选择最适合某种应用的起动类型。允许<br>Dialog Plus控制器进行编程。                               | 用户对SMC                  | 软起动,电流限幅                           |             |
| 斜坡时间 #1<br>这个参数设定了控制器斜坡电压输出时                                                   | 间。                      | 0~30秒                              |             |
| 初始转矩 #1 <b>❶</b><br>为产生斜坡电压,由该参数设定和调节<br>电压。                                   | 初始降低的                   | 0 ~ 90% 堵转转矩                       | <u>i</u>    |
| 电流限幅等级 <sup>❷</sup><br>这个参数可调节降低的电动机供电电压                                       | -                       | 50% ~ 600% 满载                      | 电流          |
| 突跳起动时间<br>在编程的时间周期内,可向电动机提供<br>满载电流,以产生附加的起动转矩。                                | 高达550%的                 | 0.0 ~ 2.0 秒                        |             |
| 失速延时<br>允许用户对堵转保护延时时间进行编程<br>从起动时间结束以后开始。                                      | 。延时时间                   | 0.0 ~ 10.0 秒                       |             |
| 节能器<br>节能器的特征是监视电动机的负载,当<br>或空载时,使加到电动机上的电压降低                                  | 电动机轻载<br>。              | 关 , 开                              |             |
| 辅助接点 1和2<br>SMC Dialog Plus 控制器提供了标准的<br>这些接点安装在端子18、19、和20上,<br>和2允许用户组态接点功能。 | C 型接点。<br>辅助接点1         | 正常,达到额定速度                          | <br>夏状态     |
| 辅助接点 3<br>第三个辅助接点接在端子29和30之间,<br>允许用户组态接点功能。                                   | 辅助接点3                   | 正常状态,故障状态                          | <u></u> 态   |
| 接点 3 组态<br>这个参数可使用户对第三个辅助接点的<br>行组态。                                           | 上电状态进                   | N.O.(常开), N.C.(                    | <br>常闭)     |
| 参数管理<br>●<br>用户可以将新编程的参数值存入存储器<br>厂缺省参数值再调用。                                   | ,或将制造                   | 准备就绪,缺省值<br>EEPROM中再调用<br>EEPROM   | , 从<br>, 存入 |
| 起动方式必须编程为软起动,方可进入初                                                             | 始转矩参数。                  |                                    |             |

❷ 起动方式必须编程为电流限幅,方可进入电流限幅等级参数。

❸ 如果在参数管理中没有存入EEPROM用户指令,则新编程的参数值将不能存入EEPROM中。

基本参数设置数组使用户修改最少量的参数,而高级设置数组可以进入 SMC Dialog Plus 控制器功能极强的参数设置。下面列出了增加的设置参数。

高级设置

注: 所有的基本设置参数都适

用于高级设置数组。下面给

出的参数是在基本设置参数基础上增加的。

| 参                            | 数        | 可选控制功能             |
|------------------------------|----------|--------------------|
|                              | 中选择。     | 关 , 开              |
| 斜坡时间 #2<br>确定双斜坡的第二个斜坡的      | 软起动时间。   | 0~30秒              |
| 初始转矩 #2<br>对双斜坡的第二个斜坡提供      | 初始转矩设定值。 | 0 ~ 90% 堵转转矩       |
| 欠电压等级<br>确定脱扣电压占线电压的百        | 分比。      | 0 ~ 99% (0表示功能失效)  |
| 欠电压延时                        | 延时时间。    | 0~99秒              |
|                              | 分比。      | 0 ~ 199% (0表示功能失效) |
| 过电压延时                        | 延时时间。    | 0~99秒              |
|                              | 电流的百分比。  | 0 ~ 999% (0表示功能失效) |
| 堵转延时<br>提供了从延时开始到脱扣的         | 延时时间。    | 0.0 ~ 10.0 秒       |
| 不平衡等级<br>允许用户设置电压不平衡脱;       | 扣电压。     | 0 ~ 25% (0表示功能失效)  |
|                              | 延时时间。    | 0~99秒              |
| 再平衡 <b>④</b><br>允许用户进入再平衡功能。 | 见1~5页说明。 | 关 , 开              |
| 欠载等级<br>④<br>确定脱扣电流占满载电流的    | 百分比。     | 0 ~ 99% (0表示功能失效)  |
| 欠载延时<br>提供了从延时开始到脱扣的         | 延时时间。    | 0~99秒              |

● 双斜坡特性仅适用于标准控制器。

❷ 当选择欠电压、过电压和不平衡保护功能时,延时时间必须设置为大于0的值。

对于堵转和欠载检测功能,必须在校验数组对电动机的满载电流进行设置,见第五章说明,

● 为了能够实现再平衡,在校验数组中的转换器容量参数必须设置为20、180或630。

| 参                                                    | 数 可选控制功能                                         |
|------------------------------------------------------|--------------------------------------------------|
| 相序反向<br>这个参数允许用户选择反相保护。                              | 关 , 开                                            |
| 每小时起动次数<br>允许用户限制每小时起动的次数。                           | 0 ~ 99 (0表示功能失效)                                 |
| 尝试再起动                                                | 器自动重新起动                                          |
| <ul> <li>再起动延时 ●</li> <li>确定从延时开始到尝试再起动的延</li> </ul> | 0~60秒时间。                                         |
| 使用时间计时器复位<br>允许用户对存储在计时器中的数值                         | 关,开<br>复位。                                       |
| 参数管理<br>●<br>用户可以将新编程的参数值存入存<br>厂缺省参数值再调用。           | 准备就绪,缺省值,从<br>储器,或将制造<br>EEPROM中再调用,存入<br>EEPROM |

● 自动再起动功能不适用。

❷ 如果在参数管理中没有存入EEPROM用户指令,则新编程的参数值将不能存入EEPROM中。

设置实例

### 欠电压 ●

在线电压设定值为480V时,欠电压等级设定为80%,脱扣电压值为384V。

#### 过电压 ●

在线电压设定值为240V时,过电压等级设定为115%,脱扣电压值为 276V。

#### 堵转 ❷

在电动机满载电流设定值为150A时,堵转等级设定为400%,脱扣电流值为600A。

#### 欠载 ❷

在电动机满载电流设定值为90A,欠载等级设定为60%,脱扣电流值为54A。

● 采用三相线电压平均值。

② 采用三相电流的最大值。

| SMC Dialog Plus 用户手册 | Ì |
|----------------------|---|
| 第4章                  | ł |
| 编程                   | j |

| <br>- | - | - | - | - | - | - | -  | -  | - | - | - | - | -   | - | - | - | - | - | - | - | - | ĩ  |
|-------|---|---|---|---|---|---|----|----|---|---|---|---|-----|---|---|---|---|---|---|---|---|----|
|       |   |   |   |   |   |   |    | _  |   |   |   |   |     |   |   |   |   |   |   |   |   | ı. |
|       |   |   |   |   | 1 | 2 | £  | F. |   | 4 | - |   | - 5 | T | 4 |   |   |   |   |   |   | 1  |
|       |   |   |   |   |   | 5 | F. | 5  |   |   | ) |   |     | E |   |   |   |   |   |   |   |    |
|       |   |   |   |   |   |   |    |    |   |   | - |   |     |   |   |   |   |   |   |   |   | I. |
|       |   |   |   |   |   |   |    |    |   |   |   |   |     |   |   |   |   |   |   |   |   | 1  |
| •     | - |   |   | - |   |   | -  |    |   | - |   | - |     |   | - |   |   | - |   |   |   | 4  |

验

## 概 述

校验编程数组允许用户设置参数,根据所连接的电动机校验控制器。为 使控制器获得最佳性能,正确的输入数据是非常重要的。

注意:对于过载保护,输入的数据(正如电动机铭牌上标注的)是极限值。

输入电动机数据

### 在编程模式下,把正确的数据输入到校验数组。

| 参数                                                                                  | 可选控制功能            | 显                    | 示          |
|-------------------------------------------------------------------------------------|-------------------|----------------------|------------|
| 过载等级<br>制造厂缺省设置,禁止过载保护。要<br>使用过载保护功能,在这个参数中输<br>入要求的脱扣等级。进一步的说明和<br>脱扣曲线见1~5页和1~7页。 | 关, 10, 15, 20, 30 | OVERLOA<br>—         | D CLASS    |
| 过载复位<br>在发生过载故障后 ,允许用户选择手<br>动或自动复位。                                                | 手动,自动             | OVERLOA<br>MANUAL    | D RESET    |
| 电动机额定功率HP  ❶❷<br>按电动机铭牌输入数值。                                                        | 0.0-6,553.5 HP    | Motor H<br>#### HP   | P RATING   |
| 电动机额定功率KW ● ❷<br>按电动机铭牌输入数值。                                                        | 0.0 ~ 6,553.5 kW  | MOTOR kv<br>#### kW  | W RATING   |
| 线电压                                                                                 | 1 ~ 9,999V        | LINE VOL<br>#### VOI | TAGE<br>TS |
| 电动机满载电流 <b>●</b><br>按电动机铭牌输入数值。                                                     | 1.0-999.9A        | MOTOR F<br>###.# AM  | LC<br>PS   |
| 负荷系数<br>按电动机铭牌输入数值。                                                                 | 0.01-1.99         | SERVICE<br>#.##      | FACTOR     |

● 最大额定值参考 SMC Dialog Plus 控制器铭牌。超过额定值将会损坏控制器。

❷ 控制器的编程系统,不允许对电动机的HP和KW值进行随意编程。

| 参                                                          | 数                                            | 可选控制功能          | 显                  | 示      |
|------------------------------------------------------------|----------------------------------------------|-----------------|--------------------|--------|
| 电动机代码字母<br>根据电动机和铭牌<br>电动机铭牌上没有<br>动机制造厂询问。<br>明见图5.A。     | ❶<br>弊输入该数值。如果<br>与这个数值 ,可向电<br>关于代码字母的说     | A-V             | MOTOR CODE<br>#    | LETTER |
| 堵转电流/满载电流<br>IEC标准电动机没<br>向电动机制造厂咨<br>流与满载电流的比             | 比率 <b>❶</b><br>有电动机代码,可<br>β询电动机堵转电<br>公率。   | 0.0 ~ 19.9      | LRC RATIO<br>##.#  |        |
| 转换器额定值<br>如果用 Bulletin 8<br>供电流反馈到控制<br>控制器额定值,以<br>测换算系数。 | 25 转换器模块提<br>削器 ,那么就要输入<br>,保证准确的电流检         | 无, 20, 180, 630 | CONVERTER<br>###   |        |
| 电流互感器变比<br>对于利用具有20A<br>部电流互感器作为<br>器,要求互感器%<br>这个参数输入电流   | 4转换器模块的外<br>5电流反馈的控制<br>次级电流为5A。对<br>流互感器变比。 | 5 ~ 1200:5      | CT RATIO<br>####:5 |        |

● 控制器编程系统,不允许对电动机代码字母和堵转电流/满载电流进行随意编程。

| 表 5. | Α   |
|------|-----|
| 电动机  | 讥代码 |

| 字母含义 | kVA/HP    | 字母含义 | kVA/HP    |
|------|-----------|------|-----------|
| А    | 0-3.15    | L    | 9.0-10.0  |
| В    | 3.15-3.55 | М    | 10.0-11.2 |
| С    | 3.55-4.0  | Ν    | 11.2-12.5 |
| D    | 4.0-4.5   | Р    | 12.5-14.0 |
| Е    | 4.5-5.0   | R    | 14.0-16.0 |
| F    | 5.0-5.6   | S    | 16.0-18.0 |
| G    | 5.6-6.3   | Т    | 18.0-20.0 |
| Н    | 6.3-7.1   | U    | 20.0-22.4 |
| J    | 7.1-8.0   | V    | 22.4 及以上  |
| К    | 8.0-9.0   |      |           |

每马力额定的千伏安范围包括从低到高的数字,但不包括最高数字。
 例如 3.14 可用字母 A 表示,而 3.15 则应用 B 表示。

| SMC Di | alog Plus | 用户手 | é册 | Ī |
|--------|-----------|-----|----|---|
| 第5章    |           |     |    | ł |
| 校      | 验         |     |    | į |

为了准确地进行电流检测,根据所连接的电动机,校验SMC Dialog Plus控制器的过程如下。利用钳形电流表进 行其有效值的测量,仪表的标称准确度应为±1%(美国福禄克公司的33型仪表或相当型号),才能完成校验 过程。

- 注: (1) 如果您打算用 Bulletin 825 转换器模块,将电流反馈到SMC
  - Dialog Plus 控制器,则不需要这个校验过程。
  - (2) 不平衡的三相电力系统会影响校验过程。
  - (3) 建议在校验期间参数#36(过压等级)设置为OFF。

校验要求电动机运行于额定速度。另外,为使电动机尽可能接近满载电 流额定值,电动机必须与负载连接。为使电流测量最准确,因此必须在 过载脱扣电流时进行。

| 说                                                                                    | 明                                                                         | 操 | 作 | 显                   | 示                 |
|--------------------------------------------------------------------------------------|---------------------------------------------------------------------------|---|---|---------------------|-------------------|
| 1. 检查所有电源、<br>的连接。给控制<br>检查电动机额定                                                     | 控制器和电动机<br>器送起动命令 ,<br>速度运行情况。                                            | - | _ | AT SPE<br>###.# AN  | ED<br>/IPS        |
| 2. 用钳形电流表检<br>流。应将电流表<br>相线上。 ●                                                      | :测三相电动机电<br>卡在输出电流的                                                       | - | _ | AT SPE<br>###.# AN  | ED<br>MPS         |
| 3. 在校验数组中,                                                                           | 翻滚校验参数。                                                                   |   |   | CALIBR<br>OFF       | ATION             |
| 4. 监视钳形电流表<br>流是稳定的。按<br>向下键来找到该<br>确认。监视后2<br>示,记录其平均<br>SMC Dialog Plus<br>的响应数据进行 | ₹并确认电动机电<br>选择键、按向上/<br>交参数,按回车键<br>秒钟电流表的显<br>值。在该周期内,<br>注制器对电动机<br>采样。 |   |   | CALIBR<br>ACTIVE    | ATION             |
| 5. 用向上键进入下                                                                           | 一个参数。                                                                     | Ľ |   | ENTER C<br>0.0 AMPS | ALIB. AMPS        |
| 6. 按选择键,输入<br>的测量值,按回<br>SMC Dialog Plus<br>验完毕。                                     | 第4步钳形电流表<br>车键确认。现在<br>控制器已经校                                             |   |   | ENTER C<br>###.# AM | alib. Amps<br>Ips |

● 为使电流测量结果的精度最高,至少应在电动机满载电流的70%时进行测量。

| SMC D | Dialog Plus | 用户手册 | - ;<br>;<br>; |
|-------|-------------|------|---------------|
| 第5章   |             |      |               |
| 校     | 验           |      |               |

| 说                                         | 明                           | 操  | 作 | 鸣                               | 示               |
|-------------------------------------------|-----------------------------|----|---|---------------------------------|-----------------|
| 7. 您可以进入下一个<br>相电流的测量值。                   | ╰参数 ,来观看A                   |    |   | CURREN <sup>®</sup><br>###.# AM | T PHASE A<br>PS |
| 8. 进入下一个参数,<br>的设定值。                      | 存储校验数组                      | L  |   | PARAMET<br>READY                | TER MGMT        |
| 9. 按选择键。用向<br>STORE IN EE 功績<br>设定值存储在EEP | 上/向下键进入<br>尨。按回车键将<br>ROM中。 | SE |   | PARAME<br>STORE IN              | TER MGMT        |

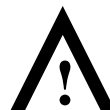

注意:在校验完成后,对要求的过载等级进行编程,并将 设定值存入控制器的EEPROM中。

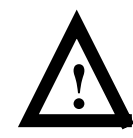

注意:这种测量电流的方法,不能用于控制器拖动多台电动机装置或电阻性加热负载。在这些应用场合若需要测量 电流,应使用 Bulletin 825 转换器模块。

| - | <br> |   | - |   |   |   | - | - |   | - | - | - | - | ī  |
|---|------|---|---|---|---|---|---|---|---|---|---|---|---|----|
|   |      | _ | _ |   |   |   |   | _ |   |   |   |   |   |    |
|   |      | 4 | ÷ |   | 6 |   |   | Ξ | 4 |   |   |   |   |    |
|   |      | 牙 | 5 |   | n |   |   | E |   |   |   |   |   |    |
|   |      | ~ | - |   | U |   |   |   |   |   |   |   |   | ۰. |
|   |      |   |   |   |   |   |   |   |   |   |   |   |   | н. |
|   | <br> |   | - | - | - | - |   | - |   | - | - | - | - | а. |

# 参数检测

概 述

当 SMC Dialog Plus 控制器使电动机运行时,它也能监测几种不同的参数,提供一个多功能<sup>●</sup>的检测软件包。

观察检测数据

按下述操作过程,便可获得检测参数相关信息。

| 说                     | 明        | 操       | 作   | 显                  | 示             |
|-----------------------|----------|---------|-----|--------------------|---------------|
| _                     |          | -       | _   | AT SPE<br>###.# AN | ED<br>1PS     |
| 1. 按任意键 , 进入          | 模式选择菜单。  | ESC SEL |     | CHOOSE             | E MODE<br>-   |
| 2. 用向上/向下键翻<br>选项。    | 滚 ,直到显示所 |         | 或 🔽 | CHOOSE             | MODE          |
| 3. 按回车键,以选            | 择显示选项。   | k       | 2   | CHOOSE             | E GROUP<br>-  |
| 4. 用向上/向下键翻<br>选检测参数。 | 滚 ,直到显示所 |         | 或 🗸 | CHOOSE             | E GROUP<br>NG |
| 5. 按回车键,以进            | 入检测数组。   | Ľ       |     |                    |               |

● 详细的检测功能参考1~10页。

| <br>说                   | 明                | 操 | 作   | 显                                | 示                |
|-------------------------|------------------|---|-----|----------------------------------|------------------|
| 6. 用向上/向下键在<br>动,以观察所要: | 检测参数中滚<br>求的参数置。 |   | 或 🔽 | VOLTS P<br>### VOLT              | HASE A-B<br>IS   |
|                         |                  |   |     | VOLTS P<br>### VOLT              | HASE B-C<br>rs   |
|                         |                  |   |     | VOLTS P<br>### VOLT              | HASE C-A         |
|                         |                  |   |     | CURREN<br>###.# AM               | IT PHASE A       |
|                         |                  |   |     | CURREN<br>###.# AM               | T PHASE B<br>IPS |
|                         |                  |   |     | CURREN<br>###.# AM               | T PHASEC         |
|                         |                  |   |     | WATTM<br>##### k                 | ETER<br>w        |
|                         |                  |   |     | KILO-WA <sup>-</sup><br>##### kw | TT HOURS<br>H    |
|                         |                  |   |     | ELAPSE<br>##### H                | D TIME<br>OURS   |
|                         |                  |   |     | POWER<br>.##                     | FACTOR           |
|                         |                  |   |     | MTR.THE<br>## %                  | RM USAGE         |

|    | - | - | - | - | - | - | -   | - | - | -   | - | - | - | - | - | - | - | - | - | - |   | ĩ  |
|----|---|---|---|---|---|---|-----|---|---|-----|---|---|---|---|---|---|---|---|---|---|---|----|
|    |   |   |   |   |   |   |     | _ |   |     |   |   |   |   |   |   |   |   |   |   |   |    |
|    |   |   |   |   | 1 | 1 | £   | F |   | ,   | 7 |   |   | ì | 4 |   |   |   |   |   |   |    |
|    |   |   |   |   | 1 | 5 | E   |   |   |     | / |   |   | E | - |   |   |   |   |   |   |    |
|    |   |   |   |   |   | - | ••• |   |   | . 1 |   |   |   |   |   |   |   |   |   |   |   |    |
|    |   |   |   |   |   |   |     |   |   |     |   |   |   |   |   |   |   |   |   |   |   |    |
| ۰. | - |   | - | - |   |   | -   | - | - | -   | - | - | - | - | - | - | - | - | - | - | - | а, |

# 可选控制功能

 概
 述
 SMC Dialog Plus 控制器提供了各种独特的可选控制功能,加强了电动机

 的起动和停止的控制能力。(每个可选控制功能见1~12页至1~15页的简 要说明。)

注: 只能有一个可选控制功能驻留在控制器中。

手动操作器 Bulletin 1201 手动操作器上的控制按钮与 SMC Dialog Plus 控制器的可 选控制功能兼容。下表详细说明了每个按钮相对于每个可选控制功能的 作用。

注: (1) 控制逻辑必须优先于 SMC Dialog Plus 的初始控制命令。 其说明见2~14和2~15页。

| 可选控制功能 | 按钮功能 | 操                     | 作       |
|--------|------|-----------------------|---------|
| 软停机    |      | 当按绿色起动按钮时<br>加速到额定速度。 | t,电动机开始 |
|        | 0    | 当按红色停止按钮时<br>行停机。     | t,电动机将滑 |
|        | JOG  | 当按JOG按钮时 ,电i<br>机运行。  | 动机将开始软停 |
| 泵控制    |      | 当按绿色起动按钮时<br>加速到额定速度。 | t,电动机开始 |
|        | 0    | 当按红色停止按钮时<br>行停机。     | t,电动机将滑 |
|        | JOG  | 当按JOG按钮时 ,电<br>机运行。   | 动机将开始软停 |

(2) 控制端子必须根据3~10页上的图3.14接线。

| 可选控制功能    | 按钮功能 | 操作                                                                                               |
|-----------|------|--------------------------------------------------------------------------------------------------|
| 预置低速      |      |                                                                                                  |
|           | 0    | 当按红色停止按钮时,电动机将滑<br>行停机。                                                                          |
|           | JOG  | 当按JOG按钮时 ,将使电动机从制动<br>状态开始低速运行。                                                                  |
| 智能电动机制动   |      | 当按绿色起动按钮时,电动机开始<br>加速到额定速度。                                                                      |
|           | 0    | 当按红色停止按钮时,电动机将滑<br>行停机。                                                                          |
|           | JOG  | 当按JOG按钮时 ,电动机将开始制动<br>停机。                                                                        |
| 准确停机      |      | 当按绿色起动按钮时,电动机开始<br>加速到额定速度。                                                                      |
|           | 0    | 当按红色停止按钮时,电动机将滑<br>行停机。                                                                          |
|           | JOG  | 当电动机处于制动状态,按JOG按钮<br>时则电动机开始低速运行。当电动<br>机以一定速度运转时,按JOG按钮则<br>开始制动至低速运行。一旦按下JOG<br>按钮,控制器将维持低速运行。 |
| 加入制动的低速运行 |      | 当按绿色起动按钮时,电动机开始<br>加速到额定速度。                                                                      |
|           | 0    | 当按红色停止按钮时,电动机将滑<br>行停机。                                                                          |
|           | JOG  | 当电动机处于制动状态,按JOG按钮<br>时则电动机开始低速运行。当电动<br>机以一定速度运转按JOG按钮时,则<br>电动机制动停机。                            |

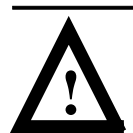

注意: Bulletin 1201 手动操作器的停止按钮不应用来作为紧急制动用的。当有紧急制动要求的应用场合,可参考相应标准。

| SMC Dialog Plus 用户手册 | 1 |
|----------------------|---|
| 第 7章                 |   |
| 可选控制功能               | į |

## 编程参数

下表提供了每个可选控制功能所提供的可选控制参数。这些参数除已经 讨论过的基本设置、高级设置、检测和校验数组以外,支持下列可选控 制功能接线图如本章后面所示。

|        |                                     | 0                              |                                           |                                    |
|--------|-------------------------------------|--------------------------------|-------------------------------------------|------------------------------------|
| 可选控制功能 | 参                                   | 数                              | 范                                         | 围                                  |
| 软停机    | SMC 可选控制功能<br>这个参数识别当<br>用户不能对其编    | 能<br>前的控制类型 ,<br>程。            | 软停机                                       |                                    |
|        | 软停机时间<br>允许用户设置软 <sup>。</sup><br>间。 | 停机过程的时                         | 0~60 秒                                    |                                    |
| 泵控制    | SMC 可选控制功能<br>这个参数识别当<br>用户不能对其编    | <sup>能</sup><br>前的控制类型 ,<br>程。 | 泵控制                                       |                                    |
|        | 泵停机时间<br>允许用户设置泵 <sup>。</sup><br>间。 | 停机过程的时                         | 0~120 秒                                   |                                    |
|        | 起动方式<br>允许用户对 SM<br>控制器最适用的<br>程。   | C Dialog Plus<br>起动方式进行编       | 泵起动 , 软起动                                 | , 电流限幅起动                           |
| 预置低速   | SMC 可选控制功能<br>这个参数识别当<br>用户不能对其编    | <sup>能</sup><br>前的控制类型,<br>程。  | 预置的低速                                     |                                    |
|        | 低速选择<br>允许用户对最适<br>度进行编程。           | 合的低速运行速                        | 低:7%额定速度<br>定速度 - 反<br>高:15%额定速<br>额定速度 - | - 正转,10%额<br>转<br>度 - 正转,20%<br>反转 |
|        | 低速方向<br>这个参数对电动<br>向进行编程。           | 机低速运行的方                        | 正转,反转                                     |                                    |
|        | 低速加速电流<br>允许用户对使电<br>速运行所需电流        | 动机加速到低<br>进行编程。                | 0~450% 满载电                                | 流                                  |
|        | 低速运行电流<br>允许用户对使电<br>低速运行所需电        | 动机在设置的<br>流进行编程。               | 0~450% 满载电                                | 流                                  |

| 可选控制功能          | 参数                                                    | 范  围                       |
|-----------------|-------------------------------------------------------|----------------------------|
| SMB 智能电<br>动机制动 | SMC 可选控制功能<br>这个参数识别当前的控制类型 ,用户 <sup>;</sup><br>对其编程。 | SMB制动<br>不能                |
|                 | 制动电流 ●<br>允许用户对施加在电动机上的制动电<br>的大小进行编程。                | 0~400% 满载电流<br>流           |
| 准确停机            | SMC 可选控制功能<br>这个参数识别当前的控制类型 ,用户 <sup>;</sup><br>对其编程。 | 准确停机<br>不能                 |
|                 | 低速选择<br>允许用户对最适合的低速运行速度进<br>编程。                       | 低:7%额定速度<br>行 高:15%额定速度    |
|                 | 低速加速电流<br>允许用户对使电动机加速到低速运行<br>需电流进行编程。                | 0~450% 满载电流<br>所           |
|                 | 低速运行电流<br>允许用户对使电动机在设置的低速运<br>所需电流进行编程。               | 0~450% 满载电流<br>运行          |
|                 | 制动电流                                                  | 0~400% 满载电流<br>1大          |
|                 | 制动电流 <b>①</b><br>允许用户对施加于低速运行电动机的<br>动电流的大小进行编程。      | 0~400% 满载电流<br>]制          |
| 加入制动的<br>低速     | SMC 可选控制功能<br>这个参数识别当前的控制类型 ,用户 <sup>;</sup><br>对其编程。 | 低速制动<br>不能                 |
|                 | 低速选择<br>允许用户对最适合的低速运行速度进<br>编程。                       | 低:7%额定速度<br>行<br>高:15%额定速度 |
|                 | 低速加速电流<br>允许用户对使电动机加速到低速运行<br>需电流进行编程。                | 0~450% 满载电流<br>所           |
|                 | 低速运行电流<br>允许用户对使电动机在设置的低速运<br>所需电流进行编程。               | 0~450% 满载电流<br>运行          |
|                 | ●<br>制动电流 <b>●</b><br>允许用户对施加于电动机制动电流的<br>小进行编程。      | 0~400% 满载电流<br>0大          |

● 所有设置在1~100%范围内的制动/停止电流,将为电动机提供100%额定电流的制动电流。

SCANport的控制接线

根据3~10页的图3.14的接线图接线,以便通过SCANport 达到起动—停止控制的目的。

| SMC Dialog Plus 用户手册 | Ì |
|----------------------|---|
| 第 7章                 | ł |
| 可选控制功能               | ļ |

图7.1~7.6所示为软停机、泵控制和SMB智能电动机制动控制功能的不同接线图。 软停机, 泵控制和 SMB 智能电动机制动控制功能 图 7.1

典型接线图

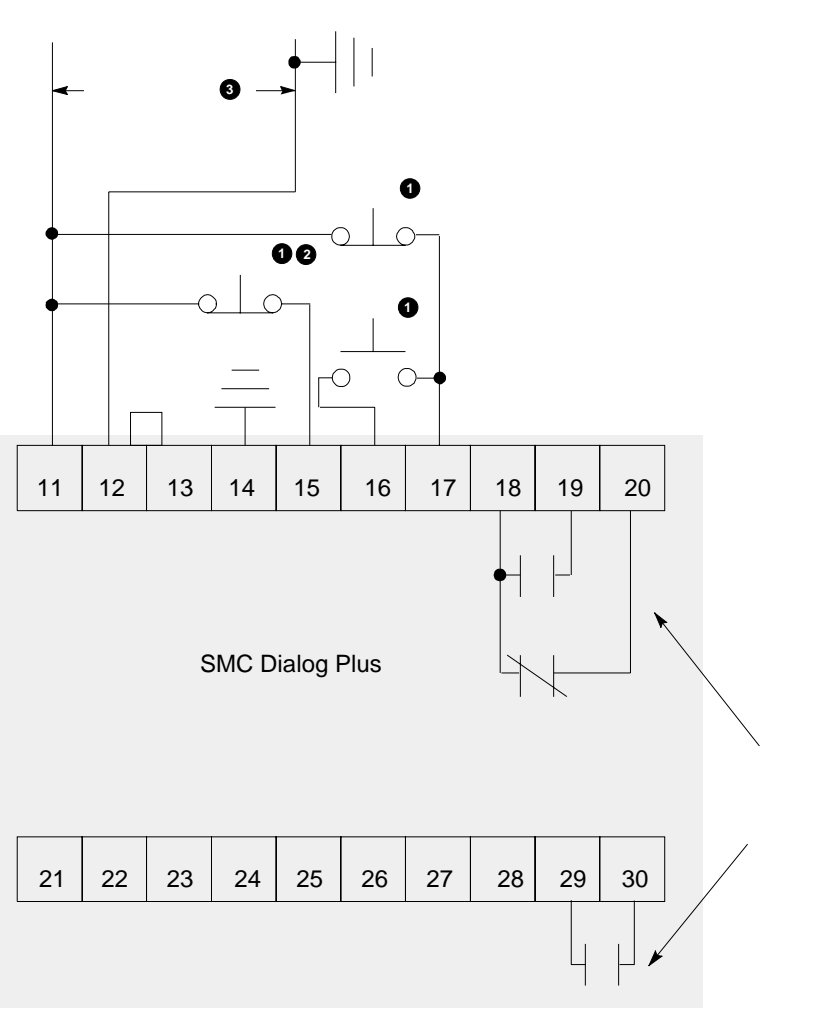

- 由用户提供。
- 2 软停机、泵停机或制动功能。
- ❸ 根据控制器铭牌改变控制电源输入电压的额定值。
- 注: 典型动力线路参考第 3 章。

| SMC Dialog Plus 用户手册 |  |
|----------------------|--|
| 第 7章                 |  |
| 可选控制功能               |  |

软停机, 泵控制和 SMB 智能电动机制动控制功能(续)

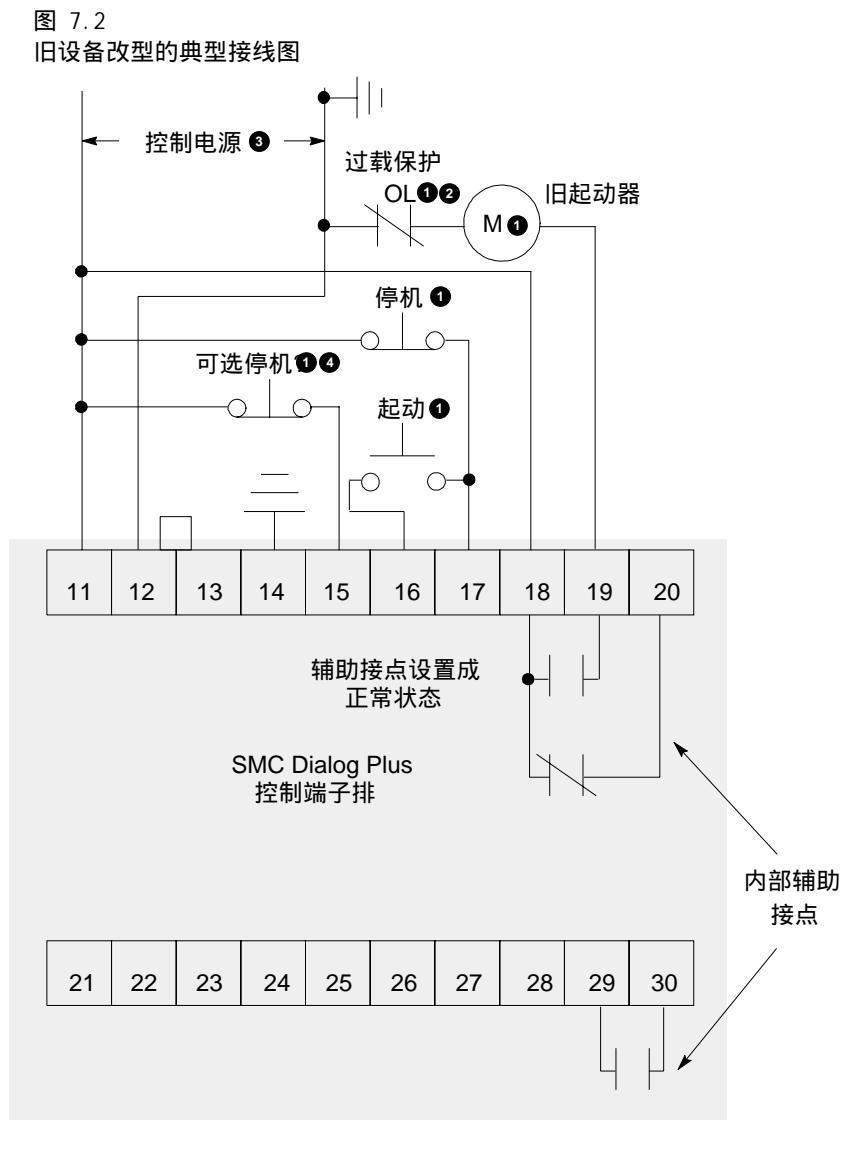

● 由用户提供。

2 在 SMC Dialog Plus 控制器中禁止过载保护。

• 根据控制器铭牌改变控制电源输入电压的额定值。

❹ 软停机、泵停机或制动功能。

注: 典型动力线路参考第 3 章。

| SMC Dialog Plus 用户手册 | i |
|----------------------|---|
| 第 7章                 | ł |
| 可选控制功能               | į |

软停机, 泵控制和 SMB 智能电动机制动控制功能(续)

图 7.3 采用隔离接触器的典型接线图

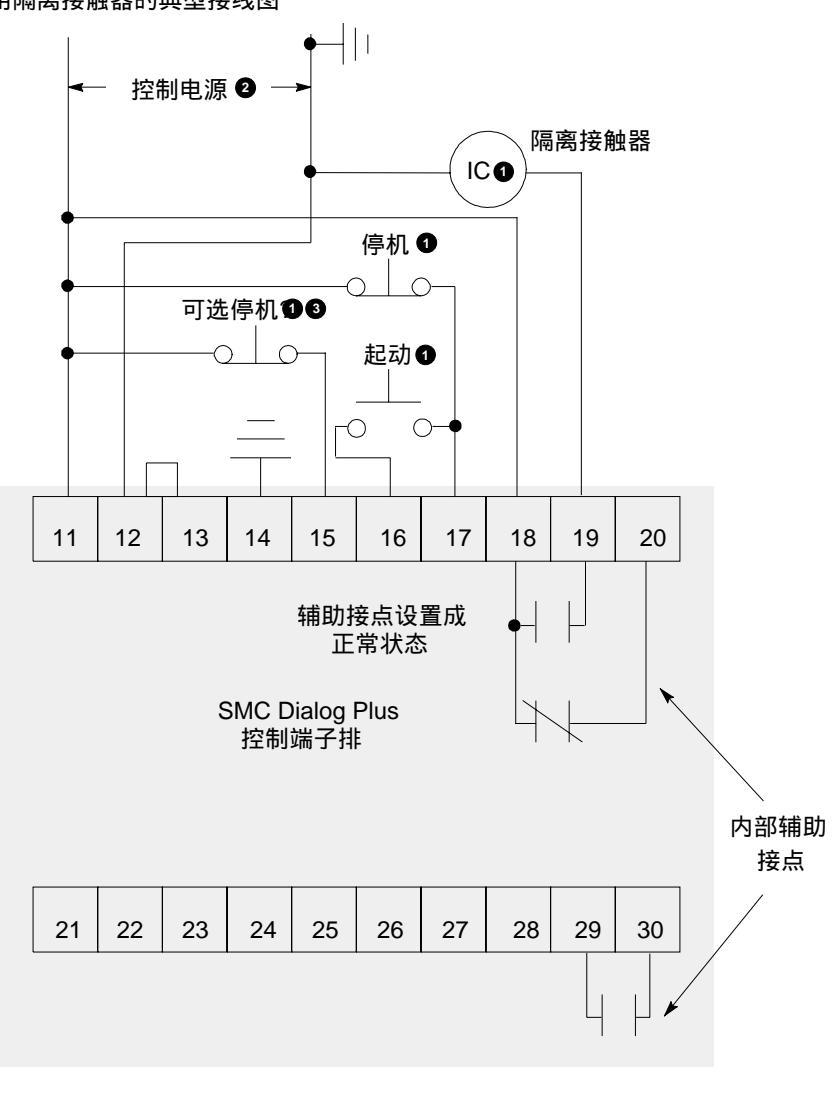

- 由用户提供。
- 2 根据控制器铭牌改变控制电源输入电压的额定值。
- ❸ 软停机、泵停机或制动功能。
- 注: 典型动力线路参考第 3 章。

| SMC Dialog Plus 用户手册<br>第 7章<br>可选控制功能 |                                                                                                    |   |
|----------------------------------------|----------------------------------------------------------------------------------------------------|---|
| 软停机 , 泵控制和 SMB<br>智能电动机制动控制功能(续)       | 图 7.4<br>采用旁路接触器的典型接线图<br>┝──│││                                                                                           |   |
|                                        | ← 控制电源 ④ →<br>BC ●<br>停机 ●<br>●                                                                                            |   |
|                                        |                                                                                                    |   |
|                                        | 11     12     13     14     15     16     17     18     19     20       辅助接点设置成<br>达到额定速度状态       SMC Dialog Plus<br>控制端子排 |   |
|                                        | 到<br>Bulletin 825<br>转换器模块<br>21 22 23 24 25 26 27 28 29 30                                                                | 玏 |
|                                        | □ □ □ □ □ □ □ □ □ □ □ □ □ □ □ □ □ □ □                                                                                      |   |

相据控制器铭牌改变控制电源输入电压的额定值。
 软停机、泵停机或制动。

注: 典型动力线路参考第 3 章。

| SMC Dialog Plus 用户手册 | i  |
|----------------------|----|
| 第 7章                 | ÷. |
| 可选控制功能               | j  |

图 7.5

双线控制或可编程序控制器接口的典型接线图 软停机, 泵控制和 SMB 智能电动机制动控制功能(续)

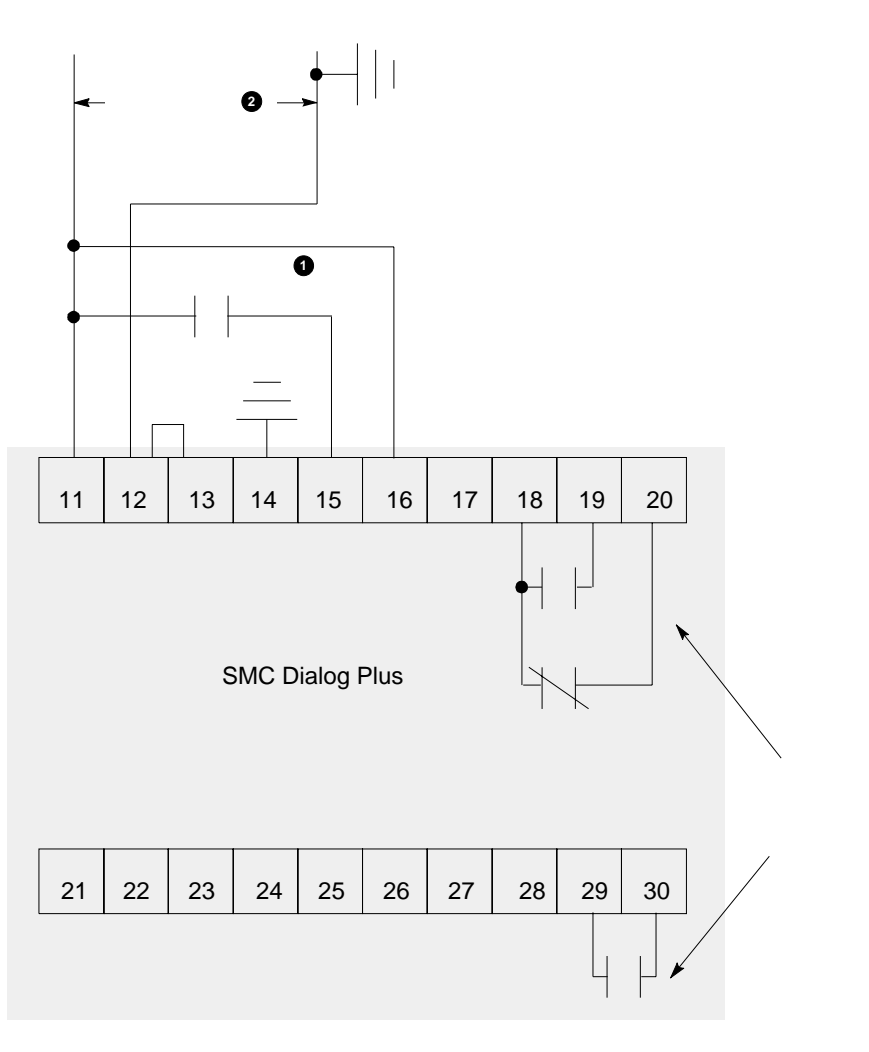

❶ 由用户提供。❷ 根据控制器铭牌改变控制电源输入电压的额定值。

注: (1) 典型动力线路参考第 3 章。 (2) 静态固体开关在关断状态的泄漏电流必须小于6mA。 图 7.6

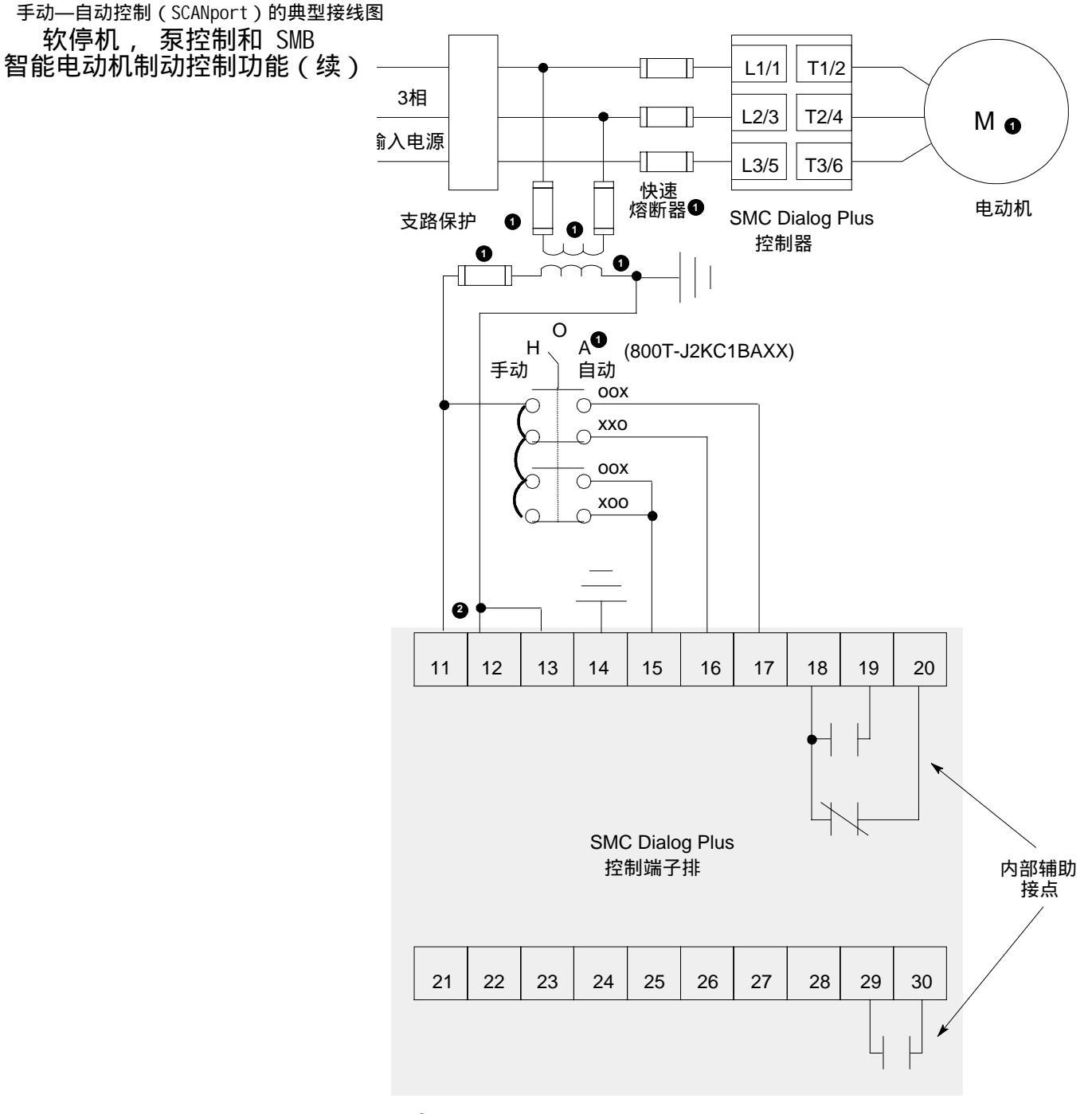

由用户提供。

2 根据控制器铭牌改变控制电源输入电压的额定值。

| SMC Dialog Plus 用户手册 | Ī |
|----------------------|---|
| 第 7章                 | į |
| 可选控制功能               | į |

## 软停机控制功能

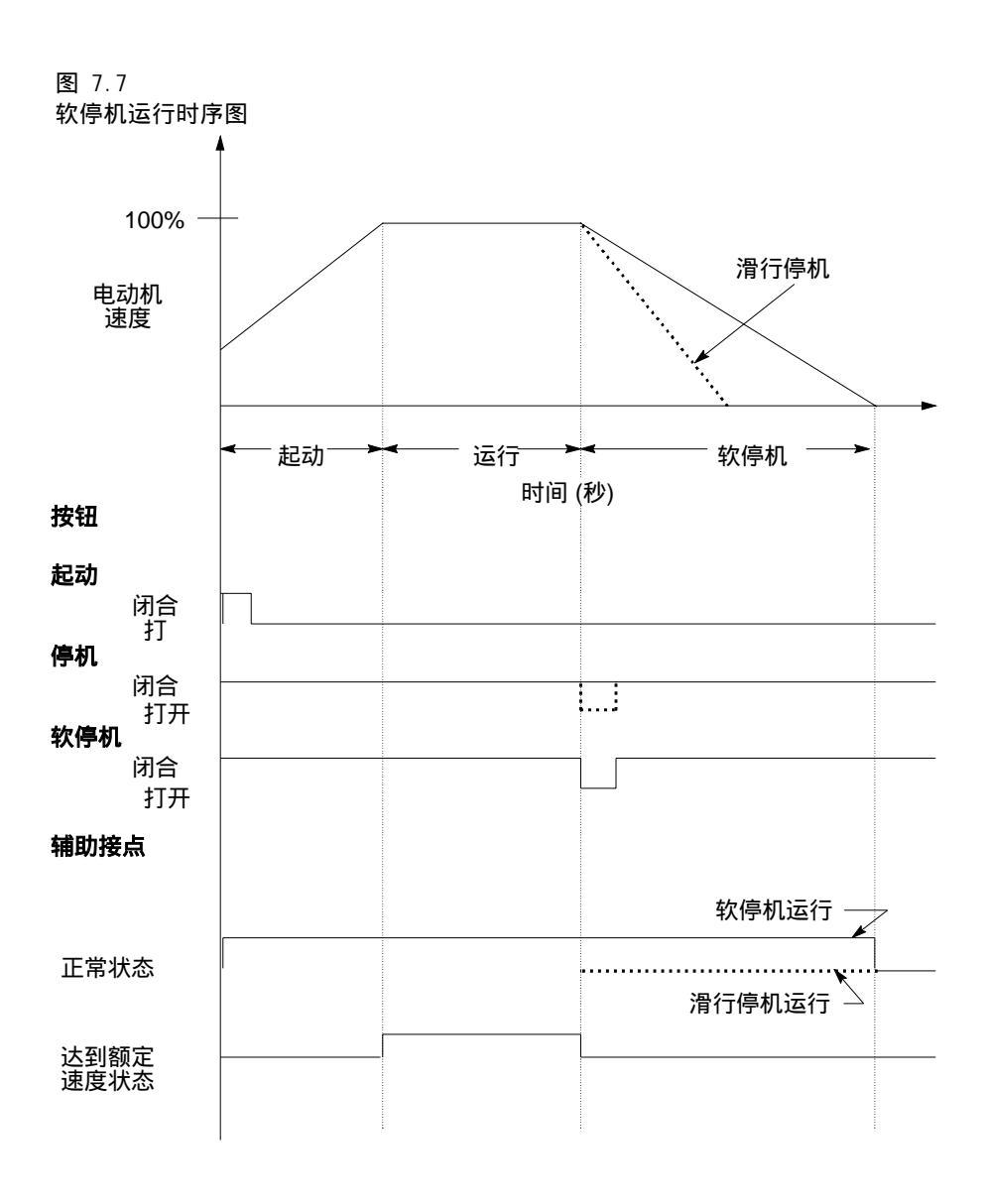

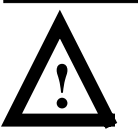

| SMC Dialog Plus 用户手册 | ļ   |
|----------------------|-----|
| 第 7章                 | - i |
| 可选控制功能               | ų,  |
|                      |     |

### 泵控制功能

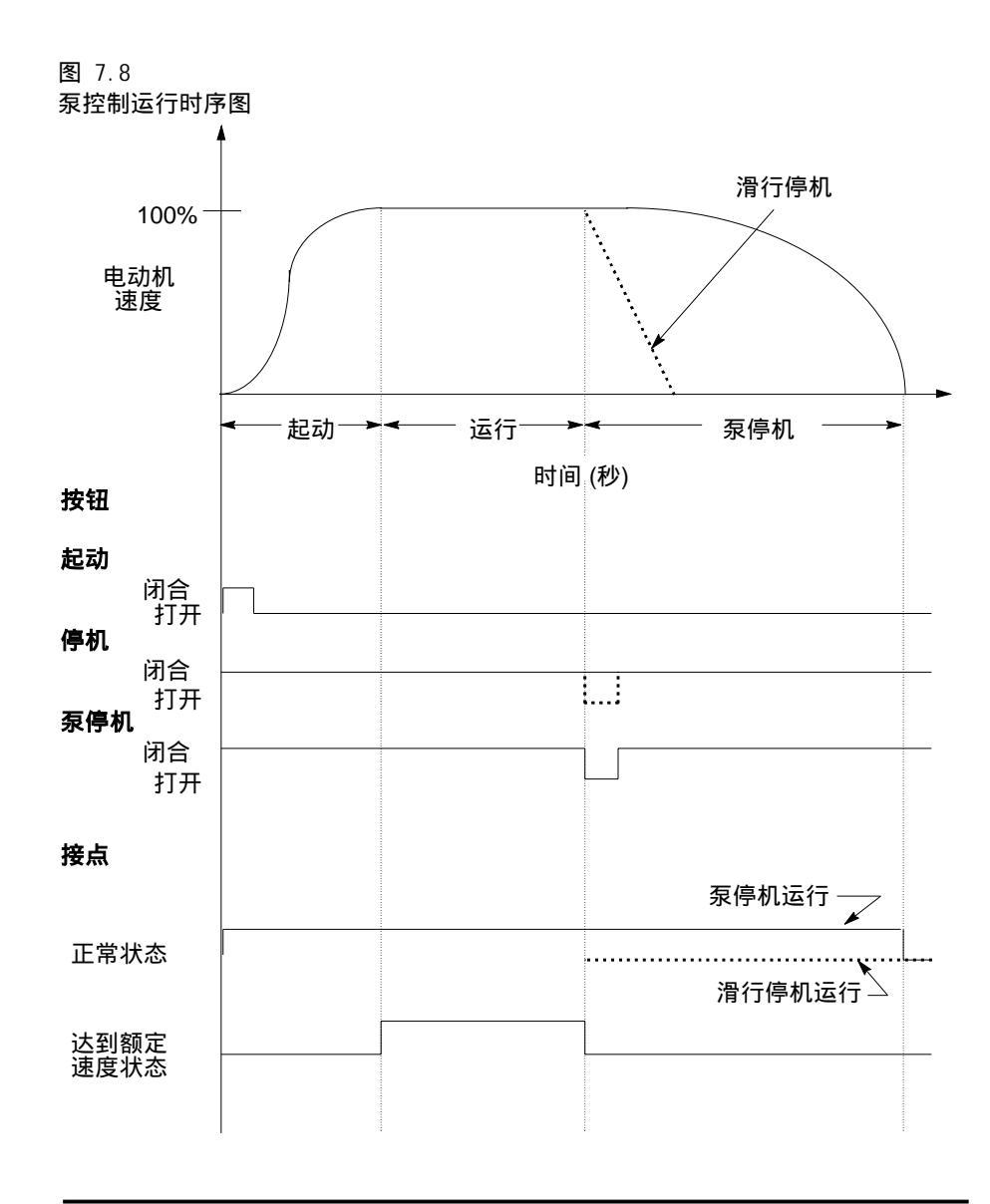

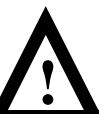

| SMC Dialog Plus 用户手册 | ï |
|----------------------|---|
| 第 7章                 | ł |
| 可选控制功能               | ļ |

SMB 智能电动机 制动功能

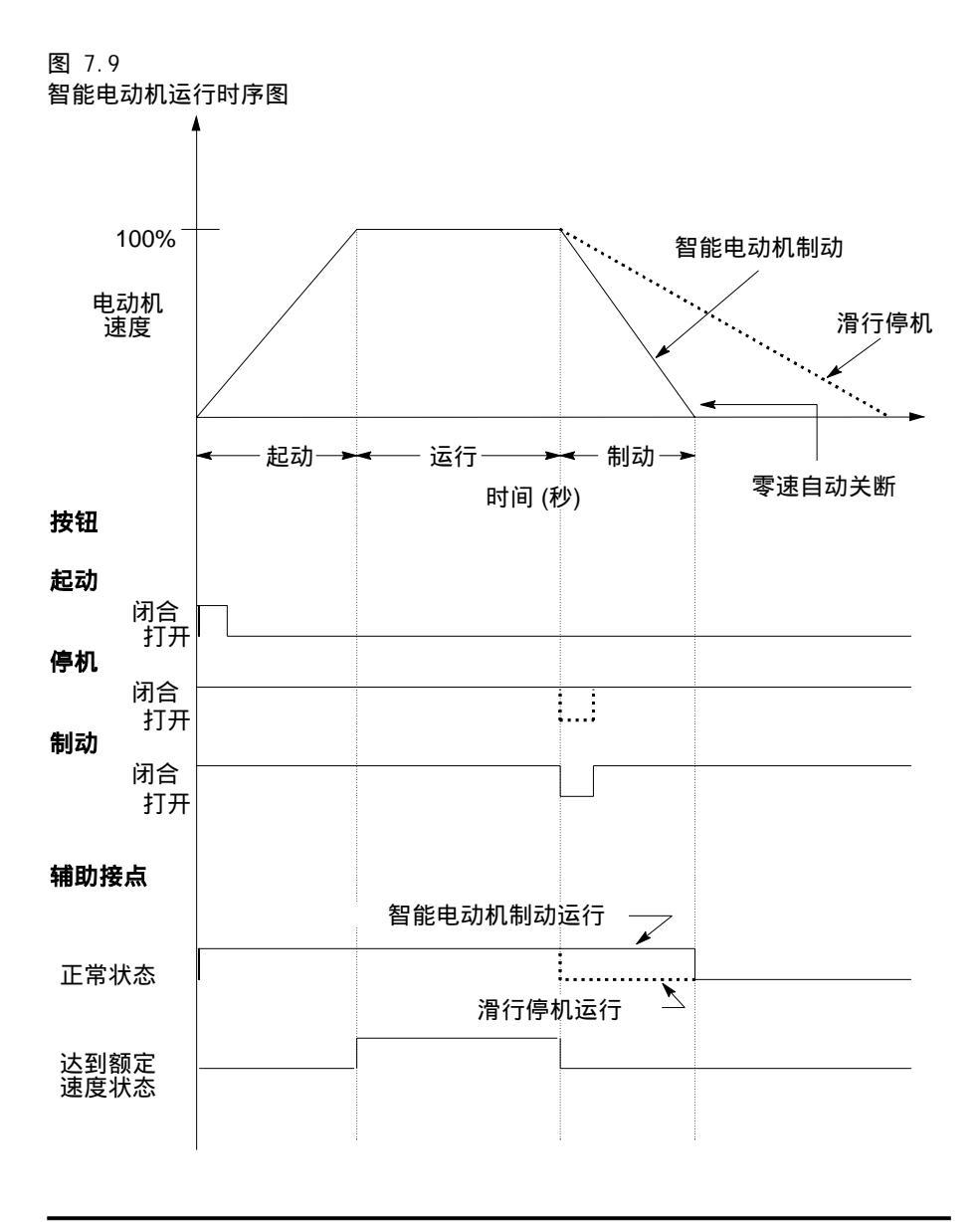

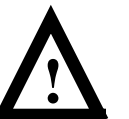

图 7.10 ~ 7.14 所示为预置低速和准确停机的不同接线图。 预置低速和准确停机功能

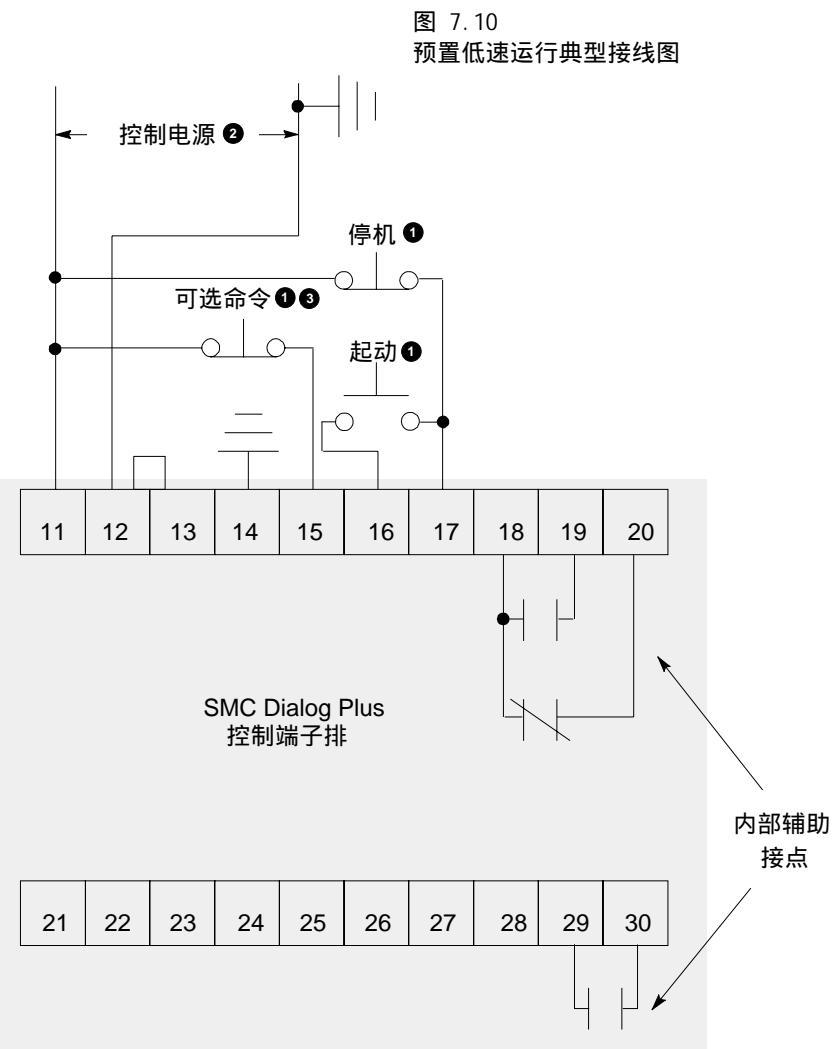

① 由用户提供。

包根据控制器铭牌改变控制电源输入电压的额定值。

④ 低速运行或准确停机。

注: 典型动力线路参考第 3 章。

| SMC Dialog Plus 用户手册 | Ĩ  |
|----------------------|----|
|                      | ÷  |
|                      | ÷. |
| 「可远控前功能              | į  |

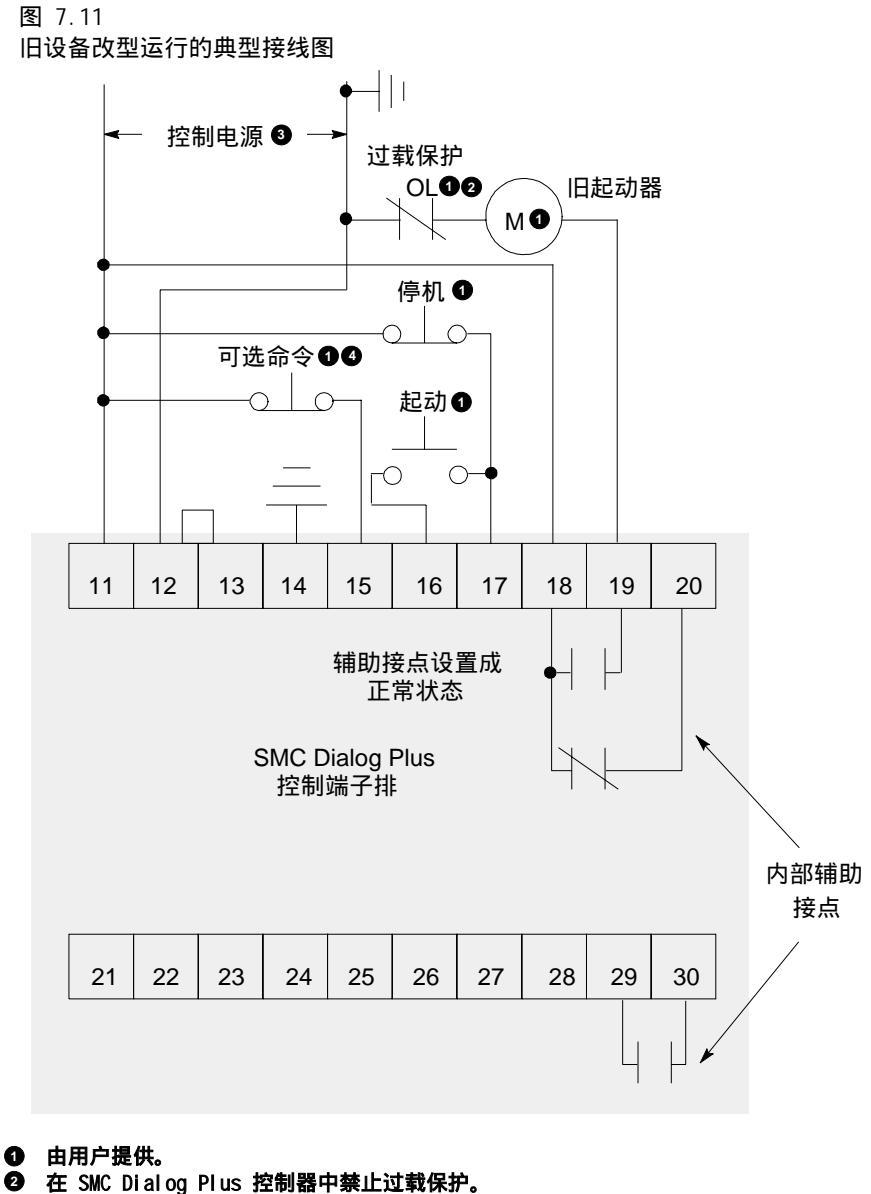

- ❸ 根据控制器铭牌改变控制电源输入电压的额定值。
- ④ 低速运行或准确停机。
- 注: 典型动力线路参考第 3 章。

| SMC Dialog Plus 用户手册 | - |
|----------------------|---|
| 第 7章                 |   |
| 可选控制功能               |   |

图 7.12 采用隔离接触器的典型接线图

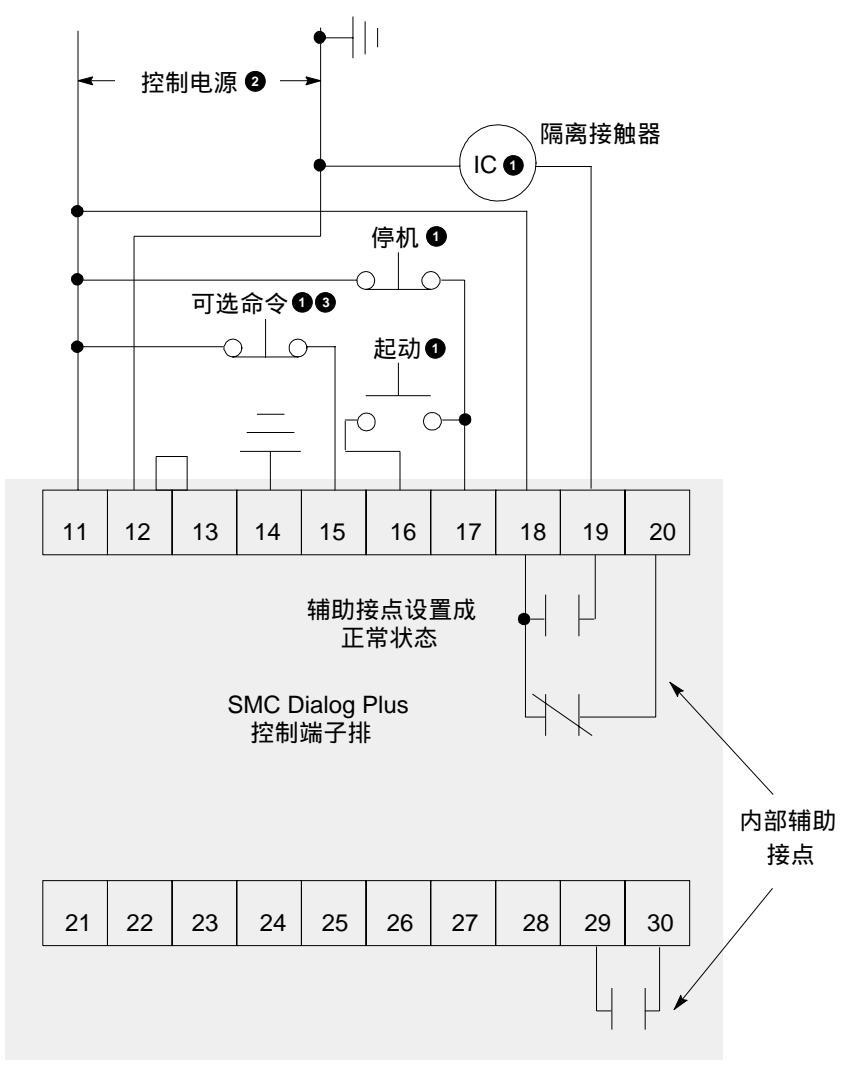

● 由用户提供。

2 根据控制器铭牌改变控制电源输入电压的额定值。

❸ 低速运行或准确停机。

注: 典型动力线路参考第 3 章。

| SMC Dialog Plus 用户手册 | Ì |
|----------------------|---|
| 第 7章                 | ł |
| 可选控制功能               | i |

图 7.13 采用旁路接触器的典型接线图

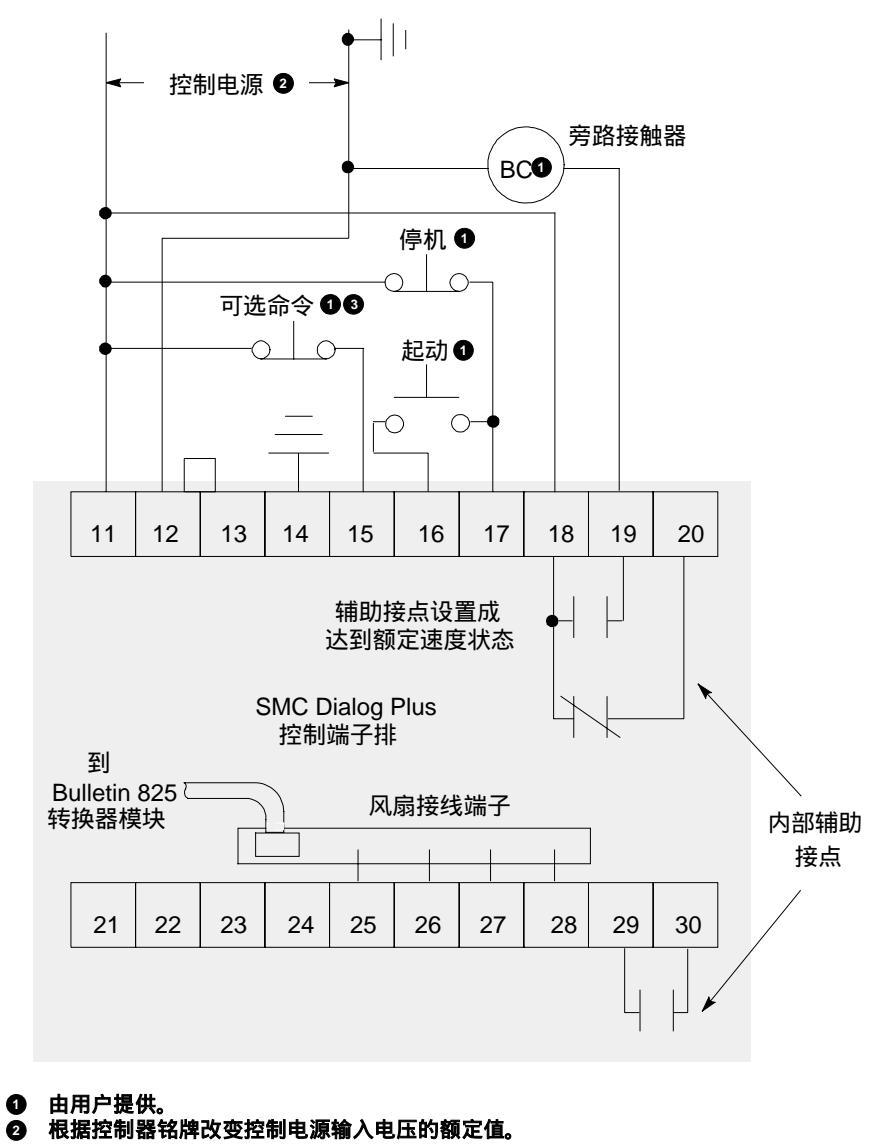

- 低速运行或准确停机。 8
- 注: 典型动力线路参考第3章。

| SMC Dialog Plus 用户手册 |  |
|----------------------|--|
| 第 7章                 |  |
| 可选控制功能               |  |

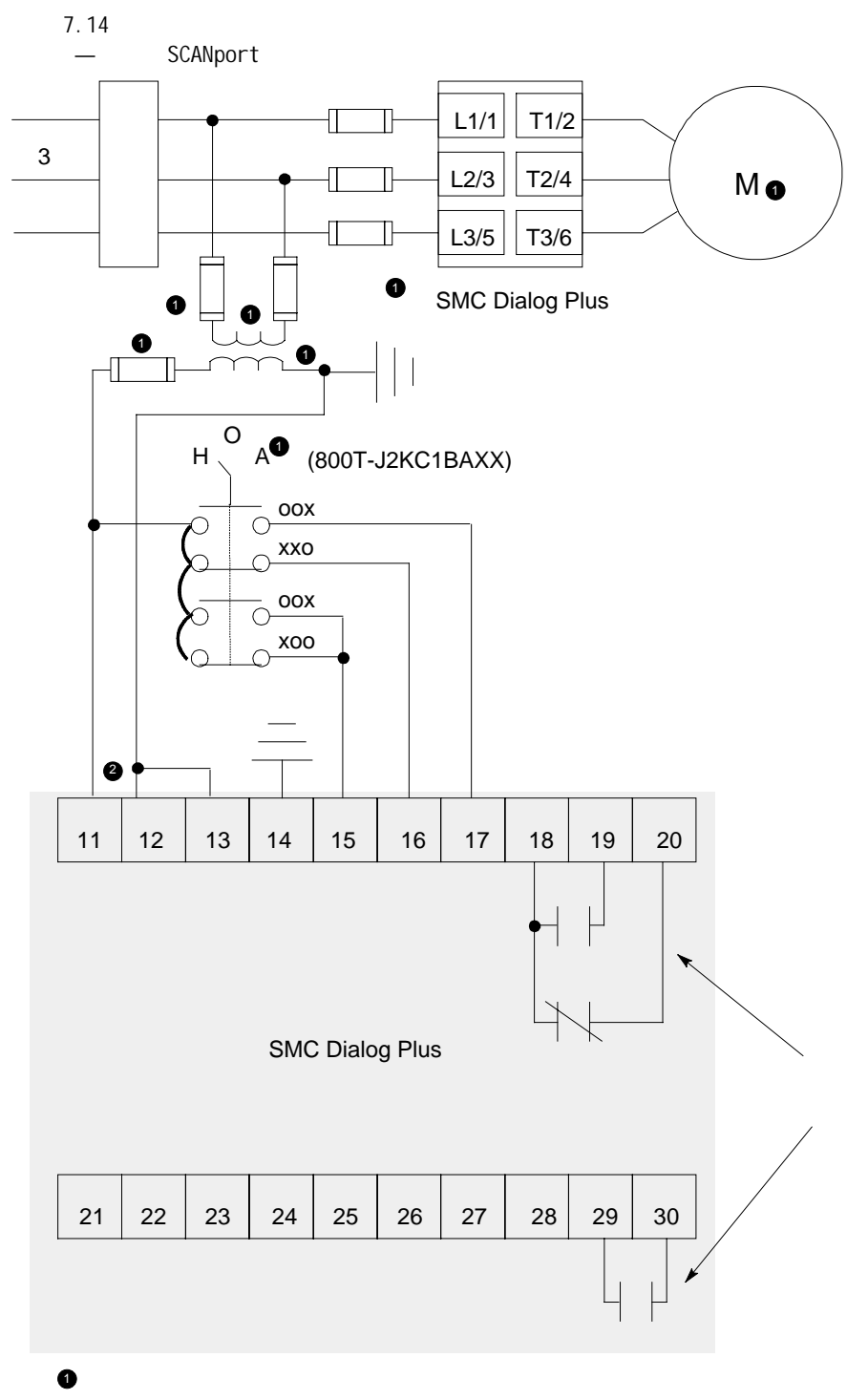

2 根据控制器铭牌改变控制电源输入电压的额定值。

| SMC Dialog Plus 用户手册 | i |
|----------------------|---|
| 第 7章                 | ł |
| 可选控制功能               | ļ |

## 预置低速运行功能

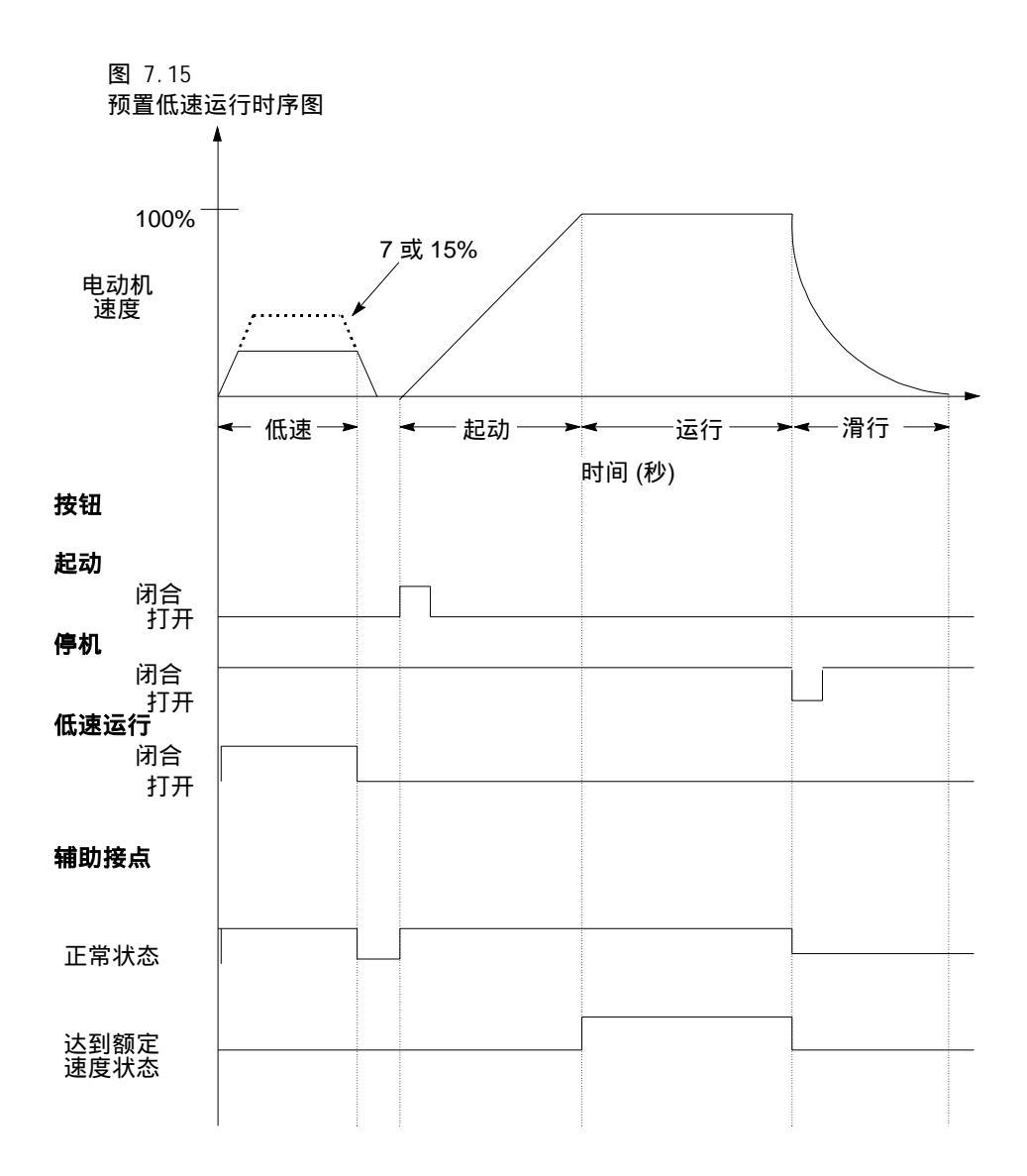

| SMC Dialog Plus 用户手册 | 1 |
|----------------------|---|
| 第 7章                 |   |
| 可选控制功能               |   |

### 准确停机功能

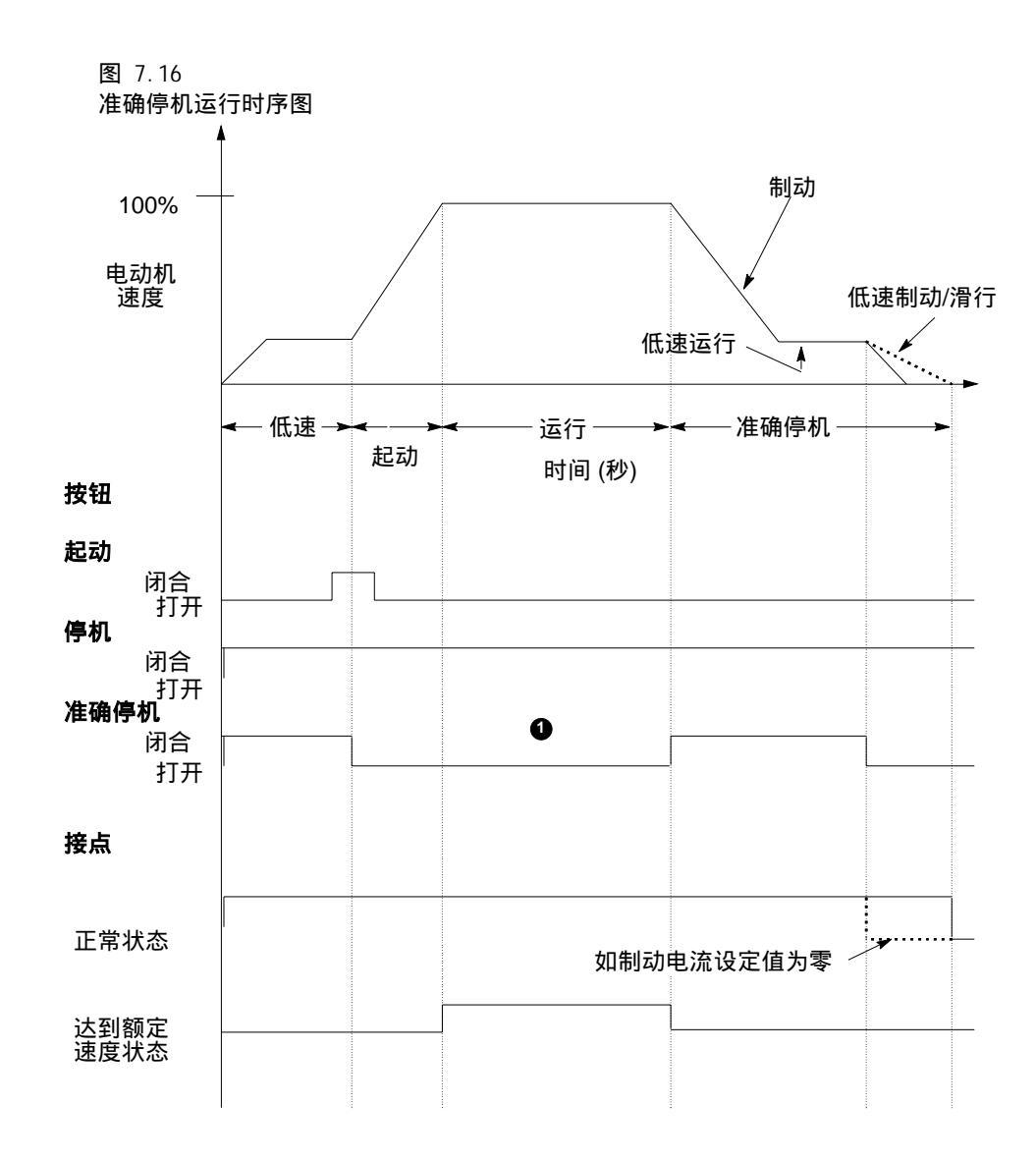

● 当准确停机按钮闭合时,起动/停机功能失效。

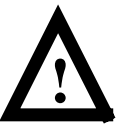

| SMC Dialog Plus 用户手册 | Ì |
|----------------------|---|
| 第 7章                 | ł |
| 可选控制功能               | į |

图 7.17 ~ 7.20 所示为加入制动的低速运行不同的接线图。 加入制动的低速运行功能

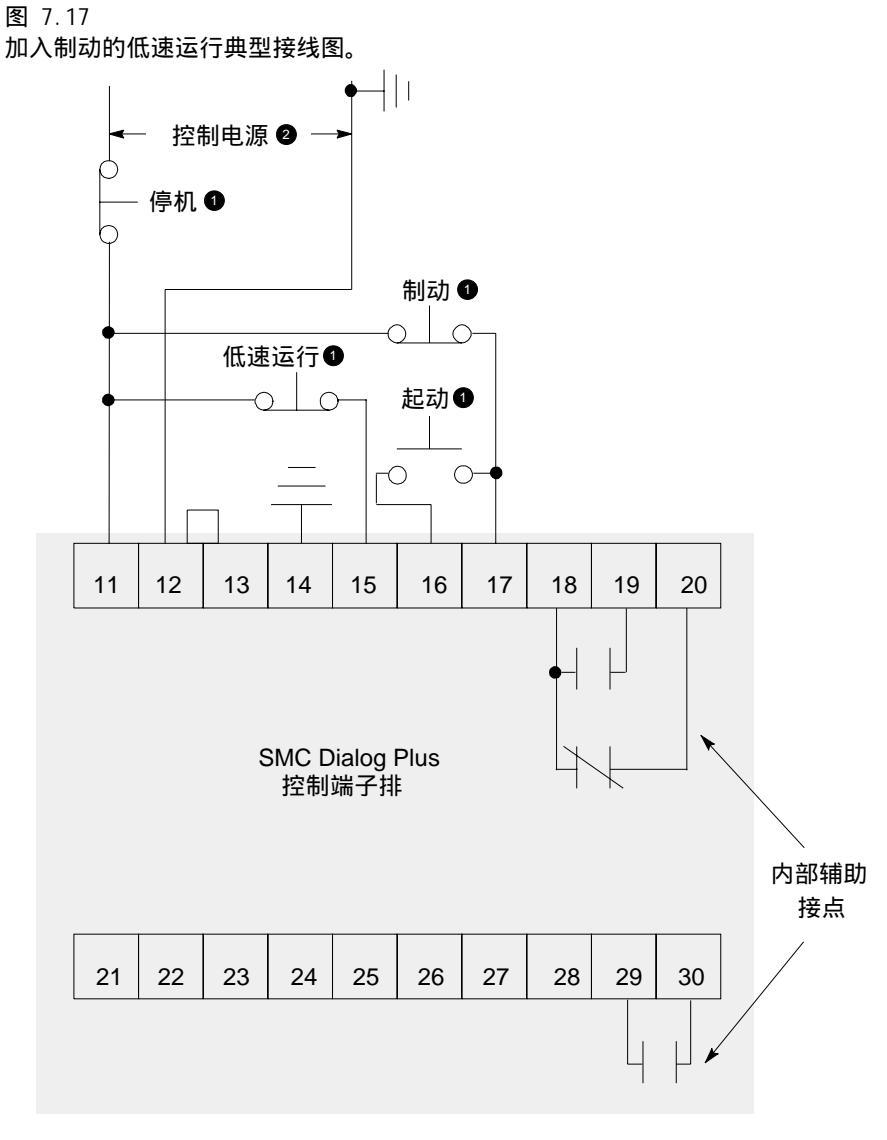

1 由用户提供。

2 根据控制器铭牌改变控制电源输入电压的额定值。

注: 典型动力线路参考第 3 章。

| SMC Dialog Plus 用户手册 | Ī |
|----------------------|---|
| 第 7章                 |   |
| 可选控制功能               | ł |

加入制动的低速 运行功能(续)

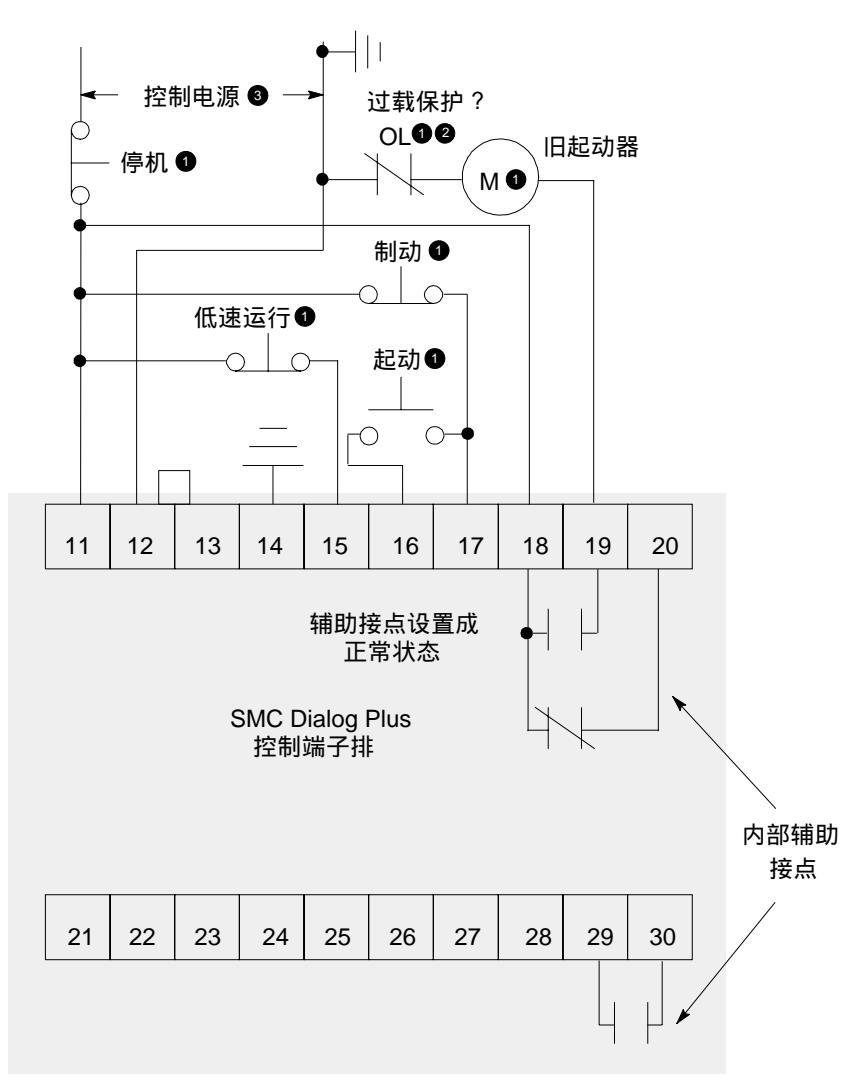

图 7.18 旧设备改型加入制动的低速运行典型接线图。

由用户提供。

② 在 SMC Dialog Plus 控制器中应禁止过载保护。

• 根据控制器铭牌改变控制电源输入电压的额定值。

注: 典型动力线路参考第 3 章。
| SMC Dialog Plus 用户手册<br>第 7章 |  |
|------------------------------|--|
| 可选控制功能                       |  |

加入制动的低速运行功能(续)

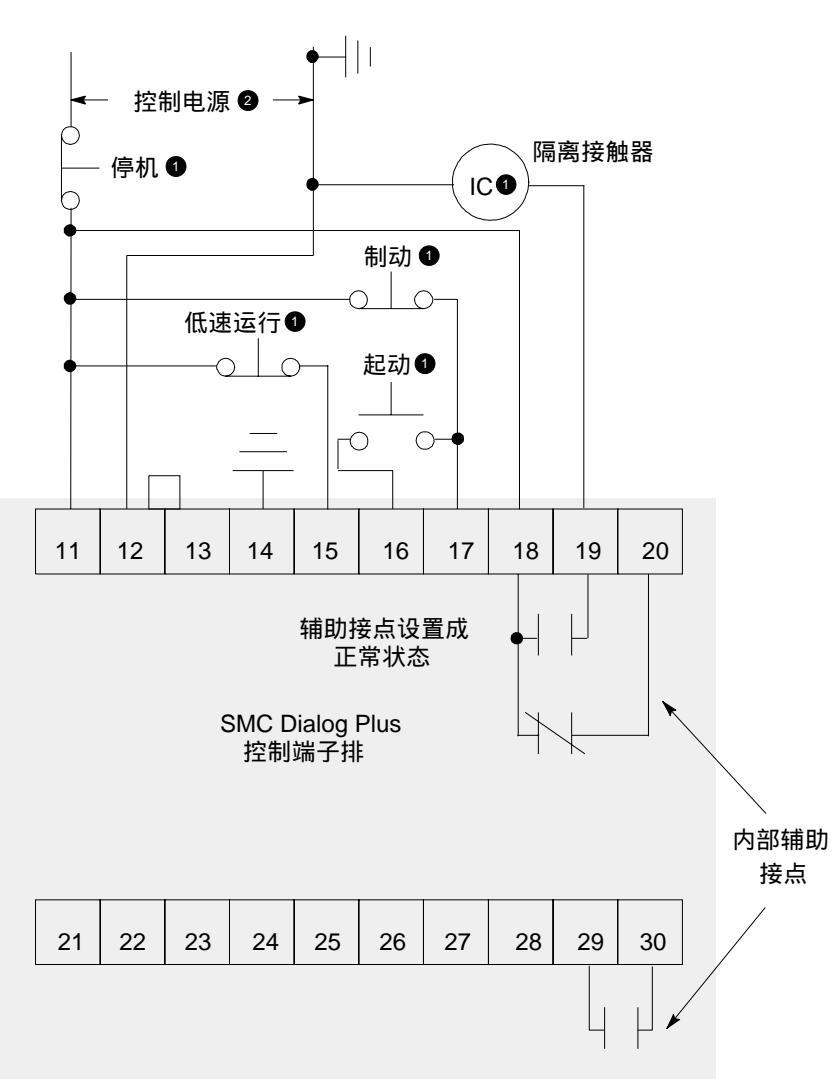

图 7.19 具有隔离接触器、加入制动的低速运行典型接线图。

● 由用户提供。

2 根据控制器铭牌改变控制电源输入电压的额定值。

注: 典型动力线路参考第 3 章。

| SMC Dialog Plus 用户手册 | Ì |
|----------------------|---|
| 第 7章                 |   |
| 可选控制功能               |   |

加入制动的低速 运行功能(续)

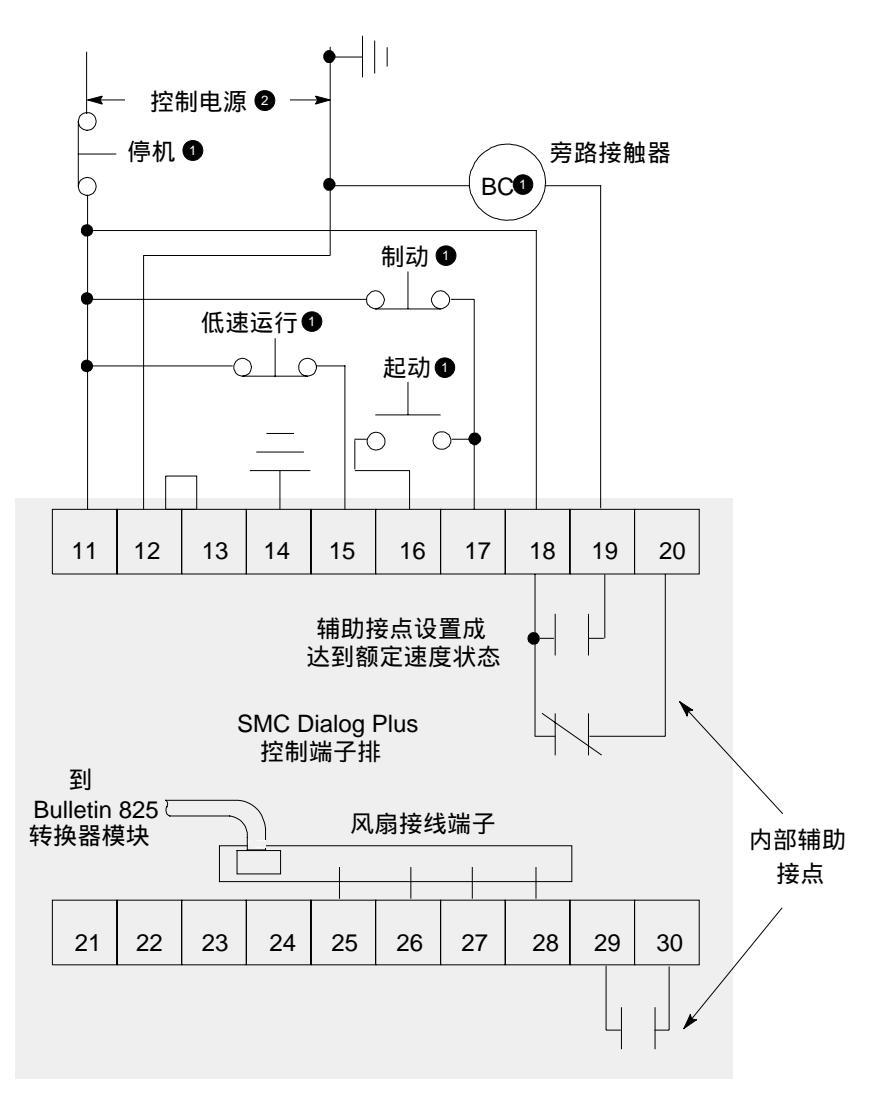

图 7.20 具有旁路接触器、加入制动的低速运行典型接线图。

1 由用户提供。

2 根据控制器铭牌改变控制电源输入电压的额定值。

注: 典型动力线路参考第 3 章。

| 'SMC Dialag Ding 田白千皿     | - N. |
|---------------------------|------|
| iSivic Dialog Plus 用厂 于 而 |      |
|                           |      |
| 弗 / 卓                     |      |
|                           |      |
| 1 可选控制功能                  |      |
|                           | 1    |

加入制动的低速运行功能(续)

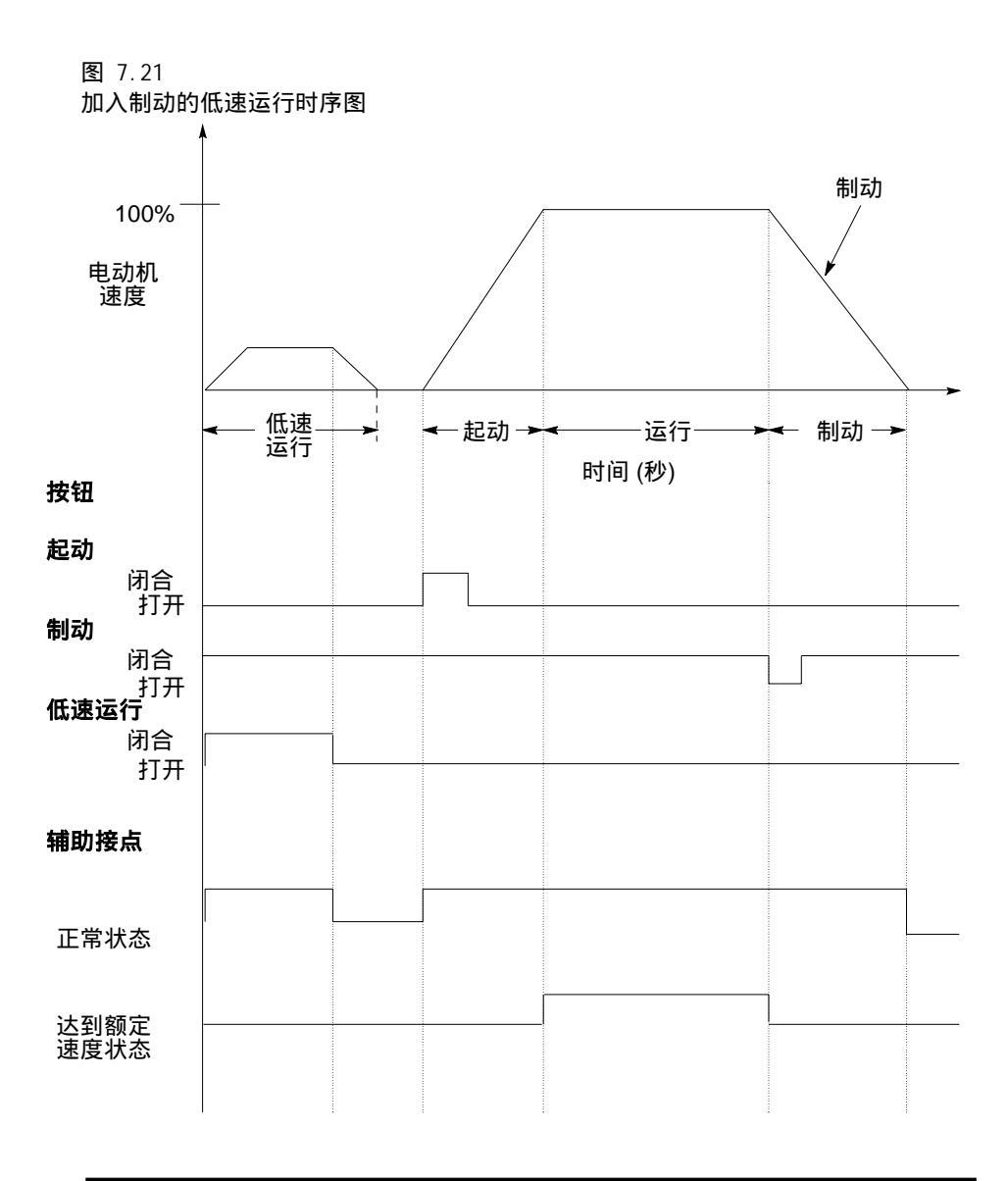

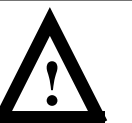

注意 用户应对确定哪种停机模式最适用负责,这种模式应满足相关的标准,以确保在专用设备上的操作者的安全。

| SMC Dialog Plus 用户手册 | Ì |
|----------------------|---|
| 第 7章                 | ł |
| 可选控制功能               | j |

# 串行通讯

概述

通过PLCs或SLCs可编程序控制器选用Bulletin1203通讯模块,可使 SMC Dialog Plus 控制器起动,停止以及参数编程。此外,参数可通 过块传送方式读入逻辑控制器,从SMC Dialog Plus 控制器传送的信 息量可由通讯模块上的DIP开关来设定。

注:当电动机正在运行时,修改的参数值要到下一次起动开始才有 效。

辑控制 据 表8 · A给出了逻辑控制信息,此信息可通过逻辑控制的输出映象表送往 SMC Dialog Plus 控制器。

| 表  | 8.A   |
|----|-------|
| 逻辑 | 量控制数据 |

|    | 逻辑位 ❶ |    |    |    |    |   |   |   |   |   |   |   |   | 说明 | 定义 |        |                         |
|----|-------|----|----|----|----|---|---|---|---|---|---|---|---|----|----|--------|-------------------------|
| 15 | 14    | 13 | 12 | 11 | 10 | 9 | 8 | 7 | 6 | 5 | 4 | 3 | 2 | 1  | 0  |        |                         |
|    |       |    |    |    |    |   |   |   |   |   |   |   |   |    | ×  | 停止 ❷   | 1 = 停止<br>0 = 未停止       |
|    |       |    |    |    |    |   |   |   |   |   |   |   |   | ×  |    | 起动 €   | 1 = 起动<br>0 = 未起动       |
|    |       |    |    |    |    |   |   |   |   |   |   |   | × |    |    | 选择命令   | 1 = 选择初始化<br>0 = 未选择初始化 |
|    |       |    |    |    |    |   |   |   |   |   |   | × |   |    |    | 清除故障 ❸ | 1 = 清除故障<br>0 = 未清除故障   |
|    |       |    |    |    |    |   |   |   |   |   |   |   |   |    |    | 4-15位  | 数据未使用                   |

● 在任何给定时间,只设定1位逻辑位。

❷ 当设定逻辑位多于1位时,停止位优先。在停止位复位以前,其它位被忽略。

● 对于有效命令需要A0到1的转换。

# 控制线连接

根据3 - 10页图3 · 14的接线图接线,以便通过SCANport完成起—停 控制。

SMC Dialog Plus 用户手册 第8章 串行通讯

# 控制功能选通

对每个制造厂的编程,当利用SCANport时,"停止"仅仅是SMC Dialog Plus 控制器上的有效命令。PLC或SLC可编程序控制器通过 Bulleting1203通讯模块控制电动机的编程过程如下。

|                             | 操作                | 显示                           |
|-----------------------------|-------------------|------------------------------|
| _                           | _                 | STOPPED<br>0.0 AMPS          |
| 1.按任何键以进入选择模式。              |                   | CHOOSE MODE                  |
| 2.按上 / 下键,滚动到显示程序<br>选择。    |                   | CHOOSE MODE<br>PROGRAM       |
| 3.按回车键,以进入程序选择。             | F                 | PROGRAM                      |
| 4.按上/下键,滚动到显示排<br>序表选择。     | <b>X</b> <i>x</i> | PROGRAM<br>LINEAR LIST       |
| 5.按回车键,以进入排序表编<br>程数组。      | F                 | VOLTS PHASE A-B<br>0 VOLTS 1 |
| 6.按上/下键,滚动到逻辑掩<br>码参数显示为85。 |                   | LOGIC MASK<br>0 85           |
| 7.按选择键,移动光标到第二<br>行以修改参数。   | SEL               | LOGIC MASK<br>0 85           |
| 8.按向上键,直到显示数字4。0            |                   | LOGIC MASK<br>4 85           |
| 9.按回车键以确认新的设定值。             | E                 | LOGIC MASK<br>4 85           |

● 只有0和4才是有效设定值。

注:当控制功能选通(逻辑掩码=4)时,如果通讯模块没有与SMC Dialog Plus控制器连接,则将发生通讯故障。

# SMC 状态数据

表8 · B给出SMC Dialog Plus 控制器的状态信息,此信息可送往逻辑 控制器的输入映象表。

| 表  | 8.B    |
|----|--------|
| SM | IC状态数据 |

|    | 逻辑位逻辑位 |    |    |    |    |   |   |   |   |   |   |   | 说明 | 定义 |   |         |                   |
|----|--------|----|----|----|----|---|---|---|---|---|---|---|----|----|---|---------|-------------------|
| 15 | 14     | 13 | 12 | 11 | 10 | 9 | 8 | 7 | 6 | 5 | 4 | 3 | 2  | 1  | 0 |         |                   |
|    |        |    |    |    |    |   |   |   |   |   |   |   |    |    | × | 选通 ❶    | 1 = 选通<br>0 = 禁止  |
|    |        |    |    |    |    |   |   |   |   |   |   |   |    | ×  |   | 运行      | 1 = 运行<br>0 = 未运行 |
|    |        |    |    |    |    |   |   |   |   |   |   |   |    |    |   | 不使用     | —                 |
|    |        |    |    |    |    |   |   |   |   |   |   |   |    |    |   | 不使用     | —                 |
|    |        |    |    |    |    |   |   |   |   |   | × |   |    |    |   | 起动      | 1 = 起动<br>0 = 未起动 |
|    |        |    |    |    |    |   |   |   |   | × |   |   |    |    |   | 停止      | 1 = 停止<br>0 = 未停止 |
|    |        |    |    |    |    |   |   | × |   |   |   |   |    |    |   | 故障      | 1 = 故障<br>0 = 无故障 |
|    |        |    |    |    |    |   | × |   |   |   |   |   |    |    |   | 达速      | 1 = 达速<br>0 = 未达速 |
|    |        |    |    |    |    |   |   |   |   |   |   |   |    |    |   | 9 - 15位 | 数据未使用             |

● 当使用控制电源时,此位总置1。

参考反馈

SMC Dialog Plus 控制器不支持SCANport的模拟参考功能。但支持 SCANport的模拟反馈功能。反馈字总是等于4号参数, A相电流值。

参数表

参考附录B之表B·1,它是SMC Dialog Plus 控制器的参数和数组的一个完整参数表。表中有参数的调整范围和参数的单位。

换算系数

SMC Dialog Plus 控制器的参数值是以无换算系数形式存贮的。当读 PLC/SLC可编程序控制器的输入映象表中的参数数据时,应用这个数 除以附录B之表B · 1中所示的换算系数,以获得合适的数值。

当从PLC/SLC可编程序控制器的输出映象表向SMC Dialog Plus 控制器 写数据时,为确保传送合适的值,须考虑换算系数。

| SMC Dialog Plus 用户手册<br><b>第8章</b><br>串行通讯 |                                                                                                    |
|--------------------------------------------|----------------------------------------------------------------------------------------------------|
| 显示单元                                       | 当从机内LCD显示器或手动操作器观看参数时,某些选项的参数使用<br>文字描述。例如起动方式是一个参数,它包括软起动和电流极限值的<br>设定。当从逻辑控制器传送命令到SMC Dialog Plus 控制器时,附录B<br>之表B・2给出了参数等价的十进制显示单位。 |
| 数据链/SLC 数据块<br>传送                          | SMC Dialog Plus 控制器不提供数据链。为了与 SLC 可编程序控制器通讯,须使用 1747—SN(B 系列)扫描仪。在参考扫描仪用户手册中,有<br>SMC Dialog Plus 控制器和 SLC 处理器之间传送数据块的有关指令。           |
| 接口                                         | 根据相关的通讯模块手册,可得到有关通讯模块安装、DIP开关设 定<br>、数据块传送指令、以及通讯模块调试的详细资料。                                                                           |
|                                            |                                                                                                    |

**处理时间** SMC Dialog Plus 控制器通过SCANport处理单个参数数据的典型时间 大约为100毫秒,当读写操作决定多个参数的信息长度时请记住这个 时间 。

| SMC Dialog Plus | 用户手册 |
|-----------------|------|
| 第8章             |      |
| 串行通讯            |      |

Remote I/O

实例1----SLC 500可编程序控制器(无数据块传送)

此例描述了通过SLC5000控制器控制 SMC Dialog Plus 控制器的分散控制 以及SLC控制器通过模拟反馈字从SMC Dialog Plus 控制器读取A相电流 的方法。所示的许多选择是本例特定的,所以在具体应用下用户应对例 子做一些必要的修改。

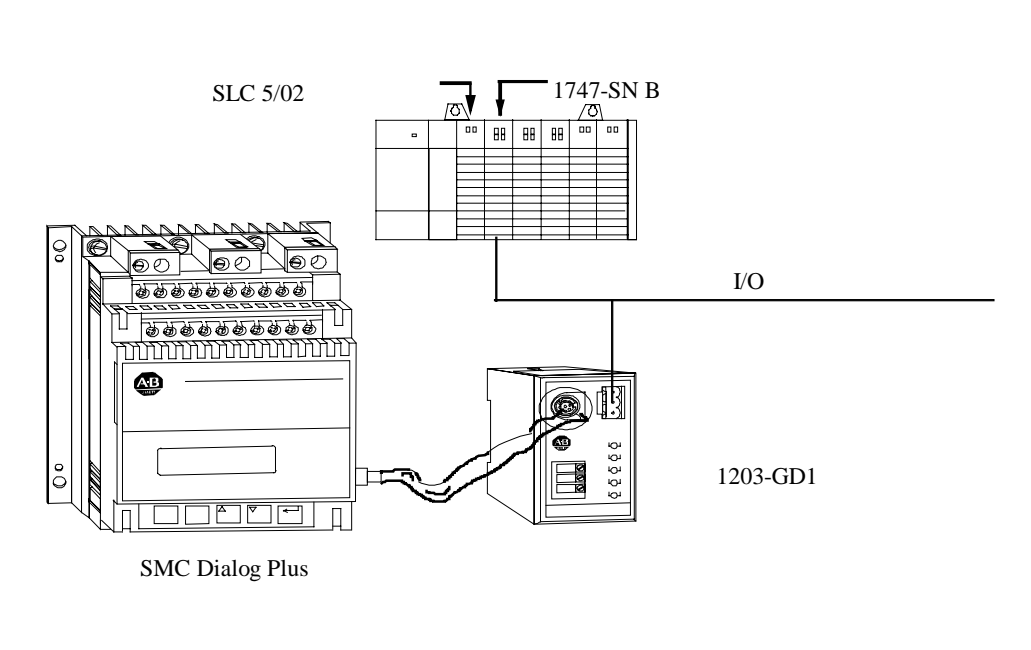

注: 在系统设计阶段每个连在Remote I/O上的设备都在SLC的I/O 映象表被分配独立的一段,对应机架地址,机架尺寸,以及 起始地址。

| SMC Dialog Plus 用<br><b>第8章</b> | 户手册 |
|---------------------------------|-----|
| 串行通讯                            |     |

# Remote I/O 实例(续)

### 1203 - GD1 通讯模块SW状态设置

以下提供的信息说明本例中1203 - GD1 通讯模块SW的设置,有关 SW设置的更详细资料请参阅1203 - GD1 手册。

| 本例SW设置 |  |
|--------|--|
|--------|--|

| 说明              |                | SW设置                      |
|-----------------|----------------|---------------------------|
| SMC机架地址:        | 02             | SW1:1和2(不用),3-6&8(On),    |
|                 |                | 7 ( Of f)                 |
| 组起始地址:          | 0              | SW2: 1和2 ( On)            |
| 最末机架:           | 否              | SW2: 3 (Of f )            |
| 保持最后状态:         | 是              | SW2: 4 (On)               |
| 通讯功能消失故障:       | 是              | SW2: 5 (On)               |
| 控制器故障:          | 否              | SW2: 6 (Of f )            |
| Remote I/O 波特率: | 115k           | SW2: 7 ( On ) , 8 (Of f ) |
| 数据块传送:          | 否⁰             | SW3: 1 (Of f )            |
| 逻辑命令/状态:        | 是 <sup>●</sup> | SW3: 2 (On)               |
| 基准/反馈:          | 是⁰             | SW3: 3 (On)               |
| 数据链:            | 否 00           | SW3: 4 - 8 (Of f )        |

● 配置要求分配1/4机架尺寸

SMC Dialog Plus 不支持数据链。

开关设置

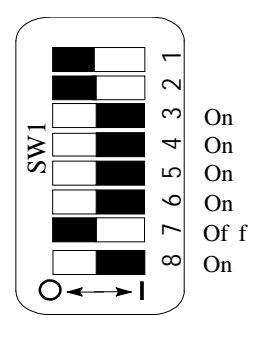

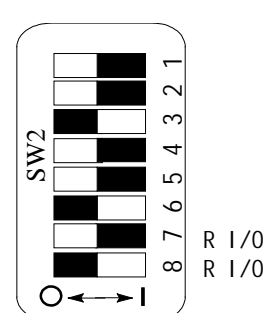

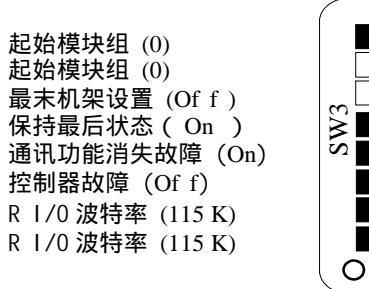

数据块传送 Of f  $\sim$ 逻辑命令/状态 On  $\sim$ 基准/反馈 On 4 数据链 A Of f ഹ 数据链 B Of f 9 数据链 C Of f  $\sim$ 数据链 D Of f  $\infty$ 舍去末位数据链 Of f **○** <del>~ →</del> I

SMC Dialog Plus 用户手册 **第8章** 串行通讯

# G文件配置

SLC系统使用G文件配置R I/0连接,G文件通过SLC编程软件来配置。配置 取决于连接到R I/0链的设备。在这个例子中,为SMC Dialog Plus控制 器应用的扫描器的I/0信息文件所做的G文件的映象图如下。

- 地址❶ 15 Data 0 说明
- G1:0 ×××× ××× ××× ××× 第0个字不可编辑

●第3,4个字不要求配置因为通讯模块不支持Complimentary 1/0

### 1/0地址

1203-GD1通讯模块占用一个槽地址,地址基于模块的设置开关。离散 1/0被映象至PLC 1/0信息,如下:

SLC I/O信息图表

| SLC I/O组号 | 输出信息 | 输入信息 |
|-----------|------|------|
| 0         | 逻辑指令 | 逻辑状态 |
| 1         | 基准❶  | 反馈   |

● 映象到基准字(0:1.17,在此例中)的输出映象字必需有0值以确保SMC Dialog Plus控制器 的完整操作.

# 地址格式

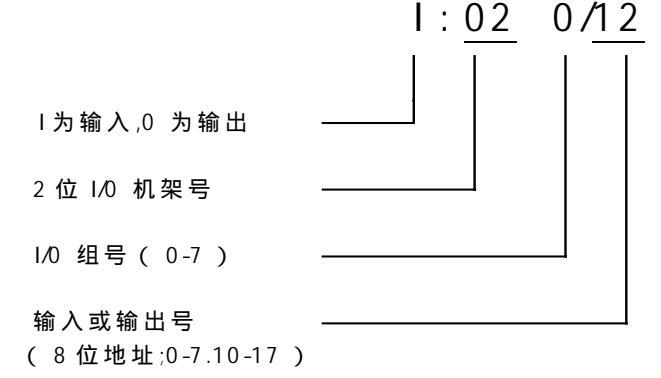

SMC Dialog Plus 用户手册 第8章 串行通讯 \_ \_

# Remote I/O实例(续)

| I或0 | 槽●                      | 字●                                                      | 位                                                                        | 地址                                                                              |  |  |
|-----|-------------------------|---------------------------------------------------------|--------------------------------------------------------------------------|---------------------------------------------------------------------------------|--|--|
| 0   | 1                       | 16                                                      | 00                                                                       | 0:1.16/00                                                                       |  |  |
| 0   | 1                       | 16                                                      | 01                                                                       | 0:1.16/01                                                                       |  |  |
| 0   | 1                       | 16                                                      | 02                                                                       | 0:1.16/02                                                                       |  |  |
| 0   | 1                       | 16                                                      | 03                                                                       | 0:1.16/03                                                                       |  |  |
|     | I或0<br>0<br>0<br>0<br>0 | I或0  槽●    0  1    0  1    0  1    0  1    0  1    0  1 | I 或0  槽●  字●    0  1  16    0  1  16    0  1  16    0  1  16    0  1  16 | I 或0  槽●  字●  位    0  1  16  00    0  1  16  01    0  1  16  02    0  1  16  03 |  |  |

# SMC Dialog Plus控制器的逻辑控制地址●

### SMC Dialog Plus控制器的状态地址●

| 位描述 | Ⅰ或0 | 槽● | 字● | 位● | 地址        |
|-----|-----|----|----|----|-----------|
| 使能  | I   | 1  | 16 | 00 | I:1.16/00 |
| 运行  | I   | 1  | 16 | 01 | I:1.16/01 |
| 启动  | I   | 1  | 16 | 04 | I:1.16/04 |
| 停止  | I   | 1  | 16 | 05 | I:1.16/05 |
| 故障  | I   | 1  | 16 | 07 | I:1.16/07 |
| 达速  | Ι   | 1  | 16 | 08 | I:1.16/08 |

# SMC Dialog Plus控制器的反馈地址●

| <b>I</b> 或0 | 槽● | 字● | 地址        |
|-------------|----|----|-----------|
| I           | 1  | 17 | I : 1. 17 |

 这是特定例子中的地址.任给的安装可确定一个地址.这个地址基于 1203-GD1 通 讯模块的设置.如:机架地址,起始组号,块传送,逻辑命令/状态,以及基准/反 馈.通过 SLC500 控制器的 I/0 地址格式提供.

❷ 1747-SN扫描器位于槽1.

- 基于1203-GD1通讯模块的开关设置(机架2,起始组0)参考1747-SN用户手册, Publication 1746-6.6
- ④ 参考表8.A.
- ❺ 参考表8.B.

| SMC Dialog Plus | 用户手册 |
|-----------------|------|
| 第8章             |      |
| 串行通讯            | 1    |

### 梯形逻辑编程例1

第一步:当按设备起动按钮时, SLC 可编程序控制器向 SMC Dialog Plus 控制器发送起动命令。如果 SLC 或其它控制设备起动 不发送停止命令,则SMC Dialog Plus 控制器将起动。(此例中起动按钮为常开触头。)

| 设备 | SMC            |
|----|----------------|
| 起动 | 起动             |
| 按钮 | 命令             |
|    | $O_{(1)}$ 1.16 |
|    |                |
| 0  | 1              |
|    |                |

第二步:当按设备停止按钮时,SLC 可编程序控制器向SMC Dialog Plus 发送停止命令(此例中停止按钮为常闭触头)。 停止命令的自锁支路一直发挥作用,直至SMC Dialog Plus 控制器反馈指示它已接收和响应此命令。

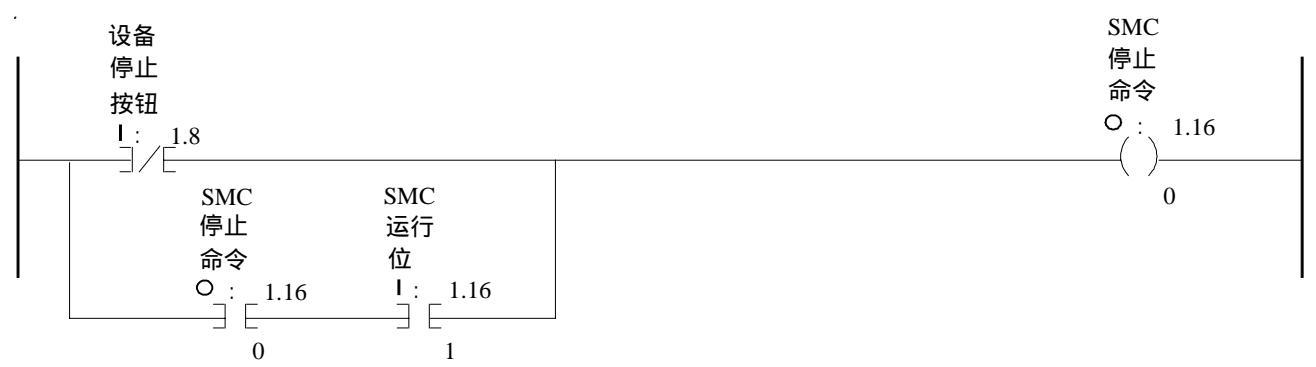

第三步:通过模拟反馈字(I:1.17在这个例子中)返回的SMC Dialog Plus 控制器的 A 相电流值在每次扫描中被移至整形 文件 7. 元素 2 中.

| MOV     |                                |                                            |
|---------|--------------------------------|--------------------------------------------|
| MOV     |                                |                                            |
| Source: | I : 1. 17                      |                                            |
| Dest:   | N7: 2                          |                                            |
|         |                                |                                            |
|         | MOV<br>MOV<br>Source:<br>Dest: | MOV<br>MOV<br>Source: I:1.17<br>Dest: N7:2 |

| SMC Dialog Plus 用户手册 | - 7 |
|----------------------|-----|
| 第8章                  |     |
| 串行通讯                 |     |
|                      |     |

Remote 1/0 实例(续)

SLC 500 可编程序控制器(具有数据块传送)例2 此例示范说明 SMC Dialog Plus 控制器的参数检测数组(参数1-11) 向 SLC 500 可编程序控制器的数据块传送。所示的许多选择是本例特定 的,用户将本例应用于实际时,需作些修改。

#### 系统结构

本例SW设置

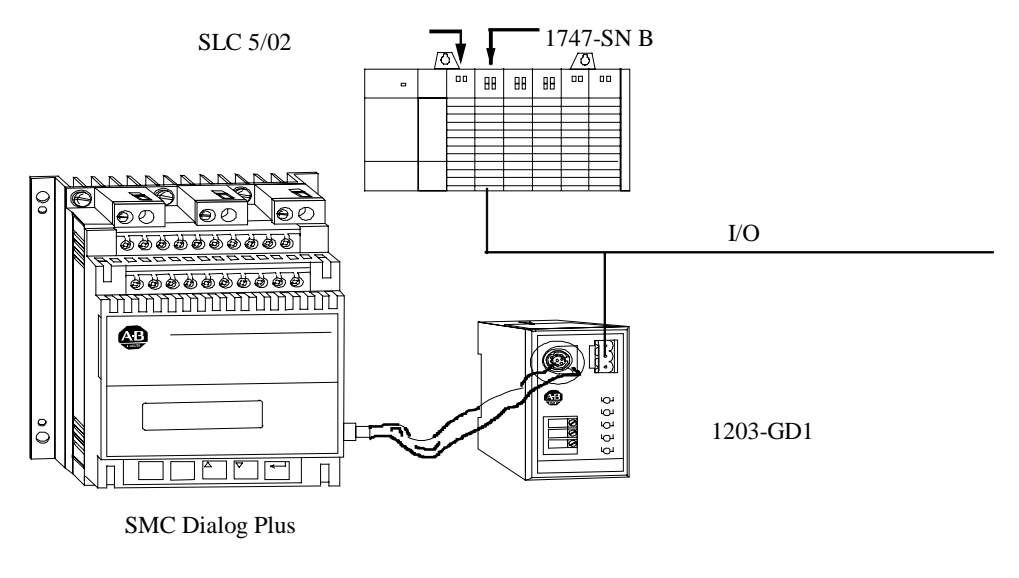

### 1203 - GD1 通讯模块SW状态设置

以下提供的信息说明本例中1203 - GD1 通讯模块SW的设置,有关 SW设置的更详细资料请参阅1203 - GD1 手册。

| 说明               |     | SW设置                    |
|------------------|-----|-------------------------|
| SMC 导轨地址:        | 0   | SW1, 1和2 (不用), 3-8 (On) |
| 起动数组地址:          | 0   | SW2, 1和2 ( On)          |
| 最末导轨:            | 是   | SW2, 3 (On)             |
| 保持最后状态:          | 是   | SW2, 4 (On)             |
| 缺省设置为通讯功能消<br>失: | 是   | SW2, 5 (On)             |
| 控制器缺省设置:         | 是   | SW2, 6 (On)             |
| Remote I/O波特率:   | 57k | SW2,7和8 (Of f )         |
| 数据块传送:           | 是   | SW3, 1 (On)             |
| 逻辑命令/状态:         | 是   | SW3, 2 (On)             |
| 基准反馈:            | 石   | SW3, 3 (Of f )          |
| 数据链:             | 否❶  | SW3, 4 - 8 (Of f )      |

● SMC Dialog Plus 不支持数据链。

SMC Dialog Plus 用户手册 **第8章** 串行通讯

#### SLC 映象表图

| SLC | 字符 | 输出映象  | 输入映象  | 导轨尺寸 | 起动数组 |
|-----|----|-------|-------|------|------|
| 0   |    | 数据块传送 | 数据块传送 | 1/4  | 0 0  |
| 1   |    | 逻辑命令  | 逻辑状态  |      |      |

● 设置SW2之1和2为"On"。

SW开关状态设置

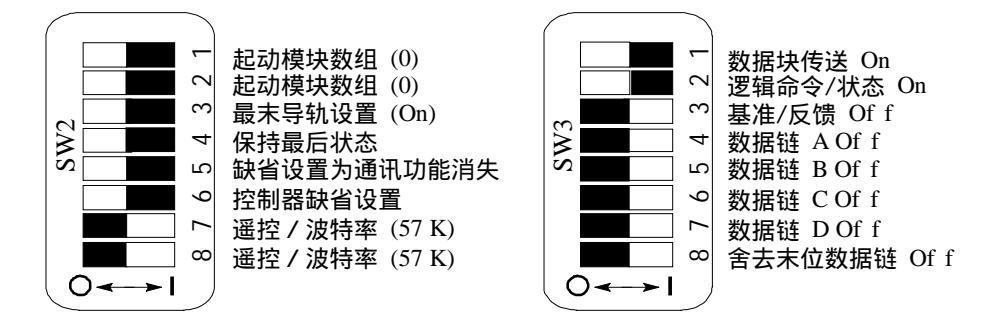

## 软件组态设置

Remote **I/O**组态用G文件 - 数据块传送操作需 1747 - SN 扫描仪模块的G文件。扫描仪的G文件,是根据Remote I/O链上所具有的设备来设定。它由设定逻辑设备起动地址和每个物理设备 / 与扫描仪通讯的适配器的逻辑映象尺寸所组成.

G文件组态成I/O口的组态程序。您只能在I/O组态菜单下修改数据。 在 1747 - SN 专用 I/O 模块被分配一个槽地址后,进入高级编程软件 (APS)中的SPIO CONFIG (F9)菜单。软件组态设置如下:

- 1. [F5], ADVNCD SETUP 它指定输入字符大小, 输出字符大小,
- 扫描输入,扫描输出, M0 和 M1 文件大小。 SMC Dialog 控制器应用例子使用下列设置: 最大输入字符: 32 (固定,不能修改) 最大输出字符: 32 (固定,不能修改) 扫描输入字符: 32 (缺省值•) 扫描输出字符: 32 (缺省值•) M0 长度: 3300 (为数据块传送操作设定大小) M1 长度: 3300 (为数据块传送操作设定大小) • *若只传送应用程序所需的输入和输出映象部份,设定扫描输入字符和扫描输出字符* 小手32,能减少处理器扫描时间,重要的是此两参数值不设定为0。

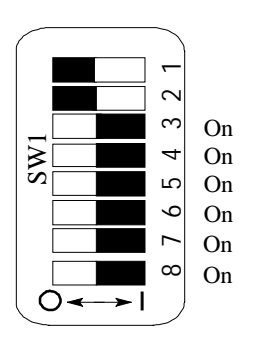

| SMC Dialog Plus 用户手册 | - |
|----------------------|---|
| 第8章                  | ł |
| 串行通讯                 | ł |

Remote 1/0 实例(续)

2. [F7], G 文件大小它指定 I/O 模块所需字数,标准操作为3,假 如使用附加的 I/O 则为5。(在本例中,G文件大小=3,)

# 3. [F6], 修改G文件

G文件的<u>字符0</u>由处理器根据特定 I/O 模块自动组态,但字符0不能编辑。

<u>字符1</u>是基本/一般逻辑设备地址,它指定每个基本/一般Remote I/O 链设备的逻辑起始地址。逻辑地址由逻辑导轨序号(0,1,2,或3)和 起动逻辑数组(0,2,4,或6)组成。这个字符中的每一位均表示一个 逻辑地址。在每个逻辑设备的起动逻辑地址相应的位置1,以指定其 地址

(二进制形式)。(这个 SMC Dialog 控制器应用实例,字符 G1/16 = 1, 指明逻辑导轨为0,起动数组为0。)

字符2是基本/一般设备逻辑映象区大小,它指定字符1所设定的设备 逻辑映象区大小 (扫描仪 I/O 映象的数量)。它和字符1一样,字符2 的位与Remote I/O逻辑导轨和逻辑数组相对应。为指定映象区大小(二 进制形式),必须在每组相应的设备位置1。(这个 SMC Dialog 控制 器应用实例,导轨尺寸为 1/4 ,字符 G1/33 = 1。)

<u>字符3</u>和<u>字符4</u>根据附加 I/O 组态(假如G文件大小设定为5),在本应 用实例中不使用这个组态。有关以上设定或操作的更详细资料,请参 阅Remote I/O 扫描仪用户手册(1747-6·6版)和高级编程软件 (APS)用户手册(1746-6·4版)。

SLC 500 可编程序控制器梯形逻辑编程

| 使用术语: | BT  | 数据块传送  |
|-------|-----|--------|
|       | BTR | 数据块传送读 |
|       | BTW | 数据块传送写 |

下述梯形逻辑程序,通过使用一对BTW/BTR命令,执行SMC Dialog Plus控制器连续读检测参考数组(参数1-11)的参数值。BTW操作 定义Bulletin 1203 通讯模块参数读/写操作的类型(本实例为连续读 参数值)和识别参数以登记通讯。执行BTR操作,允许通讯模块响 应,以提供所需数据。

注: (1) 梯形逻辑程序不包含检验和操作错误。有关内容请参阅 SLC 500 可编程序控制器和1747 - SN扫描仪用户手册。 (2) 本实例使用 Allen - Bradley's APS编程软件。

| SMC Dialog Plus 用户手册<br>第8章 |        |
|-----------------------------|--------|
| ¦串行通讯                       | ł      |
|                             | - C. 1 |

**BT** 控制缓冲区配置 — 下表将相应的M0文件区,变换整个文件起 始地址为 N10:0,如下述梯形逻辑编程实例的说明。

BT 控制数据文件

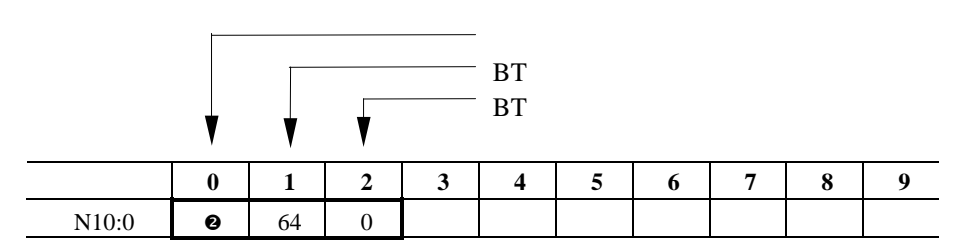

● Bulletin 1203 通讯模块用整槽寻址,有关确定BT逻辑地址的完整资料请参阅1747 - SN 扫 描仪用户手册。

❷ 这个字符由梯形逻辑程序设定有关控制标志的定义,请参阅1747 - SN扫描仪用户手册。

**BTW** 数据文件格式 — 为完成连续读参数值,需要4字符的数据文件。在下述实例中,BTW数据文件起始地址为N10:10。

BTW 数据文件

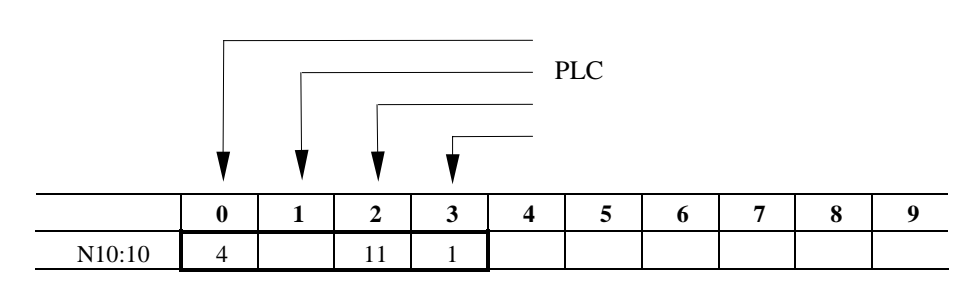

<sup>●</sup> 这是一个定值,它与连续读参数有关。

**BTW** 数据路径 — 下述的梯形逻辑编程的梯阶为2 6,执行COP指 令以装载BTW必要的数据到M0文件中。

| 地址     | 0123456789 |
|--------|------------|
| N10:0  |            |
| N10:10 |            |
| N10:20 |            |
| N10:30 |            |
| N10:40 |            |
| N10:50 |            |
| N10:60 |            |
| N10:70 |            |
|        |            |

| 地址       | 0123456789 |
|----------|------------|
| M0:1.100 |            |
| M0:1.110 |            |
| M0:1.120 |            |
| M0:1.130 |            |
| M0:1.140 |            |
| M0:1.150 |            |
| M0:1.160 |            |
| M0:1.170 |            |
|          |            |

| SMC Dialog Plus 用户手册 |   |
|----------------------|---|
| 第8章                  | 1 |
|                      | 1 |
| 中门位机                 | ! |

Remote I/O 实例(续)

**BTR**数据文件格式 — BTR数据文件必须加以定义,以接受BTR操作期间的数据读操作。本实例中,BTR数据文件起始于地址为 N10:110。

BTR 数据文件

|         | V  | V  | V  | V   | ;   | 起始字<br>PLC 十<br>被读参<br>起动参 | 符<br>⁻进制数<br>数值<br>数序号 | 交<br><del>;</del> |    |    |
|---------|----|----|----|-----|-----|----------------------------|------------------------|-------------------|----|----|
| 地址:     | 0  | 1  | 2  | 3   | 4   | 5                          | 6                      | 7                 | 8  | 9  |
| N10:110 | 15 | 0  | 11 | 1   | #1  | #2                         | #3                     | #4                | #5 | #6 |
| N10:120 | #7 | #8 | #9 | #10 | #11 |                            |                        |                   |    |    |

● 信息正确:

信息错误: - 32767

1

注: 从SMC Dialog Plus 控制器读取的参数1 - 11的参数值装入地址 N10:114 至 N10:124。

**BTR** 数据路径 - 下述后面的梯形逻辑编程的梯级为2 5,执行COP 指令以把从BTR得到的数据复制到程序定义的整体文件中。

 $\rightarrow$   $\rightarrow$   $\rightarrow$   $\rightarrow$   $\rightarrow$   $\rightarrow$   $\rightarrow$ 

| 地址       | 0123456789 |
|----------|------------|
| M1:1.100 |            |
| M1:1.110 |            |
| M1:1.120 |            |
| M1:1.130 |            |
| M1:1.140 |            |
| M1:1.150 |            |
| M1:1.160 |            |
| M1:1.170 |            |

| 地址      | 0123456789 |
|---------|------------|
| N10:100 |            |
| N10:110 |            |
| N10:120 |            |
| N10:130 |            |
| N10:140 |            |
| N10:150 |            |
| N10:160 |            |
| N10:170 |            |

| SMC Dialog Plus | 用户手册 |
|-----------------|------|
| 第8章             |      |
| 串行通讯            |      |

# 梯形逻辑编程实例2

梯级 2:0 此梯级在第一次扫描清除虚拟 BT 命令字。 第一次扫描 S:1 MOV MOVE 0 Source 15 Dest N10:0 128

梯级 2:1

把BT 状态位从1747-SN 复制到虚拟BT 状态缓冲器中。

| MOV —<br>MOVE |              |
|---------------|--------------|
| Source        | M1:1.100     |
| Dest          | N10:100<br>0 |

梯级 2:2 此梯级为BTW 设定BT 缓冲器。

虚拟 用户 BTR 有效 BTW 有效 虚拟 BTW = 0BT 选通 逻辑 位 BTR = 1N10:0 B3:0 I:1.0 I:1.0 N10:0 -] E -]/E - E -]/E -( U)-7 10 13 1 15 虚拟 BT 选通 位 N10:0 -( L)-15

梯级 2:3

当BTW 指令完成时,此梯级关闭虚拟BT 选通。

| 虚拟      | 虚拟      | 虚拟                 |
|---------|---------|--------------------|
| BTW = 0 | BT 已完成  | BT 选通              |
| BTR = 1 | Bit     | 位                  |
| N10:0   | N10:100 | N10:0<br>(U)<br>15 |

# 梯形逻辑编程实例2(续)

梯级 2:4

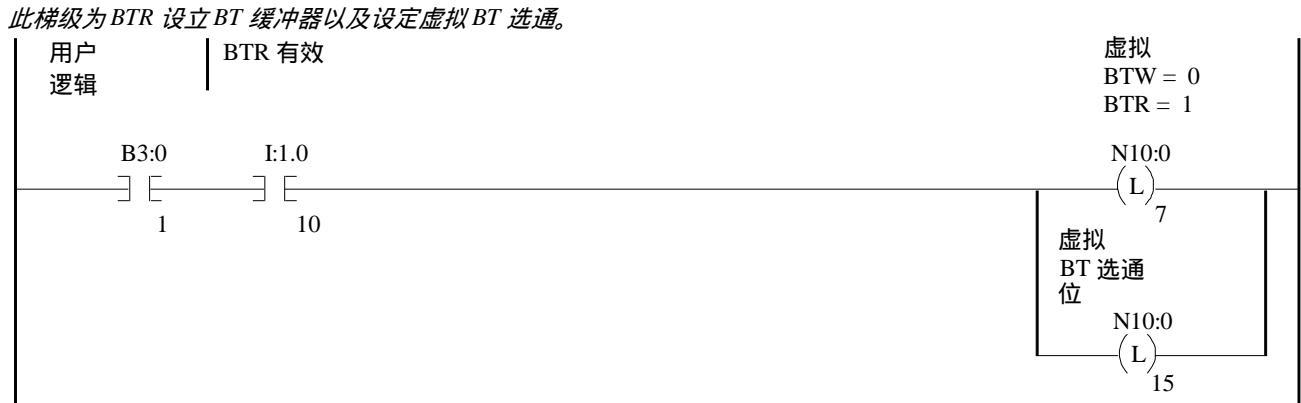

梯级 2:5

|   | <i>片梯级从 1747-SN</i><br>BTR 有效 | 复制BTR数据,<br>虚拟<br>BTW = 0<br>BTR = 1 | <i>清除虚拟 BTR</i><br>虚拟<br>BT 已完成<br>位 | <i>选通,</i> | 以及清除用户逻辑位。 |                             |                             |  |
|---|-------------------------------|--------------------------------------|--------------------------------------|------------|------------|-----------------------------|-----------------------------|--|
|   | I:1.0                         | N10:0                                | N10:100                              |            |            | COP 指令                      |                             |  |
| _ | ]/[<br>10                     | ] [<br>7                             | 13                                   |            |            | 复制又件<br>源地址<br>目的地址<br>文件长度 | #M1:1.100<br>#N10:100<br>74 |  |
|   |                               |                                      |                                      |            |            | 虚拟<br>BT 选通<br>位<br>N10:0   |                             |  |
|   |                               |                                      |                                      |            |            | (0 <i>)</i><br>15<br>逻辑     |                             |  |
|   |                               |                                      |                                      |            |            | B3:0<br>(U)1                |                             |  |

梯级 2:6

此梯级将 BT 信息复制到 1747-SN 。 COP 指令 ——\_\_\_\_\_\_\_\_ 复制文件 源地址 #N10:0 目的地址 #M0:1.100 文件长度 74

梯级 2:7

\_\_\_\_\_ END \_\_\_\_\_

# 下列表中数据是150Hp电动机,额定电压480V,速度1800RPM,连续运行72小时所测量的数据。

| 参数<br>说明 | 参数<br>序号   | 显示<br>值 | 参数<br>说明 | 参数<br>序号 | 显示<br>值 |
|----------|------------|---------|----------|----------|---------|
| A - B相电压 | 1          | 470     | 瓦特·米     | 70       | 90.0    |
| A - B相电压 | 2          | 474     | 千瓦·小时    | 8        | 82      |
| A - B相电压 | 3          | 469     | 使用时间     | 9        | 72      |
| A相电流     | 4 0        | 120.0   | 功率因数     | 10 0     | .92     |
| B相电流     | 50         | 120.0   | 电动机热使用参数 | 11       | 80      |
| C相电流     | 6 <b>0</b> | 120.0   |          |          |         |

● 根据附录B,将换算系数应用于下列数据表中的上列参数。

| 地址      | 数据(   | 二进制  | 訓数)  |      |      |     |     |     |      |      |      |
|---------|-------|------|------|------|------|-----|-----|-----|------|------|------|
| B3:0    |       | 0000 | 0000 | 0000 | 0000 |     |     |     |      |      |      |
|         |       |      |      |      |      |     |     |     |      |      |      |
| 地址      | 数据    | ( +ì | 进制数) |      |      |     |     |     |      |      |      |
| N10:0   |       | 128  | 64   | 0    | 0    | 0   | 0   | 0   | 0    | 0    | 0    |
| N10:10  |       | 4    | 1    | 11   | 1    | 0   | 0   | 0   | 0    | 0    | 0    |
| N10:20  |       | 0    | 0    | 0    | 0    | 0   | 0   | 0   | 0    | 0    | 0    |
| N10:30  |       | 0    | 0    | 0    | 0    | 0   | 0   | 0   | 0    | 0    | 0    |
| N10:40  |       | 0    | 0    | 0    | 0    | 0   | 0   | 0   | 0    | 0    | 0    |
| N10:50  |       | 0    | 0    | 0    | 0    | 0   | 0   | 0   | 0    | 0    | 0    |
| N10:60  |       | 0    | 0    | 0    | 0    | 0   | 0   | 0   | 0    | 0    | 0    |
| N10:70  |       | 0    | 0    | 0    | 0    | 0   | 0   | 0   | 0    | 0    | 0    |
| N10:80  |       | 0    | 0    | 0    | 0    | 0   | 0   | 0   | 0    | 0    | 0    |
| N10:90  |       | 0    | 0    | 0    | 0    | 0   | 0   | 0   | 0    | 0    | 0    |
| N10:100 |       | 0    | 64   | 0    | 0    | 0   | 0   | 0   | 0    | 0    | 0    |
| N10:110 |       | 15   | 1    | 11   | 1    | 470 | 474 | 469 | 1200 | 1200 | 1200 |
| N10:120 |       | 900  | 82   | 72   | 92   | 80  | 0   | 0   | 0    | 0    | 0    |
| N10:130 |       | 0    | 0    | 0    | 0    | 0   | 0   | 0   | 0    | 0    | 0    |
| N10:140 |       | 0    | 0    | 0    | 0    | 0   | 0   | 0   | 0    | 0    | 0    |
| N10:150 |       | 0    | 0    | 0    | 0    | 0   | 0   | 0   | 0    | 0    | 0    |
| N10:160 |       | 0    | 0    | 0    | 0    | 0   | 0   | 0   | 0    | 0    | 0    |
| N10:170 |       | 0    | 0    | 0    | 0    | 0   | 0   | 0   | 0    | 0    | 0    |
| N10:180 |       | 0    | 0    | 0    | 0    | 0   | 0   | 0   | 0    | 0    | 0    |
| N10:190 |       | 0    | 0    | 0    | 0    | 0   | 0   | 0   | 0    | 0    | 0    |
| N10:200 |       | 0    |      |      |      |     |     |     |      |      |      |
|         |       |      |      |      |      |     |     |     |      |      |      |
| M0:1    | 文件长度: | 3300 | )    |      |      |     |     |     |      |      |      |
| M0:2    | 文件长度: | 0    |      |      |      |     |     |     |      |      |      |
| M0:3    | 文件长度: | 0    |      |      |      |     |     |     |      |      |      |
| M0:4    | 文件长度: | 0    |      |      |      |     |     |     |      |      |      |
|         |       |      |      |      |      |     |     |     |      |      |      |
| M1:1    | 文件长度: | 3300 | )    |      |      |     |     |     |      |      |      |
| M1:2    | 文件长度: | 0    |      |      |      |     |     |     |      |      |      |
| M1:3    | 文件长度: | 0    |      |      |      |     |     |     |      |      |      |
| M1:4    | 文件长度: | 0    |      |      |      |     |     |     |      |      |      |
|         |       |      |      |      |      |     |     |     |      |      |      |
| 地址      | 数据    | (十六  | :进制) |      |      |     |     |     |      |      |      |
| G1:0    | 2020  | 00   | 01   | 000F |      |     |     |     |      |      |      |
|         |       |      |      |      |      |     |     |     |      |      |      |

| SMC Dialog Plus 用户手册 | 7 |
|----------------------|---|
| 第8章                  | 1 |
| 串行通讯                 |   |
|                      |   |

Remote I/O 实例(续)

# 实例3 - PLC 5/20,5/40,5/60,和5/80

这个例子示范了带有泵控选项的SMC Dialog Plus控制器的PLC控制, 以及应用选择指令位去初始化泵停操作.最后,SMC的故障位做为存 储在SMC Dialog Plus控制器的19号参数、故障缓冲1内的故障代码的 块传送的条件逻辑输入被监视.所示的许多选择是本例特定的,用户 将本例应用于实际时,需作些修改。

### 系统配置

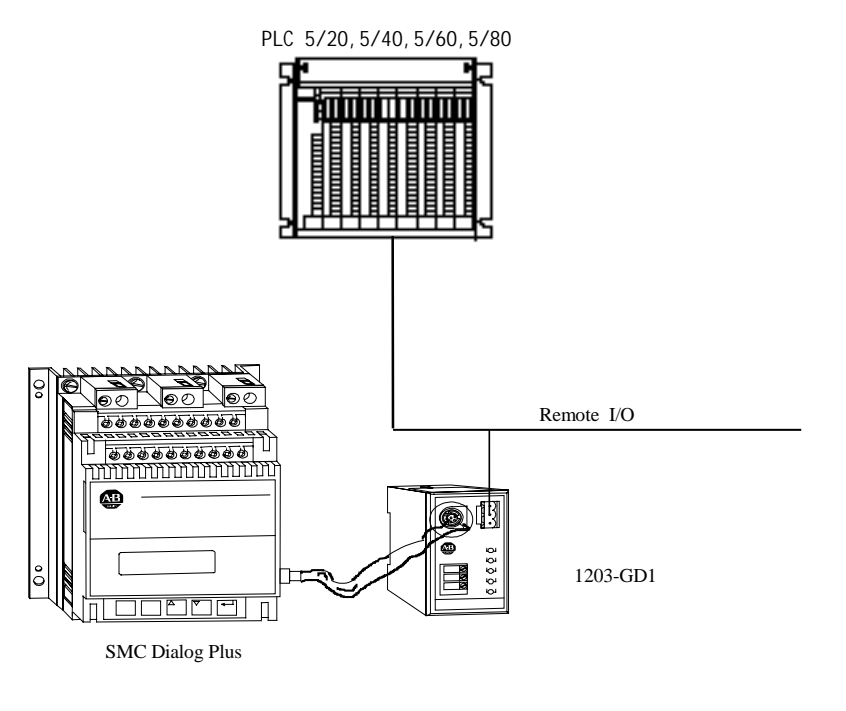

注: 在系统设计阶段每个连在Remote I/O上的设备都在PLC的I/O 映象表被分配独立的一段,对应机架地址,机架尺寸,以及 起始地址。

| SMC Dialog Plus 用户手册<br>第8章 | 1  |
|-----------------------------|----|
| 串行诵讯                        | į  |
|                             | ÷. |

# 1203 - GD1 通讯模块SW状态设置

以下提供的信息说明本例中1203 - GD1 通讯模块SW的设置,有关 SW设置的更详细资料请参阅1203 - GD1 手册。

#### 本例SW设置

| <br>说明         |      | SW设置                      |
|----------------|------|---------------------------|
| SMC机架地址:       | 02   | SW1: 1和2 (不用), 3-6&8 (On) |
|                |      | 7 ( Of f)                 |
| 起始数组地址:        | 0    | SW2: 1和2 ( On)            |
| 最末机架:          | 否    | SW2: 3 (On)               |
| 保持最后状态:        | 是    | SW2: 4 (On)               |
| 通讯丢失故障:        | 是    | SW2: 5 (On)               |
| 控制器故障:         | 否    | SW2: 6 (On)               |
| Remote I/O波特率: | 115k | SW2: 7 ( On ) ,8 (Of f )  |
| 数据块传送:         | 是    | SW3: 1 (On)               |
| 逻辑命令/状态:       | 是    | SW3: 2 (On)               |
| 基准反馈:          | 否    | SW3: 3 (Of f )            |
| 数据链:           | 否 0  | SW3: 4 - 8 (Of f )        |

配置要求分配 1/4 机架。 0

SMC Dialog Plus 不支持数据链。 0

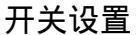

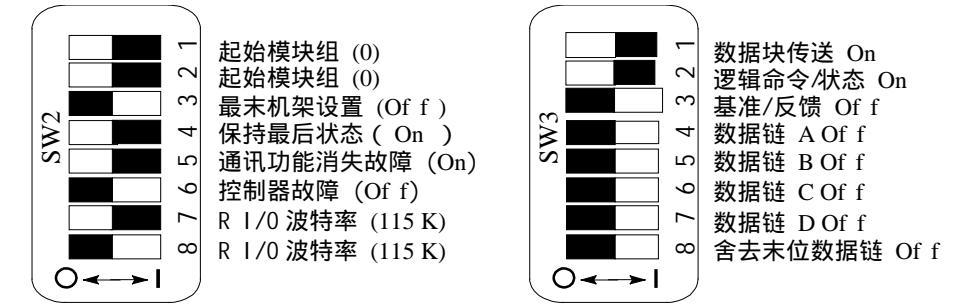

# 1/0地址

1203-GD1通讯模块占用一个槽地址,地址基于模块的设置开关。离散 1/0被映象至PLC 1/0信息,如下:

| PLC I/O组号 | 输出信息 | 输入信息 |
|-----------|------|------|
| 0         | 块转送  | 块转送  |
| 1         | 逻辑指令 | 逻辑状态 |

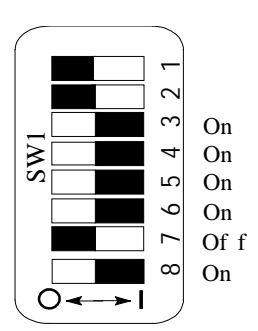

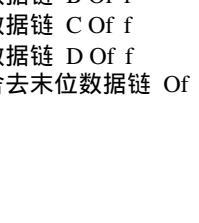

| SMC Dialog Plus 用户手册<br>第8章 |
|-----------------------------|
| <b>一</b> 币行进讯               |
| Remote I/O 实例(续)            |

# 地址格式

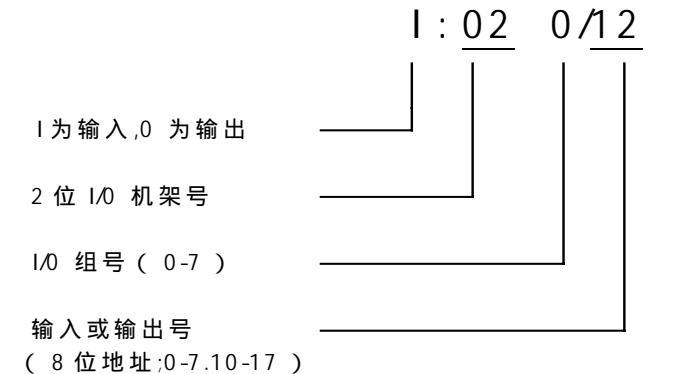

通讯模块传送状态字地址●

| 型机候状间运机芯子地址♥  |    |    |   |    |          |  |  |
|---------------|----|----|---|----|----------|--|--|
| 位描述           | 或0 | 机架 | 组 | 位❷ | 地址       |  |  |
| 块传送准备         |    |    |   |    |          |  |  |
| (BT-READY)    | I  | 02 | 0 | 10 | I:020/10 |  |  |
| 块传送写在进行中      |    |    |   |    |          |  |  |
| (BTW-IN-PROG) | I  | 02 | 0 | 11 | I:020/11 |  |  |
| 允许块传送读        |    |    |   |    |          |  |  |
| (BTR-AVAIL)   | I  | 02 | 0 | 12 | I:020/12 |  |  |
| 块传送等待         |    |    |   |    |          |  |  |
| (BT-WAIT)     | I  | 02 | 0 | 13 | I:020/13 |  |  |
| 块传送错误         |    |    |   |    |          |  |  |
| (BT-ERROR)    | I  | 02 | 0 | 14 | I:020/14 |  |  |
| 允许块传送等待       |    |    |   |    |          |  |  |
| (BTW-AVAIL)   | I  | 02 | 0 | 15 | I:020/15 |  |  |

#### SMC Dialog Plus 控制器逻辑控制地址❶

| 位描述  | 或0 | 机架 | 组 | 位₿ | 地址       |
|------|----|----|---|----|----------|
| 停止   | 0  | 02 | 1 | 00 | 0:021/00 |
| 启动   | 0  | 02 | 1 | 01 | 0:021/01 |
| 选项指令 | 0  | 02 | 1 | 02 | 0:021/02 |
| 清除故障 | 0  | 02 | 1 | 03 | 0:021/03 |

#### SMC Dialog Plus 控制器状态地址❶

| -   |    |    |   |    |          |
|-----|----|----|---|----|----------|
| 位描述 | 或0 | 机架 | 组 | 位❹ | 地址       |
| 使能  | I  | 02 | 1 | 00 | I:021/00 |
| 运行  | I  | 02 | 1 | 01 | I:021/01 |
| 启动  | I  | 02 | 1 | 04 | I:021/04 |
| 停止  | I  | 02 | 1 | 05 | I:021/05 |
| 故障  | I  | 02 | 1 | 07 | I:021/07 |
| 达速  | I  | 02 | 1 | 10 | I:021/10 |

● 这是特定例子中的地址.任给的安装可确定一个地址.这个地址基于 1203-GD1 通讯模块的设置. 如:机架地址,起始组号,块传送,逻辑命令/状态,以及基准/反馈.通过 PLC500 控制器的 1/0 地址格式提供.

- ② 参考图 3.1,系列号 1203 Remote Ⅰ/0 通讯模块
  ③ 参考表 8.A
- ④ 参考表 8. B
- 这是此位 8 位地址的表示方法 Ø

SMC Dialog Plus 用户手册 **第8章** 串行通讯

# 块传送指导

1203-GD1 通讯模块的块传送要求配置块传送写和块传送读指令以成功的完成数据传送。

| BTW              |        | ]       | — BTR ————     |         |       |
|------------------|--------|---------|----------------|---------|-------|
| BLOCK TRNSFR WRI | TE     |         | BLOCK TRNSFR R | EAD     |       |
| Rack:            | 02     | —(EN) — | Rack:          | 02      | —(EN) |
| Group            | 0      |         | Group          | 0       |       |
| Module:          | 0      | -(DN)   | Module:        | 0       | —(DN) |
| Control Block: B | T11: 0 |         | Control Block: | BT11:0  |       |
| Data File: N     | 10:10  | —(ER)   | Data File:     | N10: 90 | —(ER) |
| Length:          | 64     |         | Length:        | 64      |       |
| Continuous:      | Ν      |         | Continuous:    | Ν       |       |

ack - 该数应对应于通讯模块上的 DIP 开关 SW1 所指定的机架号。

Group - 该数应对应于通讯模块的起始组地址,由通讯模块上的 DIP 开关 SW2 的 1,2 确定。

Module - 在任何情况下(包括 1203-GD1 通讯模块)都应为 0。

Control Block<sup>•</sup> - 在这个例子中,一个元素的块传送文件类型(BT) 被用于控制块。还用了5个相邻字的整形文件(类型N)。

Data File<sup>●</sup> - BTW 或 BTR 指令所传送的数据文件的第一个字(整型,类型N)

Length - 块传送的长度(以字为单位).

●当心所有的文件分配应确定没有相互覆盖.

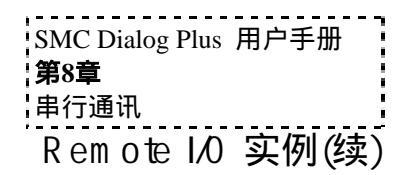

# 块传送数据文件

下面的表提供了用于读 SMC Dialog Plus 控制器故障缓冲区 1#所须文件的 配置.

BTW 数据文件

|        |   |              |    |   | ——信息            | 急长度 | u/± |   |   |   |
|--------|---|--------------|----|---|-----------------|-----|-----|---|---|---|
|        |   |              |    |   | PLC 十进制值<br>参数号 |     |     |   |   |   |
| 地址     | 0 | 1            | 2  | 3 | 4               | 5   | 6   | 7 | 8 | 9 |
| N10:10 | 3 | 769 <b>0</b> | 19 |   |                 |     |     |   |   |   |

● 这是一个固定值, 联系着读参数值的功能.

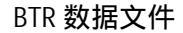

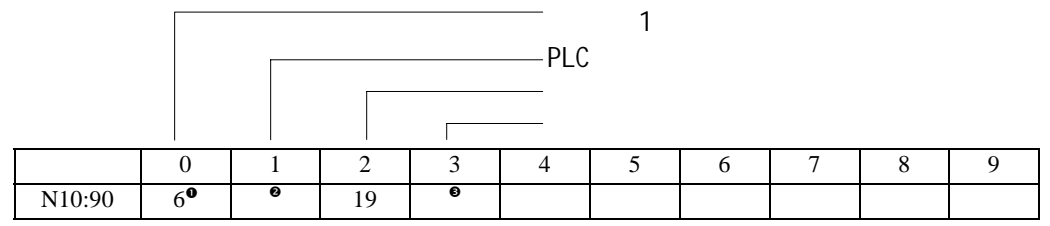

●返回起始字1的值是不重要的.

❷信息 0K: 769

信息 Error: -31999

●如果发生了信息错误,错误代码将显现在这.参看 Bullentin 1203 Remote I/O Communication Module Reference manual,

Publication1203-5.0,表5.A,在此列出了错误代码及说明.

# 例三梯形图

第一步:当设备的起动按钮按下时,PLC 向 SMC Dialog Plus 控制器发出起动命令。如果没有 PLC 或其他控制 设备发出停止指令,SMC Dialog Plus 控制器将起动。(此例中起动按钮为常开按钮)

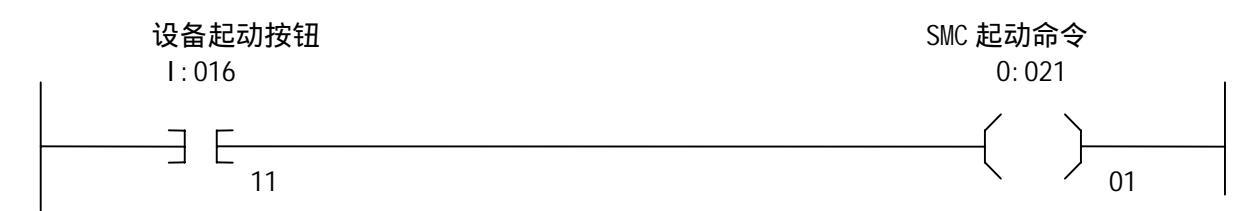

第二步: 当设备的停止按钮按下时, PLC 向 SMC Dialog Plus 控制器发送一个选项指令(本例为泵停), (停止按钮为常闭按钮). 分支 提供了一个影响选项指令的逻辑自锁电路, 直至 SMC Dialog Plus 控制器反馈指示它已接受和响应此指令.

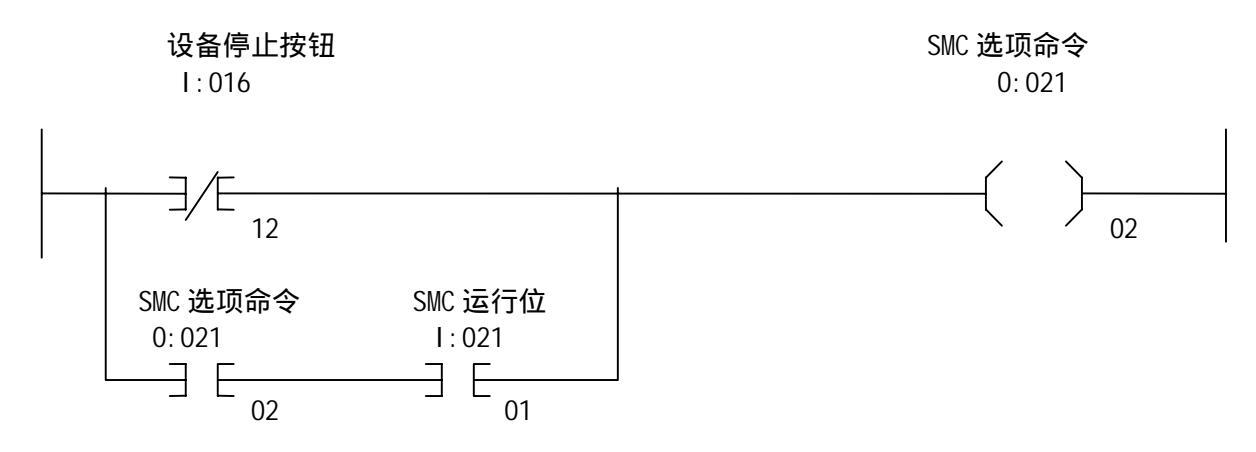

第三步: SMC 故障位使 PLC 块传送写至通讯模块, 要求读参数值(本例中为 SMC Dialog Plus 控制器 19 号参数, 故障缓冲区 1).

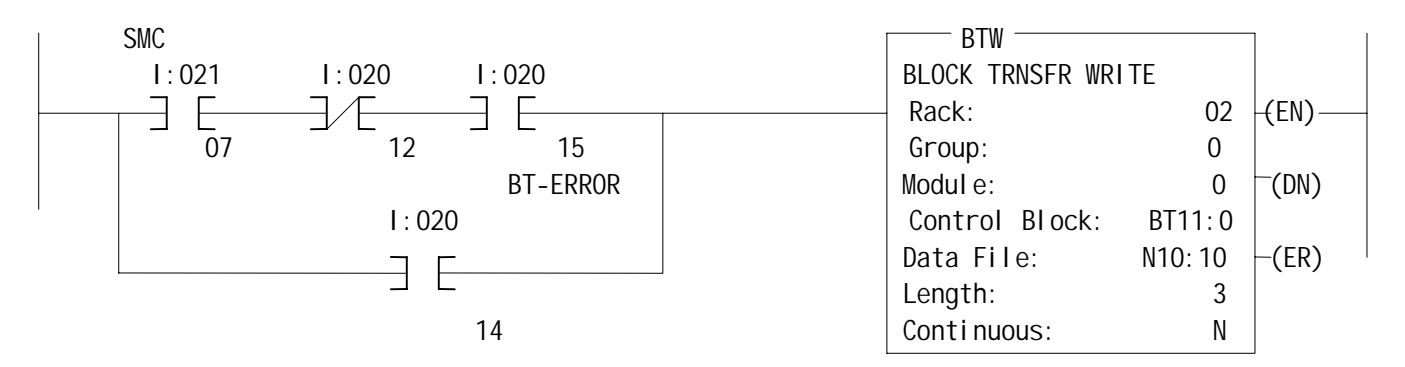

第四步: 当每次通讯模块块读使能位为真时发生块传送读,此例中,通讯模块通过提供存储在参数 19 中的值来响应 PLC 的要求(在第三步中的 BTW)。

| BT 读使能 | BTR                   |       |
|--------|-----------------------|-------|
| I:020  | BLOCK TRNSFR READ     |       |
|        | Rack: 02              | -(EN) |
| 12     | Group: 0              |       |
|        | Modul e: 0            | (DN)  |
|        | Control Block: BT11:0 |       |
|        | Data File: N10:90     | -(ER) |
|        | Length: 4             |       |
|        | Continuous: N         |       |

| SMC Dialog Plus 用户手册 | ġ   |
|----------------------|-----|
| 第8章                  |     |
| 串行通讯                 | - j |

| e. | - | - | - | - | - | - | - | - | - | - | - | - | - | - | - | - | - | - | - | - | - | - | ļ |
|----|---|---|---|---|---|---|---|---|---|---|---|---|---|---|---|---|---|---|---|---|---|---|---|
|    |   |   |   |   |   |   |   |   |   |   |   |   |   |   |   |   |   |   |   |   |   |   | ļ |
|    |   |   |   |   |   |   |   | ~ | ~ | - |   | - |   |   | - | • | - |   |   |   |   |   | ļ |
|    |   |   |   |   |   |   | Ĩ | Ě | È |   |   | L |   |   | 7 | È | ŝ |   |   |   |   |   | ļ |
|    |   |   |   |   |   |   | 2 | 7 | - | , |   | フ |   |   | 4 | Ц |   | - |   |   |   |   | ļ |
| ۰. |   |   |   |   |   |   | - |   |   |   |   |   |   |   |   |   |   |   |   |   |   |   | ļ |
|    |   |   |   |   |   |   |   |   |   |   |   |   |   |   |   |   |   |   |   |   |   |   | ļ |

# 故障诊断

概述 本章叙述 SMC Dialog Plus 控制器的故障诊断。更进一步讲,是说明 引发各种故障的条件。

## 保护功能设置

SMC Dialog Plus 控制器许多有利的保护功能,能够通过编程提供的参数来选通和调整。有关编程的更详尽资料,请参阅第4章编程中的高级设置段的说明。

SMC Dialog Plus 控制配置机内两行16字符的LCD显示器。LCD在第 一行显示故障信息,在第二行显示故障代码。

例 9.1

故障显示

过载 OVERLOAD F7

- 注: 只要使用控制电源,故障显示即能一直保持。如果控制电源只 提供一段时间,则故障将被清除,控制器将重新初始化,显示 器显示 "Stopped"状态。
- 要点: 清除故障不会改变产生故障的原因,在清除之前必须纠正产 生故障的原因。

您可用下列方法之一清除故障:

- 对 SMC Dialog 控制器编程以清除故障,其方法可在故障和排序 表数组中找到。
- 如手动操作器和控制器已连接,则按停止按钮即可。
  - 注:如控制逻辑无效(逻辑掩码参数85,即为0),停止信号不能 清除故障。
- 对 SMC Dialog Plus 控制器周期性提供控制电源。(注:用这种 方法不能清除通讯故障。)
  - 要点: 在电动机热使用参数11的参数值低于75%以前,过载故障 不能复位。更详尽资料见1 - 7页。

故障显示

故障清除

故障存贮缓冲区

SMC Dialog Plus 控制器将5个最近的故障存于存贮区中。通过选择故障数组和故障缓冲区参数,显示故障缓冲区以及代码形式存贮的故障。为了确定发生哪种故障,参见下列故障代码。

### 故障代码

表 9.A 提供了故障代码及与之相应的故障。

### 表 9.A 故障代码对照表

| 故障代码    | 说明    | 故障代码       | 说明          |
|---------|-------|------------|-------------|
| F1/F30  | A相断电  | F12/F27    | B相线故障       |
| F2/F31  | B相断电  | F13/F28    | C相线故障       |
| F3/F32  | C相断电  | F15/F29    | 线路故障        |
| F4      | 欠压    | F16        | 相序反向        |
| F5      | 过压    | F19        | 堵转          |
| F6      | 失速    | F21        | 通讯故障        |
| F7      | 过载    | F23        | A相门极开路      |
| F8      | 控制器过热 | F24        | B相门极开路      |
| F9      | 欠载    | F25        | C相门极开路      |
| F10     | 电压不平衡 | F64        | 超过最大起动次数/小时 |
| F11/F26 | A相线故障 | F128 - 138 | 系统故障        |

故障辅助 接点 辅助接点位于接线端子排29和30。此接点能设置为正常状态接点和故障 状态接点。注意此接点的上电动作状态(常开或常闭)能被设置。当在 编程模式修改这些参数时,这些参数可在基本设置、高级设置、或参数 排序表数组中找到。

SMC Dialog Plus 用户手册 **第9章** 故障诊断

# 故障说明

### 电源断电

断电故障指示无某相输入电源。控制器的LCD将显示所缺相线。

注: 如三相电源全部断电,当发出起动命令时,LCD将显示 "Starting",但电动机不转动。

### 线路故障❶

显示受影响相线故障,以识别3个可能的预起动条件。

- 缺相
- 无负载
- 晶闸管短路

在SMC Dialog Plus控制器处于运行模式时,当下列情况之一发生时,显示无相电压指示的线路故障。

- 缺相
- 无负载
- 晶闸管短路

# 相序反向

当SMC Dialog Plus控制器的电源为任一种相序,而不是ABC相序时, 指示反向。此时预起动保护功能无效。

# 过压和欠压保护●

过压和欠压保护电压值,是由用户设定的线电压的一个百分数。SMC Dialog Plus控制器连续监测三相电源电压,然后将计算所得平均值与 设定的脱扣基准相比较。

● 缺相、过压、欠压保护在制动期间无效。

| SMC Dialog Plus | 用户手册 |
|-----------------|------|
| 第9章             |      |
| 故障诊断            |      |

故障说明 (续)

### 电压不平衡●

通过监测三相电源电压来检测相间电压不平衡。计算相间电压不平衡 百分数的公式如下:

$$V_u = 100 \times (V_d / V_a)$$

- Vu: 电压不平衡百分数
- Vd: 偏离电压平均值的最大电压
- Va: 电压平均值

当不平衡电压达到用户设定的脱扣基准百分数时,控制器将关断。

### 失速保护

当电动机起动并达到设置的斜坡时间时,选通堵转保护功能。 如果控制器检测电动机在斜坡时间结束时未达到额定速度,经 过用户设定的延时后控制器将关断。

### 堵转检测❷

当 SMC Dialog Plus 控制器检测电动机达到额定速度状态时,开始执行失速检测功能。当电动机电流达到用户设定的脱扣电流时,控制器将关断。此脱扣电流是电动机满载电流的百分数。

### 过载保护

过载保护由设定校验数组中的下列参数来实现:

- 过载等级
- 过载复位
- 电动机满载电流
- 负荷系数

请参阅第五章有关校验的更多信息。

# 欠载➋

欠载保护时欠流监视是有用的。当电动机电流下降到脱扣基准时,控制器将关断。此脱扣基准是可以设定的满载电流的百分数。

● 电压不平衡保护在制动期间无效。

❷ 堵转检测和欠载保护在电动机低速运行和制动期间无效。

SMC Dialog Plus 用户手册 **第9章** 故障诊断

### 晶闸管门极开路

在起动期间,当检测到引起故障发生的不正常情况(即晶闸管门极开路)时,将指示门极开路。在控制器关闭前,SMC Dialog Plus 控制器将试图起动电动机三次。

### 过频繁起动

当电动机在一个小时内的起动次数超过设定值时,将显示超过最大起动次数/小时。

控制器过热

控制器过热指示阴极温度已达到最大值。控制器的微处理器通过内部 热敏电阻监测晶闸管的温度。当控制器监测到过热时,微处理器关断 晶闸管,显示相应的故障代码。

过热表示存在通风不当,环境温度高,过载或过度频繁起制动等 情况。

如在起动过程中存在过热, 晶闸管门极信号将被禁止, 控制器脱扣, 并指示此故障。此故障能被立即复位。但是在控制器温度下降到低于 脱扣基准以前, 电动机不能再起动。

#### 通讯故障

SMC Dialog Plus 控制器的制造厂缺省设置禁止串行通讯端口通 讯。为了选通通讯控制功能,排序表编程数组中的逻辑掩码参数(#85) 须设定为"4"。用B系列手动操作器,通过控制状态编程数组也同样 能使控制逻辑有效。

当选通通讯控制时,如Bulletin 1201手动操作器或Bulletin 1203通讯模 块没有与SMC Dialog Plus控制器连接,将发生通讯故障。

| SMC Dialog Plus 用户手册 |   |
|----------------------|---|
| 第9章                  | i |
| 故障诊断                 | 1 |

故障排除

有关 Bulletin 150 SMC 智能电动机控制器的起动或安装的技术支持,请您 与 Allen - Bradley 代理商联系。在美国和加拿大,您也可通过电话1 - 800 - 765 - SMCS (765 - 7627) 以获得帮助。时间为星期一到星期五,上午 8:00 至中午 12:00 ,下午 1:00 至 4:30 。美国及加拿大以外的地区可以拨打 001-414-382-4650寻求帮助

概述

为了维修人员以及处于与维修有关的电气危险场所人员安全(例如在 美国 NFPA 70E的第II部件),维修人员须在安全实践,安全程序和他 们的工作职责方面受过培训。

第 10 章

注意:甚至当 SMC Dialog Plus 控制器关闭时,可能在电动机电路出现危险电压。为避免电击危险,如控制器,电动机,起—停按钮这样的控制装置在不工作时,应切断主电源。在排除故障和测试期间,如需某些器件通电,须由经过资格认证的人员来完成,并且按当地的安全惯例进行,并采取预防措施。

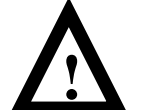

注意: 在测量电动机绕组的绝缘电阻以前,不应将控制器连接到电动机上。因为绝缘电阻的测试电压可能使 晶闸管损坏。禁止使用兆欧表对控制器进行任何测试。

- 注: 电动机的加速时间可能大于或小于编程设定的时间,这依赖于 所连接负载的摩擦特性和惯性大小。
- 注: 由于应用场合不同,SMB智能电动机制动,准确停机和加入制动的低速运行在制动期间可能引起某些振动和噪声。这可通过降低制动电流设定值来降低到最小。如上述情况是您所担心的,请在选择有关控制功能以前向制造厂咨询。

,

# 下列流程图可以帮助快速排除故障。

图 10.1 排除故障流程图

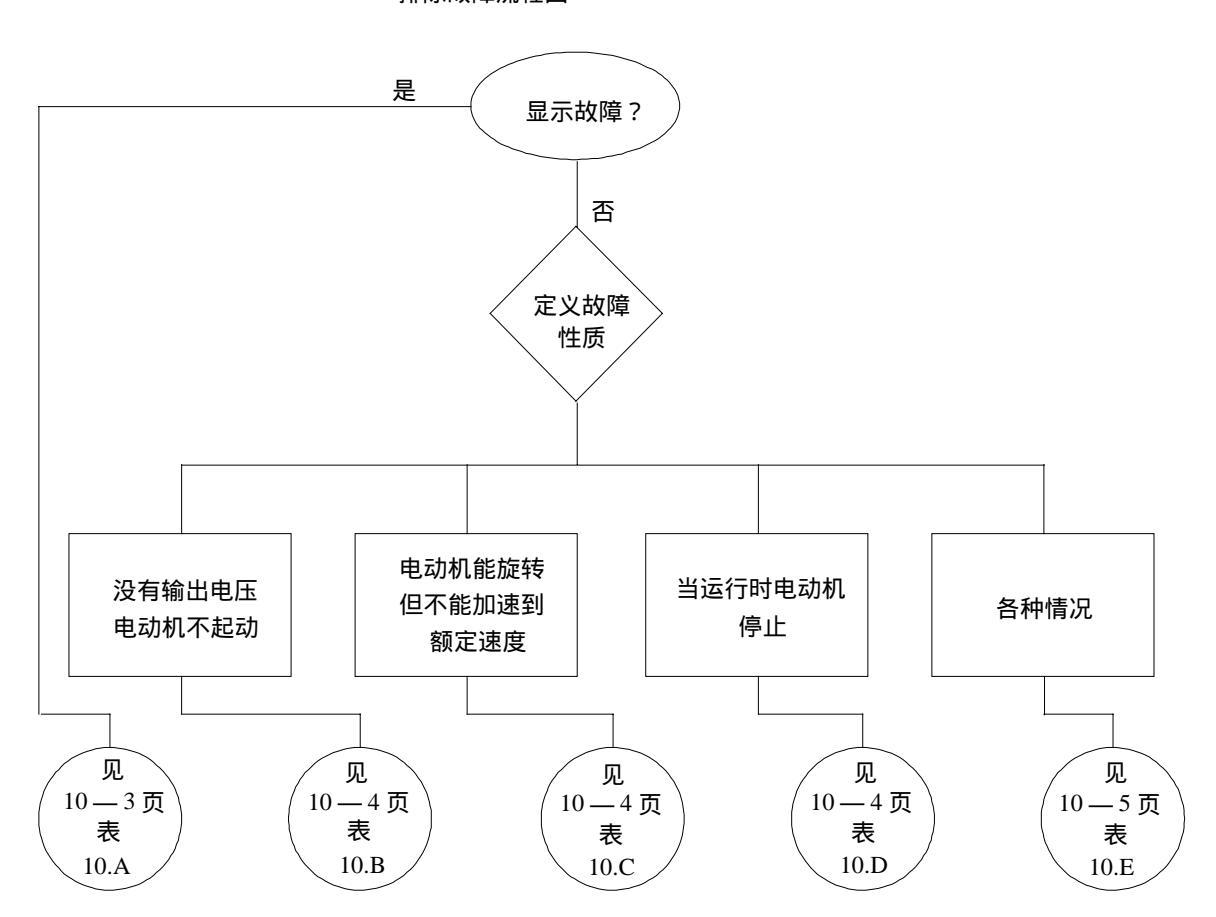
SMC Dialog Plus 用户手册 **第10章** 故障排除

| 显示                         | 故障代码               | 故障原因                                                                                                    | 解决方法                                                                                                    |
|----------------------------|--------------------|----------------------------------------------------------------------------------------------------|----------------------------------------------------------------------------------------------------|
| 断电 <b>●</b><br>(有相电压指示)    | F1, F2, & F3       | ● 电源缺相(如指示相)                                                                                                    | ● 检查线路是否断路 (即熔断器断路)                                                                                             |
| 动力线故障❶<br>(有相电压指示)         | F11, F12,<br>& F13 | ● 电源错相<br>● 电动机连接不当<br>● 晶闸管短路                                                                                        | <ul> <li>● 检查动力线是否断路 (即熔断器断路)</li> <li>● 检查负载线</li> <li>● 检查晶闸管是否短路并更换</li> </ul>                               |
| 动力线故障 <b>❷</b><br>(无相电压指示) | F15                | ● 电源错相<br>● 电动机连接不当<br>● 晶闸管短路                                                                                        | <ul> <li>● 检查动力线是否断路(即熔断器断裂)</li> <li>● 检查负载线</li> <li>● 检查晶闸管是否短路并更换</li> </ul>                                |
| 电压不平衡                      | F10                | <ul> <li>● 供电不平衡百分数大于用户设定值</li> <li>● 延时时间太短</li> </ul>                                                               | <ul> <li>● 检查电源系统并更正</li> <li>● 延长延时时间,与需要一致</li> </ul>                                                         |
| 相序反向                       | F16                | ● 电源线不是ABC相序                                                                                                    | ● 检查电源接线                                                                                                    |
| 欠压                         | F4                 | <ul> <li>●供电电压低于用户设定值</li> <li>●延时时间太短</li> </ul>                                                                     | <ul> <li>● 检查电源系统并更正</li> <li>● 修改用户设定值</li> <li>● 延长延时时间,与需要一致</li> </ul>                                      |
| 过压                         | F5                 | ● 供电电压大于用户设定值                                                                                                    | <ul> <li>● 检查电源系统并更正</li> <li>● 修改用户设定值</li> </ul>                                                              |
| 过载                         | F7                 | ● 电动机过载<br>● 过载参数与电动机不匹配                                                                                              | <ul> <li>● 检查电动机过载情况</li> <li>● 检查过载等级和电动机满载电流值设定值</li> </ul>                                                   |
| 失速                         | F6                 | ● 在设定斜坡时间结束时未达到额定速度                                                                                                   | ● 寻找并排除失速原因                                                                                                    |
| 堵转                         | F19                | ● 电动机电流超过用户设定的堵转基准                                                                                                    | ● 寻找并排除堵转原因                                                                                                    |
| 欠载                         | F9                 | ● 电动机轴断裂<br>● 皮带,刀具等断裂<br>● 泵气穴现象                                                                                     | <ul> <li>● 修复或更换电动机</li> <li>● 检查设备及工具</li> <li>● 检查泵系统</li> </ul>                                              |
| 晶闸管门极开路<br>(有相电压指示)        | F23-F25            | ● 门极开路<br>● 门极导线断路(180 - 1000A)                                                                                       | <ul> <li>● 测量电阻阻值,如必要则更换功率模块</li> <li>● 检查连接到接口板的门极导线</li> </ul>                                                |
| 过频繁起动/小时                   | F64                | ● 1小时内起动次数超过设定值                                                                                                    | <ul><li>● 等待一段时间再起动</li><li>● 关断起动次数/小时功能</li></ul>                                                             |
| 控制器过热                      | F8                 | <ul> <li>控制器通风口阻塞</li> <li>控制器工作时间太长</li> <li>风扇损坏(如使用)</li> <li>环境温度超过极限值</li> <li>热敏电阻损坏</li> <li>控制模块损坏</li> </ul> | <ul> <li>检查通风口</li> <li>检查工作时间</li> <li>更换风扇</li> <li>等待控制器冷却或提供外部冷却</li> <li>更换功率模块</li> <li>更换控制模块</li> </ul> |
| 通讯故障                       | F21                | ● 串行通讯链路没有连接                                                                                                    | ●检查通讯电缆是否连接到 SMC Dialog<br>Plus 控制器                                                                             |
| 系统故障                       | F128 及以<br>上故障代码   | ● 控制模块内部硬件损坏                                                                                                    | ● 更换控制模块                                                                                                    |
| MPU 通讯故障                   | -                  | ● 控制模块内部硬件损坏                                                                                                    | ● 更换控制模块                                                                                                    |

表 10.A SMC故障显示代码说明

● 预起动失效指示。

❷ 为进一步弄清此故障,用户可清除此故障且重新初始化起动信号。如故障仍然存在,控制器将显示断电或动力线故障(有相电压指示)。

| 甲户手册 |
|------|
|      |
|      |
|      |

### 表 10.B 电动机不起动 — 电动机无电压

| 显示              | 故障原因                                                                                                    | 解决方法                                                                                                    |
|-----------------|----------------------------------------------------------------------------------------------------|----------------------------------------------------------------------------------------------------|
| 显示某个故障          | ● 见故障说明                                                                                                    | ● 见表 10.A 由按产生故<br>障原因查找                                                                                                   |
| 无显示             | <ul> <li>● 无控制电压</li> <li>● 控制模块损坏</li> </ul>                                                                                                    | <ul> <li>● 检查控制线且更正</li> <li>● 更换控制模块</li> </ul>                                                                           |
| 电动机停止<br>0.0 安培 | <ul> <li>前面的控制设备故障</li> <li>SMC 选通输入信号在<br/>13端子开路</li> <li>对于软停止,泵控制,<br/>SMB智能制动信号在15<br/>端子开路</li> <li>手动操作器使起停控制<br/>失效</li> <li>无控制电压</li> <li>控制模块损坏</li> </ul> | <ul> <li>检查接线</li> <li>检查接线</li> <li>检查接线</li> <li>按2 - 13和2 - 14页的说明操作,使起停控制有效</li> <li>检查控制电压</li> <li>更换控制模块</li> </ul> |
| 正在起动            | ● 电源二相或三相断电                                                                                                    | ● 检查电源系统                                                                                                    |

#### 表 10.C

电动机转动但未达到额定速度

| 显示     | 故障原因                                                            | 解放方法                                                                                            |
|--------|-----------------------------------------------------------------|-------------------------------------------------------------------------------------------------|
| 显示某个故障 | ● 见故障说明                                                         | ● 见表 10.A 按发生故障<br>原因查找                                                                         |
| 正在起动   | <ul> <li>● 机械问题</li> <li>● 限流设定值不当</li> <li>● 控制模块损坏</li> </ul> | <ul> <li>检查连轴器和外部负载<br/>并更正</li> <li>检查电动机</li> <li>调整限流到较高的设定<br/>值</li> <li>更换控制模块</li> </ul> |

# 表 10.D

### 电动机运行时停机

| 显示           | 故障原因                                              | 解决方法                                             |
|--------------|---------------------------------------------------|--------------------------------------------------|
| 显示某个故障       | ● 见故障说明                                           | ● 见表 10.A 按发生故障<br>原因查找                          |
| 无显示          | <ul> <li>● 无控制电压</li> <li>● 控制模块损坏</li> </ul>     | <ul> <li>● 检查控制线并更正</li> <li>● 更换控制模块</li> </ul> |
| 停止<br>0.0 安培 | ● 前面的控制设备<br>● 控制模块损坏                             | <ul> <li>● 检查控制线并更正</li> <li>● 更换控制模块</li> </ul> |
| 正在起动         | <ul> <li>● 电源二相或三相断电</li> <li>● 控制模块损坏</li> </ul> | <ul> <li>● 检查电源系统</li> <li>● 更换控制模块</li> </ul>   |

| SMC Dialog Plus | 用户手册 |
|-----------------|------|
| 第10章            |      |
| 故障排除            |      |

# 表 10.E

各种故障情况

| 故障现象                          | 产生原因                                                                        | 解决方法                                                                                                    |
|-------------------------------|-----------------------------------------------------------------------------|----------------------------------------------------------------------------------------------------|
| 对稳定负载,电动机电<br>流和电压不稳定。        | <ul> <li>电动机</li> <li>节能器</li> <li>不稳定的负载</li> </ul>                        | <ul> <li>按标准鼠笼式感应电动机检查电动机的类型。</li> <li>关断节能器功能,然后重新起动。</li> <li>若故障不再发生,则更换控制模块。</li> <li>若故障仍发生,则关断控制器的所有电源,然后检查连接线。</li> <li>检查负载情况并更正</li> </ul> |
| 运行不稳定                         | ● 连接松驰                                                                      | ● 关闭控制器的所有电源,然<br>后检查连轴器。                                                                                                    |
| 加速太快                          | <ul> <li>● 起动时间</li> <li>● 初始转矩</li> <li>● 限流设定值</li> <li>● 突跳起动</li> </ul> | <ul> <li>增加起动时间</li> <li>降低初始转矩设定值</li> <li>减少限流设定值</li> <li>减小突跳起动时间或关断</li> </ul>                                                                 |
| 加速太慢                          | <ul> <li>● 起动时间</li> <li>● 初始转矩</li> <li>● 限流设定值</li> <li>● 突跳起动</li> </ul> | <ul> <li>减少起动时间</li> <li>增加初始转矩设定值</li> <li>增加限流设定值</li> <li>增加突跳起动时间或关断</li> </ul>                                                                 |
| 风扇不转<br>(97-1000A)            | ● 接线<br>● 风扇损坏                                                              | ● 检查接线<br>● 更换风扇                                                                                                    |
| 执行软停机功能,电动<br>机停止太快           | ● 时间设定值                                                                     | ● 检查停止时间的设定值<br>并更正                                                                                                    |
| 执行软停机功能,电动<br>机停止太慢           | <ul> <li>● 停止时间设定值</li> <li>● 选择控制功能不当</li> </ul>                           | <ul> <li>检查停止时间的设定值并更正</li> <li>当电动机电源切断时,负载即停止,软停机功能将<b>延长</b>停止时间。</li> </ul>                                                                     |
| 执行软停机功能,泵所<br>抽取的液流仍然发生喘<br>振 | ● 选择控制功能不当                                                                  | <ul> <li>软停机斜坡时间小于设定<br/>值。在这种泵控制的情况<br/>下,电压迅速下降以避免喘<br/>振。象泵控制这种闭环系统<br/>要求更适合的匹配。</li> <li>参阅 150 - 911 版</li> </ul>                             |
| 电动机过热                         | ● 运行时间太长                                                                    | <ul> <li>维持低速和准确停机选择:<br/>低速运行时间延长会降低电动机冷却效率。有关电动机的使用限制请咨询电动机制造商。</li> <li>智能电动机制动选择:检查运行时间是否太长。有关限制请咨询电动机制造商。</li> </ul>                           |
| 电动机短路                         | ● 绕组损坏                                                                      | <ul> <li>● 检查故障并更正</li> <li>● 检查晶闸管是否短路,如短路则更换。</li> <li>● 确保电源接线端子可靠。</li> </ul>                                                                   |

SMC Dialog Plus 用户手册 第10章 故障排除

# 控制模块的拆卸

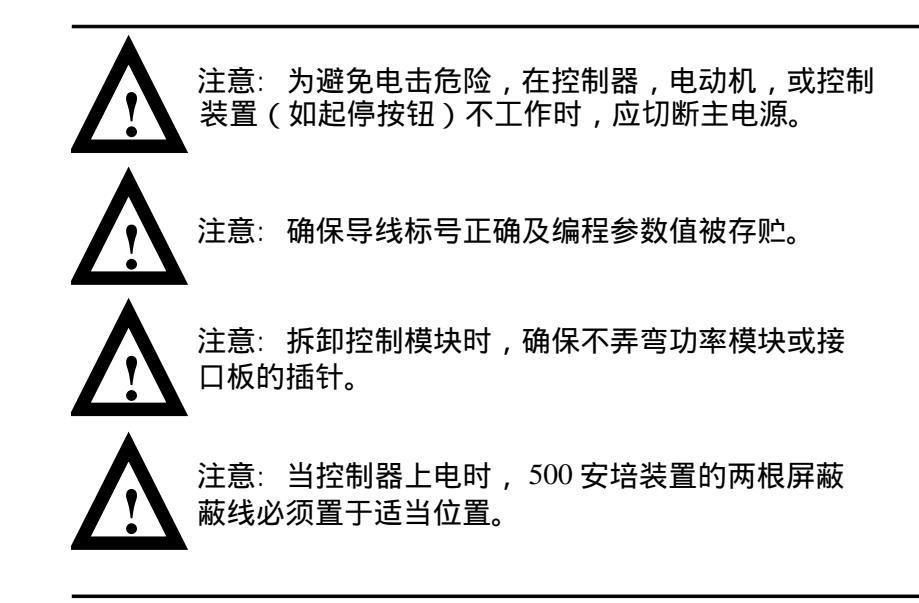

控制模块不在现场维修。如发生故障,须更换整个模块。控制模块拆 卸步骤如下。.

24-135 安培

有关控制模块的拆卸参阅图10.2

- 1. 拆去所有控制线和串行通讯接口电缆。
- 2. 松开六个安装螺钉。
- 3. 从电源机架向前拉拔控制模块。

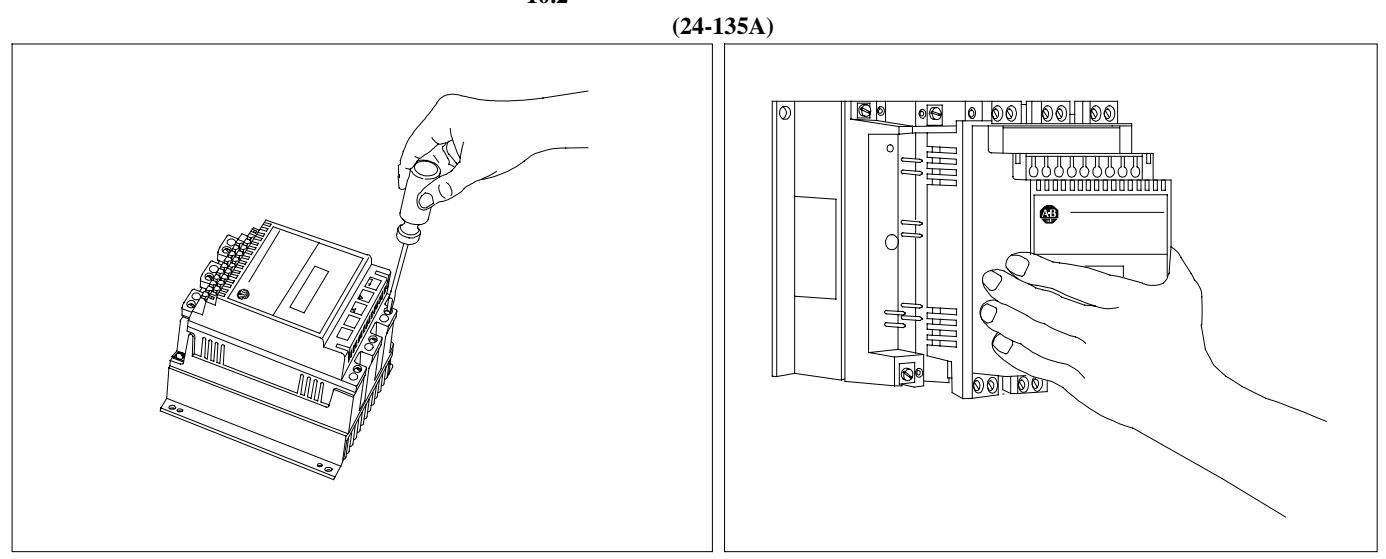

图 10.2

| SMC Dialog Plus | <br>用户手册 |
|-----------------|----------|
| 第10章            |          |
| 故障排除            |          |

180-360 安培

有关控制模块的拆卸参阅图10.3

- 1. 卸下控制器进线口和串行通讯接口电缆。
- 2. 卸下控制器外盖。
- 3. 卸下所有控制线和控制模块的六个安装螺钉。
- 4. 从接口板向前拉拔控制模块。

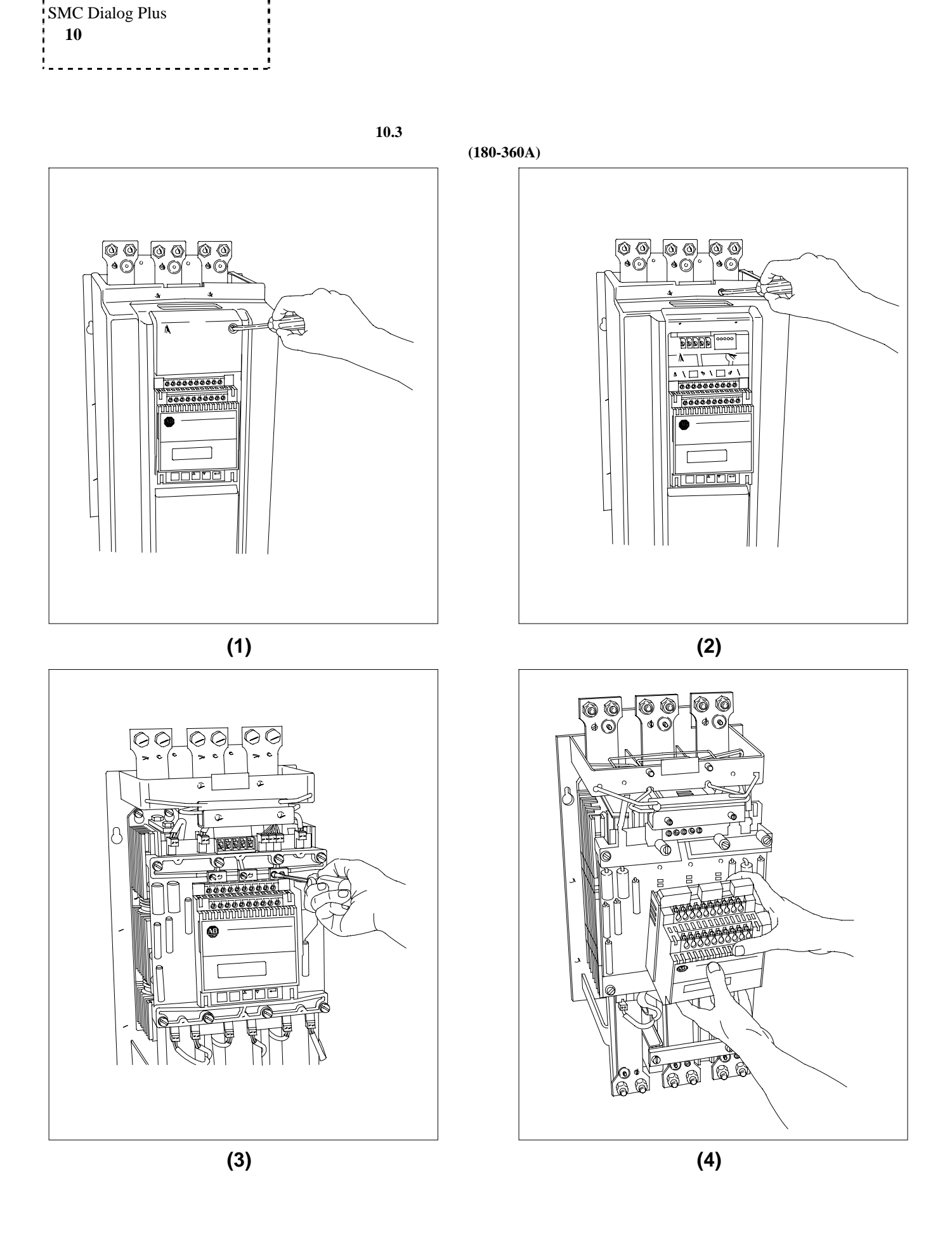

10-8

SMC Dialog Plus 用户手册 **第10章** 故障排除

6 6

500-1000 安培

有关控制模块的拆卸参阅图10.4

- 1. 拆下控制模块的所有控制线。
- 2. 松开控制模块的六个安装螺钉。
- 3. 从接口板向前拉拔控制模块。

### 图 10.4

6

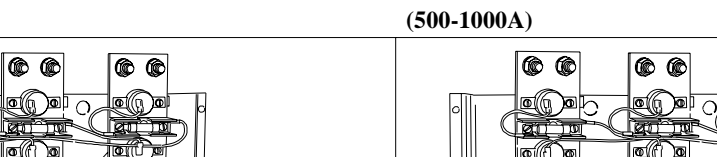

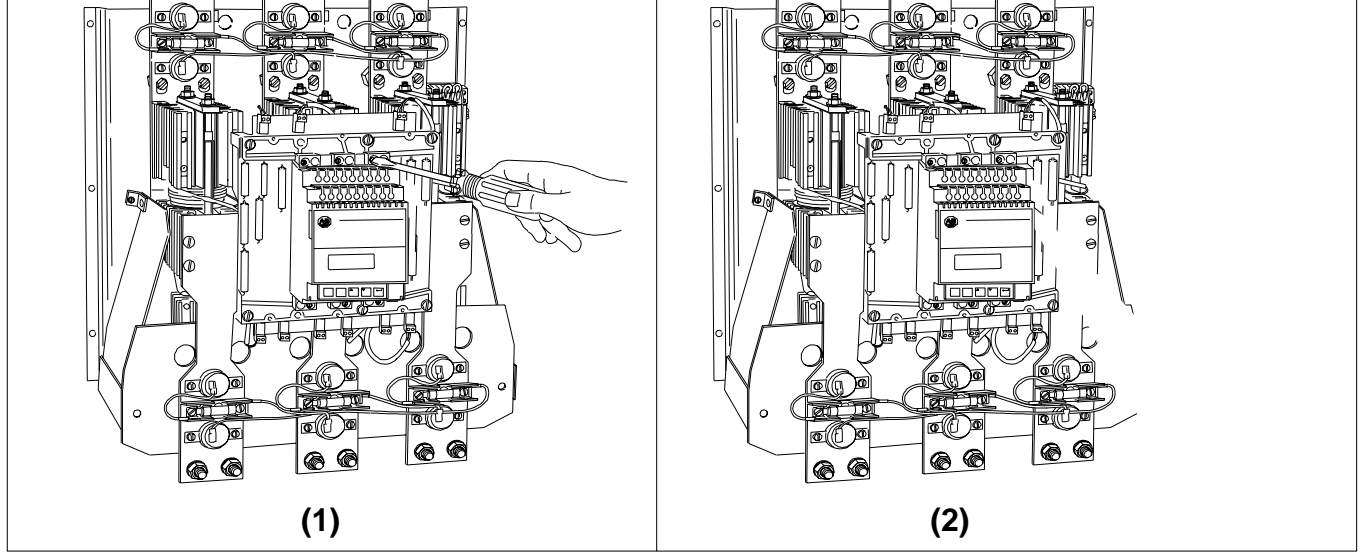

控制模块 更换 功率模块和接口板上的镀金插针受特殊润滑物保护,不要清洁或擦拭 这些插针。

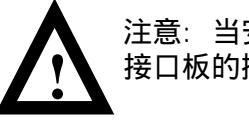

注意:当安装控制模块时,确保不弄弯功率模块和 接口板的插针。

安装控制模块,按其拆卸的逆过程进行。

保护盖 拆卸 650-1000 安培

图 10.5 保护盖的拆卸 (500-1000A)

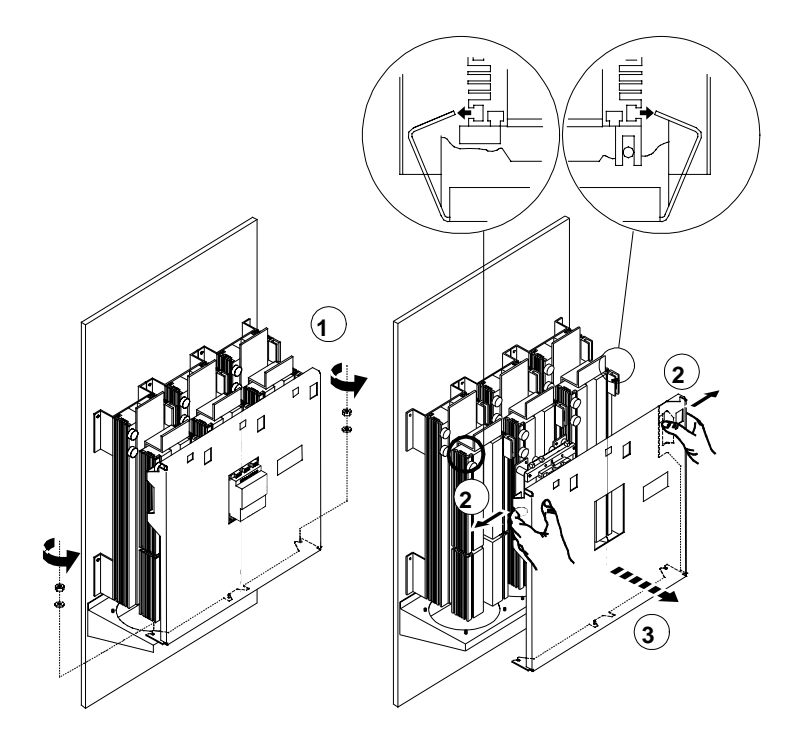

SMC Dialog Plus 用户手册 第10章 故障诊断

# (MOV)更换

### 500-1000 安培

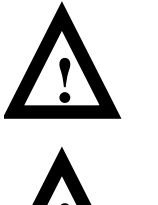

注意:为避免电击危险,在控制器、电动机或诸如 起停按钮的控制装置不工作时,应切断主电源。

注意:如不按推荐的零件号更换熔断器,将会引起 控制器物理上的损害。

- 1. 用插拔器从熔断器座上拔出熔断管。
- 2. 将更换的熔断管推入熔断器座。

图 **10.6** 熔断器的更换

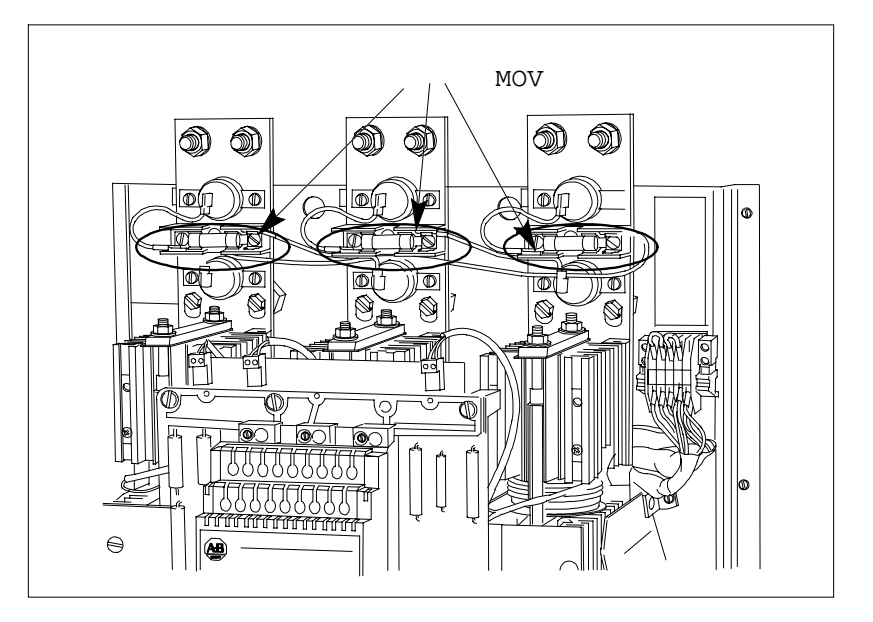

如功率模块需检测,请按下列步骤进行。

注意:为避免电击危险,在控制器、电动机、或诸如 起停按钮的控制装置不工作时,应切断主电源。
注意:确保导线标号正确及参数编程值被存贮。

接口板 电阻检测 功率模块和 接口板 电阻检测(续)

### 24-135 安培

按10-6页的每个步骤拆下控制模块。有关电源模块插针的识别, 请参阅图10.7

#### 晶闸管短路检测

 用欧姆表测量控制器每相负载接线端子和电源线接线端子之间的 电阻。
 此阻值应大于10,000欧姆。

反馈电阻

- 1. 测量1和2针之间的电阻。 此阻值应为19,000欧姆, ±5%
- 2. 测量7和8针之间的电阻。 此阻值应为19,000欧姆, ±5%

控制极导线电阻

- 1. 测量2和3针之间的电阻。 此阻值应小于100欧姆。
- 2. 测量6和7针之间的电阻。 此阻值应小于100欧姆。

热敏电阻

1. 测量4和5针之间的电阻。 此阻值应小于150欧姆。

如功率模块的上述任何测试值不正常,则应更换该模块。

图 10.7 检测功率模块电阻的管脚位置

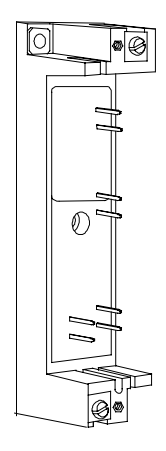

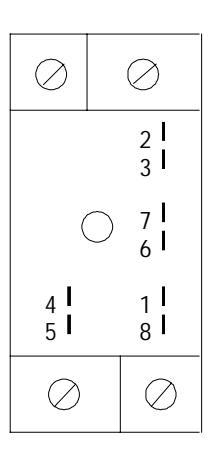

SMC Dialog Plus 用户手册 **第10章** 故障诊断

### 180-1000 安培

按10-6页每个步骤拆下控制模块。有关接口板插针识别,请参阅图 10·8。

晶闸管短路测试

用欧姆表测量控制器每相负载端与电源线端之间的电阻。此阻值应大于10,000欧姆。

反馈电阻

- 1. 在以下两针之间测量电阻:
- 对于L1/T1相为J17和J18针
- 对于L 2/T2相为J12和J13针
- 对于L3/T3相为J4和J5针
- 以上每个电阻值约为20KΩ。

2. 在以下两针之间测量电阻

- 对于L1/T1相为J14和J21针
- 对于L2/T2相为J9和J20针
- 对于L3/T3相为J1和J19针
- 以上每个电阻值约为20KΩ。

如上述任何测量结果为开路,则更换接口板。

图 10.8

检测电极电阻的管脚位置(180-1000A)

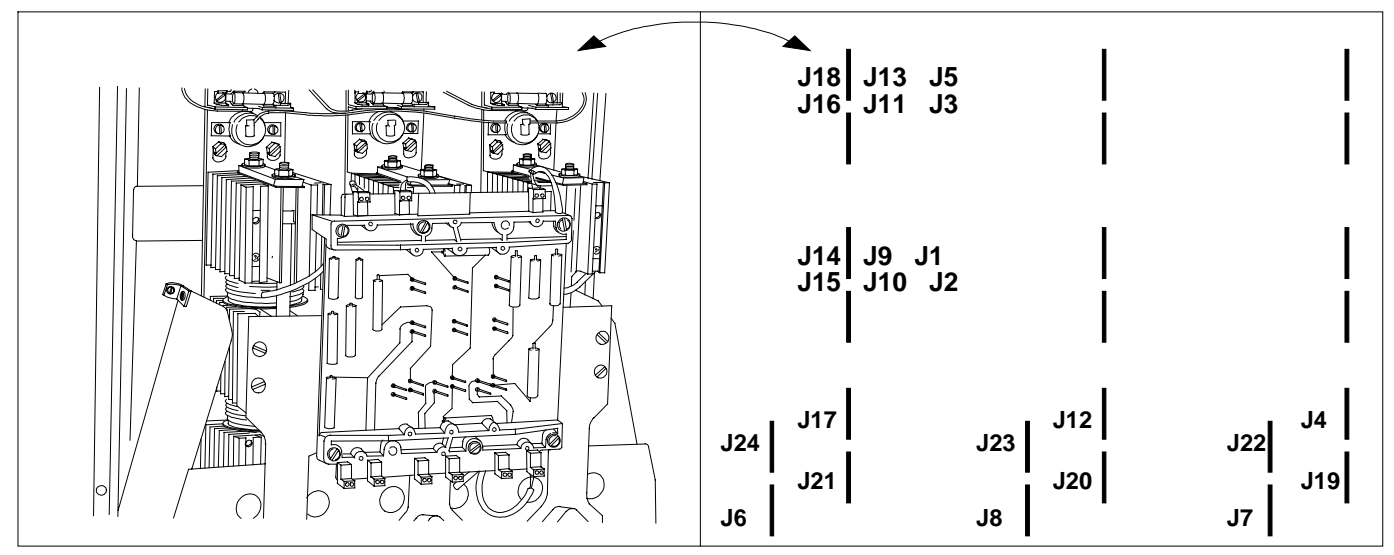

### 门极引线电阻

- 1. 在以下两针之间测量阻值:
- 对于L1/T1相为J16和J18针
- 对于L2/T2相为J11和J13针
- 对于L3/T3相为J3和J5针

每个阻值约为100Ω。

功率模块和 接口板 电阻检测(续) 2.在以下两针之间测量阻值:

- L1/T1相为J14和J15针
- L2/T2相为J9和J10针
- L3/T3相为J1和J2针

每个阻值约为100Ω。

如图10.9所示的门极导线连接器的电阻值如阻值大于100Ω,则重新检测。

根据上述检测结果,进行下述操作的其中一个。

- 1. 如所有电阻值都不正常,则更换接口板。
- 2. 如测量阻值大于100Ω,则更换相应的功率模块。

### 热敏电阻

- 1. 在以下两针之间测量阻值:
- L1/T1相为J6和J24针
- L2/T2相为J8和J23针
- L3/T3相为J7和J22针
- 每个阻值应小于500Ω。

如阻值大于500Ω,则重新检测如图10.9所示的、热敏电阻导线 连接器的阻值。

根据上述测量结果,进行下述操作的其中一个。

- 如所有电阻值都不正常,则更换接口板。
- 如测量阻值大于500Ω,则更换相应的功率模块。
- 图 10.9

门极和热敏电阻引线识别(180-1000A)

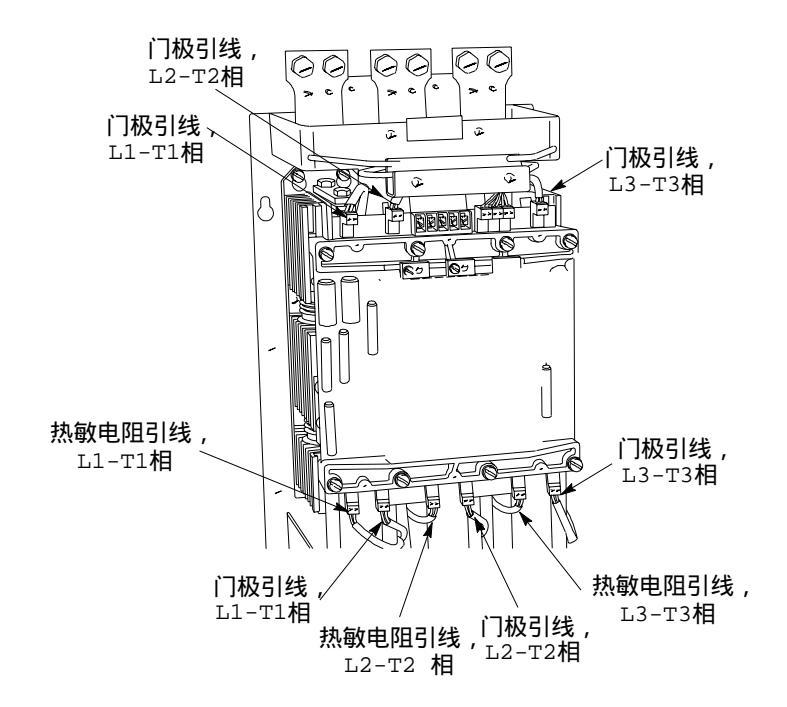

技术规范

| 额定电气性能                          |                           | UL/CSA/NEMA 标准                                                              | I EC标准                                             |  |
|---------------------------------|---------------------------|-----------------------------------------------------------------------------|----------------------------------------------------|--|
| 电源电路                            |                           |                                                                             |                                                    |  |
| 连接方法                            |                           | 电动机Y/∆连接;在绕组和电源之间加入晶闸管                                                      |                                                    |  |
| 相数                              |                           | 只适用于                                                                        | 于三相负载                                              |  |
| 额定工作电压                          | (Ue)                      | 200-480 VAC (-15%, +10%)<br>200-600 VAC (-15%, +10%)                        | 200-415V ~ (-15%, +10%)<br>200-500V ~ (-15%, +10%) |  |
| 额定绝缘电压                          | (Ui)                      | N/A                                                                         | 500V ~                                             |  |
| 额定冲击电压                          | (Uimp)                    | N/A                                                                         | 4000V                                              |  |
| 绝缘耐压                            |                           | 2200 VAC                                                                    | 2500V ~                                            |  |
| 额定反向重复                          | 峰值电压                      | 200-480 VAC: 1400V<br>200-600 VAC: 1600V                                    | 200-415V ~ : 1400V<br>200-500V ~ : 1600V           |  |
| 电源频率                            |                           | 50/60 Hz                                                                    | 50/60 Hz                                           |  |
| 应用类型                            |                           | MG 1                                                                        | AC - 53a                                           |  |
| 抗电击保护                           |                           | N/A                                                                         | 敞开式装置                                              |  |
| 抗电压变化率                          | 保护                        |                                                                             |                                                    |  |
| 瞬态保护                            |                           | 压敏电阻: 220焦耳 @ 24-360A<br>220焦耳 @ 480V, 500-1000A<br>300焦耳 @ 600V, 500-1000A |                                                    |  |
| 短路保护                            |                           |                                                                             |                                                    |  |
| SCPD性能                          |                           | 1                                                                           | 类型                                                 |  |
| SCPD列表                          |                           | 最大熔断器或空气开关:                                                                 |                                                    |  |
| 设备额定<br>工作电流<br><sub>(Ie)</sub> | 额定<br>故障电流<br>(A rms sym) |                                                                             |                                                    |  |
| 24A                             | 5000                      | 80A                                                                         |                                                    |  |
| 35A                             | 5000                      | 125A                                                                        |                                                    |  |
| 54A                             | 5000                      | 200A                                                                        |                                                    |  |
| 97A                             | 10,000                    | 350A                                                                        |                                                    |  |
| 135A 10,000                     |                           | 500A                                                                        |                                                    |  |
| 180A 10,000                     |                           | 600A                                                                        |                                                    |  |
| 240A 18,000                     |                           | 700A                                                                        |                                                    |  |
| 360A 18,000                     |                           | 1000A                                                                       |                                                    |  |
| 500A 30,000                     |                           | 1200A                                                                       |                                                    |  |
| 650A                            | 30,000                    | 10                                                                          | 500A                                               |  |
| 720A                            | 42,000                    | 2000A                                                                       |                                                    |  |
| 850A                            | 42,000                    | 2500A                                                                       |                                                    |  |
| 1000A                           | 85,000                    | 3000A                                                                       |                                                    |  |

附录A

| 额定电气性能 ( 续) |       | UL/CSA/NEMA 标准                                                         | I EC标准                                                                 |
|-------------|-------|------------------------------------------------------------------------|------------------------------------------------------------------------|
| 控制电路        |       |                                                                        |                                                                        |
| 额定工作电压❶     |       | 100-240 VAC (-15%, +10%)<br>24 VAC (-15%, +10%)<br>24 VDC (-20%, +10%) | 100-240 V ~ (-15%, +10%)<br>24 V ~ (-15%, +10%)<br>24 VDC (-20%, +10%) |
| 额定绝缘电压      |       | N/A                                                                    | 240 V ~                                                                |
| 额定冲击电压      |       | N/A                                                                    | 3000 V                                                                 |
| 绝缘耐压        |       | 1600 VAC                                                               | 2000 V ~                                                               |
| 电源频率        |       | 50/60 Hz                                                               | 50/60 Hz                                                               |
| 抗电击保护       |       | N/A                                                                    | IP20                                                                   |
| 功耗          |       |                                                                        |                                                                        |
| 控制模块        |       | 40                                                                     | ) VA                                                                   |
| 散热风扇        |       |                                                                        |                                                                        |
|             | 24A   | _                                                                      |                                                                        |
|             | 35A   | _                                                                      |                                                                        |
|             | 54A   | _                                                                      |                                                                        |
|             | 97A   | 45VA                                                                   |                                                                        |
|             | 135A  | 45VA                                                                   |                                                                        |
|             | 180A  | 45VA                                                                   |                                                                        |
|             | 240A  | 45VA                                                                   |                                                                        |
|             | 360A  | 45VA                                                                   |                                                                        |
|             | 500A  | 145VA                                                                  |                                                                        |
|             | 650A  | 320VA                                                                  |                                                                        |
|             | 720A  | 32                                                                     | 0VA                                                                    |
|             | 850A  | 32                                                                     | 0VA                                                                    |
|             | 1000A | A 320VA                                                                |                                                                        |
| 最大热损耗(瓦)    |       |                                                                        |                                                                        |
| 控制器额定值:     |       |                                                                        |                                                                        |
|             | 24A   | 110                                                                    |                                                                        |
|             | 35A   | 150                                                                    |                                                                        |
|             | 54A   | 200                                                                    |                                                                        |
|             | 97A   |                                                                        | 285                                                                    |
|             | 135A  | 490                                                                    |                                                                        |
|             | 180A  | 660                                                                    |                                                                        |

● 参阅产品铭牌。

| 额定电气性能(续) | UL/CSA/NEMA 标准                                     | I EC标准                  |  |  |
|-----------|----------------------------------------------------|-------------------------|--|--|
| 控制器额定值(续) |                                                    |                         |  |  |
| 240A      | 935                                                |                         |  |  |
| 360A      | 1170                                               |                         |  |  |
| 500A      | 1400                                               |                         |  |  |
| 650A      | 2025                                               |                         |  |  |
| 720A      | 22                                                 | 250                     |  |  |
| 850A      | 24                                                 | 400                     |  |  |
| 1000A     | 27                                                 | 760                     |  |  |
| 辅助接点      |                                                    |                         |  |  |
| 额定工作电压    | 240 VAC<br>28 VDC (电阻负载)                           | 240 V~<br>28 VDC (电阻负载) |  |  |
| 额定绝缘电压    | N/A                                                | 240 V ~                 |  |  |
| 绝缘耐压      | 1600 VAC                                           | 2000 V ~                |  |  |
| 电源频率      | 50/60 Hz                                           | 50/60 Hz                |  |  |
| 应用类型      | B300 (18-19端子)<br>C300 (18-20端子)<br>C300 (29-30端子) | AC - 15                 |  |  |
| SCPD性能    | 2 类型                                               |                         |  |  |
| SCPD表     | CC 8A @级 1000                                      | A 有效故障电流                |  |  |
| SCANport  |                                                    |                         |  |  |
|           | 110                                                | mA                      |  |  |

| 环境条件要求    | UL/CSA/NEMA 标准 | I EC标准         |
|-----------|----------------|----------------|
| 工作温度范围    | 0 -50<br>0 -40 | (开放型)<br>(封闭型) |
| 贮存和运输温度范围 | -20 -          | -+75           |
| 海拔高度      | 2000 m         |                |
| 温度        | 5%-95% (无冷凝)   |                |
| 污染程度      |                | 2              |

| 额定机械性能 | UL/CSA/NEMA 标准                                                                                                    | I EC标准                                                                                                    |
|--------|----------------------------------------------------------------------------------------------------|----------------------------------------------------------------------------------------------------|
| 抗振性能   |                                                                                                    |                                                                                                    |
| 工作状态   | 1.0 G 峰值,0                                                                                                    | ).006英寸偏移                                                                                                    |
| 停机状态   | 2.5 G, 0.01                                                                                                    | 5英寸偏移                                                                                                    |
| 抗冲击性能  |                                                                                                    |                                                                                                    |
| 工作状态   | 15                                                                                                    | G                                                                                                    |
| 不停机状态  | 30                                                                                                    | G                                                                                                    |
| 结构     | 电极: 热固化接线头: 2<br>圆盘型晶闸管: 1<br>控制模块: 热固化和热<br>金属零件: 氧化铝,电                                                                                                    | 24-135A 散热器<br>180-1000A<br>№塑性接线头<br>8.镀黄铜,紫铜或铸钢                                                               |
| 端子排    | 电源端子排:<br>24-54A: 孔径6.0 mm 带固<br>97 和 135A: 1个孔,孔径<br>180-360A: 1个孔,孔径为<br>500A: 2个孔,每个孔径为<br>650 和 720A: 3个孔,每<br>850 和 1000A: 6个孔,每<br>电源端子标记:<br>NEMA, CENELEC EN50 01<br>控制端子:<br>M 3.5 × 0.6 带自举压板螺钉 | 国定螺钉<br>圣为 11.5 mm (.453)<br>5 10.5 mm (.413)<br>5 13.5 mm (.531)<br>7孔径为 13.1 mm (.515)<br>个孔径为 13.1 mm (.515) |

| 其它额定性能    | UL/CSA/NEMA 标准 | I EC标准          |  |  |
|-----------|----------------|-----------------|--|--|
| 电磁兼容性认证等级 |                |                 |  |  |
| 传导射频认证    | А              | 级               |  |  |
| 放射认证      | А              | 级               |  |  |
| 电磁兼容抗扰度   |                |                 |  |  |
| 静电放电      | 8kV 空          | 图气放电            |  |  |
| 射频电磁场     | 执行 IEC 94      | 7-4-2 标准        |  |  |
| 快速瞬态过程    | 执行 IEC 94      | 7-4-2 标准        |  |  |
| 浪涌瞬态过程    | 执行 IEC 94      | 7-4-2 标准        |  |  |
| 过载性能      |                |                 |  |  |
| 类型        | 缺相固調           | 态热过载            |  |  |
| 电流范围      | 1.0-999        | .9 安培           |  |  |
| 脱扣等级      | 10, 15, 2      | 0,和 30          |  |  |
| 额定脱扣电流    | 电动机满载          | 电流之120%         |  |  |
| 相数        | :              | 3               |  |  |
| 测量精度      |                |                 |  |  |
| 电压        | ±.             | 2%              |  |  |
| 电流        | ± 5%           | ± 5% <b>0</b> Ø |  |  |
| 千瓦        | ± 1            | ± 10%           |  |  |
| 千瓦·小时     | ± 1            | 0%              |  |  |
| 功率因数偏差    | ± 3°           | % 8             |  |  |

● 假定使用 Bulletin 825 转换模块。

 ❷ 当仅显示安培数的十分之一时,SMC Dialog Plus控制器将电流值折算为2位十进制数,因此显示精度由舍 位而降低。舍位对精度的影响程度依赖于该值的大小。

● 假定电源电压平衡。

| SMC Dialog Plus 用户手册 |  |
|----------------------|--|
| 附录A                  |  |
| 技术规范                 |  |

# 附 录 B

ı.

ļ

# 参数表

#### 表 B.1 参数表

| 数组   | 参数<br>说明         | 参数<br>序号 | 显示<br>单位 | 换算<br>系数 | 最小值                         | 最大值                        | 缺省值                     | 用户<br>设定值 |
|------|------------------|----------|----------|----------|-----------------------------|----------------------------|-------------------------|-----------|
|      | A - B线电压         | 1        | 伏        | 1        | -                           | -                          | -                       | -         |
|      | B - C线电压         | 2        | 伏        | 1        | -                           | -                          | -                       | -         |
|      | C - A线电压         | 3        | 伏        | 1        | -                           | -                          | -                       | -         |
|      | A相电流             | 4        | 安培       | 10       | -                           | -                          | -                       | -         |
|      | B相电流             | 5        | 安培       | 10       | -                           | -                          | -                       | -         |
| 测量值  | C相电流             | 6        | 安培       | 10       | -                           | -                          | -                       | -         |
|      | 功率               | 7        | 千瓦       | 10       | -                           | -                          | -                       | -         |
|      | 千瓦·小时            | 8        | 千瓦·小时    | 1        | -                           | -                          | -                       | -         |
|      | 使用时间<br>计时器      | 9        | 小时       | 1        | -                           | -                          | -                       | -         |
|      | 功率因数             | 10       | -        | 100      | -                           | -                          | -                       | -         |
|      | 电动机热使<br>用       | 11       | %        | 1        | -                           | -                          | -                       | -         |
|      | 清除故障             | 18       | -        | -        |                             |                            | 否                       | -         |
| 故障   | 故障<br>缓冲区#1 ❶    | 19       | -        | 1        | -                           | -                          | -                       | -         |
|      | 故障<br>缓冲区 #2 ❶   | 20       | -        | 1        | -                           | -                          | -                       | -         |
|      | 故障<br>缓冲区 #3 ❶   | 21       | -        | 1        | -                           | -                          | -                       | -         |
|      | 故障<br>缓冲区 #4 ❶   | 22       | -        | 1        | -                           | -                          | -                       | -         |
|      | 故障<br>缓冲区 #5 ❶   | 23       | -        | 1        | -                           | -                          | -                       | -         |
|      | SMC 控制功<br>能选择 ❶ | 14       | -        | -        | 标准,软<br>速,智能电<br>加 <i>入</i> | 停机,泵控制<br>3动机制动,<br>、制动的低速 | 刂 , 预置低<br>准确停机 ,<br>运行 | -         |
|      | 起动方式             | 28       | -        | -        | 软停机                         | , , 限流                     | 软起动                     |           |
| 基本设置 | 斜坡时间 #1          | 30       | 秒        | 1        | 0                           | 30                         | 10                      |           |
|      | 初始转矩 #1          | 31       | 堵转转矩%    | 1        | 0                           | 90                         | 70                      |           |
|      | 限流等级             | 34       | 满载电流%    | 1        | 50                          | 600                        | 50                      |           |
|      | 突跳起动时<br>间       | 35       | 秒        | 10       | 0.0                         | 2.0                        | 0.0 (Of f )             |           |

● 只读。

表**B.1** (续) 参数表

| 数组   | 参数<br>说明      | 参数<br>序号 | 显示<br>单位  | 换算<br>系数 | 最小值                         | 最大值                           | 缺省值       | 用户<br>设定值 |
|------|---------------|----------|-----------|----------|-----------------------------|-------------------------------|-----------|-----------|
|      | 堵转延时          | 37       | 秒         | 10       | 0.0                         | 10.0                          | 0 (Of f ) |           |
|      | 节能器           | 38       | -         | -        | Of                          | f , On                        | Of f      |           |
|      | 辅助接点<br>1 和 2 | 39       | -         | -        | 正常状态<br>定ì                  | :, 达到额<br>速度                  | 正常        |           |
|      | 辅助接点3         | 40       | -         | -        | 正常                          | , 故障                          | 正常        |           |
|      | 接点3组态         | 41       | -         | -        | 常开                          | , 常闭                          | 常开        |           |
|      | 参数管理.         | 17       | -         | -        | 准备就约<br>值,从EI<br>再调用<br>EEP | 诸,缺省<br>EPROM中<br> ,存入<br>ROM | 准备就<br>绪  |           |
|      |               |          |           | 控制选      | 择                           |                               |           |           |
|      | 软停机           |          |           |          |                             |                               |           |           |
|      | 软停机时间         | 42       | 秒         | 1        | 0                           | 60                            | 0         |           |
|      | 泵控制           |          |           |          |                             |                               |           |           |
|      | 起动方式          | 28       | -         | -        | 软起动,<br>起                   | 限流和泵<br>动                     | 软起动       |           |
|      | 泵停机时间         | 42       | 秒         | 1        | 0                           | 120                           |           |           |
|      | 预置低速运行        | -        |           |          |                             |                               |           |           |
| 基本设置 | 低速选择          | 44       | -         | -        | 低                           | , 高                           | 高         |           |
| (续)  | 低速转向          | 45       | -         | -        | 反转                          | , 正转                          | 正转        |           |
|      | 低速加速<br>电流    | 46       | 满载<br>电流% | 1        | 0                           | 450                           | 0         |           |
|      | 低速运行<br>电流    | 47       | 满载<br>电流% | 1        | 0                           | 450                           | 0         |           |
|      | SMB智能电动       | 加机制动     |           |          |                             |                               |           |           |
|      | 制动电流          | 48       | 满载<br>电流  | 1        | 0                           | 400                           | 0         |           |
|      | 准确停机          |          |           |          |                             |                               |           |           |
|      | 低速选择          | 44       | -         | -        | 低                           | , 高                           | 高         |           |
|      | 低速加速<br>电流    | 46       | 满载<br>电流% | 1        | 0                           | 450                           | 0         |           |
|      | 低速运行<br>电流    | 47       | 满载<br>电流% | 1        | 0                           | 450                           | 0         |           |
|      | 制动电流          | 48       | 满载<br>电流% | 1        | 0                           | 400                           | 0         |           |
|      | 停机电流          | 51       | 满载<br>电流% | 1        | 0                           | 400                           | 0         |           |

表**B.1** (续) 参数表

| 数组              | 参数<br>说明          | 参数<br>序号 | 显示<br>单位    | 换算<br>系数 | 最小值                    | 最大值                        | 缺省值       | 用户<br>设定值 |
|-----------------|-------------------|----------|-------------|----------|------------------------|----------------------------|-----------|-----------|
|                 | 加入制动的             | 低速       | <u>.</u>    |          |                        |                            | <u> </u>  |           |
|                 | 低速选择              | 44       | -           | -        | 低,                     | 高                          | 高         |           |
| 基本<br>设置<br>(续) | 低速加速<br>电流        | 46       | 满载电流<br>%   | 1        | 0                      | 450                        | 0         |           |
|                 | 低速运行<br>电流        | 47       | 满载电流<br>%   | 1        | 0                      | 450                        | 0         |           |
|                 | 制动电流              | 48       | 满载电流<br>%   | 1        | 0                      | 400                        | 0         |           |
|                 | 双斜坡               | 29       | -           | -        | 否,                     | 是                          | 否         |           |
|                 | 斜坡时间<br>#2        | 32       | 秒           | 1        | 0                      | 30                         | 10        |           |
|                 | 初始转矩<br>#2        | 33       | 额定负载<br>转矩% | 1        | 0                      | 90                         | 70        |           |
|                 | 欠压等级              | 52       | 线电压%        | 1        | 0                      | 99                         | 0 (Of f ) |           |
|                 | 欠压延时              | 53       | 秒           | 1        | 0                      | 99                         | 0         |           |
|                 | 过压等级              | 54       | 线电压%        | 1        | 0                      | 199                        | 0 (Of f ) |           |
|                 | 过压延时              | 55       | 秒           | 1        | 0                      | 99                         | 0         |           |
|                 | 堵转等级              | 56       | 满载电流<br>%   | 1        | 0                      | 999                        | 0 (Of f ) |           |
|                 | 堵转延时              | 57       | 秒           | 10       | 0.0                    | 10.0                       | 0         |           |
| 高级<br>设置        | 不平衡<br>等级         | 58       | %           | 1        | 0                      | 25                         | 0 (Of f ) |           |
|                 | 不平衡<br>延时         | 86       | 秒           | 1        | 0                      | 99                         | 0         |           |
|                 | 电压<br>不平衡         | 59       |             | -        | Of                     | f , On                     | Of f      |           |
|                 | 欠载等级              | 60       | 满载电流<br>%   | 1        | 0                      | 99                         | 0 (Of f ) |           |
|                 | 欠载延时              | 61       | 秒           | 1        | 0                      | 99                         | 0         |           |
|                 | 相序反向              | 62       | -           | -        | Of                     | f , On                     | Of f      |           |
|                 | 每小时起<br>动次数       | 63       | -           | 1        | 0                      | 99                         | 0 (Of f ) |           |
|                 | 试图<br>再起动         | 64       | -           | 1        | 0                      | 5                          | 2         |           |
|                 | 再起动<br>延时         | 65       | 秒           | 1        | 0                      | 60                         | 0         |           |
|                 | 使用时间<br>计时器<br>复位 | 15       | -           | -        | Of                     | f , On                     | Of f      |           |
|                 | 参数管理              | 17       | -           | -        | 准备就绪<br>从EEPRC<br>用,存入 | , 缺省值 ,<br>DM中再调<br>EEPROM | 准备就绪      |           |

表**B.1** (续) 参数表

|    |             | 1        |          | 1        |                                              |                                                |      |           |
|----|-------------|----------|----------|----------|----------------------------------------------|------------------------------------------------|------|-----------|
| 数组 | 参数<br>说明    | 参数<br>序号 | 显示<br>单位 | 换算<br>系数 | 最小值                                          | 最大值                                            | 缺省值  | 用户<br>设定值 |
|    | 过载等级        | 36       | -        | -        | Of f , 10,                                   | 15,20和 30                                      | Of f |           |
|    | 过载复位        | 88       | -        | -        | 手动                                           | - 自动                                           | 手动   |           |
|    | 电动机<br>额定功率 | 79       | 马力       | 10       | 0.0                                          | 6,553.5                                        | 0.0  |           |
|    | 电动机<br>额定功率 | 80       | 千瓦       | 10       | 0.0                                          | 6,553.5                                        | 0.0  |           |
|    | 线电压         | 69       | 伏        | 1        | 0                                            | 9999                                           | 480  |           |
|    | 电动机<br>满载电流 | 70       | 安培       | 10       | 1.0                                          | 999.9                                          | 1.0  |           |
|    | 负荷系数        | 84       | -        | 100      | 0.01                                         | 1.99                                           | 1.15 |           |
| 校验 | 电动机<br>代码字母 | 72       | -        | -        | A, B, C, D,<br>K, L, M, N<br>U               | E, F, G, H, J,<br>, P, R, S, T,<br>, V         | G    |           |
|    | 堵转电流<br>比例  | 81       | -        | 10       | 0.0                                          | 19.9                                           | 0.0  |           |
|    | 转换器<br>额定值  | 74       | -        | -        | 无, 20,                                       | 180, 630                                       | 无    |           |
|    | 互感器变比       | 75       | -        | -        | 5, 50, 75, 10<br>250, 300, 40<br>750, 800, 1 | 00, 150, 200,<br>00, 500, 600,<br>000, 1200 :5 | 5:5  |           |
|    | 校验          | 76       | -        | -        | of f                                         | 有效                                             | Of f |           |
|    | 输入校验<br>电流  | 77       | 安培       | 0        | 0.01                                         | 999.9                                          | 0.0  |           |
|    | A相电流❶       | 4        | 安培       | 10       | -                                            | -                                              | -    |           |
|    | 参数管理        | 17       | -        | -        | 准备就绪<br>从EEPRO<br>存入EE                       | , 缺省值,<br>)M调用,<br>PROMN                       | 准备就绪 |           |

● 只读。

❷ 电动机的满载电流,参数序号为70,设定值可高达10A。10A以上时,换算系数为10。

| SMC Dialog Plus | 用户手册 |
|-----------------|------|
| 附录B             |      |
| 参数表             |      |

| 表 | <b>B.2</b> |  |
|---|------------|--|
|   |            |  |

| 参数序号 | 说明        | 设定值文本    | 显示单元 |
|------|-----------|----------|------|
|      |           | 标准型      | 0    |
| 14   |           | 软停机      | 1    |
|      |           | 泵控制      | 2    |
|      | SMC控制功能选择 | 预置低速     | 3    |
|      |           | 智能电动机制动  | 4    |
|      |           | 准确停机     | 5    |
|      |           | 加入制动的低速  | 6    |
| 15   | 使用时间计时器复位 | Of f     | 0    |
|      |           | On       | 1    |
|      |           | 准备就绪     | 0    |
| 17   | 参数管理.     | 缺省值      | 1    |
| 17   |           | 重调EEPROM | 2    |
|      |           | 存入EEPROM | 3    |
| 18   | 清除故障      | 否        | 0    |
|      |           | 是        | 1    |
|      |           | 限流起动     | 0    |
| 28   | 起动方式      | 软起动      | 1    |
|      |           | 泵起动 ❶    | 2    |
| 29   | 双斜坡 ❷     | 否        | 0    |
|      |           | 是        | 1    |
| 36   |           | Of f     | 0    |
|      | 过载等级      | 10       | 1    |
|      |           | 15       | 2    |
|      |           | 20       | 3    |
|      |           | 30       | 4    |
| 38   | 节能器       | Of f     | 0    |
|      |           | On       | 1    |
| 39   | 辅助接点1和2   | 正常状态     | 0    |
|      |           | 达到额定速度   | 1    |
| 40   | 辅助接点3     | 正常       | 0    |
|      |           | 故障       | 1    |
| 41   | 接点3组态     | 常开       | 0    |
|      |           | 常闭       | 1    |
| 44   | 低速选择 ❸    | 低        | 0    |
|      |           | 高        | 1    |
| 45   | 低速转向 🏼    | 反向       | 0    |
|      |           | 正向       | 1    |
| 59   | 电压不平衡     | Of f     | 0    |
|      |           | On       | 1    |
| 62   | 相序反向      | Of f     | 0    |
|      |           | On       | 1    |

● 起动仅对泵控制有效。

❷ 双斜坡仅对标准型控制器有效。

€ 低速选择仅对预置低速和准确停机有效。

④ 低速转向仅对预置低速选择有效。

### 表B.2 (续) 参数文本/显示单元对照表

| 参数序号 | 说明      | 设定值文本  | 显示单元 |
|------|---------|--------|------|
|      |         | А      | 0    |
|      |         | В      | 1    |
|      |         | С      | 2    |
|      |         | D      | 3    |
|      |         | Е      | 4    |
|      |         | F      | 5    |
|      |         | G      | 6    |
|      |         | Н      | 7    |
|      |         | J      | 8    |
| 72   | 电动机代码字母 | К      | 9    |
|      |         | L      | 10   |
|      |         | М      | 11   |
|      |         | Ν      | 12   |
|      |         | Р      | 13   |
|      |         | R      | 14   |
|      |         | S      | 15   |
|      |         | Т      | 16   |
|      |         | U      | 17   |
|      |         | V      | 18   |
| 74   | 转换器额定值  | 无      | 0    |
|      |         | 20     | 1    |
|      |         | 180    | 2    |
|      |         | 630    | 3    |
|      |         | 5:5    | 0    |
|      |         | 50:5   | 1    |
|      |         | 75:5   | 2    |
|      |         | 100:5  | 3    |
|      |         | 150:5  | 4    |
|      |         | 200:5  | 5    |
|      |         | 250:5  | 6    |
| 75   | 电流互感器变比 | 300:5  | 7    |
|      |         | 400:5  | 8    |
|      |         | 500:5  | 9    |
|      |         | 600:5  | 10   |
|      |         | 700:5  | 11   |
|      |         | 800:5  | 12   |
|      |         | 1000:5 | 13   |
|      |         | 1200:5 | 14   |
| 88   | 过载复位    | 手动     | 0    |
|      |         | 自动     | 1    |

# 更换备件

|      | 说明      | SMC控制器设定值   | 输入控制电压      | 零件号 ❶                   |
|------|---------|-------------|-------------|-------------------------|
|      | 标准型     | All         |             | 40888 - 490 - 01 - S1FX |
|      | 软停机     | All         |             | 40888 - 490 - 01 - A1FX |
|      | 泵控制     | All         |             | 40888 - 490 - 01 - B1FX |
|      | 预置低速    | All         |             | 40888 - 490 - 01 - C1FX |
|      |         | 24 - 54A    |             | 40888 - 490 - 01 - D1AX |
|      | 控制器     | 97 - 135A   |             | 40888 - 490 - 01 - D1BX |
|      |         | 180 - 360A  |             | 40888 - 490 - 01 - D1CX |
|      |         | 500 - 650A  |             | 40888 - 490 - 01 - D1DX |
|      |         | 720 - 1000A |             | 40888 - 490 - 01 - D1EX |
|      |         | 24 - 54A    | 120-240V AC | 40888 - 490 - 01 - E1AX |
|      |         | 97 - 135A   |             | 40888 - 490 - 01 - E1BX |
|      | 准确停机    | 180 - 360A  |             | 40888 - 490 - 01 - E1CX |
|      |         | 500 - 650A  |             | 40888 - 490 - 01 - E1DX |
|      |         | 720 - 1000A |             | 40888 - 490 - 01 - E1EX |
|      |         | 24 - 54A    |             | 40888 - 490 - 01 - F1AX |
|      |         | 97 - 135A   |             | 40888 - 490 - 01 - F1BX |
|      | 加制动的低速  | 180 - 360A  |             | 40888 - 490 - 01 - F1CX |
|      |         | 500 - 650A  |             | 40888 - 490 - 01 - F1DX |
|      |         | 720 - 1000A |             | 40888 - 490 - 01 - F1EX |
| 控制模块 | 标准型     | All         |             | 40888 - 490 - 01 - S2FX |
|      | 软停机     | All         |             | 40888 - 490 - 01 - A2FX |
|      | 泵控制     | All         |             | 40888 - 490 - 01 - B2FX |
|      | 预置低速    | All         |             | 40888 - 490 - 01 - C2FX |
|      |         | 24 - 54A    |             | 40888 - 490 - 01 - D2AX |
|      | SMB 控制器 | 97 - 135A   |             | 40888 - 490 - 01 - D2BX |
|      |         | 180 - 360A  |             | 40888 - 490 - 01 - D2CX |
|      |         | 500 - 650A  |             | 40888 - 490 - 01 - D2DX |
|      |         | 720 - 1000A |             | 40888 - 490 - 01 - D2EX |
|      |         | 24 - 54A    | 24V AC/DC   | 40888 - 490 - 01 - E2AX |
|      | 准确停机    | 97 - 35A    |             | 40888 - 490 - 01 - E2BX |
|      |         | 180 - 360A  |             | 40888 - 490 - 01 - E2CX |
|      |         | 500 - 650A  |             | 40888 - 490 - 01 - E2DX |
|      |         | 720 - 1000A |             | 40888 - 490 - 01 - E2EX |
|      |         | 24 - 54A    |             | 40888 - 490 - 01 - F2AX |
|      | 加入制动的低速 | 97 - 135A   |             | 40888 - 490 - 01 - F2BX |
|      |         | 180 - 360A  |             | 40888 - 490 - 01 - F2CX |
|      |         | 500 - 650A  |             | 40888 - 490 - 01 - F2DX |
|      |         | 720 - 1000A |             | 40888 - 490 - 01 - F2EX |

● 每个零件对应一个零件号。

附录 C

# SMC Dialog Plus 用户手册 **附录C** 更换备件

| 说明   | SMC控制器额定值 | 线电压        | 零件号 ❶            |
|------|-----------|------------|------------------|
|      | 24A       | 200 - 480V | 40382 - 899 - 02 |
|      | 35A       | 200 - 480V | 40382 - 899 - 03 |
|      | 54A       | 200 - 480V | 40382 - 899 - 03 |
|      | 97A       | 200 - 480V | 40382 - 806 - 01 |
|      | 135A      | 200 - 480V | 40382 - 806 - 03 |
|      | 180A      | 200 - 480V | 40382 - 809 - 03 |
|      | 240A      | 200 - 480V | 40382 - 809 - 05 |
|      | 360A      | 200 - 480V | 40382 - 809 - 07 |
|      | 500A      | 200 - 480V | 40382 - 810 - 01 |
|      | 650A      | 200 - 480V | 40382 - 818 - 01 |
|      | 720A      | 200 - 480V | 40382 - 818 - 03 |
|      | 850A      | 200 - 480V | 40382 - 819 - 01 |
| 功率模块 | 1000A     | 200 - 480V | 40382 - 819 - 03 |
|      | 24A       | 200 - 600V | 40382 - 899 - 04 |
|      | 35A       | 200 - 600V | 40382 - 899 - 04 |
|      | 54A       | 200 - 600V | 40382 - 899 - 04 |
|      | 97A       | 200 - 600V | 40382 - 806 - 02 |
|      | 135A      | 200 - 600V | 40382 - 806 - 04 |
|      | 180A      | 200 - 600V | 40382 - 809 - 04 |
|      | 240A      | 200 - 600V | 40382 - 809 - 06 |
|      | 360A      | 200 - 600V | 40382 - 809 - 08 |
|      | 500A      | 200 - 600V | 40382 - 810 - 02 |
|      | 650A      | 200 - 600V | 40382 - 818 - 02 |
|      | 720A      | 200 - 600V | 40382 - 818 - 04 |
|      | 850A      | 200 - 600V | 40382 - 819 - 02 |
|      | 1000A     | 200 - 600V | 40382 - 819 - 04 |

● 每个零件对应一个零件号。

| SMC Dialog Plus | 用户手册 |  |
|-----------------|------|--|
| 附录C             |      |  |
| 更换备件            |      |  |

| 说明     | SMC控制器额定值   | 线电压        | 零件号 ❶            |
|--------|-------------|------------|------------------|
|        | 24 - 500A   | 200 - 480V | N/A              |
|        | 650A        | 200 - 480V | 40382? 811? 01   |
|        | 720A        | 200 - 480V | 40382 - 811 - 03 |
|        | 850A        | 200 - 480V | 40382 - 812 - 03 |
|        | 1000A       | 200 - 480V | 40382 - 812 - 01 |
| 分立晶闸管  | 24 - 500A   | 200 - 600V | N/A              |
|        | 650A        | 200 - 600V | 40382 - 811 - 02 |
|        | 720A        | 200 - 600V | 40382 - 811 - 04 |
|        | 850A        | 200 - 600V | 40382 - 812 - 04 |
|        | 1000A       | 200 - 600V | 40382 - 812 - 02 |
|        | 24 - 135A   | All        | N/A              |
| 接口板    | 180 - 360A  | All        | 40382 - 805 - 01 |
|        | 500A        | All        | 40382 - 814 - 01 |
|        | 650 - 1000A | All        | 40382 - 814 - 02 |
|        | 24 - 54A    | All        | N/A              |
|        | 97 - 135A   | All        | 40382 - 807 - 01 |
| 散热风扇   | 180 - 360A  | All        | 40382 - 804 - 01 |
|        | 500A        | All        | 40382 - 813 - 01 |
|        | 650 - 1000A | All        | 40382 - 815 - 01 |
| MOV熔断器 | 24 - 360A   | All        | N/A              |
|        | 500 - 1000A | All        | 40382 - 816 - 01 |
|        | 24 - 360A   | 200 - 480V | 0                |
| 压敏电阻   | 500 - 1000A | 200 - 480V | 40382 - 817 - 01 |
|        | 24 - 360A   | 200 - 600V | 0                |
|        | 500 - 1000A | 200 - 600V | 40382 - 817 - 02 |

● 每个零件对应一个零件号。

● 在现场安装时,保护模块可以作为附件,请参阅附录D。

| SMC Dialog Plus 用户手册 |  |
|----------------------|--|
| 附录C                  |  |
| 更换备件                 |  |

# 附件

| 说明       | 说明与使用                            | 产品目录编号               |
|----------|----------------------------------|----------------------|
|          | 24 -54A, 480V                    | 150 - N84            |
| 保护模块     | 24 -54A, 600V                    | 150 - N86            |
|          | 97-360A, 480V                    | 150 - N84L           |
|          | 97-360A, 600V                    | 150 - N86L           |
|          | 97-360A                          | 199 - LF1            |
| 接线头      | 500-720A                         | 199 - LG1            |
|          | 850-1000A                        | 199 - LJ1            |
| IEC 标准端盖 | 97-135A                          | 150 - NT1            |
|          | 180-360A                         | 150 - NT2            |
|          | 门式安装挡板组件                         | 1201 - DMA           |
| 手动操作器    | 只供编程员使用                          | 1201 - HAP           |
|          | 模拟控制板                            | 1201 - HA1           |
|          | 数字控制板                            | 1201 - HA2           |
|          | 遥控 I/O                           | 1203 - GD1           |
| 通讯模块     | DH 485 或<br>RS 232/422/485 - DF1 | 1203 - GD2<br>(B 系列) |
| -        | RS 232/422/485 - DF1             | 1203 - GD2           |
|          | 设备网络                             | 1203 - GK5           |
|          | 1/3米,插入式                         | 1202 - C03           |
| 通讯电缆     | 1米,插入式                           | 1202 - C10           |
|          | 3米,插入式                           | 1202 - C30           |
|          | 9米,插入式                           | 1202 - C90           |
|          | 1-12.5A                          | 825 - MCM20          |
| 转换器模块    | 9-100A                           | 825 - MCM180         |
|          | 64-360A                          | 825 - MCM630         |
|          |                                  | 150 - NFS            |

附 录 D

| SMC Dialog Plus 用户手册 | 1 |
|----------------------|---|
| 附图D                  | ÷ |
| 附件                   |   |

SMC Dialog Plus 用户手册 术语汇编

-----

| AC         | 交流。                                                                                                    |
|------------|----------------------------------------------------------------------------------------------------|
| 交流接触器      | 交流接触器用来通断交流动力电路。                                                                                                    |
| 环境温度       | 环境温度是指设备运行或贮存的周围空气,水或介质的温度。.                                                                                                    |
| 美国线规(AWG)  | AWG标准规定了导线的尺寸。线规数值与导线尺寸成反比例,较大的数值对<br>应较小的截面积。无论如何,同一线号的单股导线比多股导线的截面积大,<br>因此它们有相同的载流能力。                                                        |
| 数据块传送      | 数据块传送是PLC可编程序控制器的数据传送方式,此数据无需不断刷新。<br>为了完成此功能,在正常的断续传送扫描期间,模块向PLC提供一个状态控<br>制字,此状态控制字占据PLC I/O映象表中的第一个模块组。然后,PLC使用<br>该状态控制字来控制PLC的BTW和BTR通讯功能。 |
| BTR        | PLC可编程序控制器读数据块指令。                                                                                                    |
| BTW        | PLC可编程序控制器写数据块指令。                                                                                                    |
| 缓冲器        | 1.软件方面,用一个寄存器或寄存器组临时存贮数据,以补偿发送器和接<br>收设备之间的数据传递速度差。                                                                                             |
|            | 2.硬件方面,隔离电路可避免电路之间的影响。                                                                                                    |
| 接触器,反向     | 这是用两个独立的接触器实现电动机反向旋转的一种方法。一个接触器使电<br>动机按一个方向旋转,另一个接触器则使其反向旋转,为不至两接触器同时<br>动作,它们在电气上(和机械上)须互锁。                                                   |
| СОР        | 此指令将数据从一处复制至另一处,它需要状态位。如需要一个选通位,则<br>利用存贮器地址设置一个并行输出口。                                                                                          |
| 光标         | 为射线管显示器的一个明亮或闪烁显示元素。 它指示数据输入或编辑的位<br>置。                                                                                                    |
| 周期         | 1. 有规律重复的操作序列。                                                                                                    |
|            | 2. 一个操作序列所用的时间。                                                                                                    |
| DH - 485链路 | Data High way 485 链,为 Allen - Bradley 数据信息485链路。它是A - B公司<br>根据RS - 485标准为局域网络设计的带通链路。                                                          |
|            |                                                                                                    |

| 工作周期                 | 工作状态和停止状态之间的时间关系,或不同负载下可重复工作的时间。                                             |
|----------------------|------------------------------------------------------------------------------|
| 选通                   | 通过将适当的信号施加于相应的输入端,允许进行操作或接收数据。                                               |
| 故障                   | 由系统正常运行时的扰动引起的异常现象。                                                          |
| G文件                  | G文件是根据在遥控输入输出链路上的设备配制的。G文件配制由设置逻辑设<br>备起动地址和每个物理设备映象区大小 / 扫描仪通讯的适配器组成。       |
| 门极                   | 它作为晶闸管的控制部分。当一个小的正电压瞬间加于门极时,晶闸管将导<br>通(当晶闸管的阳阴极间加正电压时)。即使门极控制信号消失,它仍然导<br>通。 |
| 点动                   | 它的含义是利用一个按钮或接点的反复闭合 , 实现电动机短时运行。                                             |
| 跳接器                  | 短接两个插针的导体。                                                                   |
| LCD                  | 液晶显示器 , 是一种反射可视设备 , 常用于数字手表和笔记本计算机。                                          |
| 堵转转矩                 | 在额定电压和额定频率下 , 电动机转子在任何角度位置、从静止到转动所产<br>生的最小力矩。                               |
| 模式                   | 选择操作方式,如运行,检测,或编程。                                                           |
| 常闭接点                 | 继电器或开关的一组接点。当继电器或开关不受激励时它闭合,当激励时它<br>打开。                                     |
| 常开接点                 | 继电器或开关的一组接点。当继电器或开关不受激励时它打开,当激励时它<br>闭合。                                     |
| PLC <sup>®</sup> 控制器 | 1. 意指A - B公司可编程序控制器。                                                         |
|                      | 2.以PLC为注册商标的A-B公司可编程序控制器名称。见 <i>可编程序控制</i><br><i>器。</i>                      |
| 端口                   | 位于通讯链路,逻辑电路,或由软件决定通讯参数的专用通迅通道。                                               |
| 功率因数                 | 为在交流电路中测量电压和电流之间相位差。它等于此相位差之余弦,功率<br>因数等于实际功率(kW)与总的KVA或有功功率(W)与视在功率(VA)之比值。 |

SMC Dialog Plus 用户手册 术语汇编

预置速度 预置速度涉及一个或多个固定速度,电动机运行于此速度上。

可编程序控制器 它是一个固态系统,其中有存贮指令的可编程存贮器,这些指令可完成特殊 功能,如I/O控制,逻辑运算,定时,计数,报表生成,通讯,算术运算以及 处理数据文件。控制器由中央处理器,输入/输出接口和存贮器组成,它是 一个工业控制系统。

协议 它是一套通讯设备间数据格式和数据定时传送的协议。

Remote I /O I/O通过串行链路连接到处理器。由于使用串行链路,遥控I/O可以远离处理器。

RS - 232 - C 它是一个EIA标准。它规定了点对点链路中二进制串行通讯电路的电气、机械和功能方面的性能。

RS-422 它是一个EIA标准。它规定了点对点链路中,电压平衡数字接口电路的电气性能。

- **RS 485** 它是一个EIA标准。它规定了多点链路中电压平衡数字接口电路的电气性能。
- 滚动 当一行显示数据向上移,新的一行数据显示时,显示屏上的显示数据产生垂 直移动。

负荷系数(S-F) 当用于电动机铭牌上时,此数字指明电动机所带负载大于铭牌额定值,但不 会引起带载能力严重的降低(即负荷系数为1.15的电动机比负荷系数为1.0的 电动机产生的力矩大15%)。在这种试图补偿负载变化的情况下,测量或区别 其大小是很困难的。

晶闸管 固态开关,有时称作为闸流管。晶闸管有一个阳极,阴极和称之为门极的控 制极。因为它能随意导通,所以它能实现可控整流。晶闸管能在高电压大电 流下关断和导通,它体积小,重量轻。

SLC<sup>TM</sup> 控制器 以SLC为注册商标的A - B公司可编程序控制器名称,见*可编程序控制器。* 

状态 系统中许多实物在特定时间的状况。在状态行以数值的形式显示这些状况。

- 浪涌保护 在交流进线或控制电路上吸收和限制瞬变电压的幅度,金属氧化膜压敏电阻 或特别设计的R C网络常用来完成此任务。
- 乒乓开关 在两个通断相反选择间交替转换。

| ,<br>¦术语汇编           | - 7 |
|----------------------|-----|
| SMC Dialog Plus 用户手册 | ł   |
| !<br>!               |     |

 瞬变
 电气或机械系统的瞬时偏差。

 UL
 美国保险商实验所(鉴定机构)。

SMC Dialog Plus 用户手册 索引

# A

附件, D-1 准确停机控制,接线图 7-14,7-15,7-16,7-17,7-18 准确停机控制,功能说 明1-15 准确停机控制,编程参 数,7-4 运行时序,7-20

## B

Bulletin 825转换器模 块 2-16, 2-17, 2-18 检测, 1-10 旁路形式, 2-11 零件序号, D-1 额定值, 5-2 风扇支架连接, 3-5, D-1 过载保护, 1-5 相间再平衡, 1-5

# С

校验, 5-1 过程, 5-3 清除故障, 9-1 通讯 / 1-11.8-1 通讯故障, 9-5 通讯模块, 2-16, 8-4 控制功能选通, 8-2 拆卸控制模块, 10-6, 10-7, 10-8, 10-9 180-360安培, 10-7, 10-8 24-135 安培, 10-6 500-1000 安培, 10-9 更换控制模块, 10-10 接点润滑, 10-10 控制功能选择, 1-12, 1-13, 1-14, 1-15 控制电源功率, 3-4 控制电源电压, 3-4 控制线接线, 3-4 控制端子排, 3-6

控制器概述, 1-1 控制器设置, 4-11 高级设置, 4-12 控制器温度, 9-5 限流起动说明, 1-3 参数编程, 4-9

## D

数据链, 8-4 故障诊断, 1-5, 1-7, 9-1 尺寸图 180A-360A控制器, 2-6 24A, 35A, 54A 控制器, 2-4 500A 控制器, 2-7 650A-1000A控制器, 2-8 97A和135A控制器, 2-5 双斜坡起动说明, 1-4 参数编程, 4-10 接线图, 3-9

### E

电磁兼容性, 2-18, 2-19 外壳, 2-2, 2-3 节能器, 1-5 静电贮存的效应, 2-2 过频繁起动, 1-10

# F

风扇功率, 3-5 风扇端子, 3-5 180A-500A, 3-5 650A-1000A, 3-5 97A和 135A, 3-5 故障 辅助接点, 9-2 缓冲器, 9-2 伐码, 9-2 定义 通讯故障, ,9-5 控制器过热9-5 过频繁起动 / 小时, 9-5 堵转检测, 9-4 线路故障, 9-3 门极开路, 9-5 过载保护, 9-4 过压和欠压保护, 9-3 相序反向,,9-3 断电, 9-3 断电, 9-3 堵转检测, 9-4 欠载, 9-4 电压不平衡, 9-4 显示, 9-1 全压起动说明, 1-4 参数编程, 4-10 推荐熔断器, 2-10

# G

接地形式,,3-6

### Η

热损耗, 2-2 手动操作器(HIM), 7-1 HIM 至 控制器的连 接, 2-13 控制功能选通, 2-13 A系列手动操作器, 2-14 系列手动操作器, 2-15

## Ι

检验, 2-1 安装, 2-1 接口, 8-4

# J

堵转检测 , 1-8,9-4

# K

键盘说明, 1-11,4-1

# L

梯形逻辑编程图,8-9,8-15 线路故障, 1-9,9-3 逻辑控制数据, 8-1

### Μ

检测, 1-10, 6-1 电动机数据输入, 5-1 电动机代码, 5-2 电动机过载保护, 2-11 旁路形式, 2-11 多电机保护, 2-11 A系列手动操作器, 2-14 B系列手动操作器, 2-14 B系列手动操作器, 2-15 双速电动机连接, 2-11 安装, 2-4 尺寸, 2-4, 2-5, 2-6, 2-7, 2-8 MOV熔断器更换, 10-11

# 0

门极开路, 1-9 控制功能选择, 7-1 过载保护, 1-5 过压保护, 9-3

# P

参数 电擦除只读存贮器 (EEPROM), 4-6 表, 4-4, 8-3, B-1 管理, 4-6 修改, 4-8 随机读写存贮器 (RAM), 4-6 只读存贮器 , 4-6 参数管理 , 4-7 相间再平衡, 1-5 相序反向, 1-9, 9-3 功率因数补偿能力, 2-9 断电, 9-3 功率模块,(和接口板) 电阻值检测,
SMC Dialog Plus 用户手册 索引

\_ \_ \_ \_ \_ \_ \_ \_ \_

10-11, 10-12, 10-13, 10-14 反馈电阻, 10-12, 10-13 门极引线电阻, 10-12, 10-13 准备, 10-11 晶闸管短路测试, 10-12, 10-13 热敏电阻 , 10-12, 10-14 保护措施 , 2-2 预置低速选择说明, 1-13 参数编程, 7-3 运行时序, 7-19 接线图, 7-14, 7-15, 7-16, 7-17, 7-18 设置, 高级设置, 4-12, 4-13 基本设置, 4-11 设置实例, 4-13 密码, 4-5 编程菜单 , 4-1 编程参数, 7-3 键盘, 1-11 保护和故障诊断, 1-5 过频繁起动 / 小时, 1-10, 9-5 线路故障, 1-9,9-3 门极开路, 1-9, 9-5 过载, 1-5 过热, 1-10 失速和堵转, 1-8 欠载, 1-9,9-4 拆卸保护盖, 10-10 保护模块, 2-11 泵控制功能选择, 1-13 编程参数, 7-3 运行时序, 7-12 接线图, 7-5, 7-6, 7-7, 7-8, 7-9, 7-10

#### R

接收控制器 , 2-1 更换零件 , C-1

# S

换算系数说明, 8-3 扫描端口, 8-1 位置, 1-11 搜索, 4-5 可选择快速起动, 1-3 串行通讯 . 8-1 加入带制动的低速选择 功能说明, 1-15 参数编程 , 7-4 运行时序, 7-25 接线图, 7-21, 7-22, 7-23, 7-24 SMB智能电动机制动控制 功能说明, 1-14 参数编程, 7-4 运行时序, 7-13 接线图, 7-5, 7-6, 7-7, 7-8, 7-9, 7-10 SMC状态数据, 软起动控制功能说明, 1-2 参数编程 , 4-9 软停止控制功能说明, 1-12 参数编程, 7-3 运行时序, 7-11 接线图, 7-5, 7-6, 7-7, 7-8, 7-9.7-10 技术规范 , A-1 1-8.9-4 标准型控制器接线图, 3-7, 3-8, 3-9, 3-10, 3-11, 3-12, 3-13, 3-14, 3-15, 3-16, 3-17, 3-18 起动方式, 1-2 状态指示 , 1-11 控制器贮存, 2-1

## Т

端子位置, 3-1 180-360A, 3-2 24-54A, 3-1 500A, 3-2 650-1000A, 3-3 97 and 135A, 3-1 电源接线, 3-3 24-54A, 3-3 97-1000A, 3-3 脱扣曲线, 1-7 故障排除, 10-1 故障显示说明, 10-3 流程图, 10-2 故障代码表, 10-4, 10-5

#### U

欠载, 1-9,9-4 欠压, 1-9 欠压保护, 9-3 拆卸包装, 2-1

## $\mathbf{V}$

观看检测数据, 6-1 电压不平衡, 1-9,9-4

#### W

接线,3-1

#### www.rockwellautomation.com.cn

#### 动力、控制与信息解决方案

Americas: Rockwell Automation, 1201 South Second Street, Milwaukee, WI 53204-2496 USA, Tel: (1)414 382.2000, Fax: (1)414 382.4444 亚太地区 – 香港数码港道100号数码港3 座F区14楼 电话: (852)28874788 传真: (852)25109436

**北京**-北京市建国门内大街18号恒基中心办公楼1座4层 邮编: 100005 电话: (8610)65182535 传真: (8610)65182536

上海-上海市仙霞路319号远东国际广场A幢7楼 邮编: 200051 电话: (8621)61206007 传真: (8621)62351099

厦门-厦门市湖里工业区悦华路38号 邮编: 361006 电话: (86592)6022084 传真: (86592)6021832

沈阳-沈阳市沈河区青年大街219号华新国际大厦15-F单元 邮编: 110015 电话: (8624)23961518 传真: (8624)23963539

武汉-武汉市建设大道568号新世界国贸大厦 座2202室 邮编: 430022 电话: (8627)68850233 传真: (8627)68850232

**广州**-广州市环市东路362号好世界广场2703-04室 邮编: 510060 电话: (8620)83849977 传真: (8620)83849989

重庆-重庆市渝中区邹容路68号大都会商厦3112-13室 邮编: 400010 电话: (8623)63702668 传真: (8623)63702558

大连-大连市西岗区中山路147号森茂大厦2305层 邮编: 116011 电话: (86411)83687799 传真: (86411)83679970

西安-西安市南大街30号中大国际大厦712室 邮编:710002 电话:(8629)7203577 传真:(8629)7203123

深圳-深圳市深南东路5047号深圳发展银行大厦15L 邮编: 518001 电话: (86755)25847099 传真: (86755)25870900

**南京**-南京市中山南路49号商茂世纪广场44楼A3-A4座 邮编:210005 电话:(8625)86890445 传真:(8625)86890142

青岛-青岛市香港中路36号新世界数码港招银大厦1006室 邮编: 266071 电话: (86532)86678338 传真: (86532)86678339

成都 - 成都市总府路2号时代广场A座906室 邮编: 610016 电话: (8628)86726886 传真: (8628)68726887